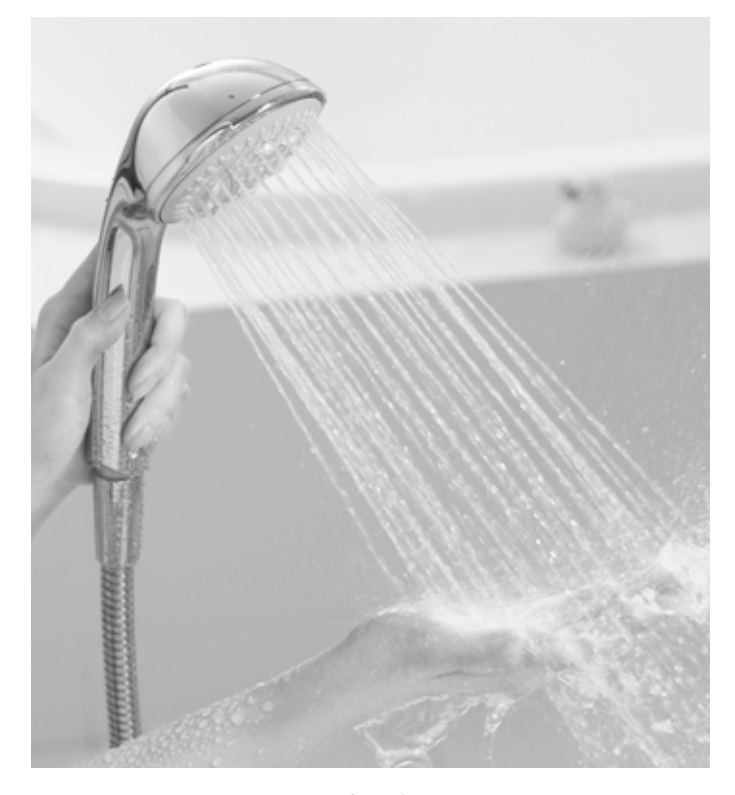

このたびは家庭用ヒートポンプ給湯機をお買い上げいた だき、まことにありがとうございました。この取扱説明書 をお読みになり、正しくお使いください。

お読みになったあとは、保証書・カンタンご使用ガイド・ 工事説明書・無線LAN機能接続ガイド・製造番号票と ともに大切に保管してください。

「安全上のご注意」 → P.5~9 をお読みいただき、 正しくお使いください。

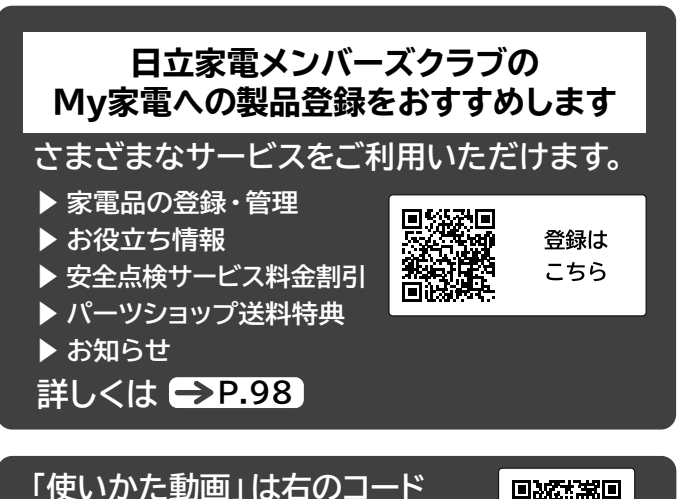

「使いかに動画」は石のコート からもご利用いただけます。

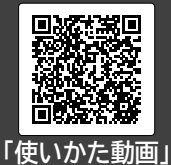

詳しくは <mark>→P.98</mark>

#### ご注意

この給湯機は時間帯別電灯契約、または季節別時間帯別 電灯契約専用です。これらの契約は、時間帯により、電気 料金が異なります。リモコンの時刻がずれていると電気 料金が高くなることもあるため、リモコンの時刻が正し く設定されているか確認してください。

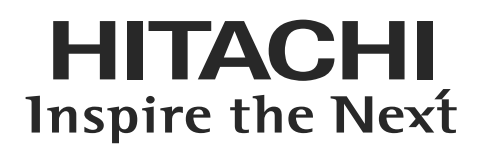

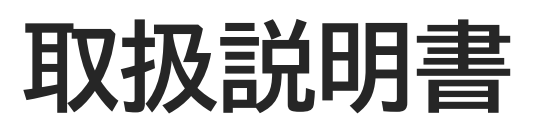

保証書別添付

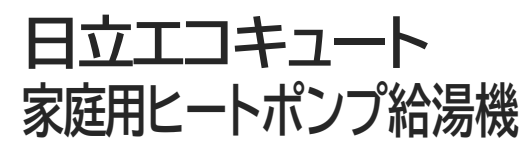

水道直圧給湯フルオート (一般地仕様)

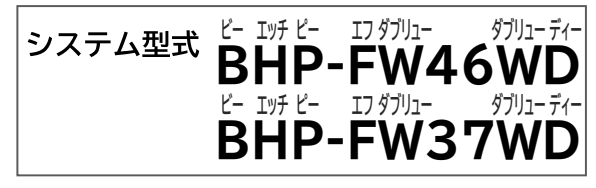

水道直圧給湯フルオート (寒冷地仕様)

システム型式 ビー エツチ ビー エンタブリュー ダブリューディーケー BHP-FW46WDK ビー エンチ ビー エフダブリュー ダブリューディーケー BHP-FW37WDK

製品の仕様の違いにより、型式の末尾に 「E」「E3」がつくことがあります。 システム型式は、貯湯ユニットとヒートポンプユニットの セット型式です。 各ユニットの型式は本体銘板 → **P.3** と本書の「仕様」

本製品は水道法に規定の水質基準に適合した 飲料可能な水を使用してください。 ・水道水

- ・井戸水(硬度200mg/L以下、
  - 遊離炭酸60mg/L以下)

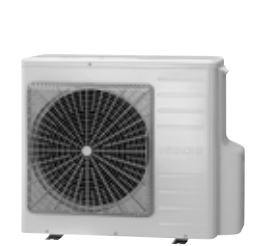

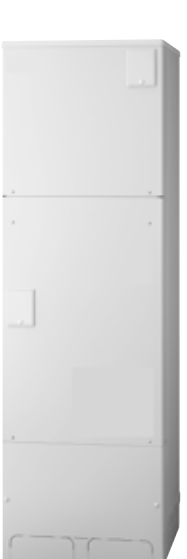

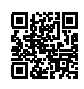

BB0062700A

# もくじ

### ご使用のまえに

| エコキュートのしくみ ・・・・・・・・・・・・・・・・・・・・・・・・・・・・・・・・・・・・                                                                                                    | 2                                                                      |
|----------------------------------------------------------------------------------------------------|------------------------------------------------------------------------|
| お湯を沸かし、タンクにため、設定温度のお湯を作るしくみ・・                                                                                                    | 2                                                                      |
| お湯を沸かす電気料金を節約するしくみ・・・・・・・                                                                                                    | 2                                                                      |
| 清潔・快適・便利機能・・・・・・・・・・・・・・・・・・・・・・・・・・・・・・・・・・・                                                                                                    | 2                                                                      |
| きらりUVクリーン・・・・・・・・・・・・・・・・・・・・・・・・・・・・・・・・・・・・                                                                                                    | 2                                                                      |
| シルキー快泡浴・・・・・・・・・・・・・・・・・・・・・・・・・・・・・・・・・・・・                                                                                                    | 2                                                                      |
| 無線LAN機能                                                                                                    | 2                                                                      |
| エコキュートの構成と各部の名前、はたらき・・                                                                                                    | 3                                                                      |
| ヒートポンプユニット/貯湯ユニット(タンク)/リモコン・・                                                                                                    | 3                                                                      |
|                                                                                                    | 4                                                                      |
| 安全上のこ汪意 ・・・・・・・・・・・・・・・・・・・・・・・・・・・・・・・・・・・・                                                                                                    | 5                                                                      |
|                                                                                                    | 10                                                                     |
| 使用上のお願いとお知らせ・・・・・                                                                                                    | 10                                                                     |
| 使用上のお願いとお知らせ ・・・・・・・・・・・・・・・・・・・・・・・・・・・・・・・・・・・・                                                                                                    | 10<br>11                                                               |
| 使用上のお願いとお知らせ ······<br>リモコンの操作ボタンと表示画面 ······<br>台所リモコン (サブリモコン) の操作ボタンのはたらき ··                                                                                                    | <b>10</b><br><b>11</b><br>11                                           |
| 使用上のお願いとお知らせ ······<br>リモコンの操作ボタンと表示画面 ·····・・・・<br>台所リモコン (サブリモコン) の操作ボタンのはたらき ··<br>ふろリモコンの操作ボタンのはたらき ···・・・・・・                                                                                                    | <b>10</b><br><b>11</b><br>11<br>11                                     |
| 使用上のお願いとお知らせ ·····・<br>リモコンの操作ボタンと表示画面 ·····・・<br>台所リモコン (サブリモコン)の操作ボタンのはたらき ··<br>ふろリモコンの操作ボタンのはたらき ···・・・・・<br>表示画面 (台所リモコン (サブリモコン) ·ふろリモコン共通) ··                                                                                     | <b>10</b><br><b>11</b><br>11<br>11<br>12                               |
| 使用上のお願いとお知らせ・・・・・・・・・・・・・・・・・・・・・・・・・・・・・・・・・・・・                                                                                                    | <b>10</b><br><b>11</b><br>11<br>11<br>12<br>12                         |
| 使用上のお願いとお知らせ・・・・・・・・・・・・・・・・・・・・・・・・・・・・・・・・・・・・                                                                                                    | <b>10</b><br><b>11</b><br>11<br>11<br>12<br>12<br>13                   |
| 使用上のお願いとお知らせ・・・・・・・・・・・・・・・・・・・・・・・・・・・・・・・・・・・・                                                                                                    | <b>10</b><br><b>11</b><br>11<br>12<br>12<br>13<br>13                   |
| 使用上のお願いとお知らせ<br>リモコンの操作ボタンと表示画面・・・・・・<br>台所リモコン(サブリモコン)の操作ボタンのはたらき・・・<br>ふろリモコンの操作ボタンのはたらき・・・・・・<br>表示画面(台所リモコン(サブリモコン)・ふろリモコン共通)・・<br>表示画面の内容(例)<br>操作ボタンの種類と基本動作・・・・・<br>機能を運転するボタン/機能を設定するボタン・・・・<br>給湯機の設定メニューを表示するボタン・・・・・          | <b>10</b><br><b>11</b><br>11<br>12<br>12<br>13<br>13<br>13             |
| 使用上のお願いとお知らせ<br>リモコンの操作ボタンと表示画面・・・・・・・<br>台所リモコン(サブリモコン)の操作ボタンのはたらき・・・<br>ふろリモコンの操作ボタンのはたらき・・・・・・<br>表示画面(台所リモコン(サブリモコン)・ふろリモコン共通)・・<br>表示画面の内容(例)<br>操作ボタンの種類と基本動作・・・・・・<br>機能を運転するボタン/機能を設定するボタン・・・・<br>給湯機の設定メニューを表示するボタン(設定の操作手順)・・・ | <b>10</b><br><b>11</b><br>11<br>12<br>12<br>13<br>13<br>13<br>14<br>15 |

### 使いかた

| エコキュートの上手な使いかたポイント ・・・・                                    | 17 |
|------------------------------------------------------------|----|
| 上手にお湯を沸き上げる・・・・・・・・・・・・・・・・・・・・・・・・・・・・・・・・・・・・            | 17 |
| 上手に機能を使い、上手にお湯を使う・・・・・・・・                                  | 18 |
| はじめてご使用のときの確認と設定 ・・・・・・                                    | 19 |
| 給湯機とリモコンの確認・・・・・・・・・・・・・・・・・・・・・・・・・                       | 19 |
| 給湯機・リモコンに必要な項目の一括設定・・・・・                                   | 20 |
| 混合水栓(蛇口)の種類と正しい使いかた・・・                                     | 21 |
| 「給湯」を使う・・・・・・・・・・・・・・・・・・・・・・                              | 23 |
| 台所や洗面所などの蛇口からお湯を使う・・・・・・                                   | 23 |
| 浴室でシャワーを使う・・・・・・・・・・・・・・・・・・・・・・                           | 23 |
| 「浴室優先」と「チャイルドロック」の使いかた・・・・                                 | 24 |
| 「ふろ」を使う・・・・・・・・・・・・・・・・・・・・・・・・・・・・・・・・・・・・                | 25 |
| 湯はりから、ふろ自動運転後までの操作・運転の流れ・・                                 | 25 |
| 「ふろ温度」「湯量」「自動洗浄」の確認・設定のしかた・・・・・                            | 26 |
| 「ふろ自動(湯はりと保温)」運転の操作と運転内容・・                                 | 27 |
| 浴そうの準備のしかた/入浴のしかた・・・・・・・・・・                                | 28 |
| 「ふろ自動」運転終了後の自動運転・・・・・・・・・・・・・・・・・・・・・・・・・・・・・・・・・・・・       | 28 |
| 「追いだき」・・・・・・・・・・・・・・・・・・・・・・・・・・・・・・・・・・・・                 | 29 |
|                                                            | 30 |
|                                                            | 31 |
| 「高温さし湯」・・・・・・・・・・・・・・・・・・・・・・・・・・・・・・・・・・・・                | 32 |
| 「きらりし レクリーン」・・・・・・・・・・・・・・・・・・・・・・・・                       | 33 |
| 「シルキー快泡浴」・・・・・・・・・・・・・・・・・・・・・・・・・・・・・・・・・・・・              | 34 |
| 「シルキー快泡浴の連転」・・・・・・・・・・・・・・・・・・・・・・・・・・・・・・・・・・・・           | 30 |
| 「シルキー快泡浴の設定」・・・・・・・・・・・・・・・・・・・・・・・・・・・・・・・・・・・・           | 20 |
|                                                            | 30 |
| 「和汤」と「かつ」を何时に使う・・・・・・・・・・・・・・・・・・・・・・・・・・・・・・・・・・・・        | 30 |
| 「古油迴什!」                                                    | 40 |
| 「同还汤はり」・・・・・・・・・・・・・・・・・・・・・・・・・・・・・・・・・・・・                | 41 |
|                                                            | 42 |
|                                                            | 43 |
| 伸田温景日安/残温景日安 ·····                                         | 44 |
| 区内加重ロダ/7亿加重ロダ<br>おすすめ設定・・・・・・・・・・・・・・・・・・・・・・・・・・・・・・・・・・・ | 45 |
| シャワーアラーム・・・・・・・・・・・・・・・・・・・・・・・・・・・・・・・・・・・                | 46 |
| eco省Tネ保温/入浴検知追いだき ·······                                  | 48 |
| 法会告上下你加以及自体力量                                              | 49 |
| 「タンク沸き増し」のしかた・・・・・・・・・・・・・・・・・・・・・・・・・・・・・・・・・・・・          | 50 |
| 「お好み量沸き増し」の「入」・「切」設定のしかた・・                                 | 50 |
| 「タンク沸き増し」運転のしかた・・・・・・・・・・・・・・・・・・・・・・・・・・・・・・・・・・・・        | 51 |
| 通話 (インターホン) の使いかた ・・・・・・・・・                                | 52 |

| 「不在時沸き上げ停止」予約のしかた ・・・・・・                       | 53 |
|------------------------------------------------|----|
| 「来客時満タン沸き上げ」予約のしかた ・・・・・                       | 54 |
| 給湯機の運転停止と再運転のしかた ・・・・・・・                       | 56 |
| 運転停止のしかた・・・・・・・・・・・・・・・・・・・・・・                 | 56 |
| 再運転のしかた・・・・・・・・・・・・・・・・・・・・・・・                 | 57 |
| タンクのお湯(水)の非常時使用のしかた・・・                         | 60 |
| 停電したときの使いかた ・・・・・・・・・・・・・・・・・                  | 61 |
| 停電中/停電復帰時 ・・・・・・・・・・・・・・・・・・・・・・               | 61 |
| 断水したときの使いかた ・・・・・・・・・・・・・・・・・・・・・・・・           | 61 |
| 断水中/断水復帰時 •••••••••                            | 61 |
| 凍結防止のしかた・・・・・・・・・・・・・・・・・・・・・・・・・・・・・・・・・・・・   | 62 |
| ふろ配管・循環ポンプの凍結防止策・・・・・・・・・                      | 62 |
| 凍結防止注水運転設定 •••••                               | 63 |
| 給水配管、給湯配管の凍結防止策・・・・・・・・・・                      | 63 |
| 配管全体の凍結防止策・・・・・・・・・・・・・・・・・・・・・・・・・・・・・・・・・・・・ | 63 |
|                                                |    |

#### お手入れと確認・点検

| ふろ循環アダプター ・・・・・・・・・・・・・・・・・・・・・・・・・・・・・・・・・・・・      | 64 |
|-----------------------------------------------------|----|
| リモコン/時刻表示/漏電遮断器・・・・・・・・・・・・・・・・・・・・・・・・・・・・・・・・・・・・ | 65 |
| 逃し弁/貯湯ユニットのお手入れ ・・・・・・・・・                           | 66 |
| ふろ追いだき配管(自動洗浄/循環洗浄)/配管全体・・                          | 67 |

### 給湯機の設定

| 「保温」運転内容の設定・・・・・・・・・・・・・・・・・・                 | 68 |
|-----------------------------------------------|----|
| 保温時間設定/保温機能設定・・・・・・・・・・・・・・・・                 | 68 |
| 時間帯別電灯契約の「契約番号」の設定・・・・・・・                     | 69 |
| 時間帯区分の「マニュアル」設定 ・・・・・・・・・                     | 71 |
| 沸き上げ禁止設定 ・・・・・・・・・・・・・・・・                     | 74 |
| タンクに自動的に沸き上げるお湯の量の設定 ・・・                      | 75 |
| 沸き上げ設定・・・・・・・・・・・・・・・・・・・・・・・・・・・             | 75 |
| 湯切れ防止/節約設定・・・・・・・・・・・・・・・・・・・・・・              | 76 |
| 「太陽光発電利用」機能の使いかた・・・・・                         | 77 |
| 音声ガイド設定・・・・・・・・・・・・・・・・・・・・・・・・               | 79 |
| ガイド・操作音量設定・・・・・・・・・・・・・・・・・・・                 | 79 |
| 通話(インターホン)音量の設定 ・・・・・・・・・・                    | 80 |
| 湯はり完了音設定・・・・・・・・・・・・・・・・・・・・・・                | 80 |
| 現在年月日・現在時刻の設定・・・・・・・・・・・                      | 81 |
| バックライト点灯時間の設定・・・・・・・・・・・・・・                   | 82 |
| 液晶表示画面の設定・・・・・・・・・・・・・・・・・・・・・・・・・・・・・・・・・・・・ | 82 |
| 表示画面の見やすさ調整 ・・・・・・・・・・・・・・・・・                 | 83 |
| 工場出荷時設定 ・・・・・・・・・・・・・・・・・・・・・                 | 84 |
| ふろ湯量データの再設定・・・・・・・・・・                         | 85 |

### お困りのときは

| リモコンにこんな表示が表示されたときは・・・・・・                            | 86  |
|------------------------------------------------------|-----|
| お客様で処置していただく点検表示・・・・・・・・・・・・・・・・・・・・・・・・・・・・・・・・・・・・ | 86  |
| 点検表示の解除 (標準画面に戻す) のしかた・・・・                           | 86  |
| お買い上げの販売店、または「弊社の修理窓口」に連絡していただく点検表示・・                | 87  |
| 凍結防止運転時のお知らせ表示 ・・・・・・・・・・・・・・・・・・・・・・・・・・・・・・・・・・・・  | 87  |
| お湯の出しかたお知らせ表示 ・・・・・・・・・・・・・・・・・・・・・・・・・・・・・・・・・・・・   | 87  |
| お問い合わせ項目もくじ・・・・・・・・・・・・・・・・・・・・・・・・・・・・・・・・・・・・      | 88  |
| こんなときには、修理を依頼される前に確認を・・                              | 89  |
| 貯湯ユニット (タンク)・・・・・・・・・・・・・・・・・・・・・・・・・・・・・・・・・・・・     | 89  |
| ヒートポンプユニット ・・・・・・・・・・・・・・・・・・・・・・・・・・・・・・・・・・・・      | 89  |
| 給湯・・・・・・・・・・・・・・・・・・・・・・・・・・・・・・・・・・・・               | 90  |
| ふろ・・・・・・・・・・・・・・・・・・・・・・・・・・・・・・・・・・・・・              | 91  |
| リモコン・・・・・・・・・・・・・・・・・・・・・・・・・・・・・・・・・・・・             | 93  |
| 無線LAN · · · · · · · · · · · · · · · · · · ·          | 94  |
| 仕様                                                   | 95  |
| 保証とアフターサービス ・・・・・・・・・・・・・・・・・・・・・・・・・・・・・・・・・・・・     | 96  |
| 別売部品 ・・・・・・・・・・・・・・・・・・・・・・・・・・・・                    | 97  |
| 日立家電メンバーズクラブのご案内 ・・・・・・・                             | 98  |
| 用語集                                                  | 裏表紙 |

# エコキュートのしくみ

●エコキュートは、空気中の熱を利用してお湯を沸かす (ヒートポンプ式) 給湯システムです。電気エネルギーを約3倍の熱 エネルギーに変え、効率よくお湯を沸かします。

#### ■お湯を沸かし、タンクにため、設定温度のお湯を作るしくみ

- ●ヒートポンプユニットで空気中の熱を集め、この熱で貯湯ユニットのタンクからの水を加熱し、お湯に沸き上げ、タンクに戻し、 ためます。タンクのお湯と水道水を使い「給湯温度」「ふろ温度」のお湯を作ります。
- ●タンクのお湯は、浴そうの湯はりや蛇口、シャワーなどで使った分だけ減りますが、タンク内は常にお湯 (水) で満たされて います。

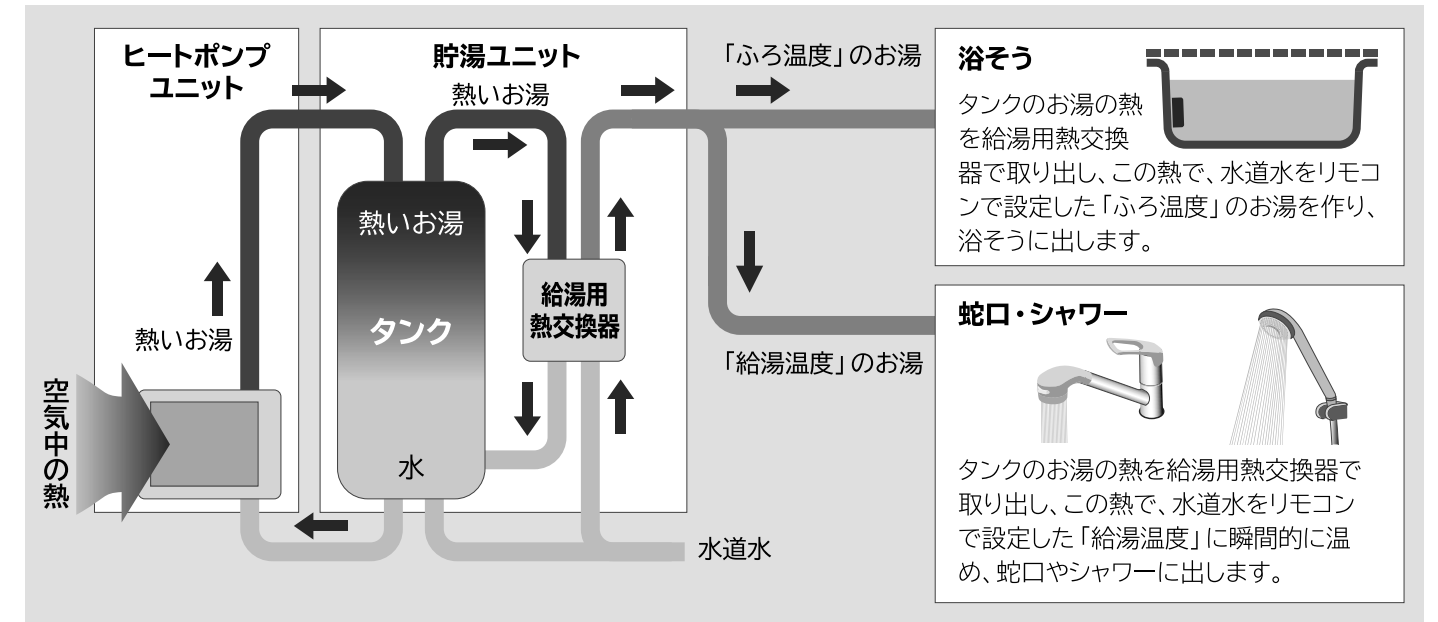

#### ■お湯を沸かす電気料金を節約するしくみ

- ●この給湯機は、深夜時間帯の電気料金が割安になる時間帯別電灯 契約、または季節別時間帯別電灯契約で契約されています。お湯を沸か しタンクにためることを、自動で主に深夜時間帯に行うことで、電気料金 を節約します。
- ●深夜時間帯は、各契約内容によって異なりますので、契約内容を確認の 上、ご使用<ださい。 → P.70

# 清潔・快適・便利機能

#### ■きらりUVクリーン → P.33

●深紫外線でふろ湯水の清潔を保つ機能です。

#### ■無線LAN機能

- ●スマートフォンからエコキュートの設定や確認ができます。
- ●オプション機能であるため、別売の無線LANアダプター 「BH-WLAN-W」が必要です。

#### ■シルキー快泡浴 (→ P.34)

- ●シルキー快泡浴はオプション機能であるため、別売のシルキー快泡浴用 ふろ循環アダプター「BDAD-FBA」が必要です。
- ●ご利用いただく場合は、お買い上げの販売店または工事店にご相談ください。

#### ご不明の場合は、お買い上げの販売店 または工事店にお問い合わせください。

# エコキュートの構成と各部の名前、はたらき

●エコキュートは、お湯を沸かす「ヒートポンプユニット」、沸かしたお湯をためる「貯湯ユニット」、運転内容を設定する 「ふろリモコン」と「台所リモコン」で構成されています。(別売品として、増設用の「サブリモコン」があります)

## ヒートポンプユニット

#### ヒートポンプユニット前面 ヒートポンプユニット裏面 配管・配線カバー 空気吸込口 蒸発器(アルミ部分)で空気 カバー内で、貯湯 ユニットと配管・ 中の熱を集めます。 配線を接続します。 ドレンロ 空気吹出口(ファン内蔵) 型式、製造番号表示 運転中はドレンロから水が出ることがあります。 (故障ではありません) 本体付属のドレンニップルをドレンロに接続し、 排水管を接続してください。 貯湯ユニット(タンク) **貯湯ユニット**(タンク) 本体銘板 逃し弁(操作カバー付) 給湯方式を示します。 タンク内の圧力上昇を 防ぐため膨張水を逃し HITACHI の場合、水道直圧型(ナイアガラ ます。 ナイアガラタフネス 出湯)です。 漏電遮断器 (操作カバー付) 万一の漏電時は、感電を防ぐため、 ※逃し弁の操作をする時 自動的に電源を「OFF」にします。 は、操作力バーのネジ スイッチ -をゆるめてカバーを開 電源の「ON」「OFF」をします。 けてください。 操作終了後はカバーを テストボタン -閉じてください。 漏電遮断器の動作を確認します。 ※漏電遮断器の操作をする時は、操作カバーの 型式、製造番号表示 ネジをゆるめてカバーを開けてください。 操作終了後はカバーを閉じてください。 **タンク**(内蔵) ヒートポンプユニット タンク排水栓 で沸き上げたお湯を 』 2 通常 → 1 非常用水 排水 ためます。 タンク内のお湯(水)を 排水、または非常用生 ためたお湯で、給湯 や湯はりなどのお湯 活用水として出します。 ハンドル ねじ を作り、混合水栓や 浴そうに出します。

## リモコン

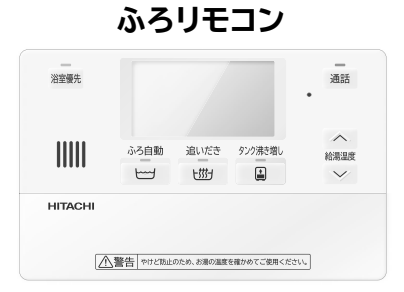

#### 台所リモコン

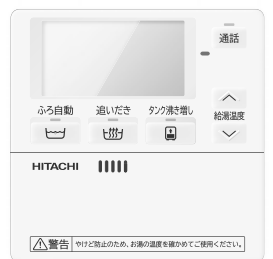

#### サブリモコン(別売品)

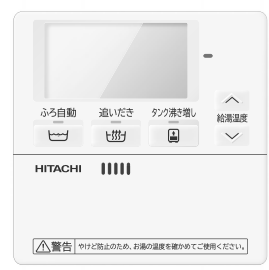

配管(例)

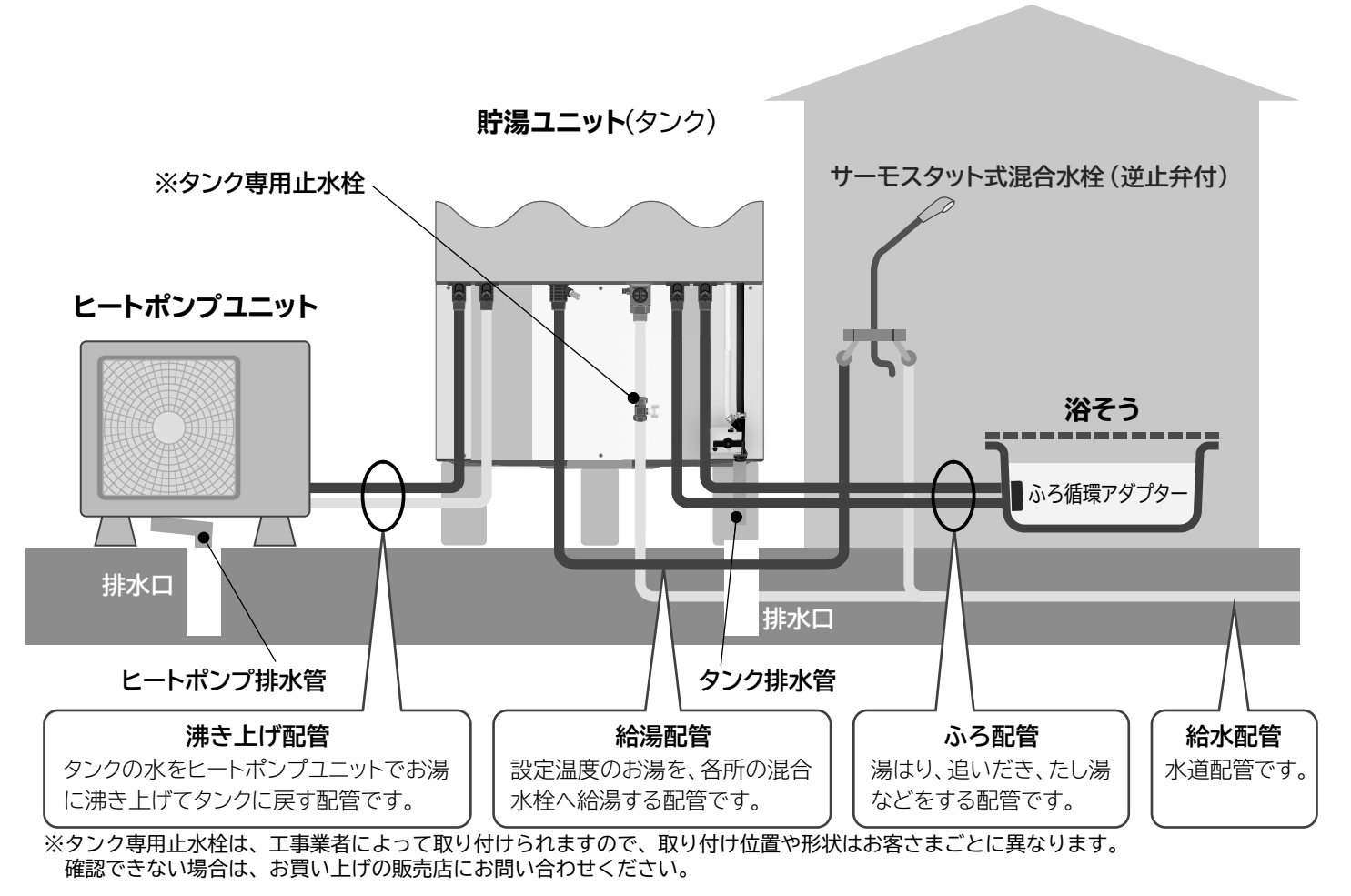

**配線**(例)

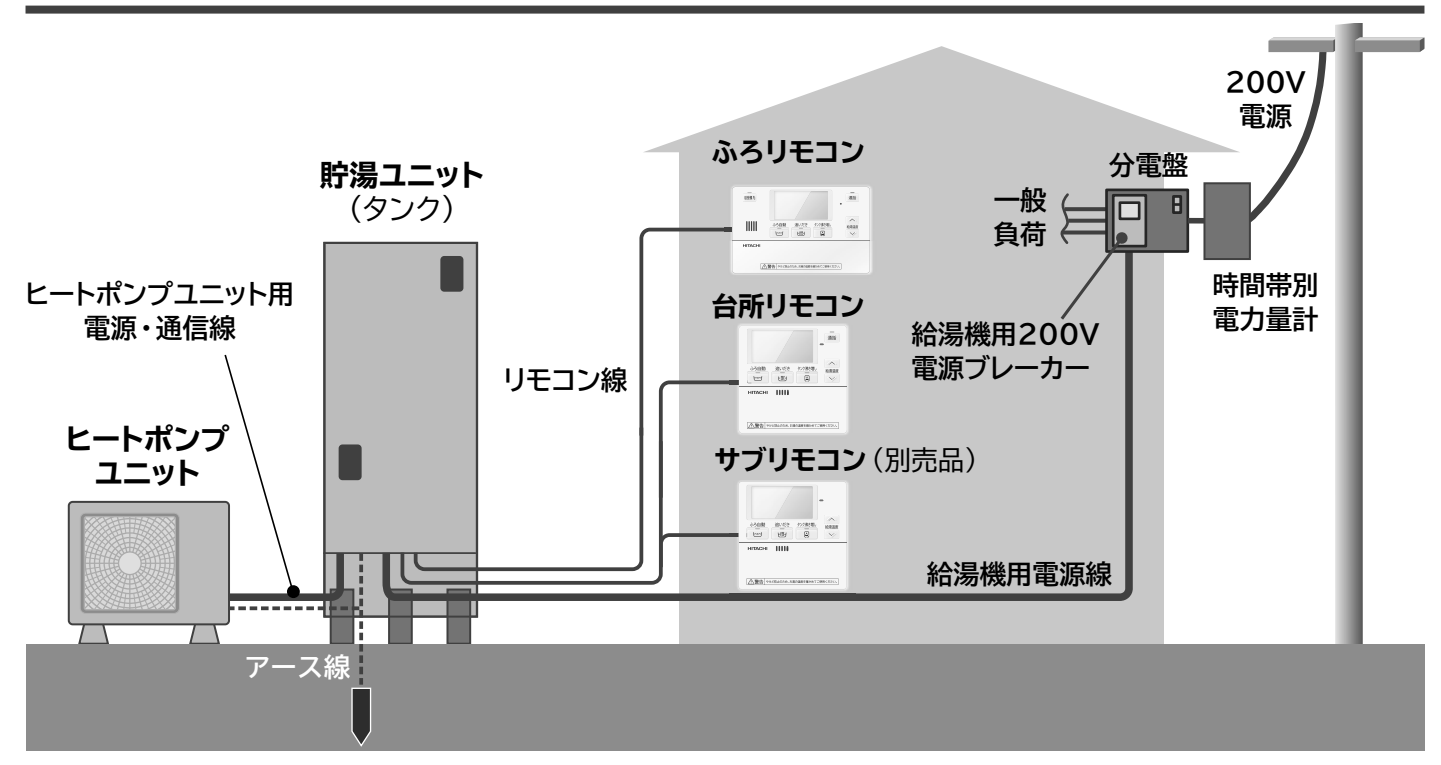

# 安全上のご注意

人身への危害、財産への損害を未然に防ぐためにお守りいただくことを、次のように区分して説明しています。 本文中の注意事項についてもよくお読みのうえ、正しくお使いください。

●誤った使いかたをしたときに生じる危害や損害の程度を 区分して説明しています。

危害や損害とその程度の区分

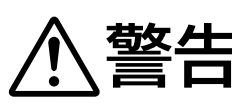

この表示の欄は、「死亡または重 傷を負うことが想定される」 内容 です。

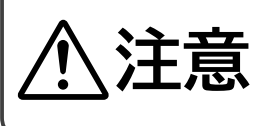

この表示の欄は、「重傷を負うこと が想定されるか、または物的損害 の発生が想定される」 内容です。

# 据付けの確認

●お守りいただく内容を絵表示で区分して説明しています。

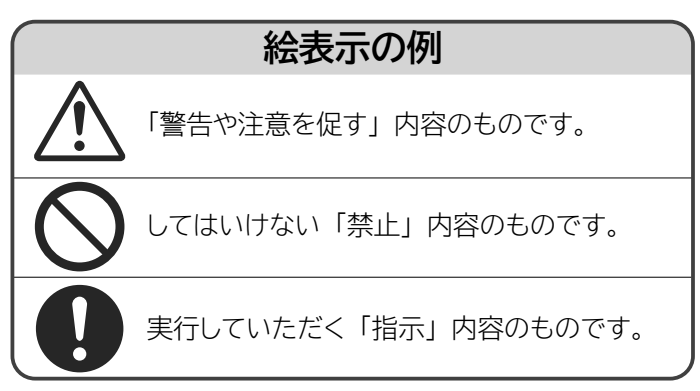

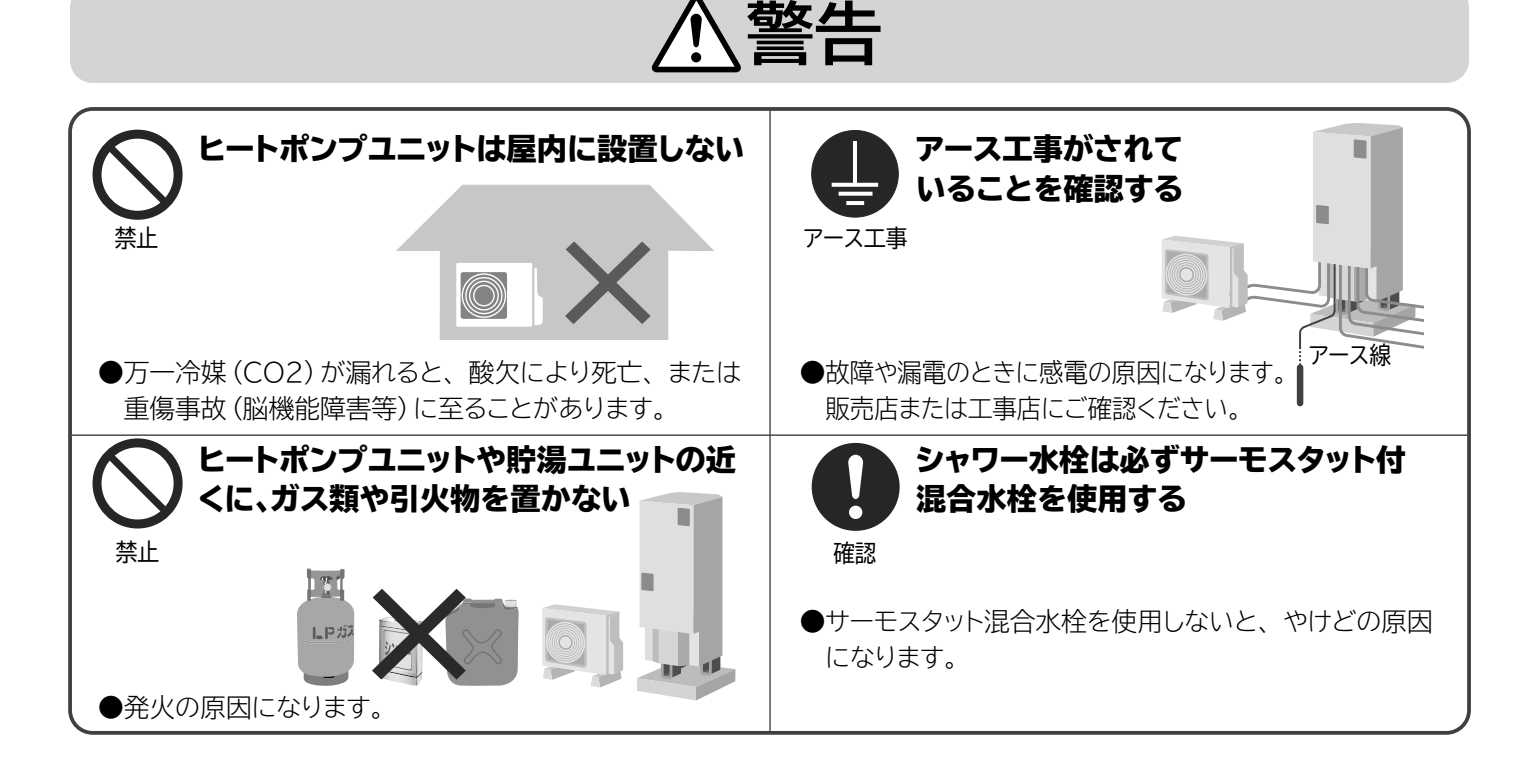

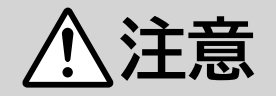

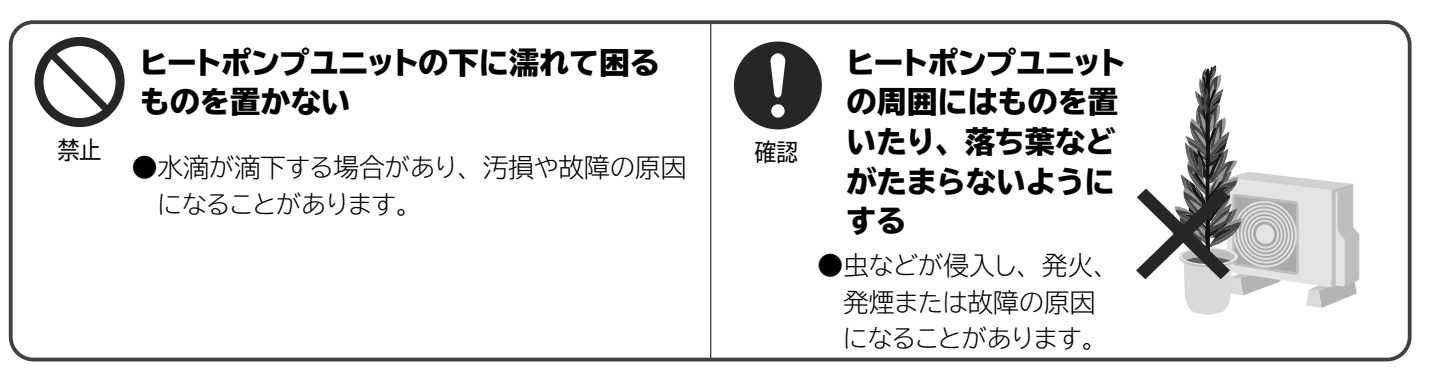

# 据付けの確認(つづき)

# <u>∕</u>注意

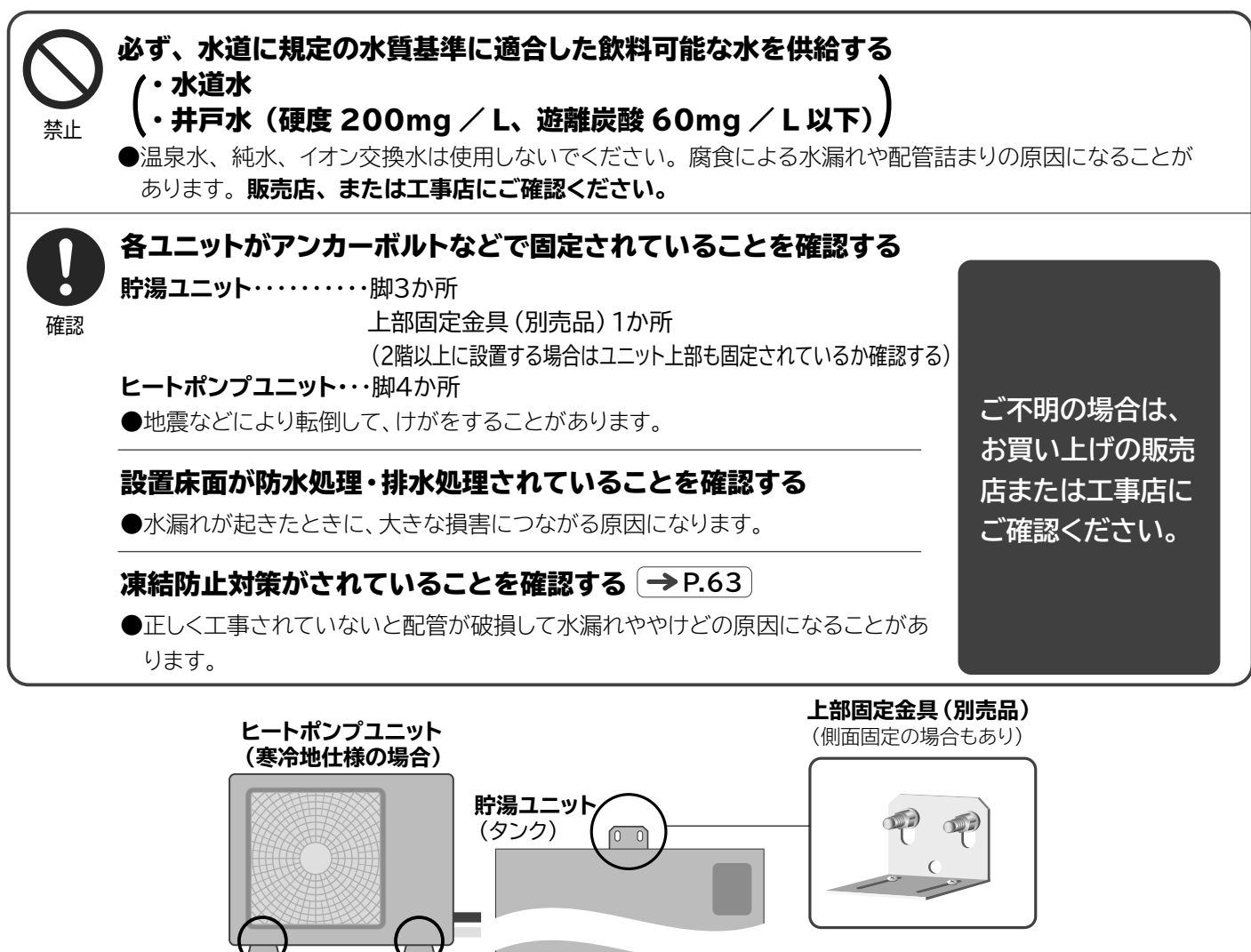

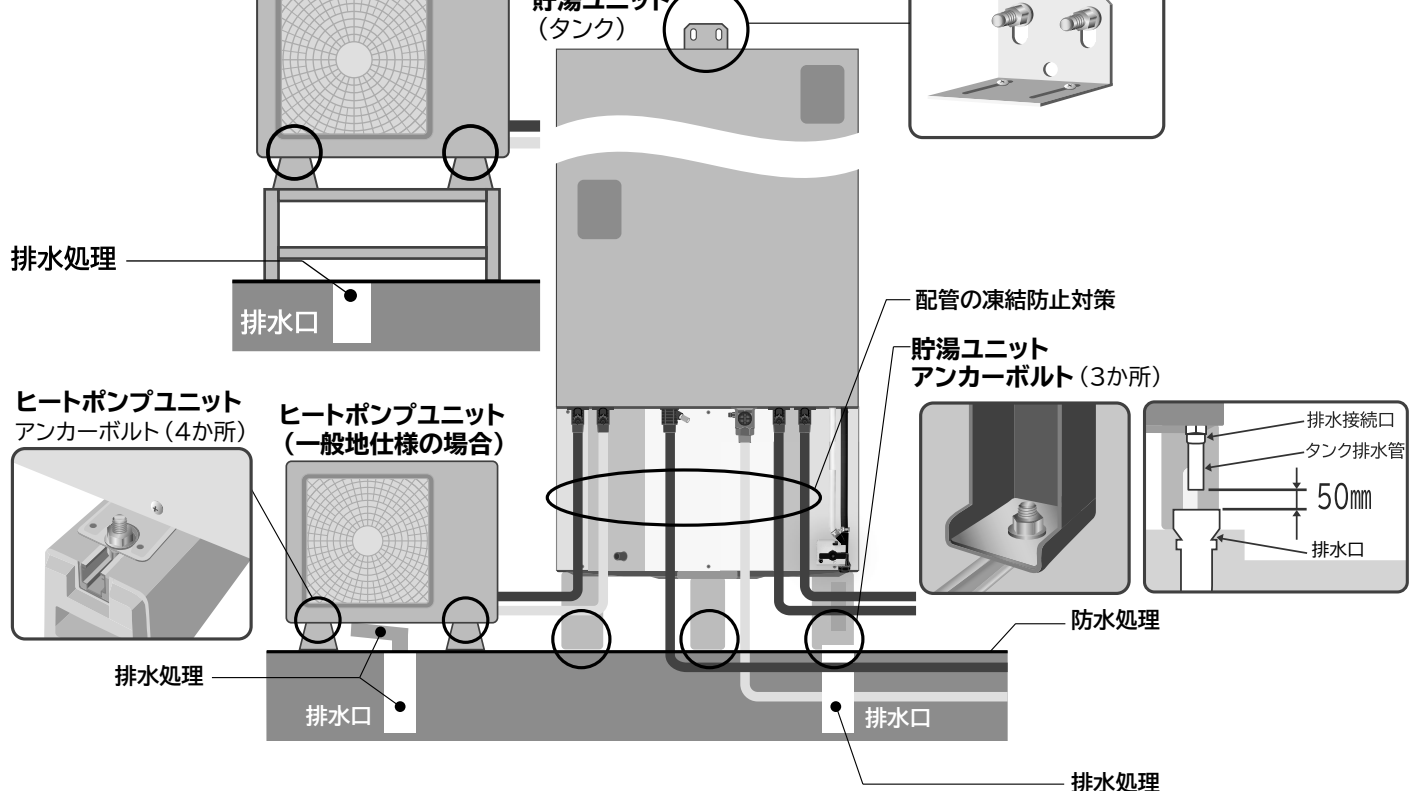

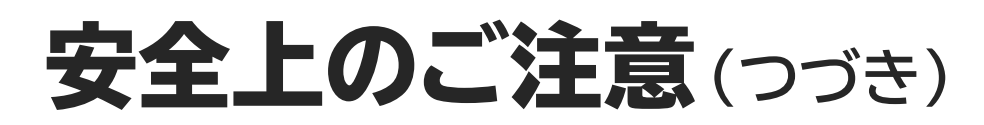

### 給湯機の使用

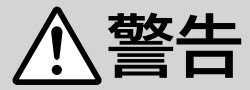

#### ■給湯は

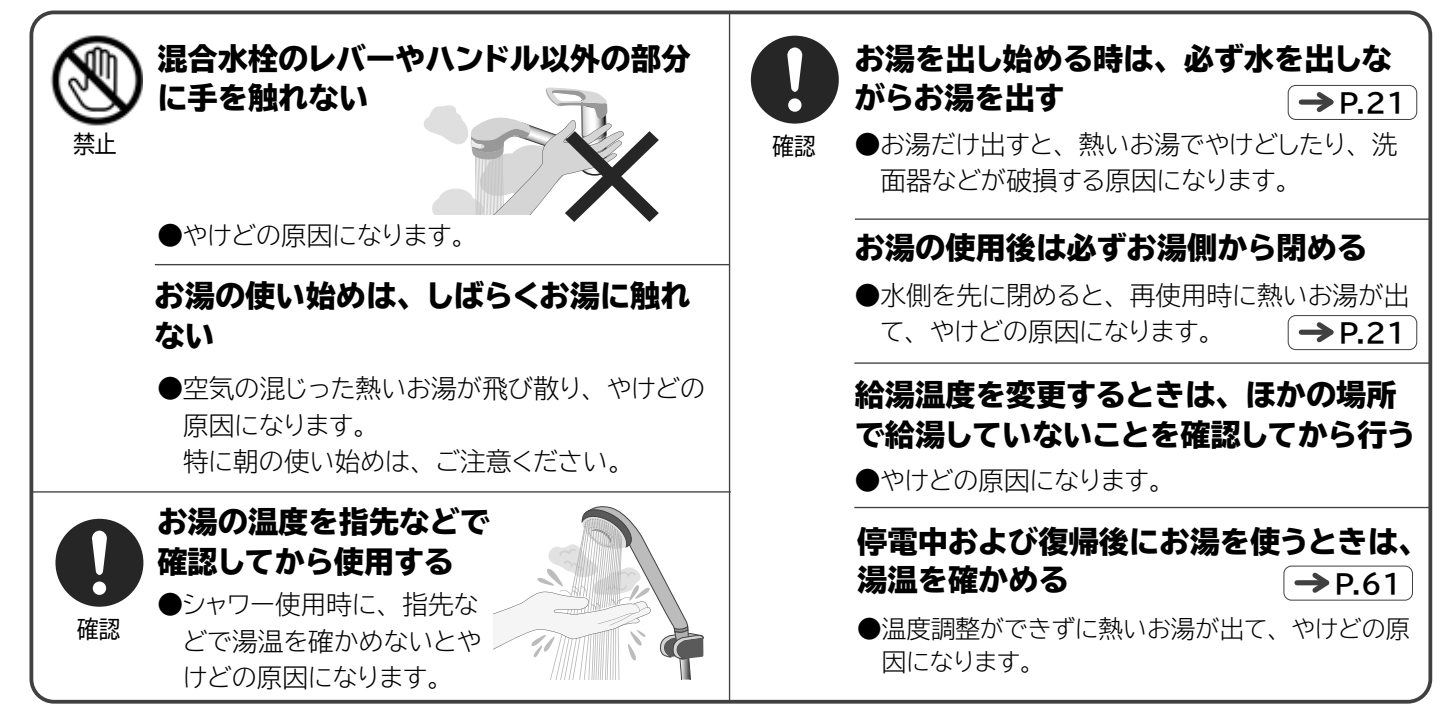

#### ■入浴、シルキー快泡浴は

| 「ふろ自動」「追いだき」「高温さし湯」「自動洗浄」時は、ふろ循環アダプターに体を近づけない<br>●熱いお湯が出て、やけ                                 | <ul> <li></li></ul>                                                                                                    |
|----------------------------------------------------------------------------------------------|----------------------------------------------------------------------------------------------------|
| どの原因になります。                                                                                   | 浴そうにお湯がないときは「追いだき」や<br>「高温さし湯」をしない<br>●循環口から熱いお湯が出て、やけどの原因になります。                                                                     |
| 連転中は浴そう内に潜らない<br>●ふろ循環アダプターに髪の毛が<br>吸い込まれて、おぼれたり、<br>けがの原因になります。<br>特に、子どもの入浴には注意<br>してください。 | <ul> <li>         谷そうのお湯の温度を指先などで確認してから入浴する              ●入浴時に指先などで湯温             を確かめないと、やけど             の原因になります。      </li> </ul> |
| ふろ循環アダプターの吸い込みロ<br>カバーがゆるんだり、外したまま<br>運転しない。                                                 | 「追いだき」や「高温さし湯」「自動洗浄」時は<br>循環口から離れる<br>●循環口から熱いお湯が出て、やけどの原因になります。                                                                     |
| ●ふろ循環アダプターに髪の毛が吸い込まれて、おぼれたり、けがの原因になります。                                                      | 「保温運転中」は循環口から離れる ●保温運転中も循環口から熱いお湯が出てきますのでご注意ください。                                                                                    |

### **給湯機の使用**(つづき)

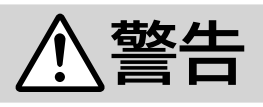

### ■ヒートポンプユニット、貯湯ユニット、配管などは

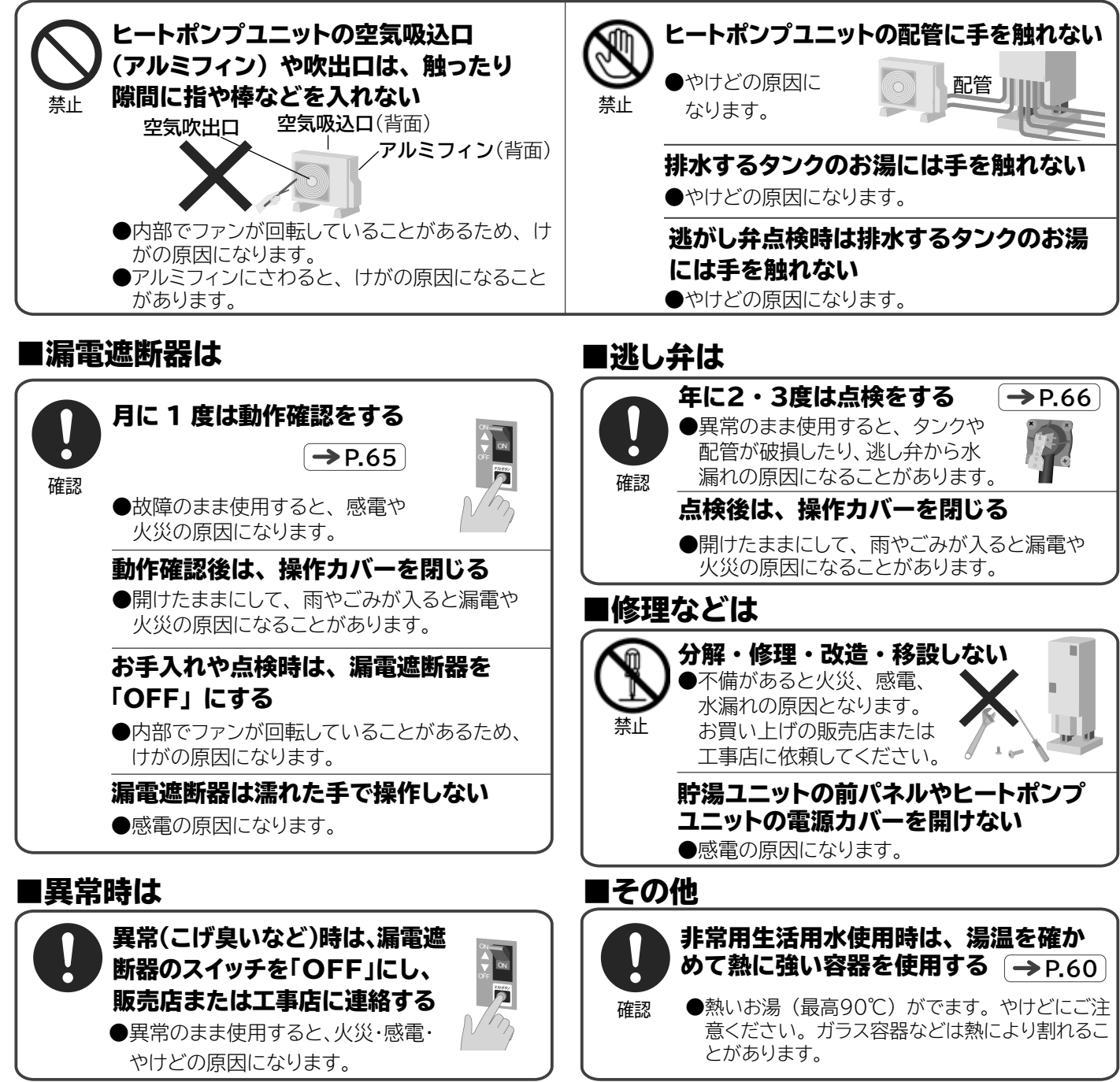

# 安全上のご注意(つづき)

## **給湯機の使用**(つづき)

# <u>∕</u>注意

#### ■給湯は

禁止

#### 朝一番や長期間使用していなかった時のお湯(水)は、飲用したり調理に使用しない

- ●朝一番やお出かけなどで長期間使用していなかった場合、お湯が出てくるまでの水 (配管にたまっていた水)は、 雑用水としてお使いください。
- ●必ず水道法に規定の水質基準に適合した飲料可能な水をお使いください。
  ・水道水
  - ·井戸水(硬度 200mg/L以下、遊離炭酸 60mg/L以下)

お湯に固形物や変色、濁り、異臭がある場合には、飲用には使用せず、直ちにお買い上げの販売店または工事店に点検を依頼してください。

#### ■シルキー快泡浴は

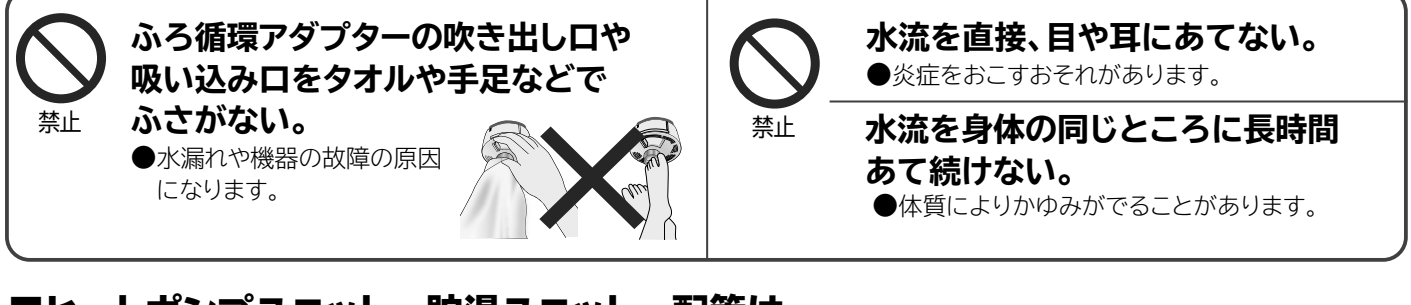

#### ■ヒートポンプユニット、貯湯ユニット、配管は

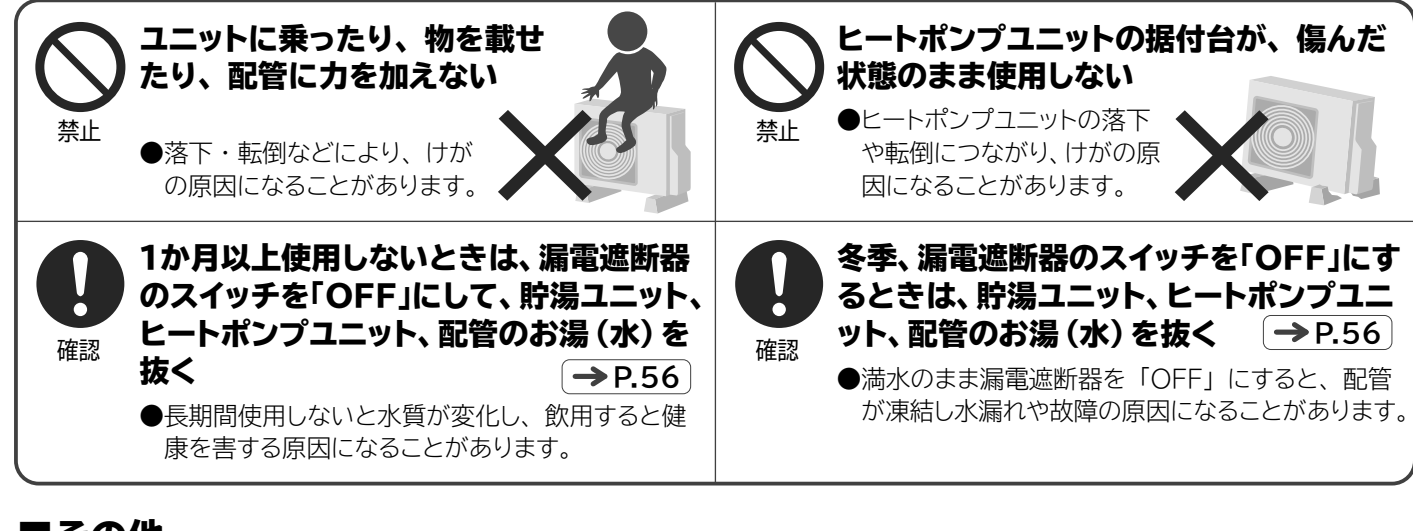

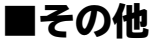

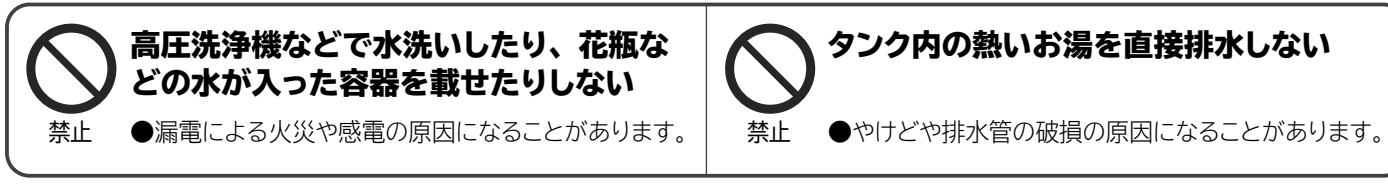

# 使用上のお願いとお知らせ

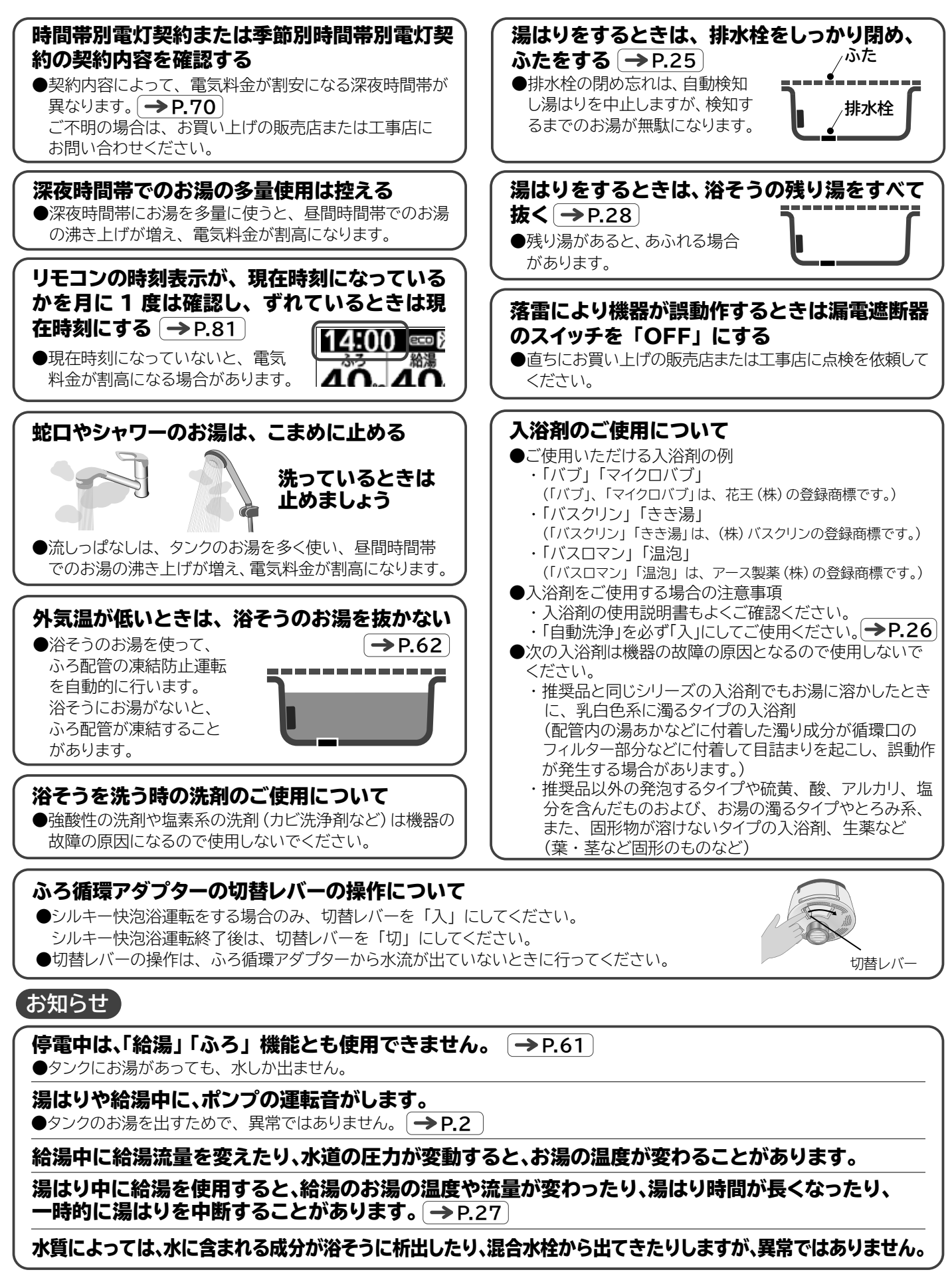

# リモコンの操作ボタンと表示画面

# **台所リモコン**(サブリモコン)の操作ボタンのはたらき

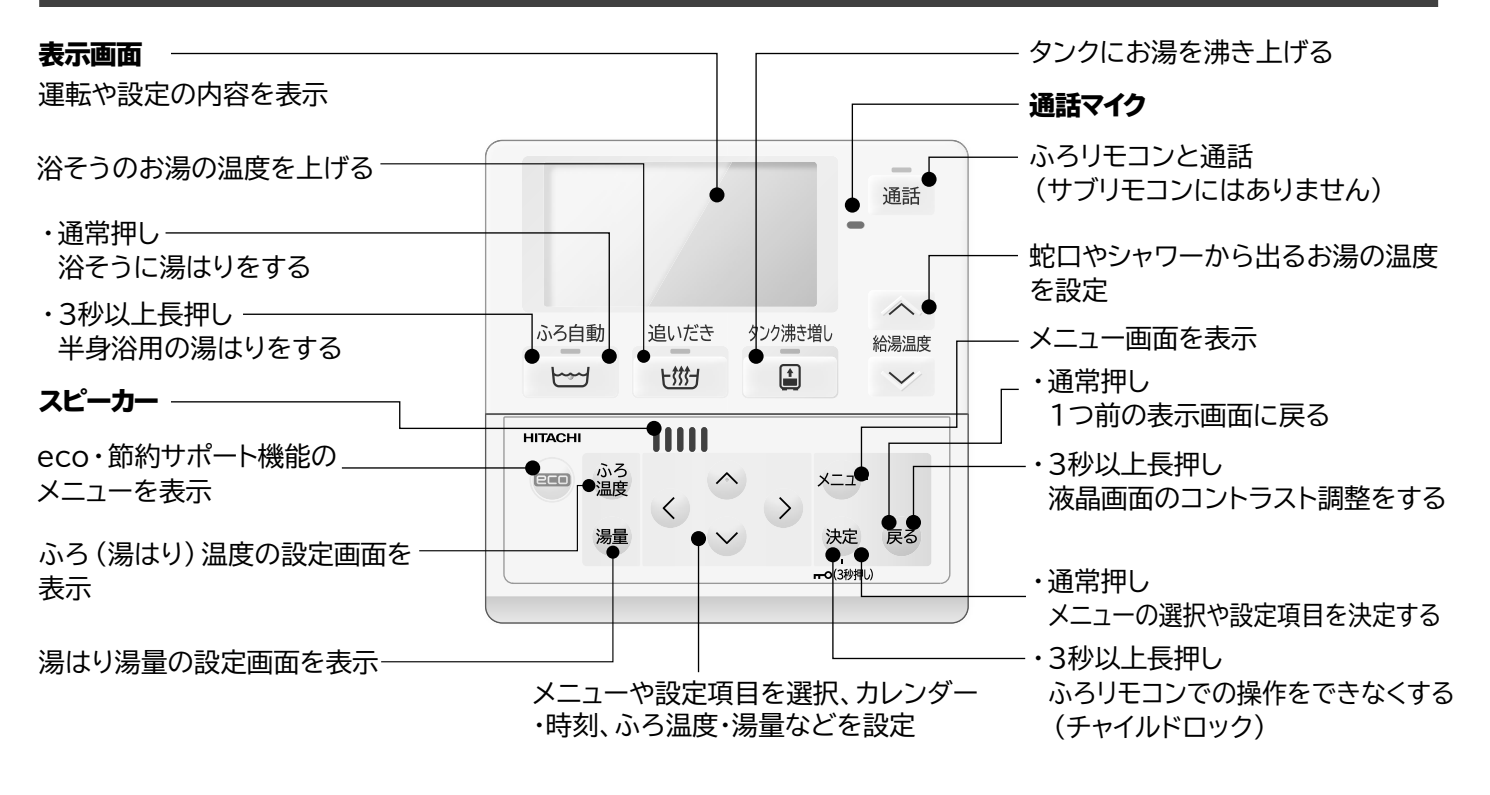

## ふろリモコンの操作ボタンのはたらき

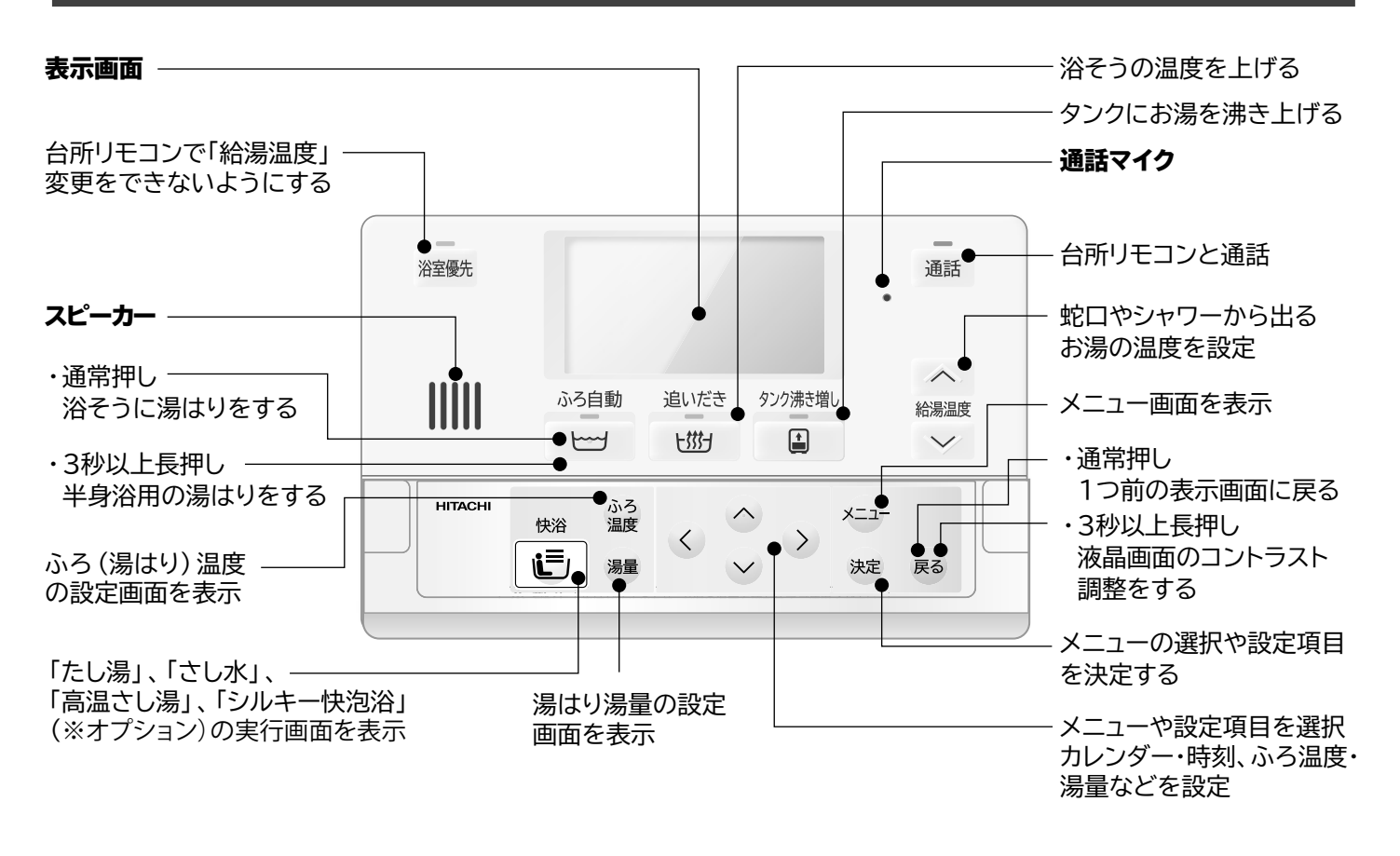

# **表示画面**(台所リモコン(サブリモコン)・ふろリモコン共通)

#### ■表示画面の内容(例)

●この表示画面は工場出荷時設定を基にした標準画面例です。表示内容は、設定や運転内容により変わります。

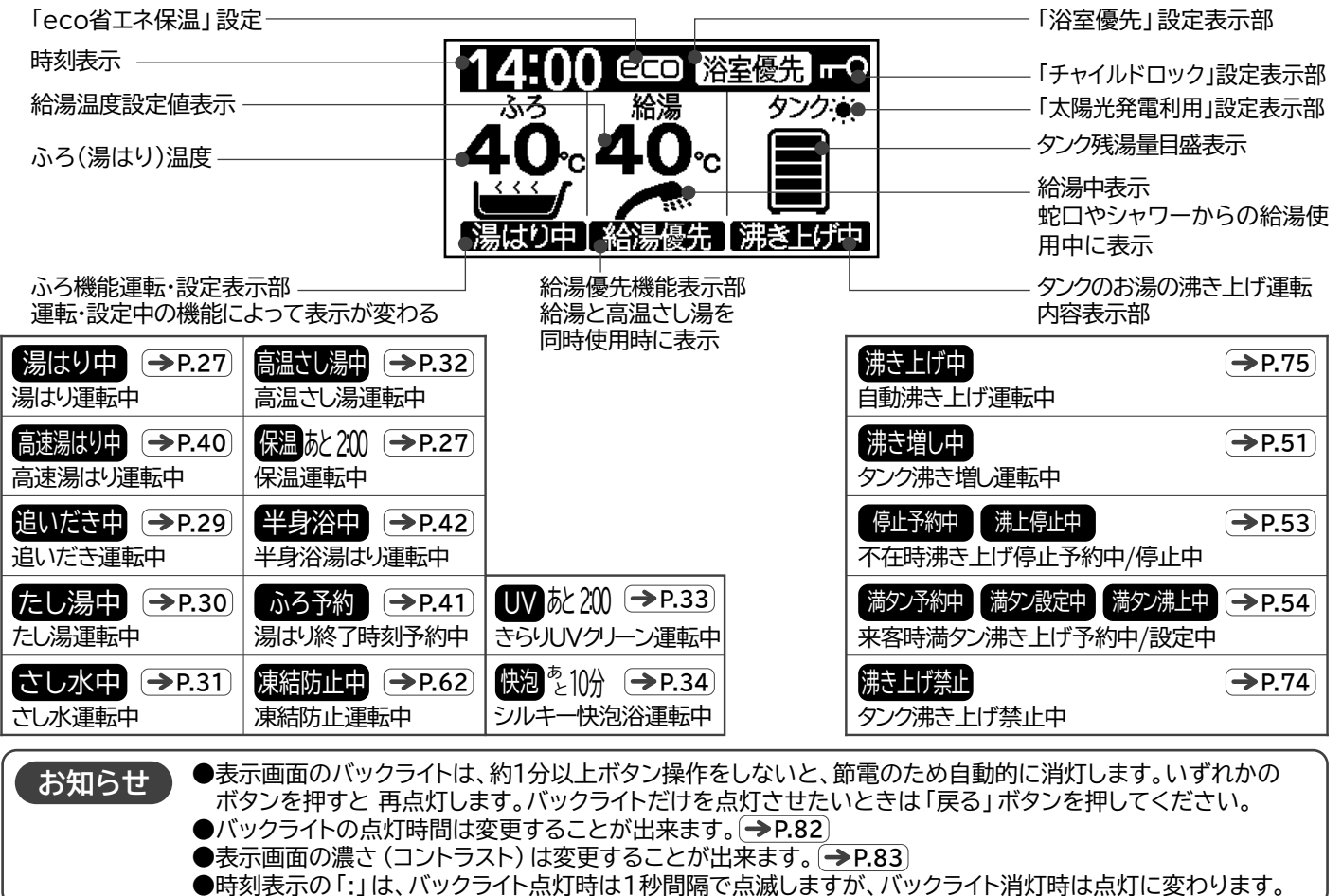

# リモコンの操作ボタンと表示画面(つづき)

# 操作ボタンの種類と基本動作

●同じ名前のボタンは、どのリモコンでも同じ機能です。

#### ■機能を運転するボタン

●このボタンは、1回押すと機能を運転し、運転中に押すと、運転を中止します。

| ふろ自動 | 追いだき     | タンク沸き増し |
|------|----------|---------|
| m    | <b>۲</b> |         |

#### ■機能を設定するボタン

●このボタンは、1回押すと設定値が反転表示になり、 設定値が変更できます。変更後約2秒間放置するか 「決定」ボタンを押すと反転表示が戻り、設定が完了 します。

※このボタンで設定した内容は記憶されます。

●このボタンを押すと「たし湯」「さし水」「高温さし湯」 の設定画面が表示され、それぞれの機能を選択する ことができます。

オプション機能である「シルキー快泡浴」をご使用の 場合は、「シルキー」が表示されます。

- ●このボタンは、1回押すと機能が設定され、再度押す と設定が解除されます。 ※このボタンで設定した内容は記憶されます。
- ●このボタンは、メニュー機能を設定するボタンです。
   「メニュー」ボタンを押して、メニュー画面を表示させ、
   設定したい機能を▲▼ ◀ ▶ で選択し、設定します。
   「決定」ボタンを押すと設定が完了します。
   ※このボタンで設定した内容は記憶されます。
   (記憶されない内容もあります)

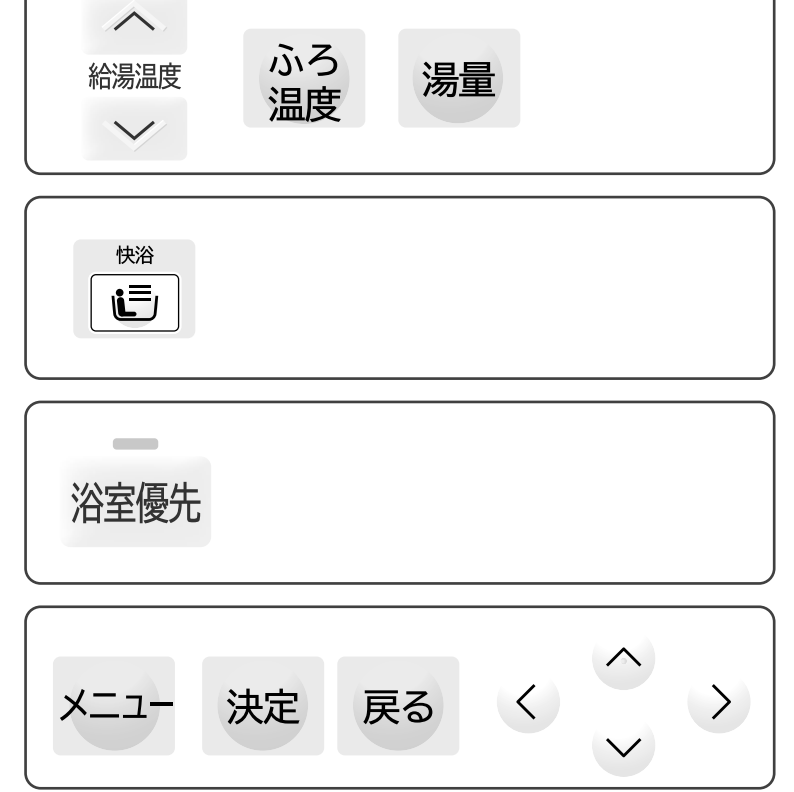

#### ■給湯機の設定メニューを表示するボタン

●「メニュー」ボタンを押すとメニュー画面が表示されます。メニュー画面には、下表のメニュー項目があります。
 ●メニューの表示は台所リモコン(サブリモコン)、ふろリモコンのどちらでもできます。

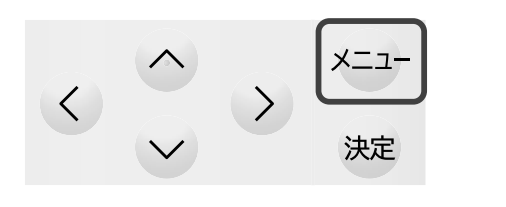

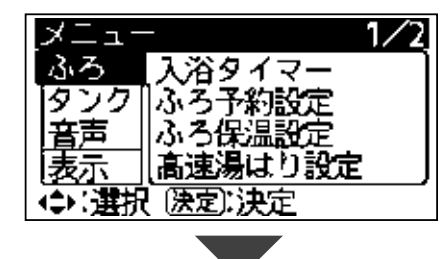

| メニュー項目     |                         | 機能内容                                                                                         | 参照ページ          |
|------------|-------------------------|----------------------------------------------------------------------------------------------|----------------|
|            | 入浴タイマー(ふろリモコンのみ表示)      | 入浴タイマーを行います。                                                                                 | <b>→</b> P.37  |
|            | ふろ予約設定                  | 湯はり完了時刻を予約します。                                                                               | <b>→</b> P.41  |
| ふろ         | ふろ保温設定                  | 湯はり完了後に自動で行う保温運転の運転時間の設定、<br>保温運転を「温度と湯量」または「温度のみ」に設定します。                                    | <b>→</b> P.68  |
|            | 高速湯はり設定                 | 高速湯はり機能の設定をします。                                                                              | <b>→</b> P.40  |
|            | 沸き上げ設定                  | 沸き上げるお湯の量を設定します。                                                                             | <b>→</b> P.75  |
|            | 湯切れ防止/節約設定              | 湯切れ防止:昼間時間帯にタンクのお湯が減ると、自動的に沸き<br>上げるお湯の量を設定します。<br>節約設定 :湯切れ防止を運転させない時間帯を設定します。              | <b>→P.76</b> ) |
| タンク        | 不在/来客設定                 | 不在時沸き上げ停止:お出かけの時など、不在時に給湯機の<br>使用を休止する期間を予約します。<br>来客時満タン沸き上げ:来客時など、お湯の使用量を増加する<br>期間を予約します。 | →P.53<br>→P.54 |
|            | 太陽光発電利用設定               | 太陽光発電利用機能の設定をします。                                                                            | →P.77          |
|            | 音声ガイド設定                 | 音声ガイド機能の設定をします。                                                                              | <b>→</b> P.79  |
| <b>立</b> 士 | ガイド・操作音量設定              | 音声ガイド、操作音量の設定をします。                                                                           | <b>→</b> P.79  |
| 百円         | 通話音量設定                  | 通話の音量を設定します。                                                                                 | <b>→</b> P.80  |
|            | 湯はり完了音設定                | 湯はり完了音の設定をします。                                                                               | <b>→</b> P.80  |
|            | 日付/時刻設定                 | 日付や時刻の設定をします。                                                                                | <b>→</b> P.81  |
| 表示         | バックライト設定                | バックライトの点灯するタイミングと、点灯時間を設定します。                                                                | <b>→</b> P.82  |
|            | 液晶設定                    | 液晶の表示方法を設定します。                                                                               | →P.82          |
|            | 循環洗浄運転                  | ふろ配管洗浄の運転をします。                                                                               | →P.67          |
| 運転         | 凍結防止注水運転                | ふろ配管凍結防止のための注水を実行します。                                                                        | <b>→</b> P.63  |
| λΞ+4       | エア抜き (HPエア抜き<br>給湯エア抜き) | HP エア抜き:ヒートポンプユニットのエア抜き運転をします。<br>給湯エア抜き:給湯回路のエア抜き運転をします。                                    | →P.58<br>→P.59 |
| ちちんま       | 凍結防止注意                  | 凍結防止注意のお知らせ機能を設定します。                                                                         | <b>→</b> P.63  |
| の知らら       | 循環洗浄時期                  | 循環洗浄時期のお知らせ機能を設定します。                                                                         | <b>→</b> P.67  |
| システム       | 電力契約設定                  | 電力契約の契約番号を設定します。                                                                             | <b>→</b> P.69  |
|            | 出荷時設定                   | 各設定を工場出荷時の初期状態に戻します。                                                                         | <b>→</b> P.84  |
|            | 一括設定                    | 給湯機を使用するにあたって必要な項目を一括設定します。                                                                  | →P.20          |
|            | 自動洗浄設定                  | ふろ自動洗浄機能の設定をします。                                                                             | <b>→</b> P.20  |
| その他        | UVクリーン設定                | きらりUVクリーン運転時間の設定をします。                                                                        | <b>→</b> P.26  |
|            | シルキー快泡浴                 | シルキー快泡浴の設定をします。<br>※シルキー快泡浴はオプション機能です。<br>ご使用の方のみ表示されます。                                     | <b>→</b> P.36  |

# リモコンの操作ボタンと表示画面(つづき)

#### ■給湯機の設定メニューを設定するボタン(設定の操作手順)

- ●設定は台所リモコン(サブリモコン)、ふろリモコンのどちらでもできます。一方のリモコンで設定すると、もう一方のリモコンも同じ設定になります。
- ●ここでは、台所リモコンでの設定操作手順を、「リモコン」の「バックライト設定」を例に説明します。

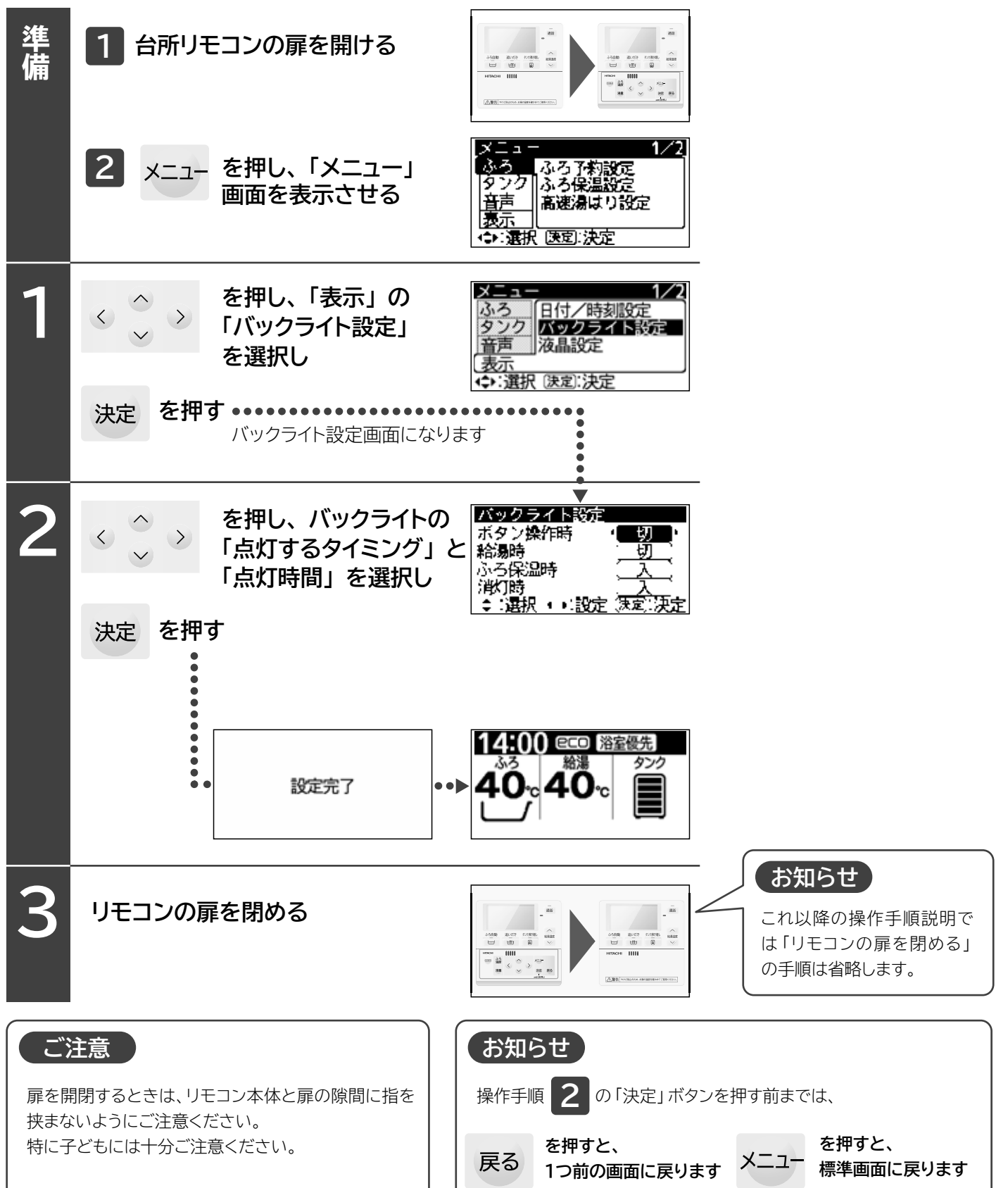

### タンク残湯量目盛表示の見かた

●残湯量目盛は、タンク内にある45℃以上のお湯の量の目安です。給湯や湯はりなどをする ときは、残湯量目盛を確認してください。目盛が足りないときは「タンク沸き増し」ボタンを 押して、目盛を増やしてからご使用ください。 → P.50

▶実際に蛇口やシャワー、湯はりなどに使えるお湯の量は、タンクのお湯と水道水を混合する ため、タンク内のお湯の量と異なります。

タンク内のお湯を、リモコンに設定されている給湯温度のお湯として何L使えるかが確認 できますので、参考にしてください。 → P.44

●タンクのお湯が少なくなると、表示や音声でお知らせします。

#### 少なくなりました タンク沸き増し:沸き増しする (戻る):標準画面に戻る

タンクのお湯が

#### ■日感表示と使えるお温の量の日安

| 目盛表示 | タンク容量とタンク内のお湯の量の目安 |        | 使用できる・でき     | をないの目安   |
|------|--------------------|--------|--------------|----------|
|      | 460L               | 370L   | 蛇ロ・シャワーからの給湯 | 湯はり・追いだき |
|      | 385L以上             | 295L以上 | 0            | 0        |
|      | 225L以上             | 225L以上 | 0            | 0        |
|      | 150L以上             | 150L以上 | 0            | 0        |
|      | 75L以上              | 75L以上  | 0            | X        |
|      | 75L未満              | 75L未満  | 0            | X        |
| 点滅   | 20L未満              | 20L未満  | X            | X        |
|      | OL                 | OL     | X            | X        |

| お知らせ                                 |
|--------------------------------------|
| ●目盛は、蛇口やシャワー、湯はりなどでお湯を使わなくても、自然放熱    |
| などで少なくなる場合があります。                     |
| ●目盛が全て表示されている場合でも、「湯切れ防止」を設定している     |
| と「沸き上げ」する場合があります。                    |
| ●目盛は約 45℃以上のお湯の量を表示しています。            |
| 目盛が出ていても給湯温度の設定が高い (たとえば 48℃) 場合は、   |
| その設定より低い温度(たとえば 46℃)のお湯が出ます。         |
| ●7 時~23 時で目盛が1 目盛点灯から点滅に変わるとき、「タンクの  |
| お湯が少なくなりました」の音声でお知らせします。その後の使用量      |
| に応じて「タンク沸き増し」を行ってください。 → <b>P.50</b> |
| ●深夜時間帯の沸き上げ運転中にお湯を使用した場合、満タンまで沸      |

き上げができない場合がありますが、異常ではありません。

#### システム型式とタンク容量

| システム型式                 | タンク容量 |
|------------------------|-------|
| BHP-FW46WD BHP-FW46WDK | 460L  |
| BHP-FW37WD BHP-FW37WDK | 370L  |

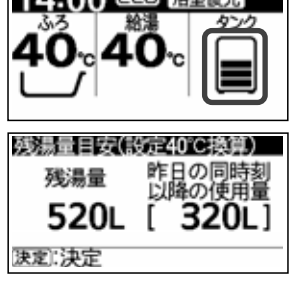

14:00 @CD 浴室優先

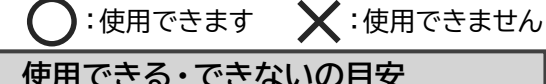

音声

(点滅)

タンクのお湯が
 少なくなりました

# エコキュートの上手な使いかたポイント

より省エネで経済的にご使用いただくためのポイントを紹介します。

### ■上手にお湯を沸き上げる

エコキュートは、日々のお湯の使用量を自動的に学習し、その学習結果をもとに、深夜時間帯にお湯を沸き上げ、 タンクにためますが、「沸き上げ設定」で、多めに沸き上げるか、少なめに沸き上げるかを選ぶことができます。

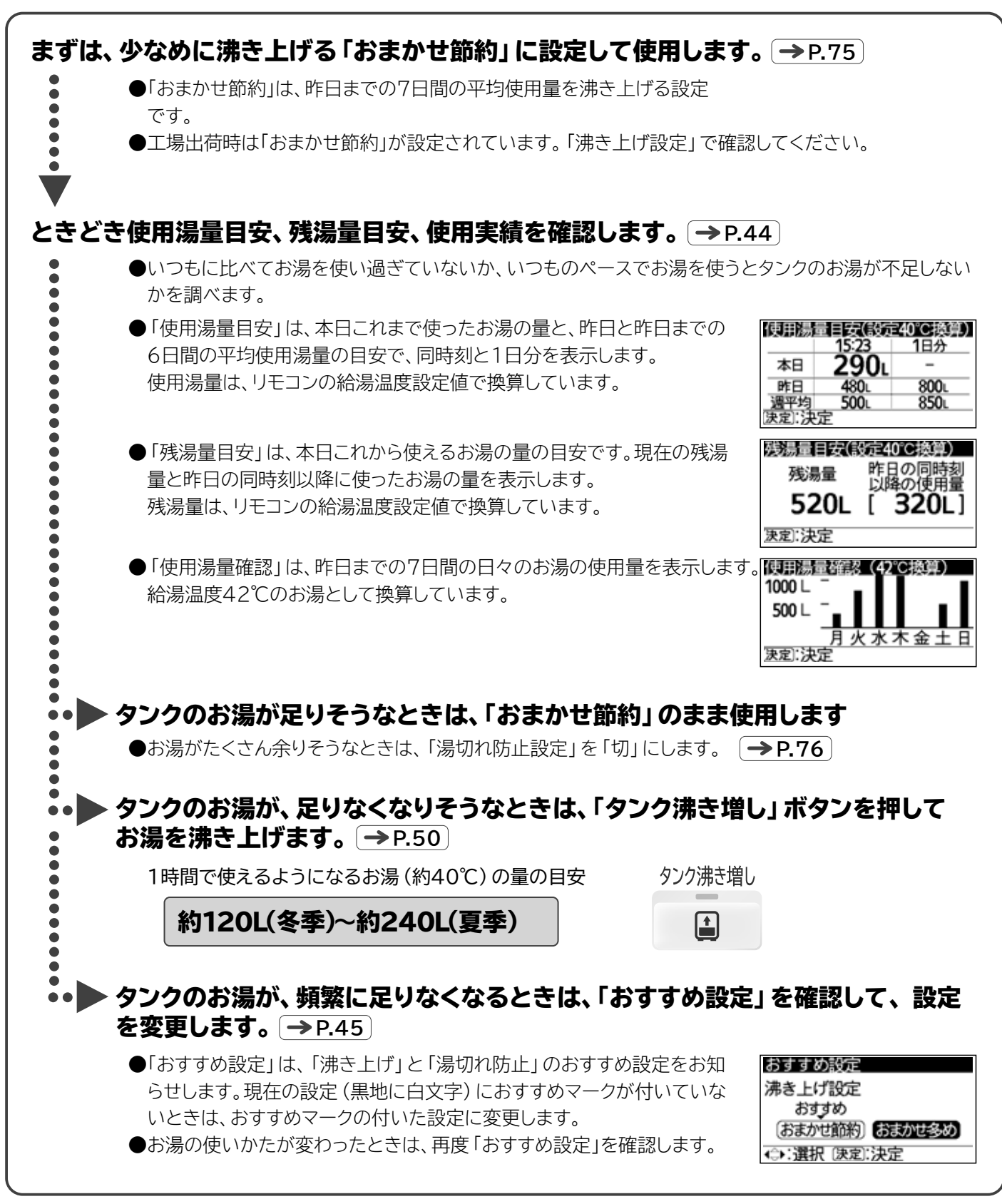

#### ■上手に機能を使い、上手にお湯を使う

エコキュートにはいろいろな機能があります。上手に使い、上手に節約しましょう。

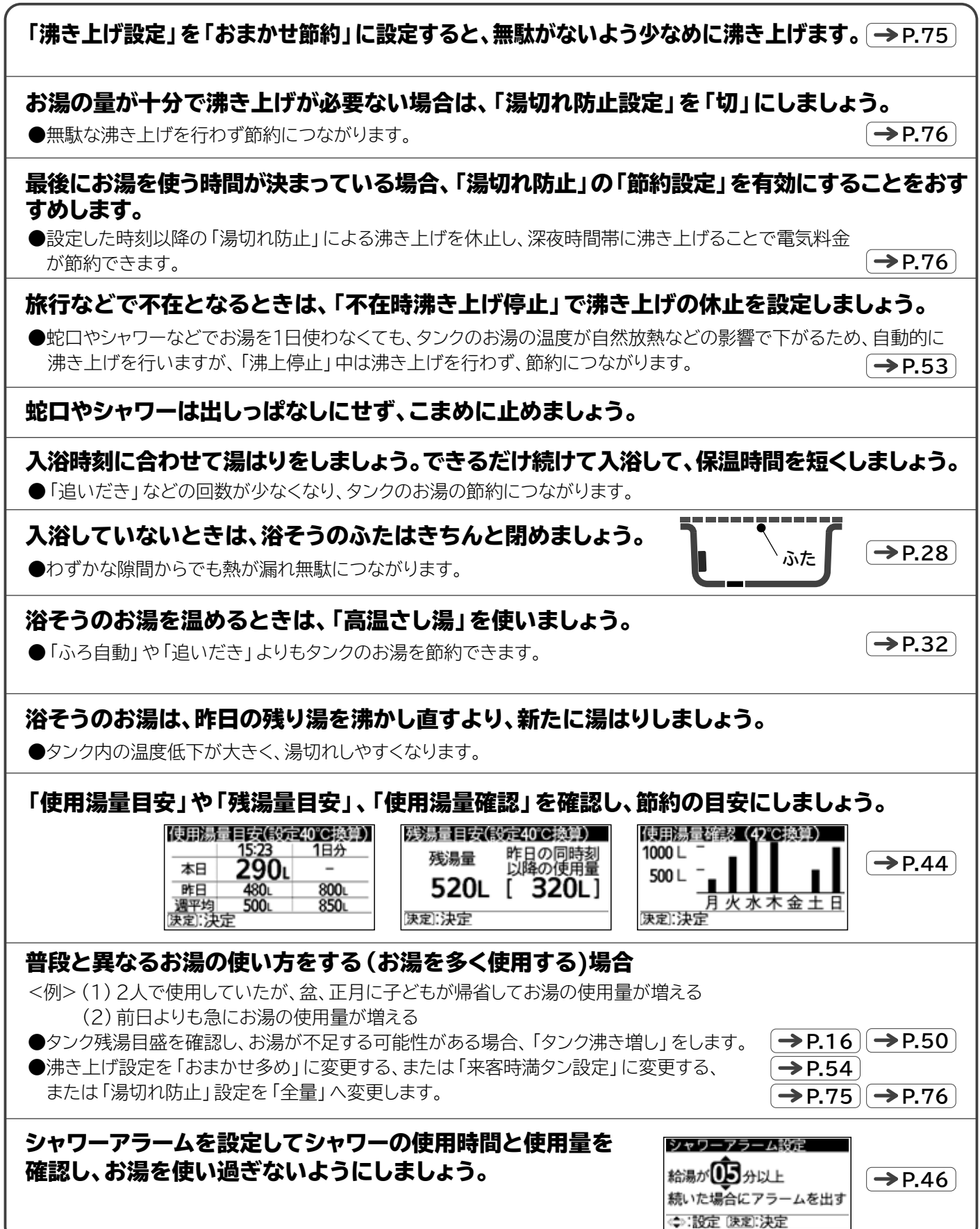

# はじめてご使用のときの確認と設定

## 給湯機とリモコンの確認

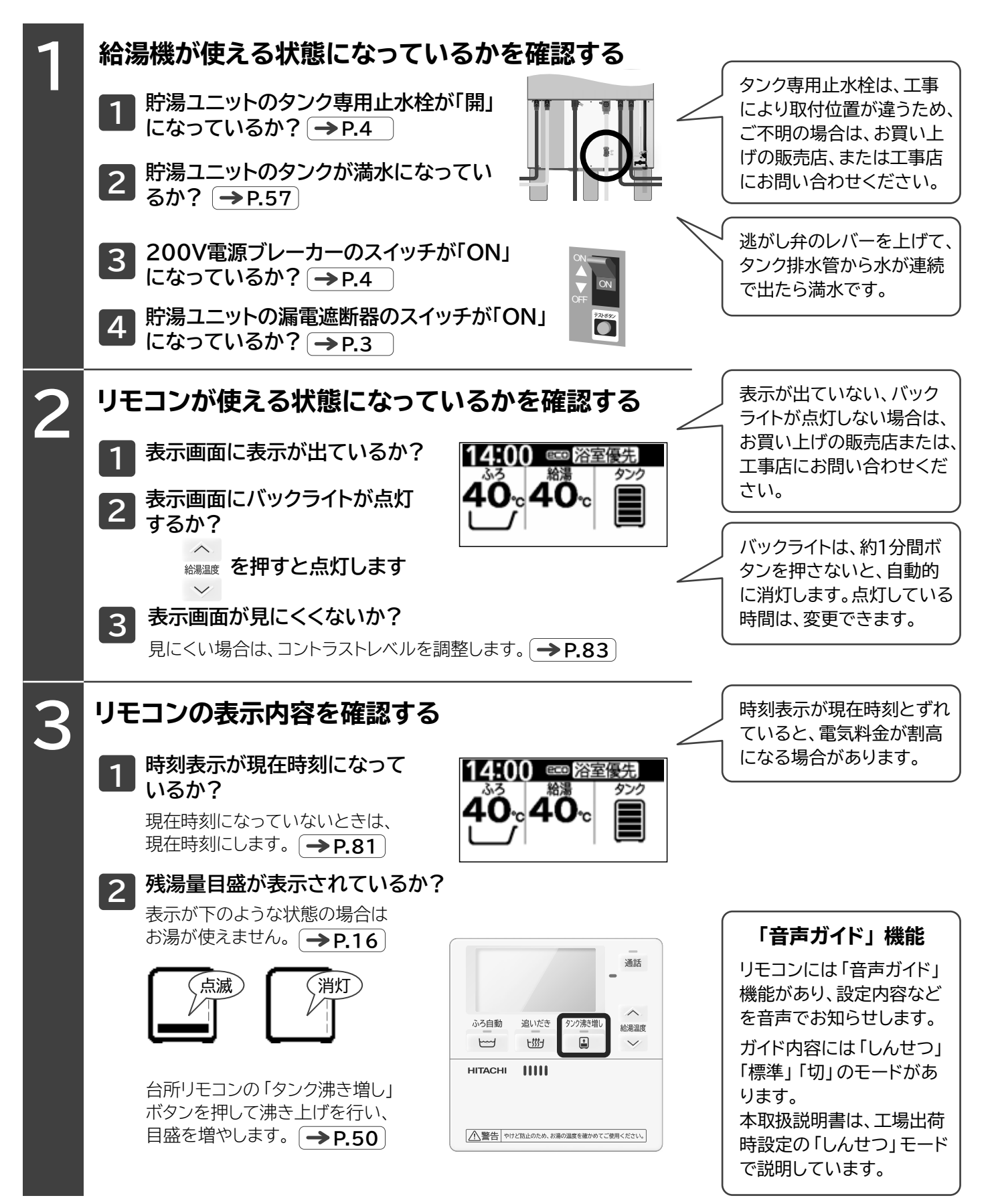

# 給湯機・リモコンに必要な項目の一括設定

●給湯機を使用するためには、右記の項目の設定が必要です。

●ここでは右記項目を連続で設定できる「一括設定」の操作手順を説明します。 各項目の設定内容の詳細は、各項目詳細説明ページをご覧ください。

●給湯温度やふろ温度、湯量の設定は、給湯機をお使いになりながら設定してください。
 ●設定は台所リモコン(サブリモコン)ふろリモコンのどちらでもできます。一方のリモコンを設定すると、もう一方のリモコンも同じ設定状態になります。

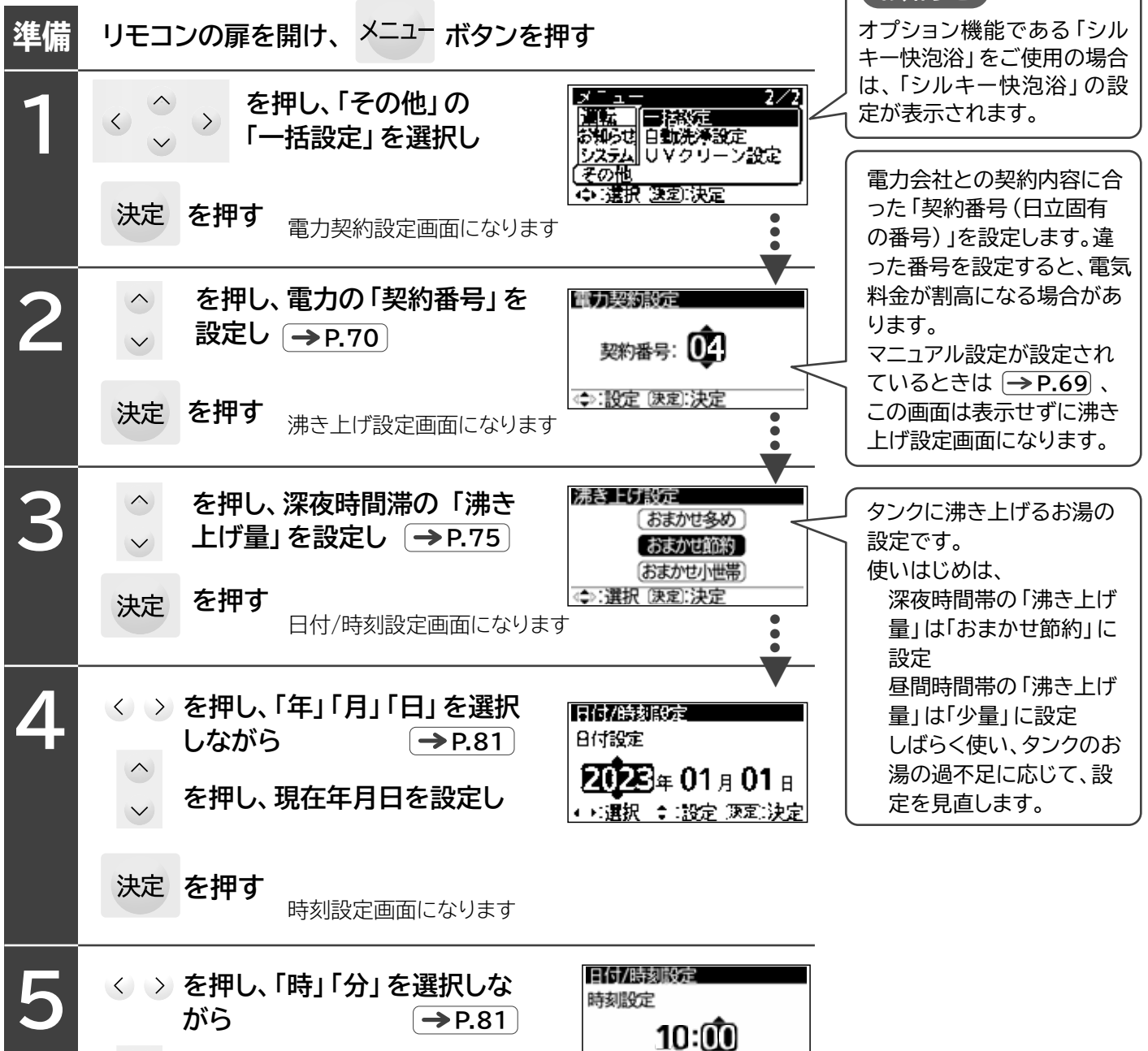

を押し、現在時刻を設定し

自動で標準画面に戻ります

決定を押す

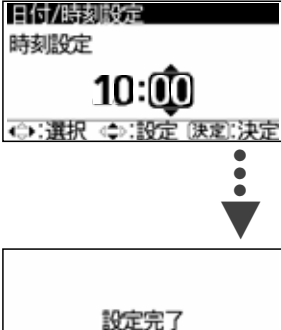

電力契約設定

沸き上げ設定

お知らせ

日付設定

時刻設定

# 混合水栓(蛇口)の種類と正しい使いかた

●ご家庭の各給湯場所の混合水栓(蛇口)には下表のような種類があります。それぞれの特徴をよく理解して、正しく、安全 にお使いください。

| 種類          | シングルレバー                                                                                                    | ツーハンドル                                | サーモスタット付                                                                                                    |
|-------------|----------------------------------------------------------------------------------------------------|---------------------------------------|----------------------------------------------------------------------------------------------------|
| 外観          |                                                                                                    | 湯側<br>ハンドル                            | 流量<br>ハンドル<br>ハンドル                                                                                                    |
| 操作の<br>しかた  | レバーを上下させて流量調節を、<br>レバーを左右に操作して温度を<br>調節する。                                                                                                    | 湯側、水側それぞれのハンドルを<br>回して、温度、流量の調節する。    | 温度設定ハンドルを回し、温度を<br>設定、流量ハンドルを回して流量<br>を調節する。                                                                               |
| 使用場所        | シャワーのない台所流しや洗面台の混合水栓に向いている。                                                                                                    |                                       | 浴室などのシャワー付混合水栓は、<br>安全のため、必ずこの水栓をご使<br>用ください。                                                                              |
| 正しい<br>使いかた | ■給湯するときは<br>先に水を出してから、ゆっくりとお湯を出し、適温にする。          湯側       水側         水側       米側         水側       先に水を出す         水側       先に水を出す         よます       水側         水側       先に水を出す         よます       水側         水側       第二         水側       第二         本       日本         本       日本         < |                                       | 混合水栓設定の温度のお湯を出<br>す場合は、リモコンの設定温度を<br>約10℃高<する。<br>40℃<br>+約10℃                                                             |
|             | ■給湯を止めるときは<br>先にお湯を止めてから、<br>水側にする。 先にお湯を止める 先にお湯を 小側 水側                                                                                                    | 先にお湯を止めてから、<br>水を止める。<br>湯側 水側<br>あ湯を | 40,50、<br>)<br>※サーモスタット付混合水栓は、給<br>湯機からのお湯に水を混ぜて設<br>定温度のお湯にする構造です。<br>そのため混合水栓と給湯機の設<br>定温度が同じ場合は混合水栓か<br>らのお湯の温度は低くなります。 |

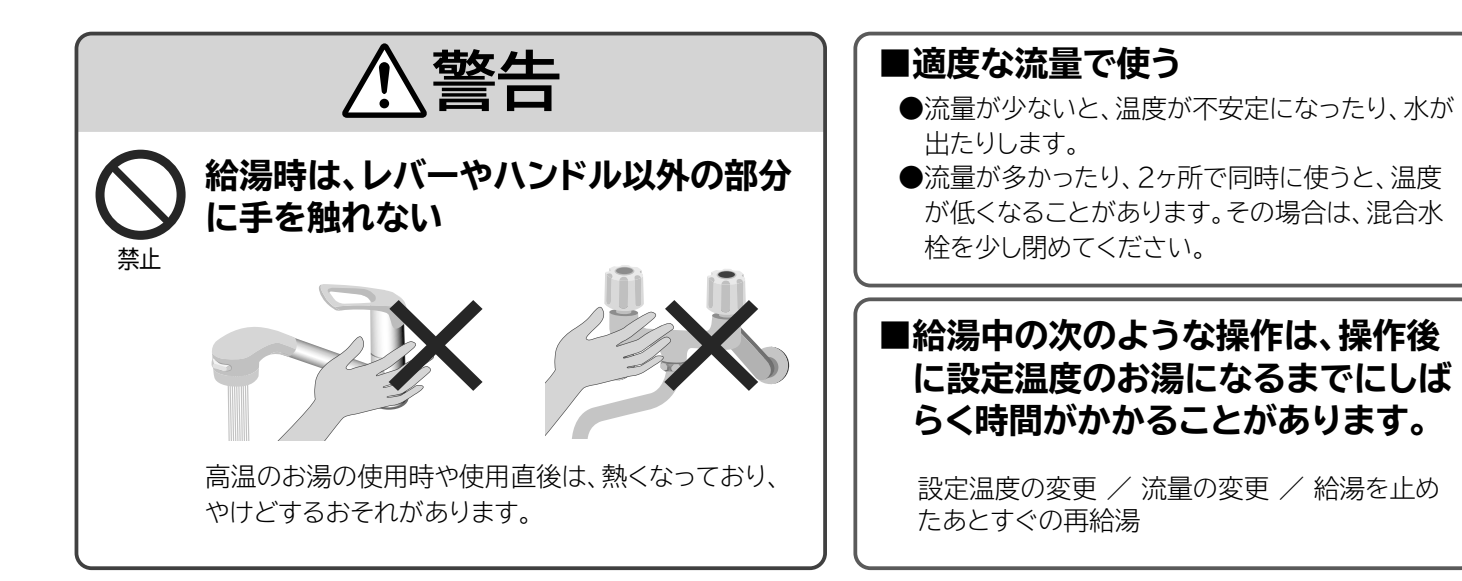

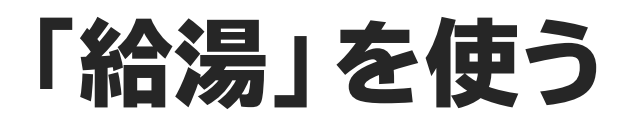

### 台所や洗面所などの蛇口からお湯を使う

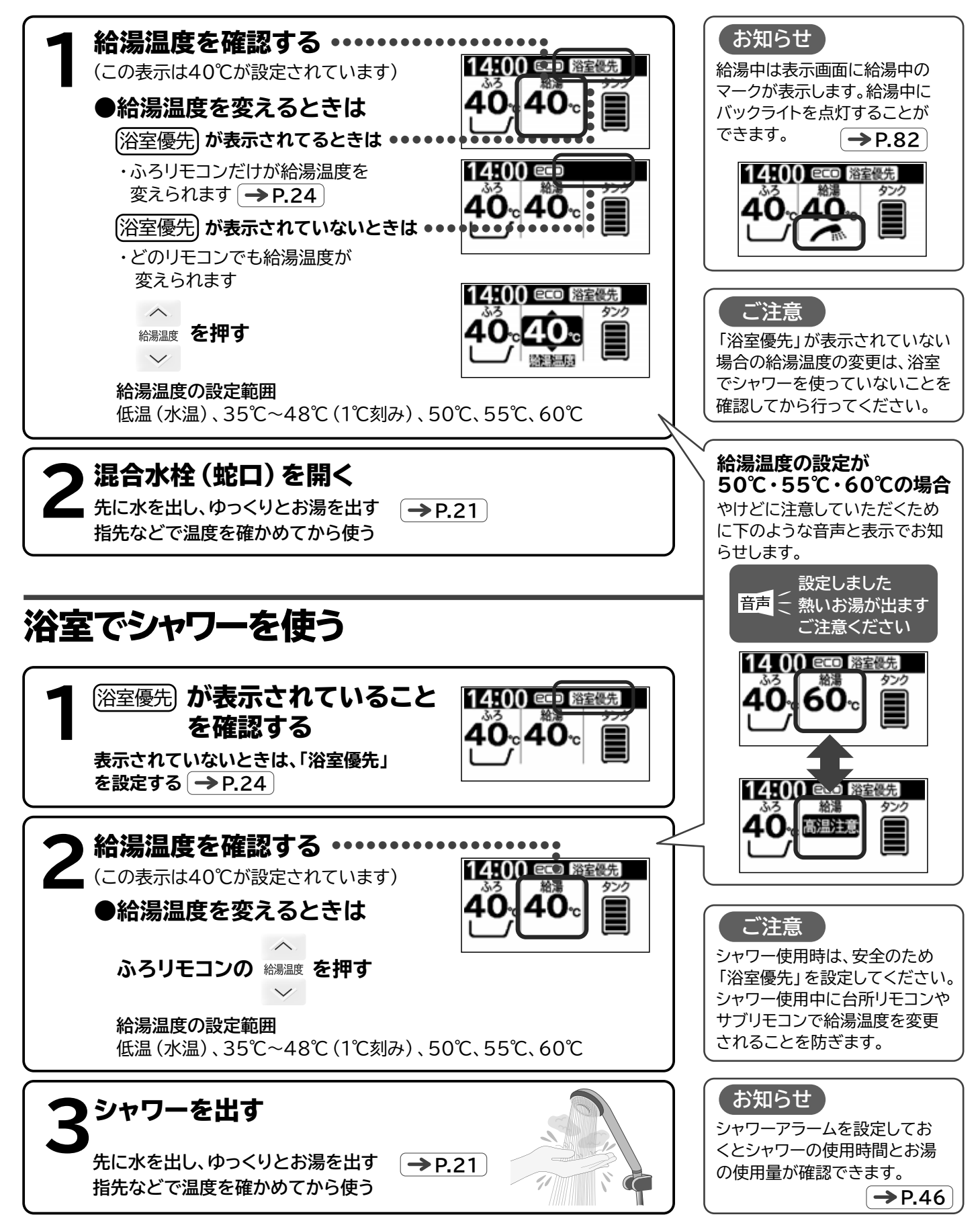

# 「浴室優先」と「チャイルドロック」の使いかた

#### ■浴室優先

- ●「浴室優先」は、浴室でシャワー使用中にシャワーの温度が変更されるのを防ぐため、ふろリモコン以外のリモコンでは 給湯温度やふろ温度の変更をできないようにするための機能です。(工場出荷時は「浴室優先」が設定されています)
- ●浴室でシャワーを使うときは安全のために「浴室優先」を設定してください。台所リモコン(サブリモコン)で給湯温度を 変更する場合は「浴室優先」を解除してください。

●設定・解除はふろリモコンで行います。

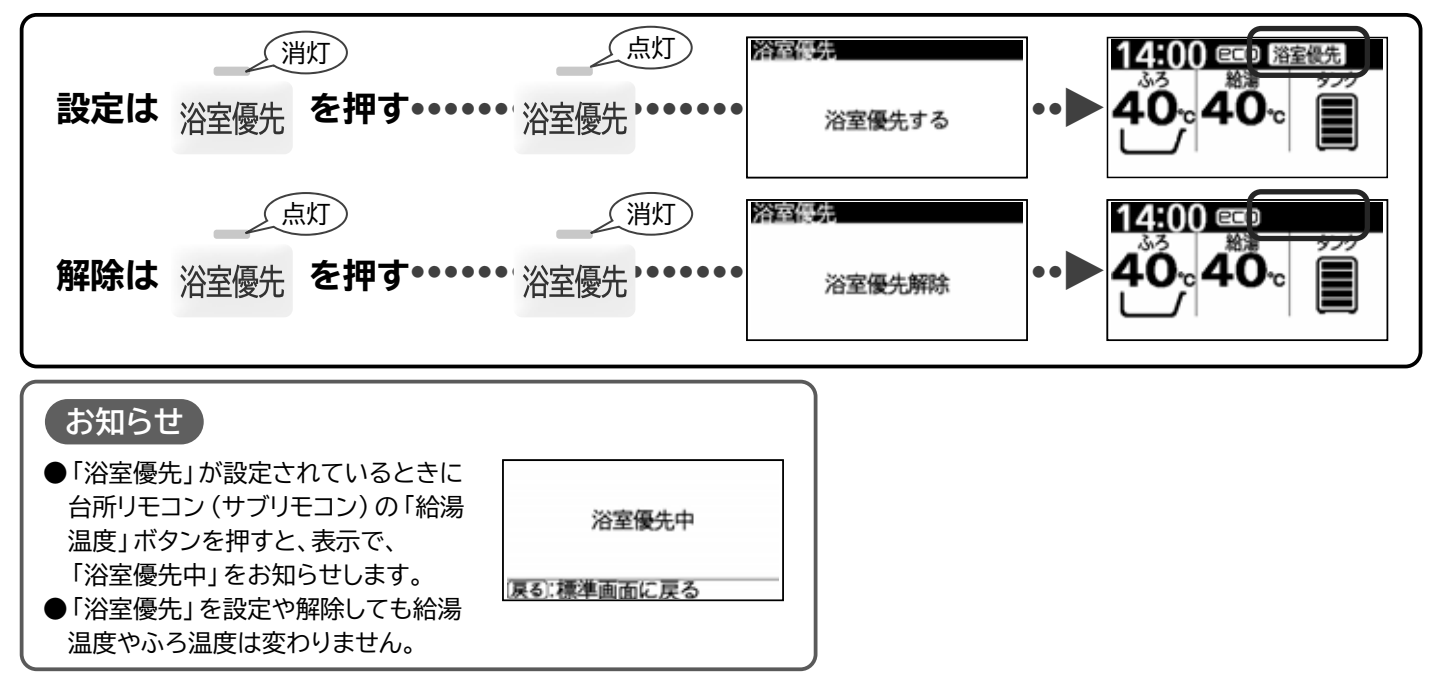

#### ■チャイルドロック

●「チャイルドロック」は、入浴している人 (特に子ども) が設定温度などを変更することを防ぐため、ふろリモコンの操作をできないようにするための機能です。(工場出荷時は「チャイルドロック」は設定されていません)
 ●設定・解除は台所リモコン (サブリモコン) で行います。

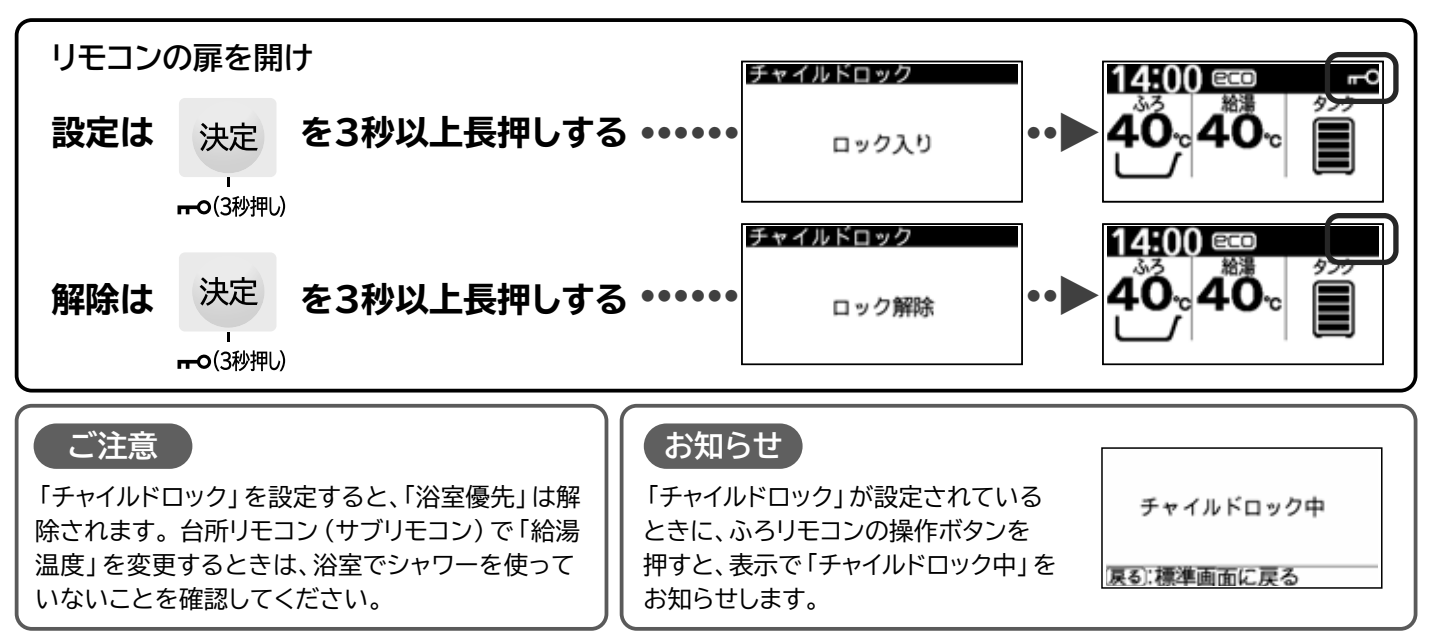

# 「ふろ」を使う

# 湯はりから、ふろ自動運転後までの操作・運転の流れ

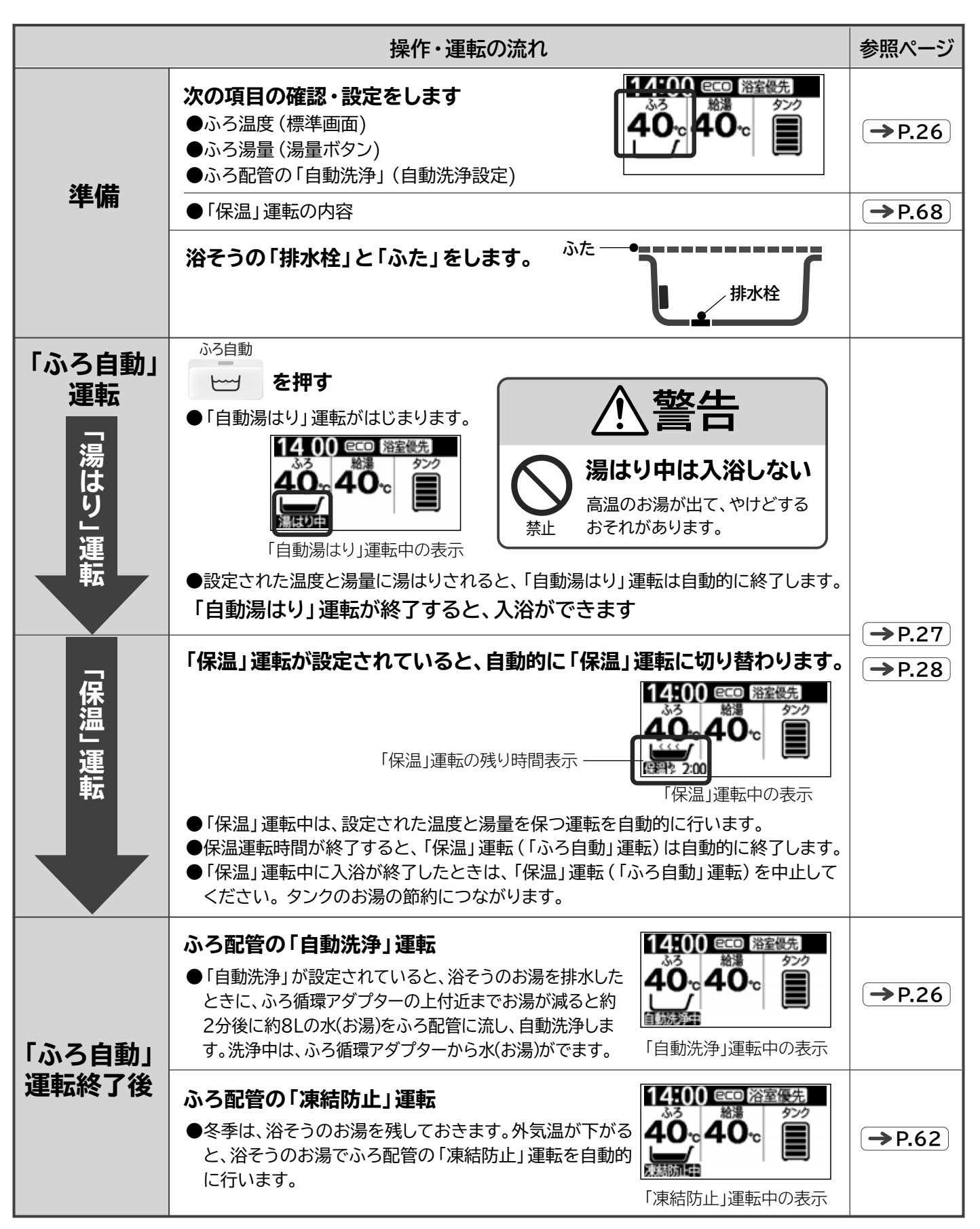

# 「ふろ温度」「湯量」「自動洗浄」の確認・設定のしかた

#### ■「ふろ温度」「湯量」

●浴そうに湯はりするお湯の温度と湯量の設定です。

●設定は台所リモコン(サブリモコン)、ふろリモコンのどちらでもできます。一方のリモコンを設定すると、もう一方のリモコンも同じ設定状態になります。「浴室優先」「チャイルドロック」中は、片方のリモコンのみ、ふろ温度の変更が可能です。(→ P.24)

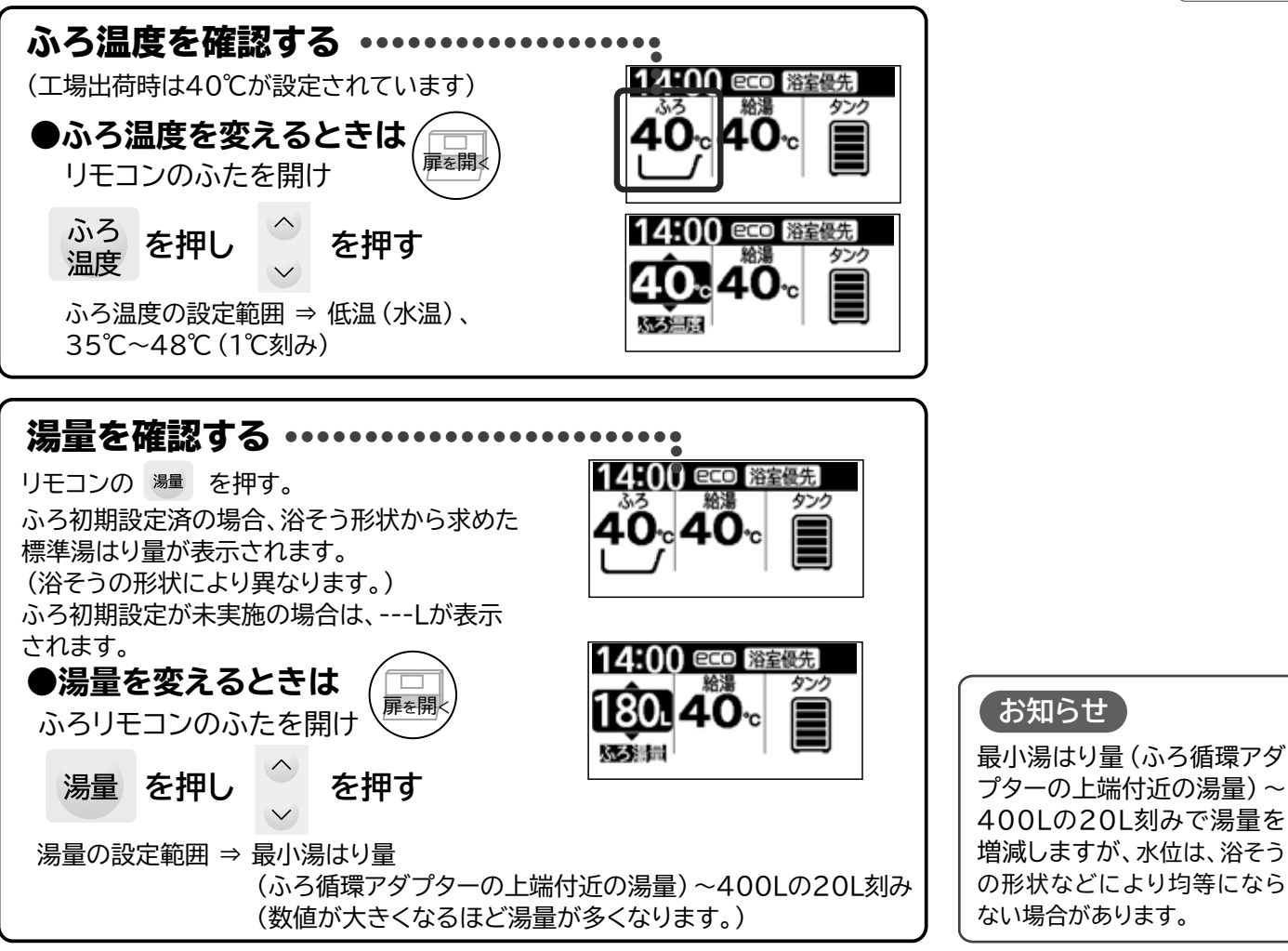

#### ■「自動洗浄」

●「ふろ自動」運転終了後、浴そうのお湯を排水したときに、ふろ配管の洗浄運転を自動的に行うようにする設定です。 ●「自動洗浄」が設定されていると、浴そうのお湯を排水したときに、ふろ循環アダプターの上付近までお湯が減ると約2分 後に約8Lの水(お湯)をふろ配管に流し、自動洗浄します。洗浄中は、ふろ循環アダプターから水(お湯)がでます。

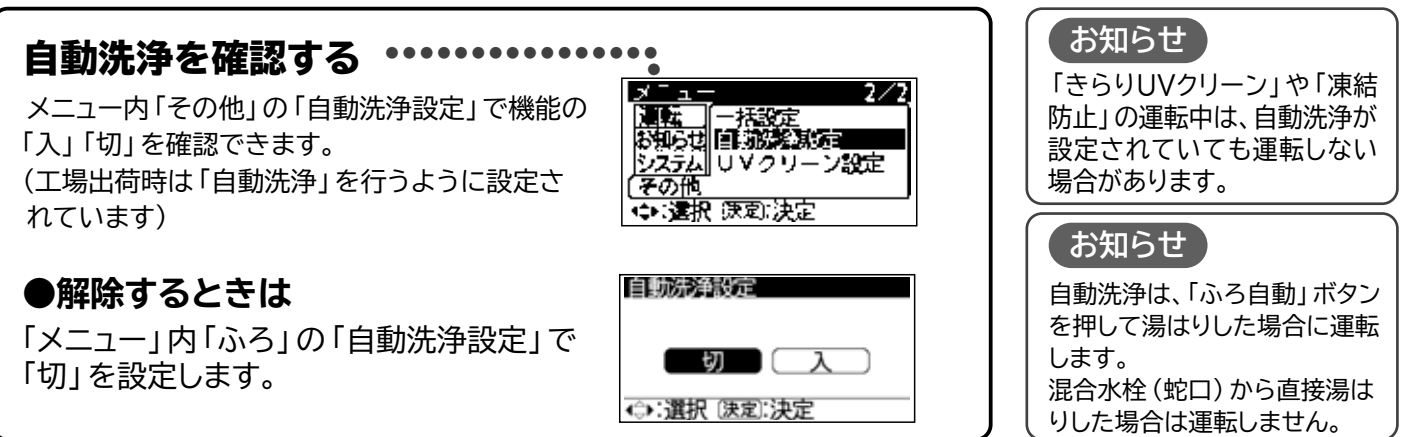

# 「ふろ」を使う(つづき)

# 「ふろ自動(湯はりと保温)」運転の操作と運転内容

- ●「ふろ自動」運転による、「湯はり」・「保温」運転の操作と表示の内容です。
- ●湯はりには「標準湯はり」と「高速湯はり」の2種類の湯はり方法があります。(「高速湯はり」の方法 [→P.40])

→P.86

ふろ栓確認 メニューボタンを3秒以上 長押しすると点検表示を 解除できます。

课定:決定

- ●運転は台所リモコン (サブリモコン)、ふろリモコンのどちらでもできます。 排水栓の閉じ忘れがあると、湯はり運転を自動 一方のリモコンを運転すると、もう一方のリモコンも同じ運転状態になります。 的に中止し、下記の点検表示でお知らせします。 ●給湯機の使用開始から最初の5回の湯はりは、浴そうの大きさを計測しながら湯はりを 行います。湯はり中は、浴そうのお湯を抜いたり、多量にくみ出したりすると、正しい浴 そうの大きさを計測できません。 ●給湯機の使用開始から最初の5回の湯はりで、残り湯がある状態で湯はりを行うと正
- しい浴そうの大きさを計測できないため、浴そうの大きさを計測しながらの湯はりを 行いません。最初の5回の湯はりは残り湯をすべて抜いてから行ってください。

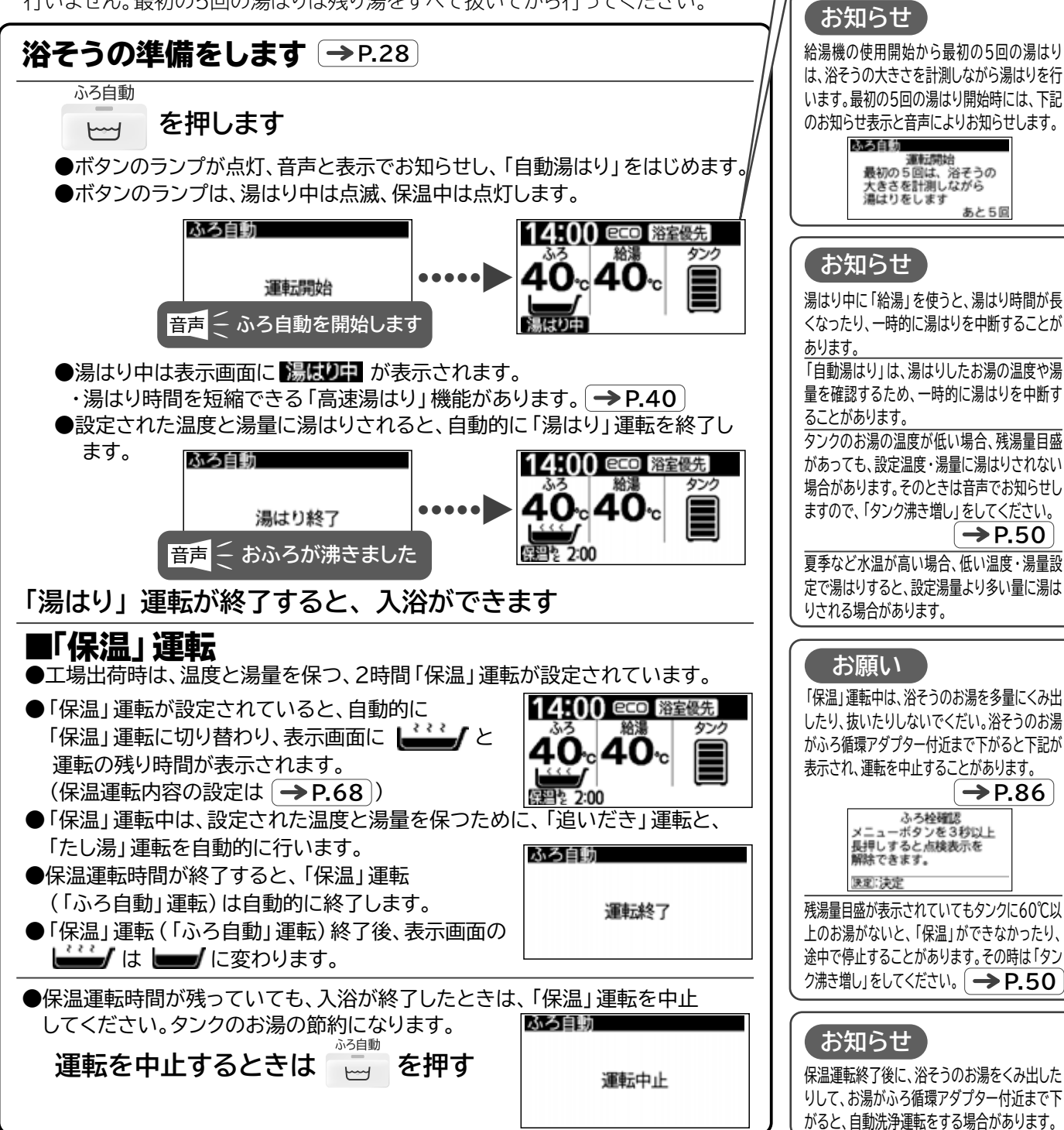

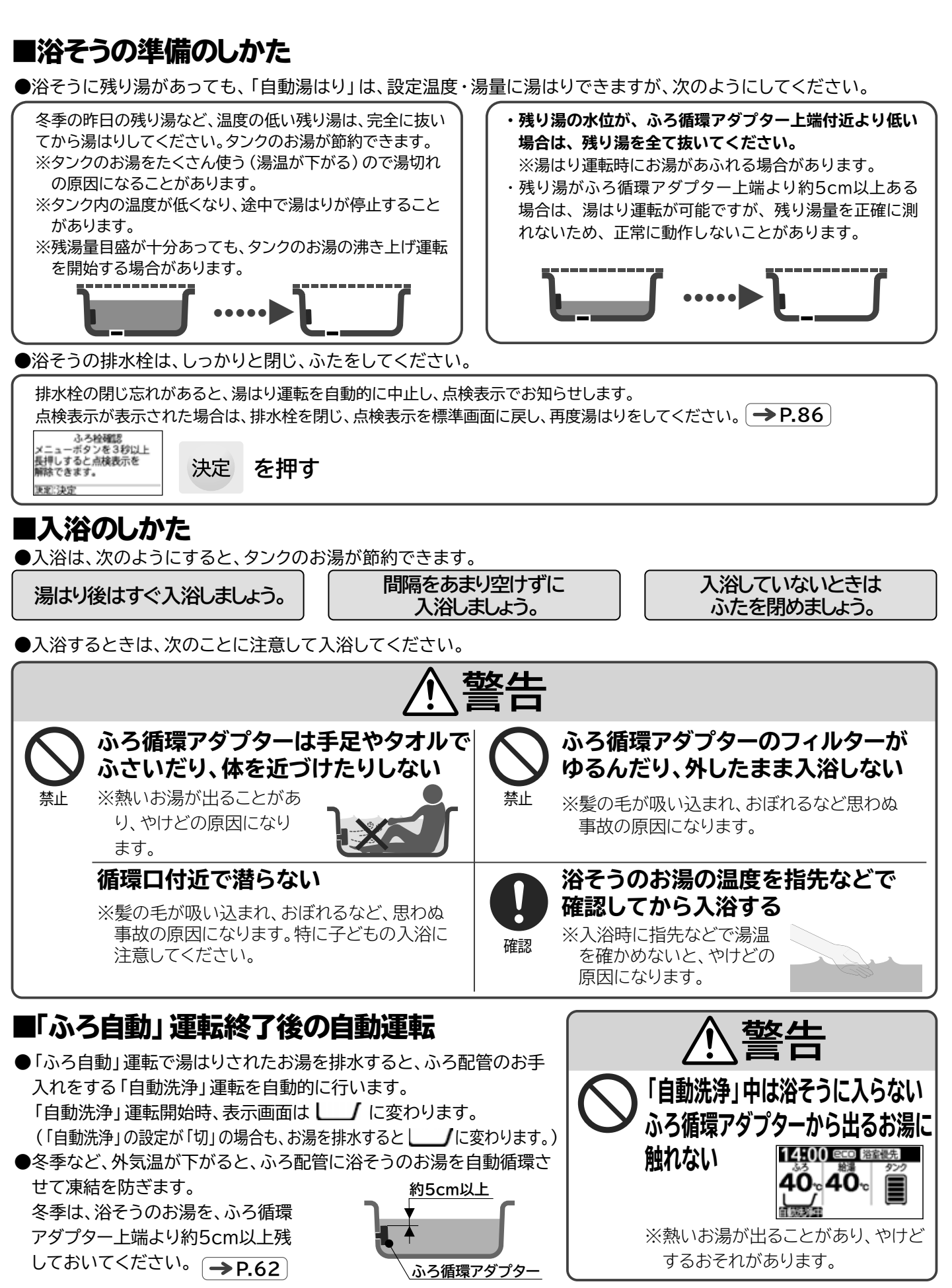

# 「ふろ」を使う(つづき)

### 「追いだき」

●浴そうに湯はりされたお湯の温度を上げます。

#### ■「追いだき」のしくみ

- ●湯はりされたお湯を、タンクのお湯の高温部の追いだき熱交換器を通して循環 させて温めます。
- ●「追いだき」をすると、タンクのお湯の熱をたくさん使うためタンクのお湯の温度 が下がり、使えるお湯の量が少なくなります。

●お湯が足りなくなってしまうと沸き上げ時間がかかるためすぐには追いだきは できません。お湯がなくなってしまうと、「沸き増し」ボタンを押しても、追い だきができるのは数時間後となる場合がありますので、早めに沸き上げをお 願いします。→P.16,50

#### ■自動「追いだき」

●「保温」運転中は、湯はりされたお湯の温度が、設定されたふろ温度より下 がると、自動的に「追いだき」を行い、設定ふろ温度まで温めます。

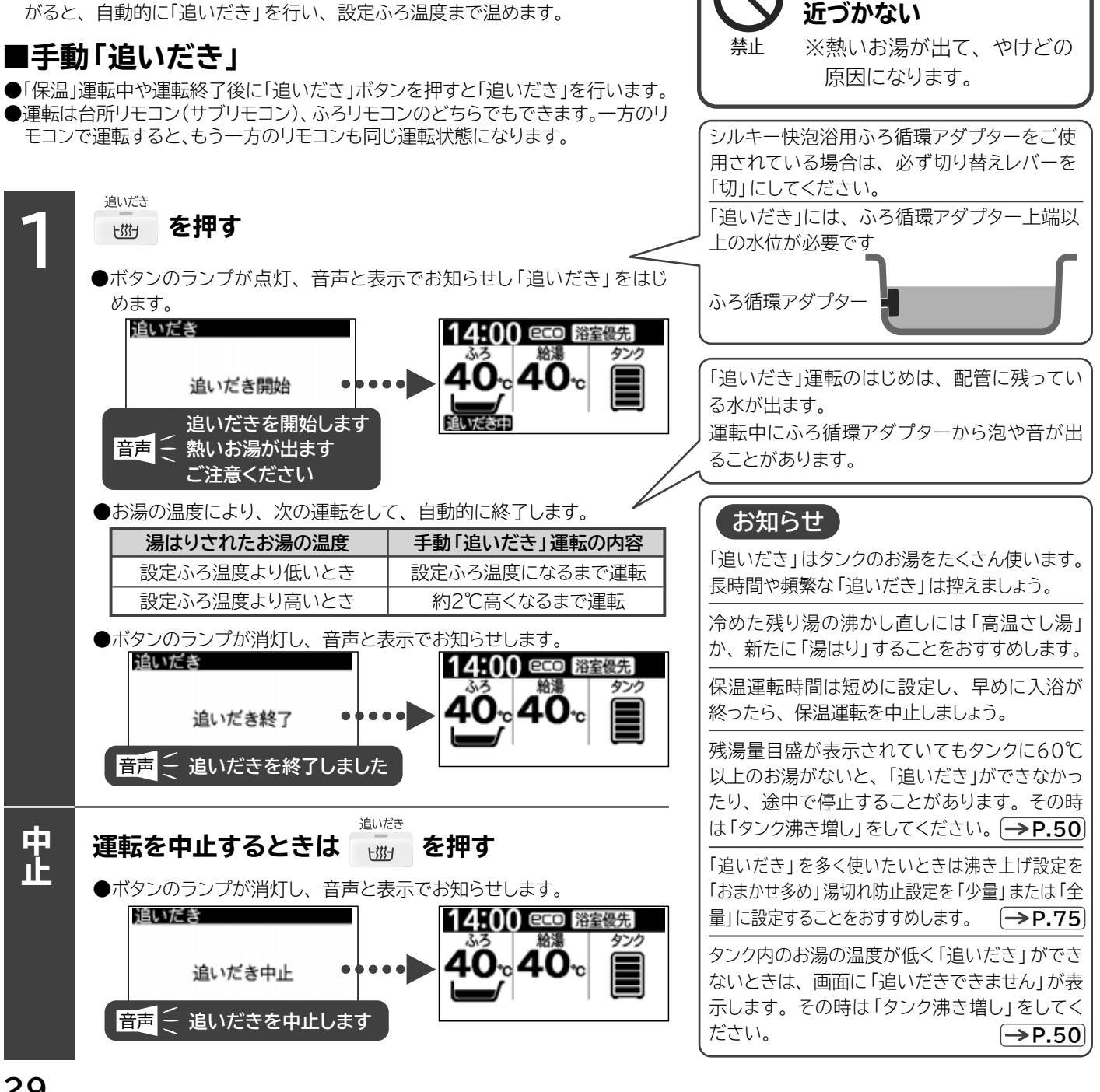

タンク

お湯

ふろ循環

ポンプ

追いだき熱交換器

浴そう

警告

ふろ循環アダプターに

ふろ循環

アダプター

### 「たし湯」

●浴そうに湯はりされたお湯に、設定されたふろ温度のお湯を入れます。

#### ■自動「たし湯」

●「保温」運転中は、湯はりされたお湯の湯量が設定された湯量より下がる と、自動的に「たし湯」を行い、設定湯量にします。 (保温機能の設定が「温度のみ」の場合は行いません)

#### ■手動「たし湯」

●「保温」運転中や保温運転終了後にふろリモコンの「たし湯」操作を行うと、 ふろ温度のお湯を約20L入れる運転を行います。

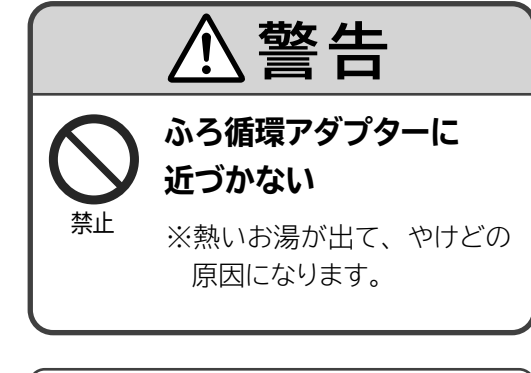

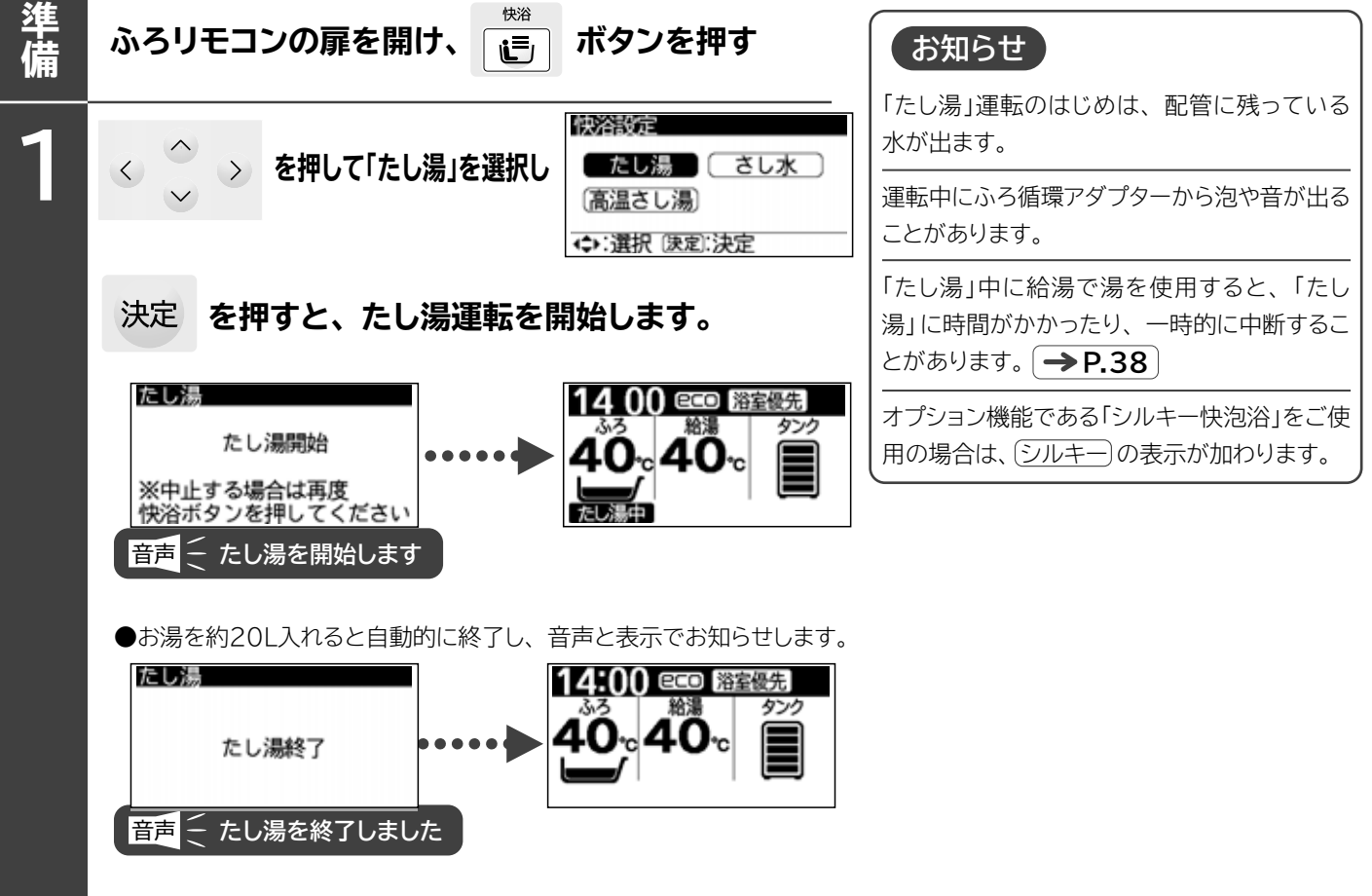

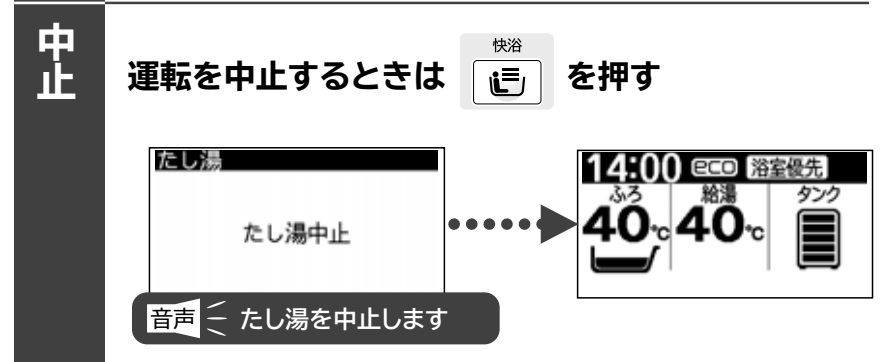

# 「ふろ」を使う(つづき)

# <u>「さし水」</u>

●浴そうに湯はりされたお湯の温度を下げます。

●ふろリモコンの「さし水」操作を行うと、水を約15L入れる運転を行います。

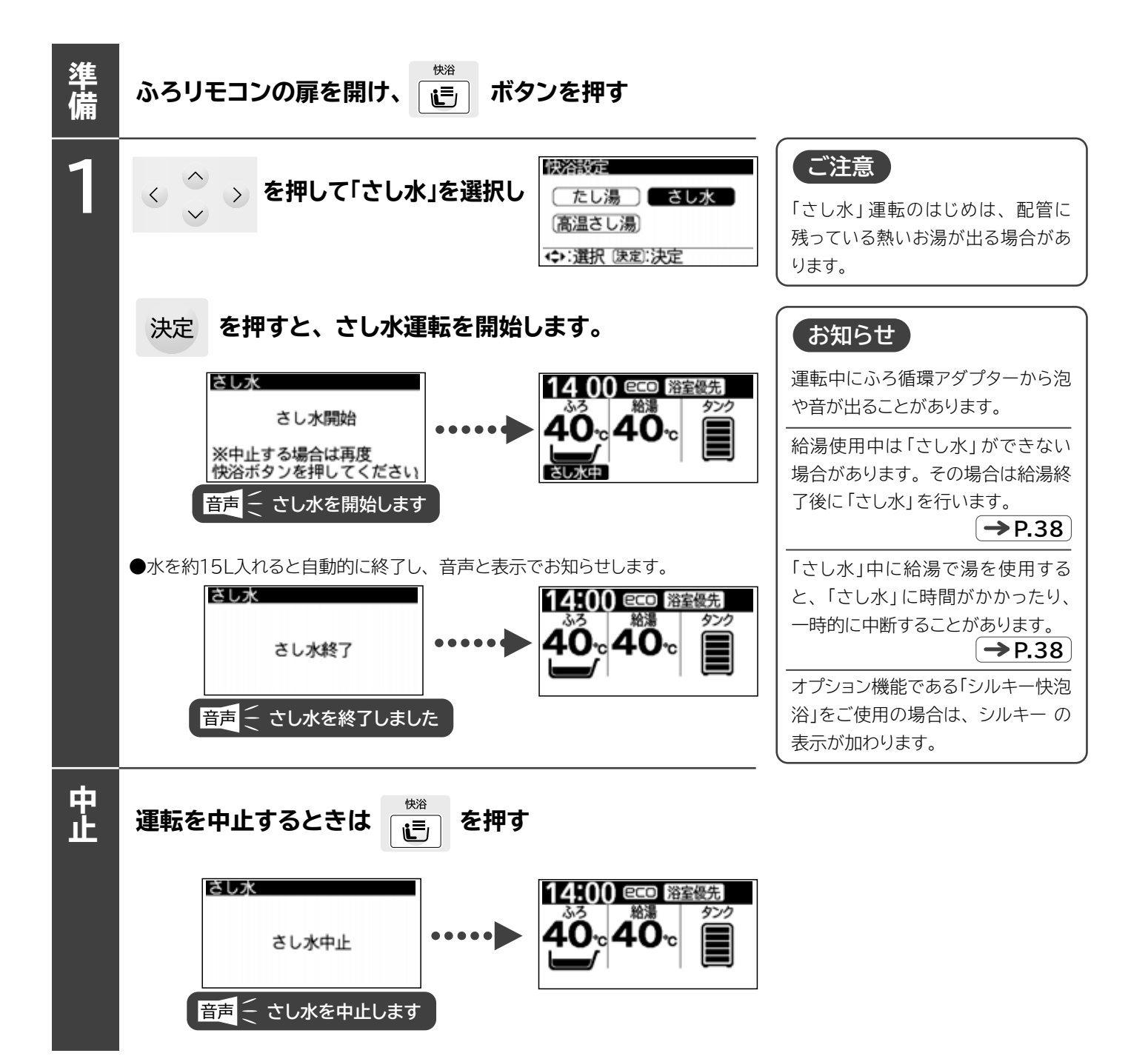

### 「高温さし湯」

●浴そうに湯はりされたお湯の温度を上げます。

●ふろリモコンの「高温さし湯」操作を行うと、約60℃のお湯を約20L入れる運転を行います。(シルキー快泡浴をご使用の場合は、 約55℃のお湯を約25L入れる運転となります。)

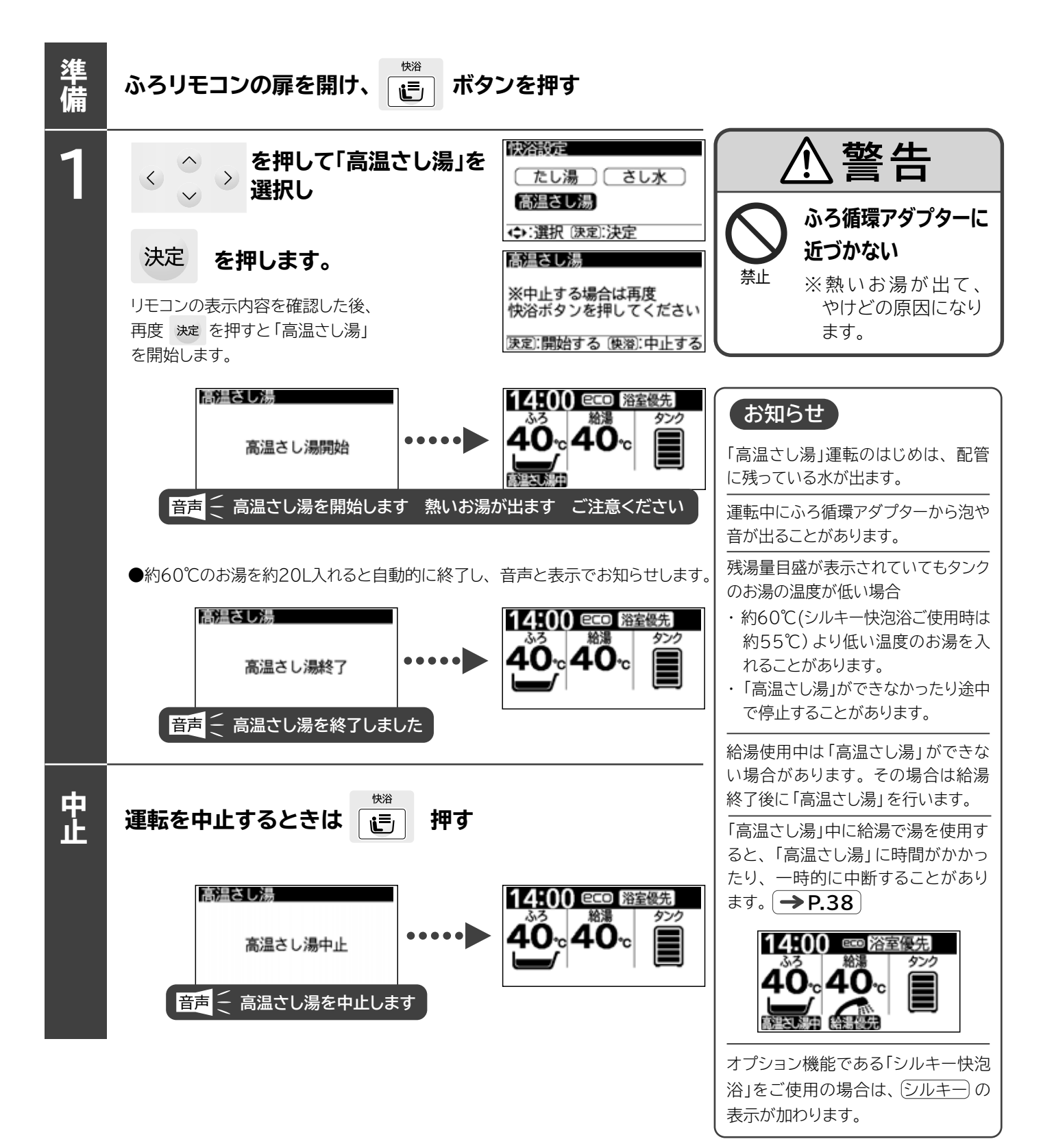

# 「ふろ」を使う(つづき) 「きらりUVクリーン」

- ●「UVクリーン設定」で時間設定すると、ふろ配管を通る湯水に深紫外線を照射しながら循環運転をします。
- ●入浴剤の種類や濃度により低減する度合いは異なりますが、入浴剤を使用すると、その成分が深紫外線を遮り、深紫外線の効果 が低減します。また、ご使用による経年的な深紫外線発生ユニット内部の汚れにより深紫外線が遮られ、深紫外線の効果が低減 します。
- ●深紫外線は、浴そう内の皮脂などの汚れや髪の毛などの異物を除去するものではありません。
- ▶ご使用状況によっては、深紫外線発生ユニットやふろ循環ポンプの交換時期が早くなる場合があります。
- ●きらりUVクリーン運転中に停電した場合、停電が復帰しても自動的には再運転しません。再度運転を行う場合は、「ふろ自動」 を押してください。「ふろ自動」を押すと保温運転も同時に行います。保温運転できないときは、きらりUVクリーン運転を再開 することができません。

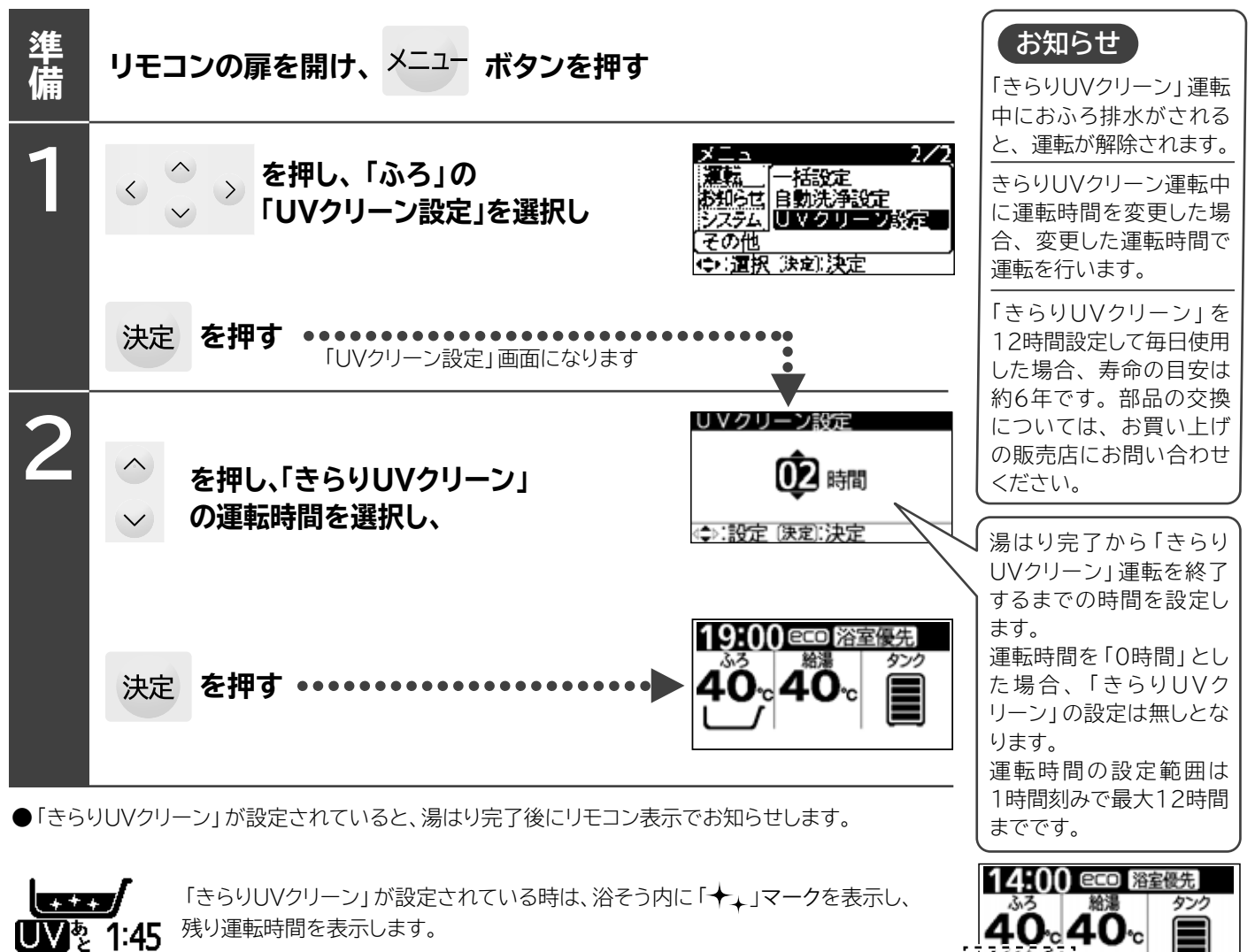

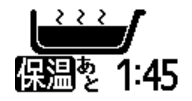

「きらりUVクリーン」が設定されていない時は、浴そう内の「★↓」マークがありません。

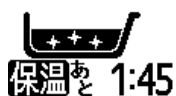

保温運転中に「きらりUVクリーン」が設定されている時は、浴そう内に「✦↓」マークを表示し、保温の 保温を 1:45 残り運転時間を表示します。

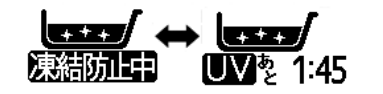

速結防止運転中に「きらりUVクリーン」が設定されている時は、浴そう下へ交互に表示 します。

2:00

### 「シルキー快泡浴」

● 浴そうに湯はりされたお湯を循環させながら外気を混入させ、ふろ循環アダプターの吹き出し口から気泡を含んだ水流が発生します。シルキー快泡浴は、別売品のシルキー快泡浴用ふろ循環アダプターが必要です。それ以外のふろ循環アダプターでは、シルキー快泡浴はできません。

#### ■「シルキー快泡浴」用ふろ循環アダプターについて

● シルキー快泡浴のご使用に合わせて切替レバーを「入」「切」します。 切替レバーの操作は、ふろ循環アダプタ─から水流が出ていないときに行ってください。

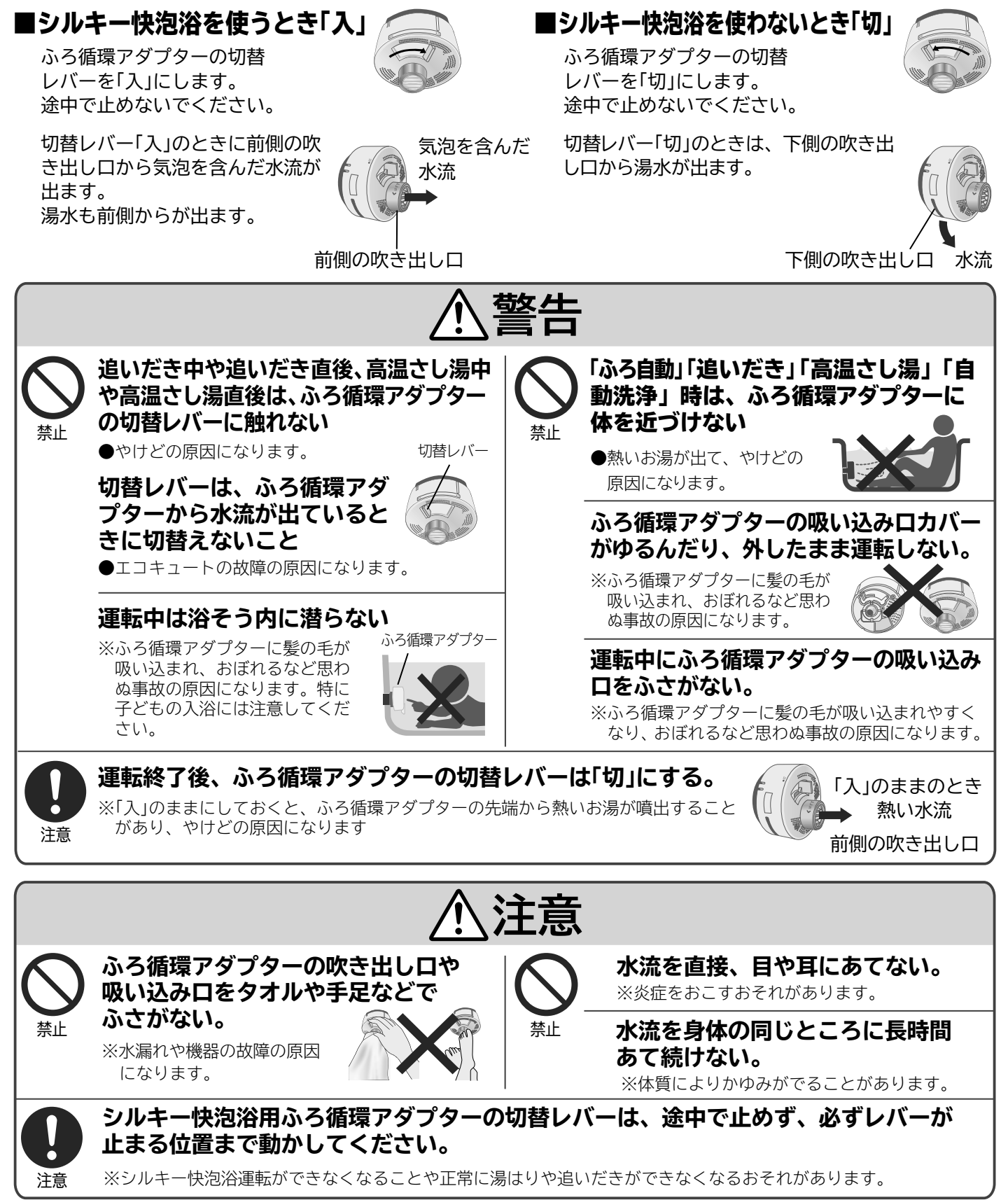

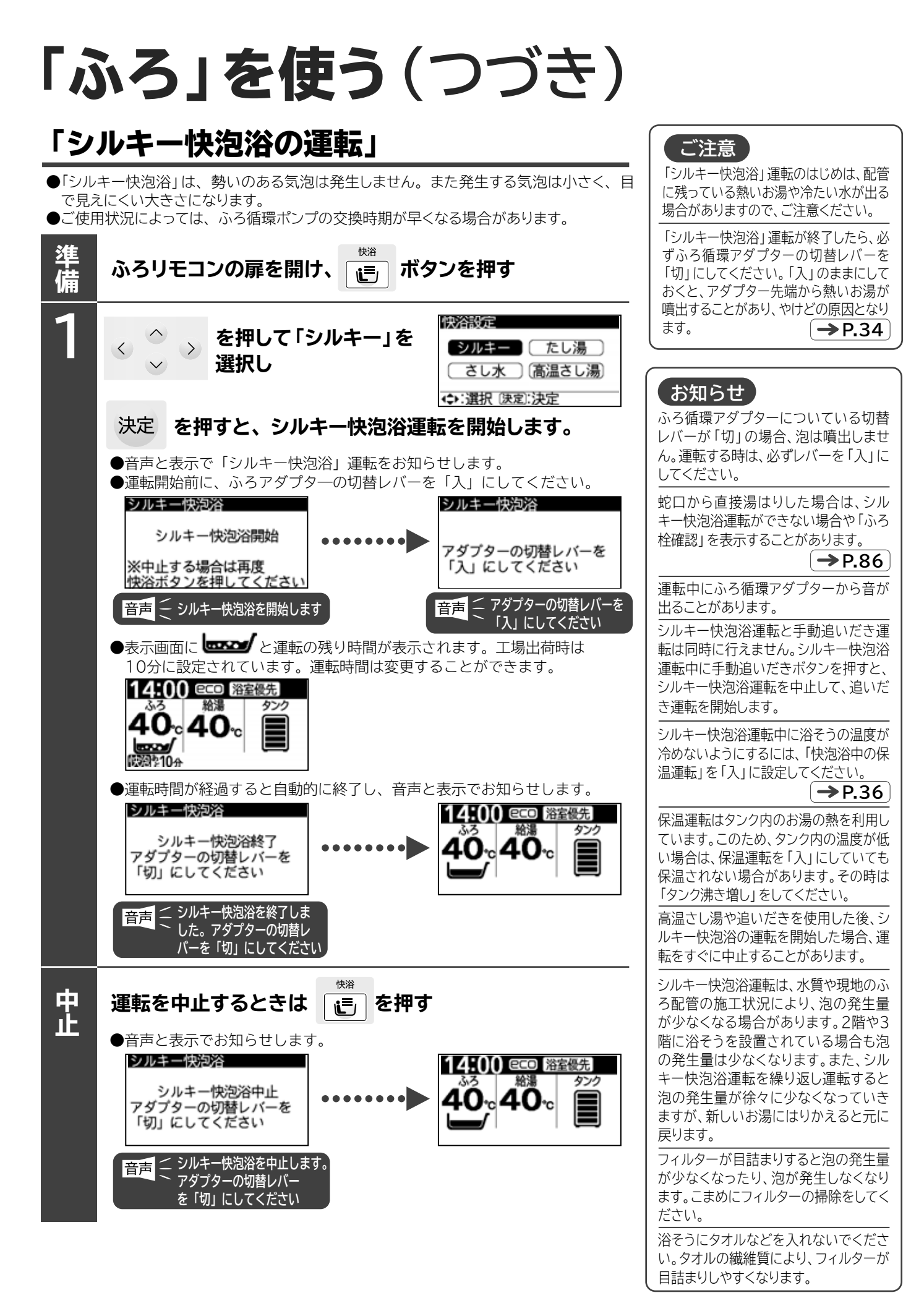
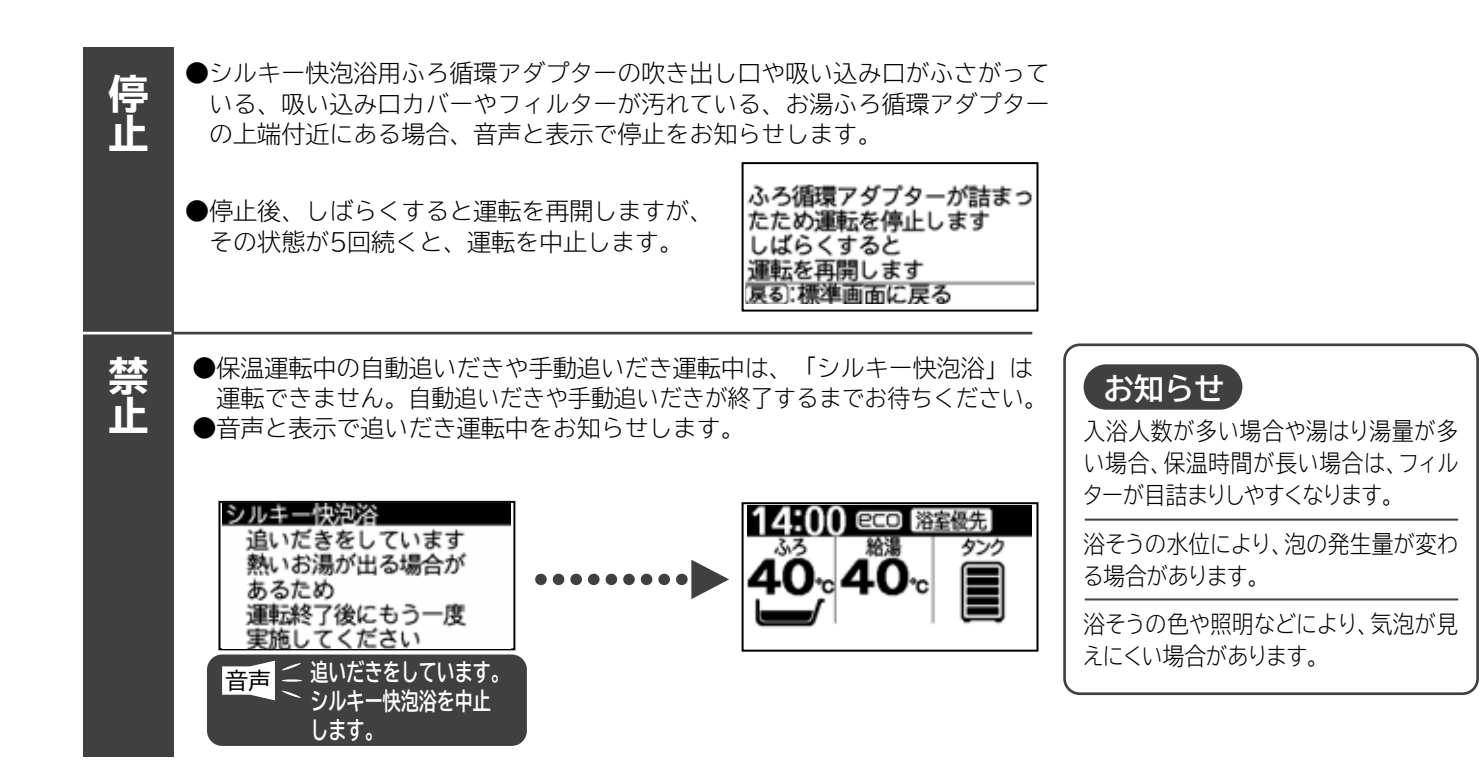

## 「シルキー快泡浴の設定」

●「シルキー快泡浴」運転の運転時間と、「シルキー快泡浴」運転中の保温運転の設定を行います。

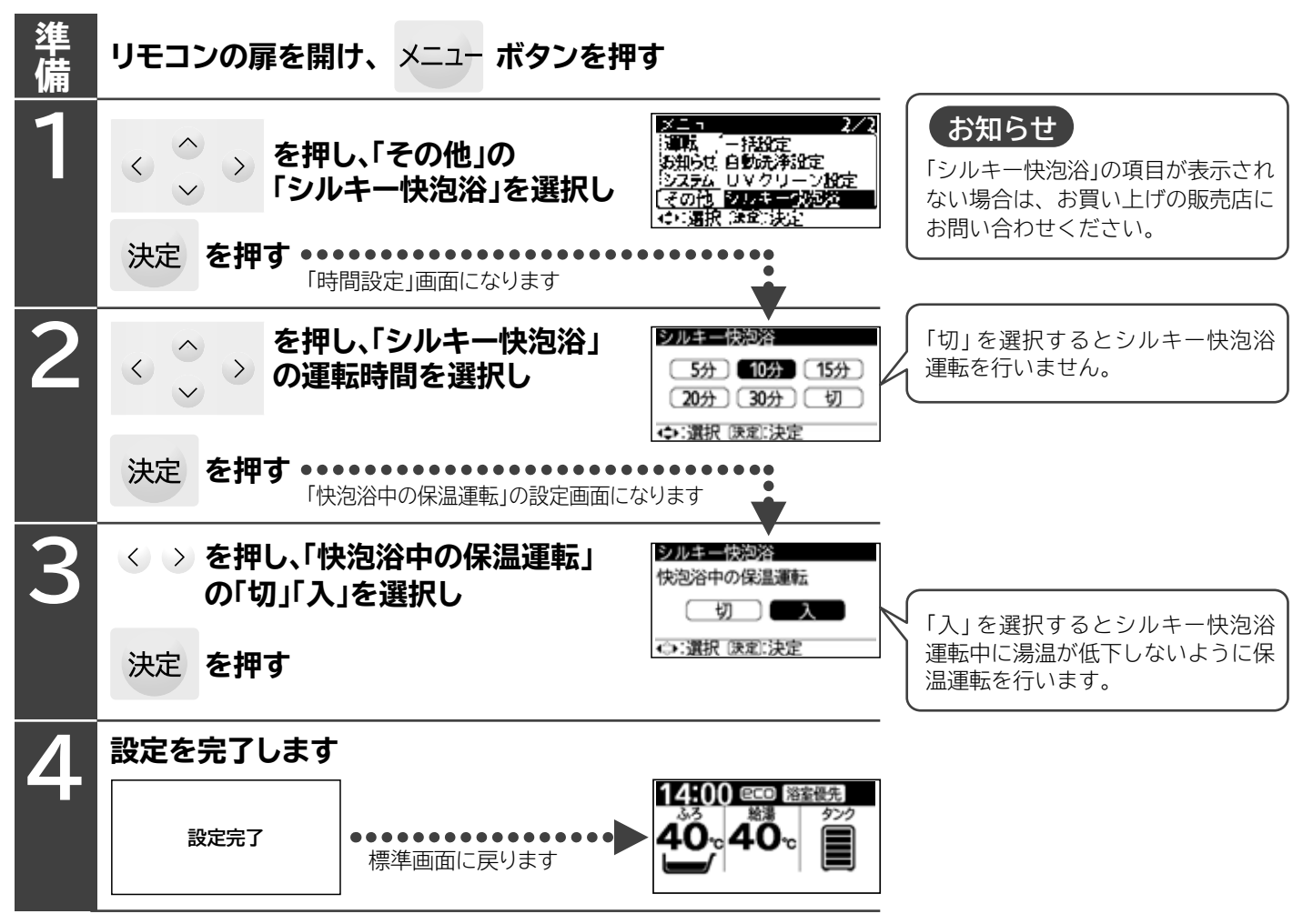

# 「ふろ」を使う(つづき)

## 「入浴タイマー」

●入浴タイマーは、ふろリモコンのみ動作します。

●あらかじめ設定した時間を経過すると、アラーム音でお知らせします。時間を決めて入浴する際の目安になります。

●工場出荷時の設定時間は「1分」です。

●ふろリモコンでシャワーアラームを設定しているときに、入浴タイマーを使用するとシャワーアラームは表示されません。

| 準<br>備 | ふろリモコンの扉を開け、 ×ニュー ボタンを挑                               | 甲す                                                                                                    |                                                                                                    |
|--------|-------------------------------------------------------|----------------------------------------------------------------------------------------------------|----------------------------------------------------------------------------------------------------|
| 1      | <ul> <li></li></ul>                                   | <ul> <li>1/2</li> <li>入浴タイマー</li> <li>ク、ふろ予約設定</li> <li>ふろ保温設定</li> <li>高速湯はり設定</li> <li>訳(決定)決定</li> </ul> |                                                                                                    |
|        | 「入浴タイマー」を選択し、<br>ふろ<br>タン<br>読<br>表示<br>(入浴タイマー」を選択し、 | <ul> <li>1/2</li> <li>入浴9イマー</li> <li>ク.ふろ予約設定</li> <li>ふろ保温設定</li> <li>高速湯はり設定</li> <li>駅(注意)決定</li> </ul> |                                                                                                    |
|        | 決定 を押す・・・・・・・・・・・・・・・・・・・・・・・・・・・・・・・・・・・・            | <b>•</b>                                                                                                    |                                                                                                    |
| 2      | <ul> <li>              を押し、設定時間を変更し、</li></ul>        | タイマー<br>入浴タイマー開始<br>設定時間:00分<br>6字 (座型):油字                                                                  | 1~60分(1分刻み)で設定でき<br>ます。<br>設定時間は前回使用の値を記憶し<br>ます。                                                             |
|        | ·····<br>決定 を押す・・・・・・・・・・・・・・・・・・・・・・・・・・・・・・・・・・・・   |                                                                                                    | 入浴時間はカウントアップで表示<br>します。                                                                                       |
| 3      |                                                       | タイマー<br>時間:01分<br>時間:00分05秒<br>中止する:⇒∷設定<br>様準画面に戻る                                                         | カウントアップの中に で設定時<br>間を変更することができます。<br>カウントアップの途中で標準画面<br>に戻るときや、他の操作をしたい<br>場合は、決定ボタンを押します。<br>そのまま放置すると約10秒で入 |
|        | ● 設定時間を経過するとアリーム目「ビービービー」<br>と表示画面でお知らせします。<br>〔夏る:   | 21                                                                                                    | 浴タイマー画面に戻ります。<br>入浴タイマー動作時に通話を使用<br>した場合はアラーム音がでないこ                                                           |
| 4      | 戻る を押す 14 単一面に戻ります。                                   | 00 ECO 浴室優先<br>3<br>0cc 40c                                                                                 | とがあります。                                                                                                    |
| 中止     | 中止するときは、 戻る を押す                                       | 00 CCD 浴室優先<br>3<br>0cc 40cc                                                                                |                                                                                                    |

# 「給湯」と「ふろ」を同時に使う

●エコキュートは蛇口への「給湯」と浴そうへの湯はりなどの「ふろ機能」を1つの給湯熱交換器で行うため(エコキュートの しくみ → P.2 )、「給湯設定温度」と「ふろ設定温度」の組み合わせによって、同時に使用できる場合と、できない場 合があります。同時に使用できない場合は、「ふろ機能」を中断して、「給湯」を優先します。

### 「給湯」と「ふろ」の同時使用について

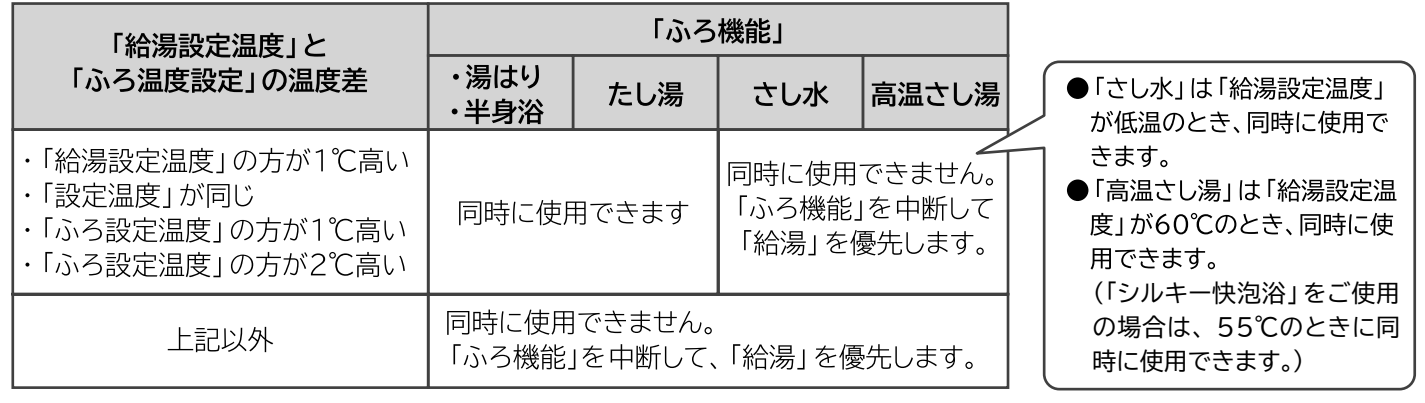

### ■「ふろ機能」運転中に「給湯」する場合

●ここでは、「湯はり」中に「給湯」する場合を例に説明します。 他の「ふろ機能(たし湯、高温さし湯、さし水)」の場合も同様の運転となります。

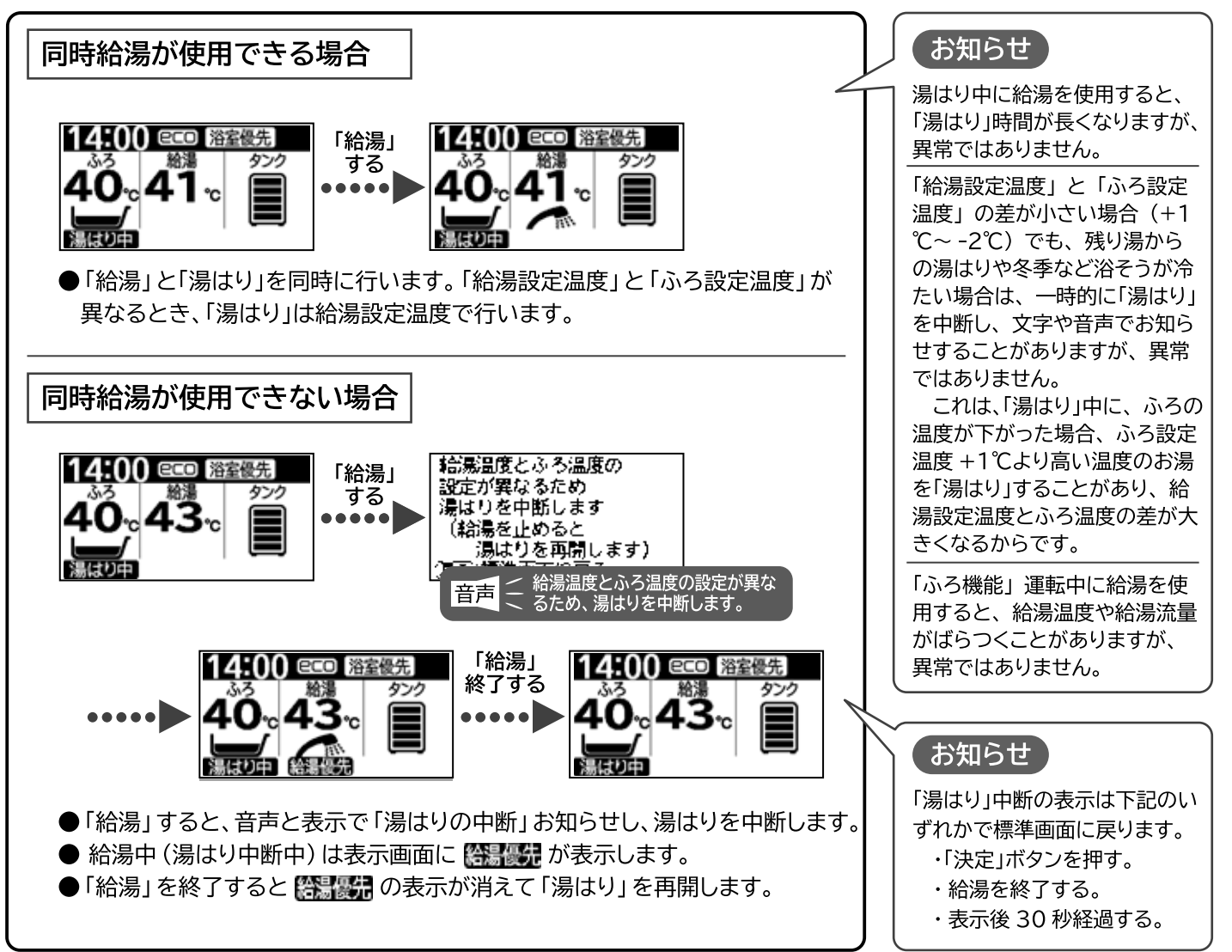

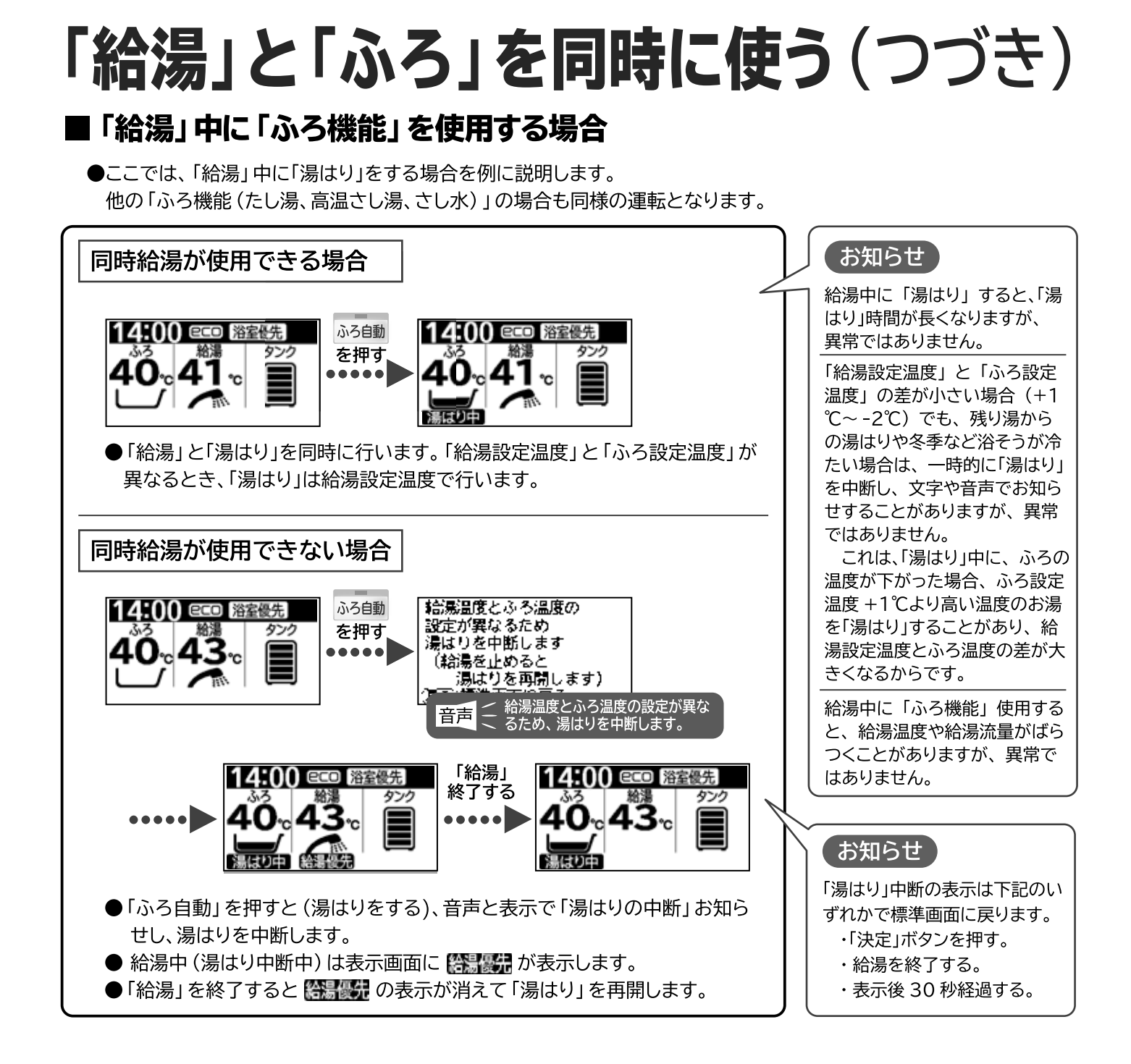

# いろいろな「湯はり」のしかた

### 「高速湯はり」

●湯はり時間が標準湯はりより短かくなる「湯はり」運転です。一度設定すると設定は記憶されます。

- ●設定と運転は台所リモコン(サブリモコン)、ふろリモコンのどちらでもできます。一方のリモコンを設定 · 運転すると、もう一方のリ モコンも同じ設定・運転状態になります。
- ●給湯機の使用開始から最初の5回の湯はりは、浴そうの大きさを計測しながら湯はりを行うため、高速湯はりでの湯はりはできません。高速湯はりで湯はりを実行しても、標準湯はりでの湯はりとなります。湯はり中は、浴そうのお湯を抜いたり多量にくみ出したりすると、正しい浴そうの大きさを計測できません。

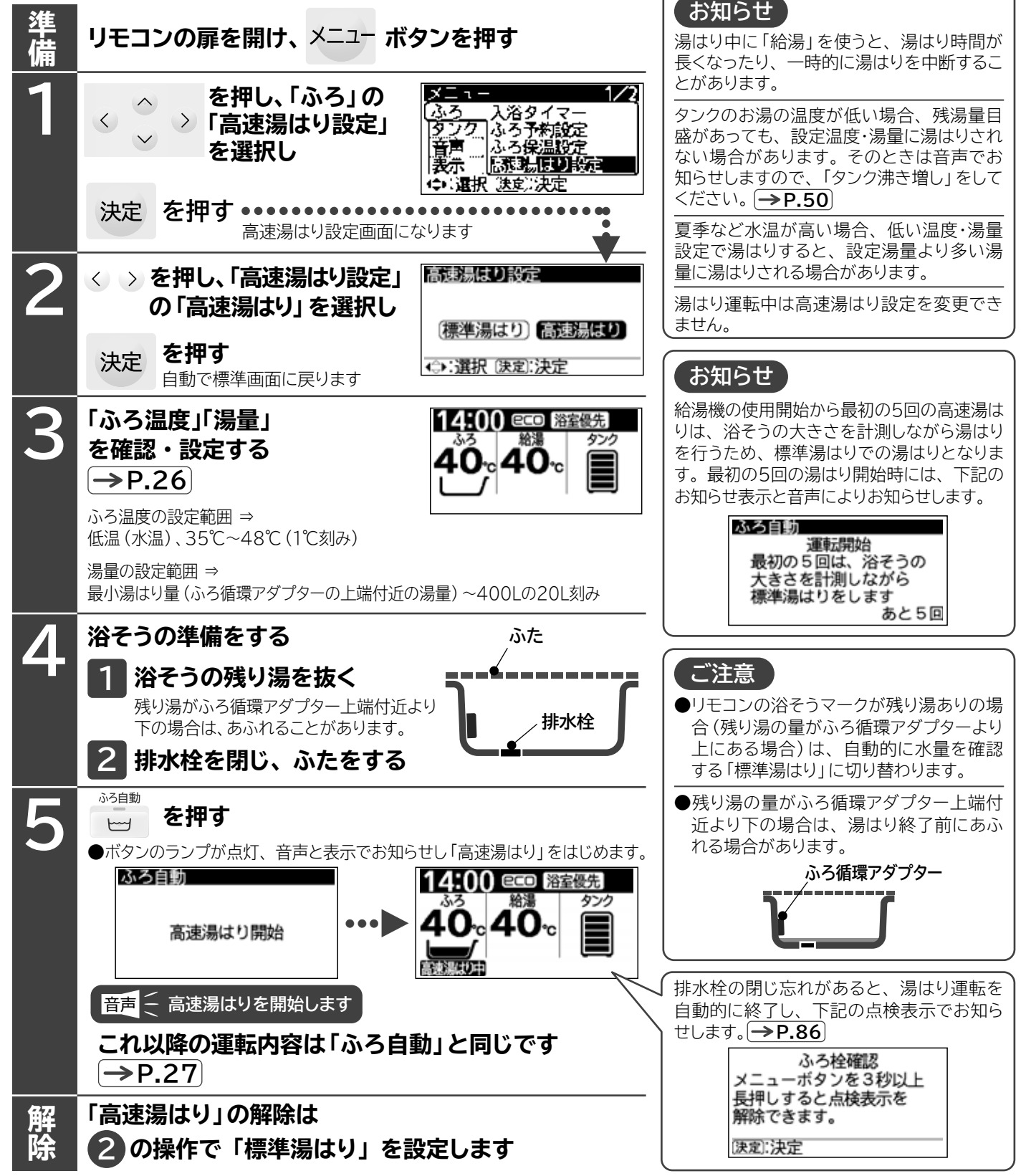

# いろいろな「湯はり」のしかた(つづき)

### 「予約湯はり」

- ●「自動湯はり」または「高速湯はり」運転の予約機能で、予約した時刻に湯はりを終了させて、入浴できるようにします。
- ●予約は台所リモコン(サブリモコン)、ふろリモコンのどちらでもできます。一方のリモコンで予約すると、もう一方のリモコンも同じ予約 状態になります。

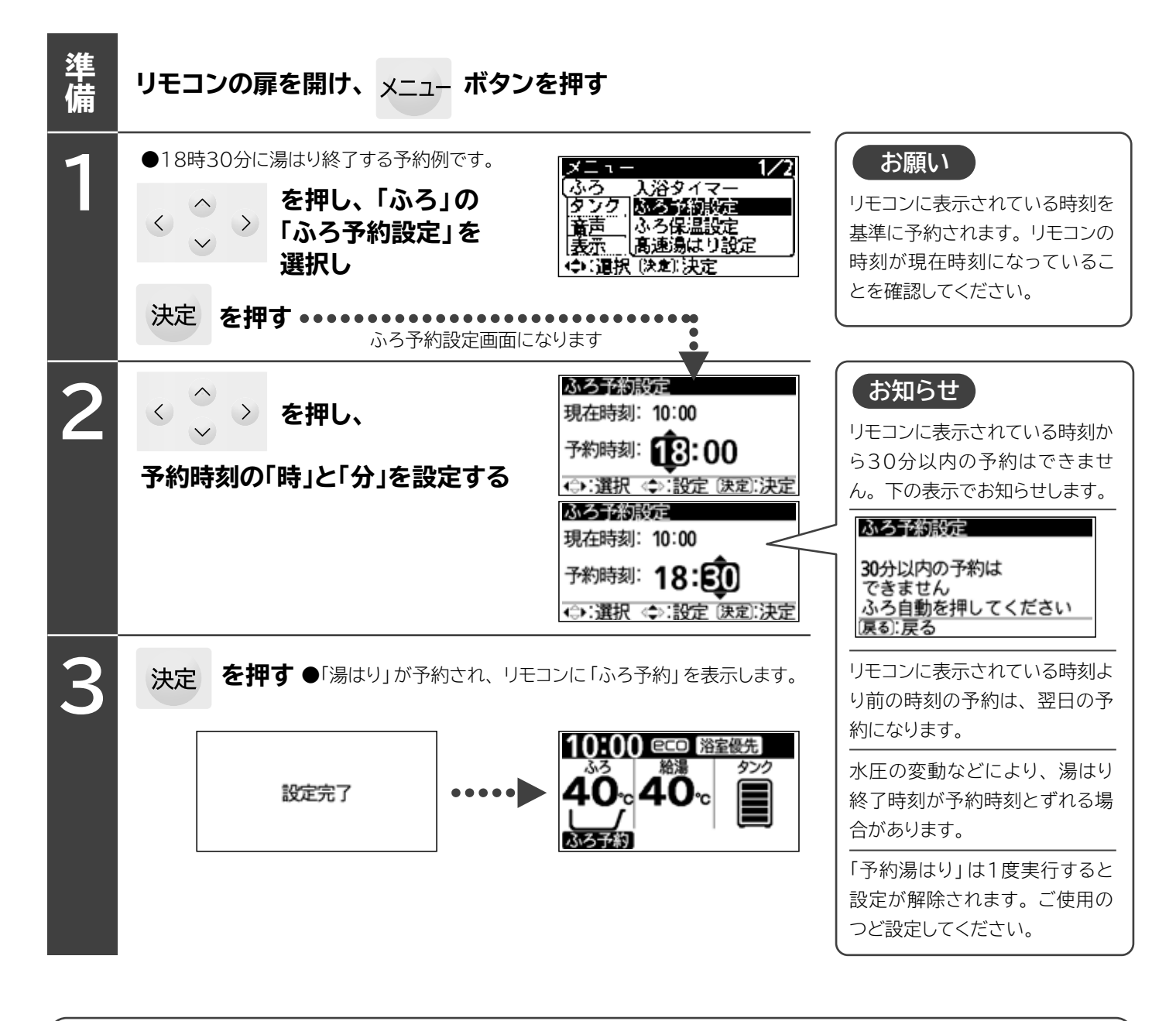

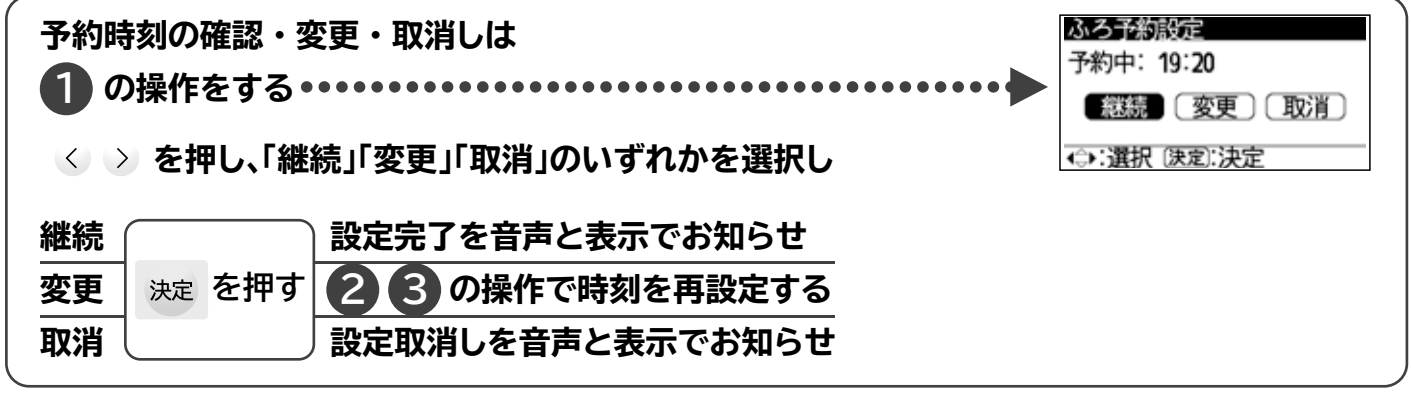

## 「半身浴湯はり」

●半身浴用に、自動で最小湯はり量で湯はりし、3時間の保温運転をします。

・最小湯はり量は、ふろ循環アタプター上端から約5cm上が目安で、変更できません。 ・保温運転時間の変更はできません。

・休価連報时间の及史はできよせん。

●運転は台所リモコン(サブリモコン)、ふろリモコンのどちらでもできます。一方のリモコンで運転すると、もう一方の リモコンも同じ 運転状態になります。

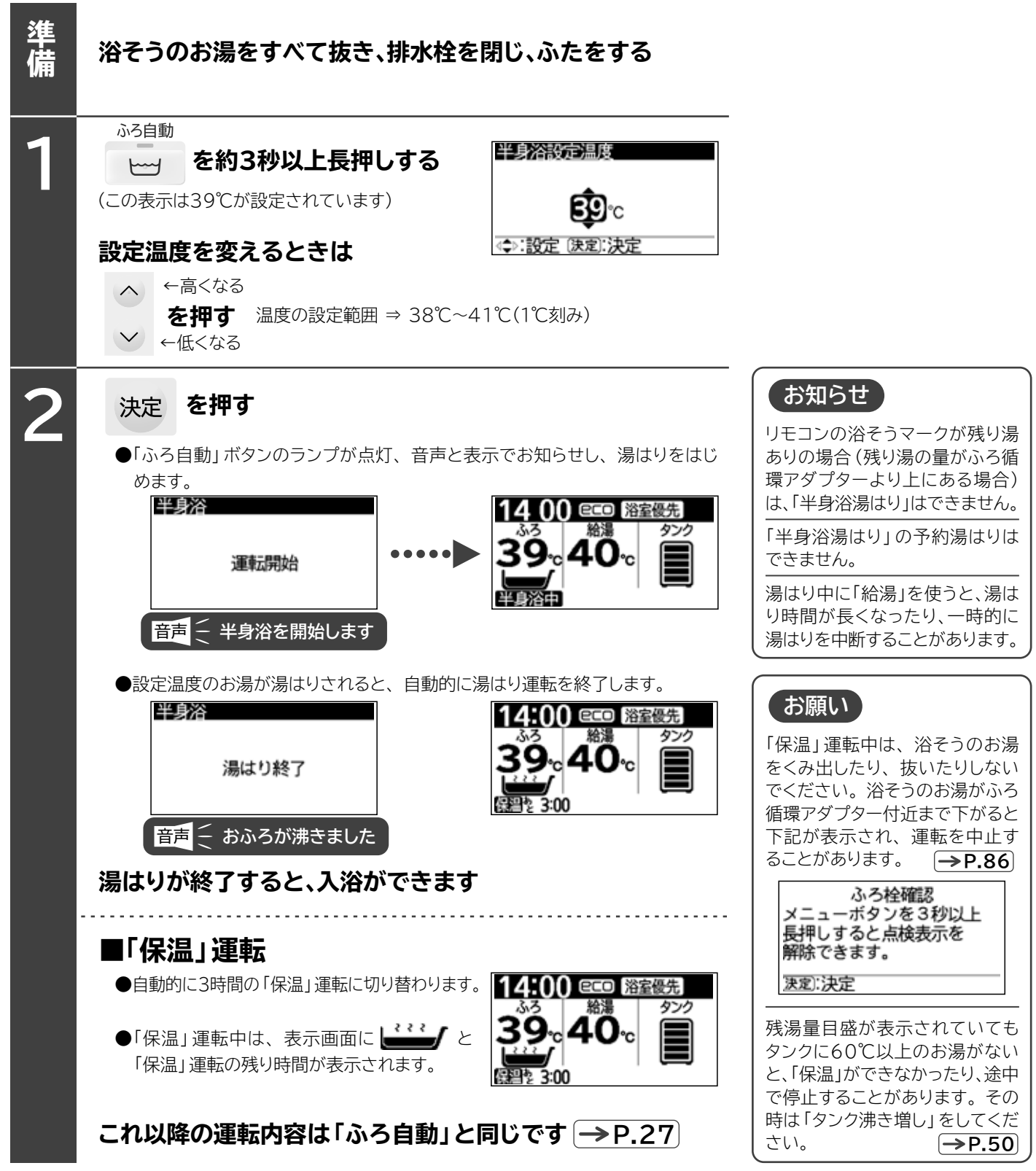

## 「 こ の ・ 節約サポート」 機能の 使いかた

●「eco・節約サポート」機能には、省エネなど節約につながる次の8つの機能があります。

| 機能項目                                                                                 | 機能内容                                                                        | 説明頁              |
|--------------------------------------------------------------------------------------|-----------------------------------------------------------------------------|------------------|
| 使用湯量目安/<br>残湯量目安                                                                     | 使用湯量目安/<br>残湯量目安 使ったお湯の量と、タンクに残っているお湯の量をお知らせします。                            |                  |
| <b>太陽光発電利用設定</b> 太陽光発電の余剰電力を使用して、貯湯タンクの沸き上げ運転を行う設定ができます。メニュー画面にある「太陽光発電利用設定」と同じ機能です。 |                                                                             | →P.77            |
| おすすめ設定<br>お湯の使用状況を学習し、「沸き上げ」のおすすめ設定モードをお知らせします。<br>また、「湯切れ防止の設定の確認ができます。             |                                                                             | ( <b>→</b> P.45) |
| シャワーアラーム                                                                             | <b>シャワーアラーム</b> シャワーを使った時間と、シャワーに使ったお湯の量を表示し、設定した時間を超<br>えたときにアラームでお知らせします。 |                  |
| eco省工ネ保温                                                                             | <b>eco省エネ保温</b> 保温運転中の自動「追いだき」運転の回数をお湯の温度の下がり具合を学習して、<br>減らすようにします。         |                  |
| 入浴検知追いだき                                                                             | 保温運転中の自動「追いだき」運転を、浴そうのお湯に人が入ったときに運転する<br>ようにします。                            | → <b>P.48</b>    |
| 沸き増し節約                                                                               | 「湯切れ防止」運転を、給湯機がタンクのお湯が足りると判断したときに、運転しないようにします。                              | →P.49            |
| お好み量沸き増し                                                                             | 「タンク沸き増し」ボタンにより沸き増す量を、5段階から選べるようにします。                                       | →P.49            |

●設定は台所リモコン、サブリモコンのどちらでもできます。一方のリモコンで設定すると、もう一方のリモコンも同じ設定状態になります。

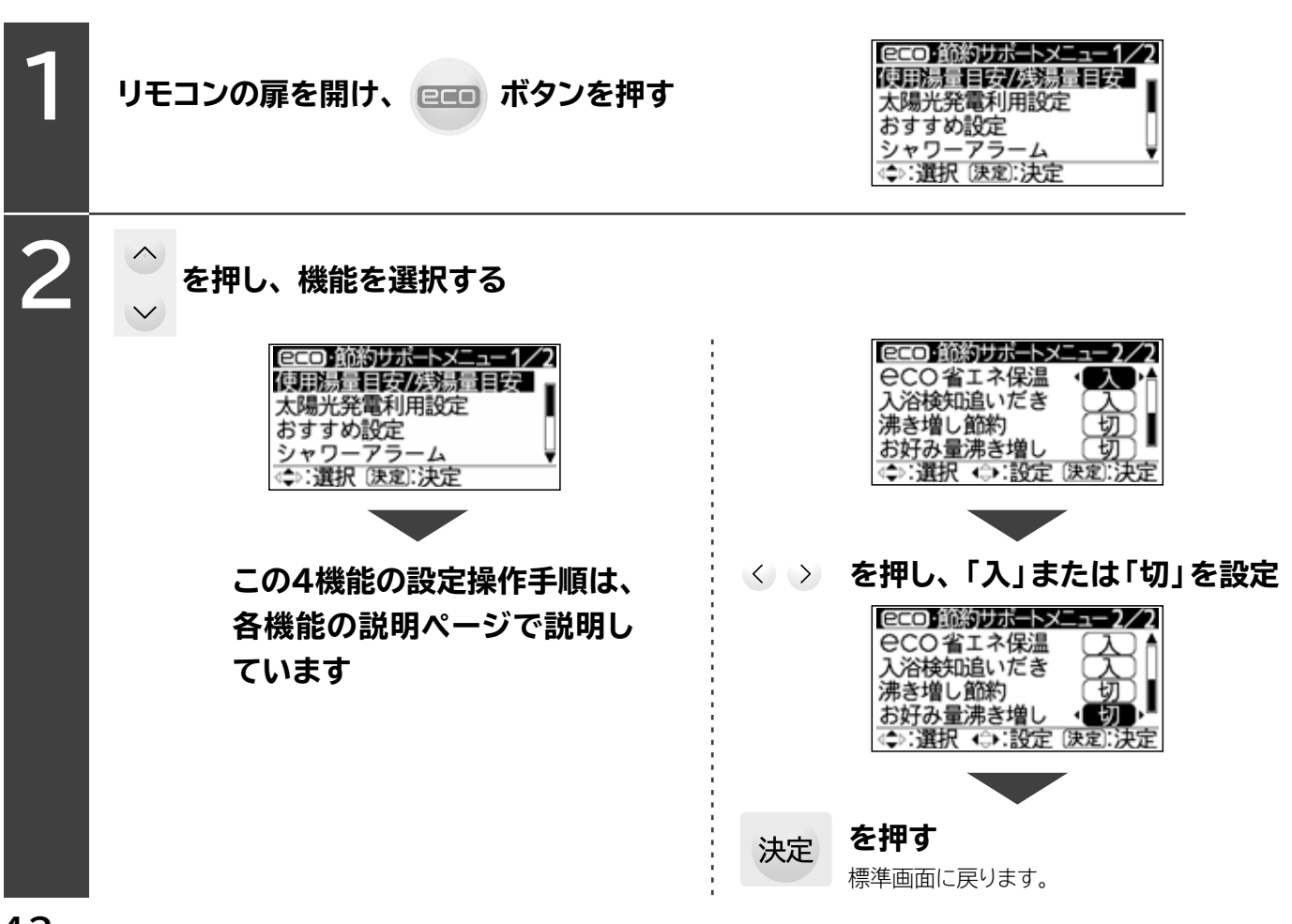

### 使用湯量目安/残湯量目安

●いつもに比べてお湯を使い過ぎていないか、いつものペースでお湯を使うとタンクのお湯が不足しないかなどを確認できます。 タンクのお湯が "足りる・足りない" などの目安として、またお湯の節約にお役立てください。

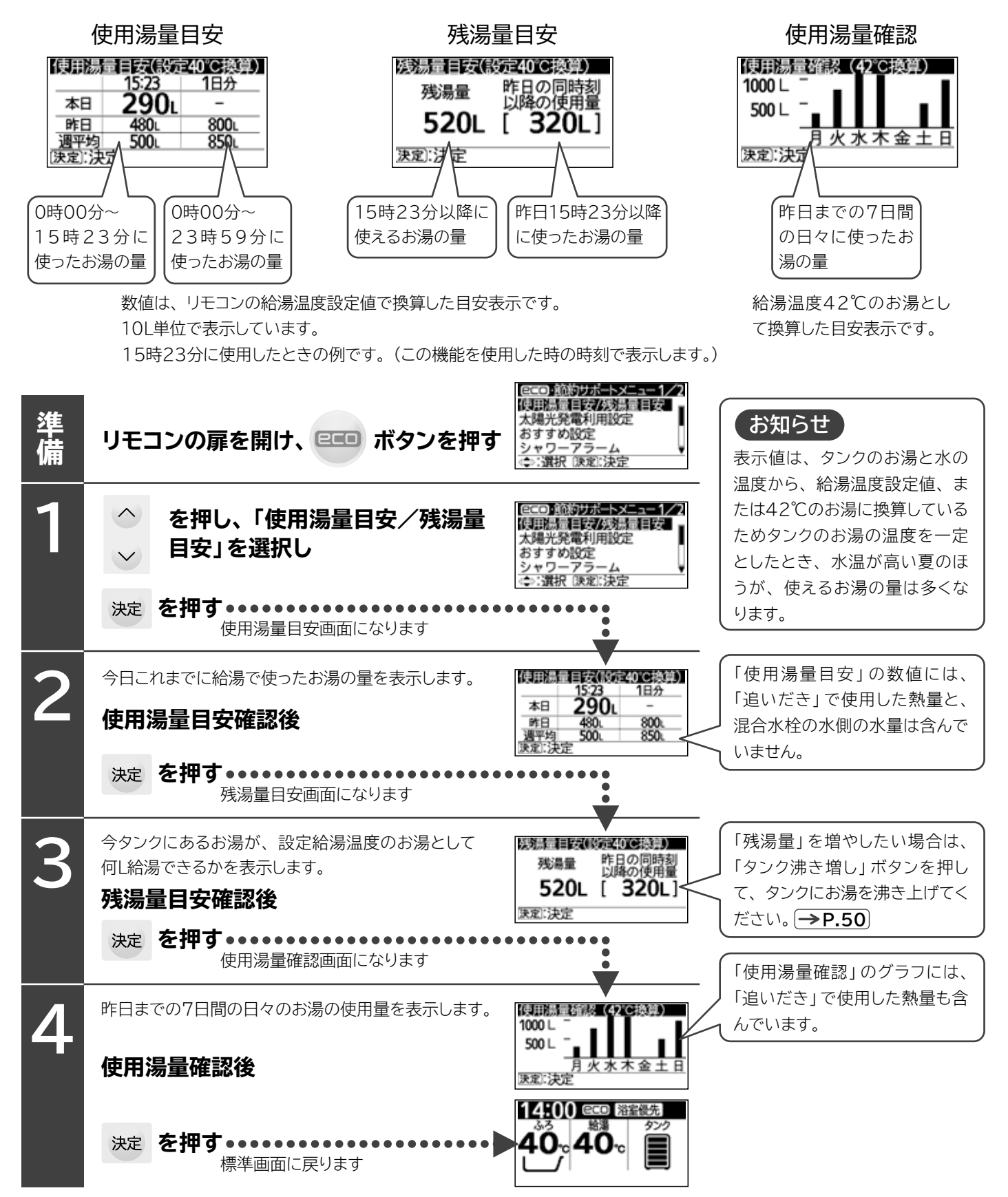

# 「 ここ・節約サポート」機能の使いかた(つづき)

### <u>おすすめ設定</u>

●自動的にタンクに沸き上げるお湯の量を設定した「沸き上げ設定」と「湯切れ防止設定」 → P.75,76 が、現在のお湯の使いかたに 合った設定になっているか確認できます。頻繁にお湯が足りなくなる、いつもお湯が余る、お湯の使いかたが変わったなど、設定を 見直したいときに確認してください。

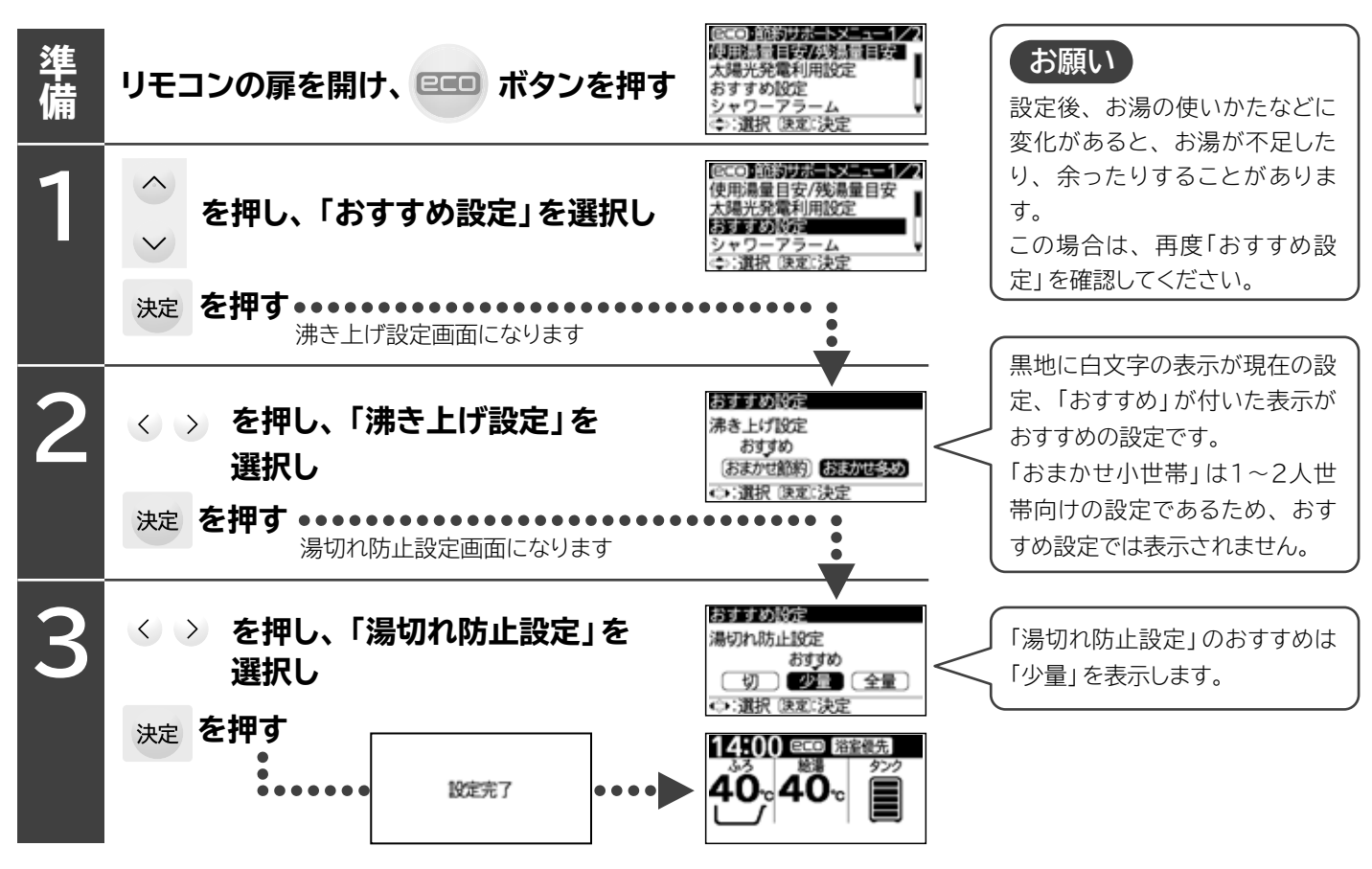

## シャワーアラーム

●浴室のシャワーや蛇口(台所)の連続使用時間と使用量が確認できます。また、あらかじめ設定した連続使用時間を越えると、アラームでお知らせします。お湯の使用量節約にお役立てください。

工場出荷時は、設定使用時間は「5分」、シャワーアラームは「しない」に設定されています。

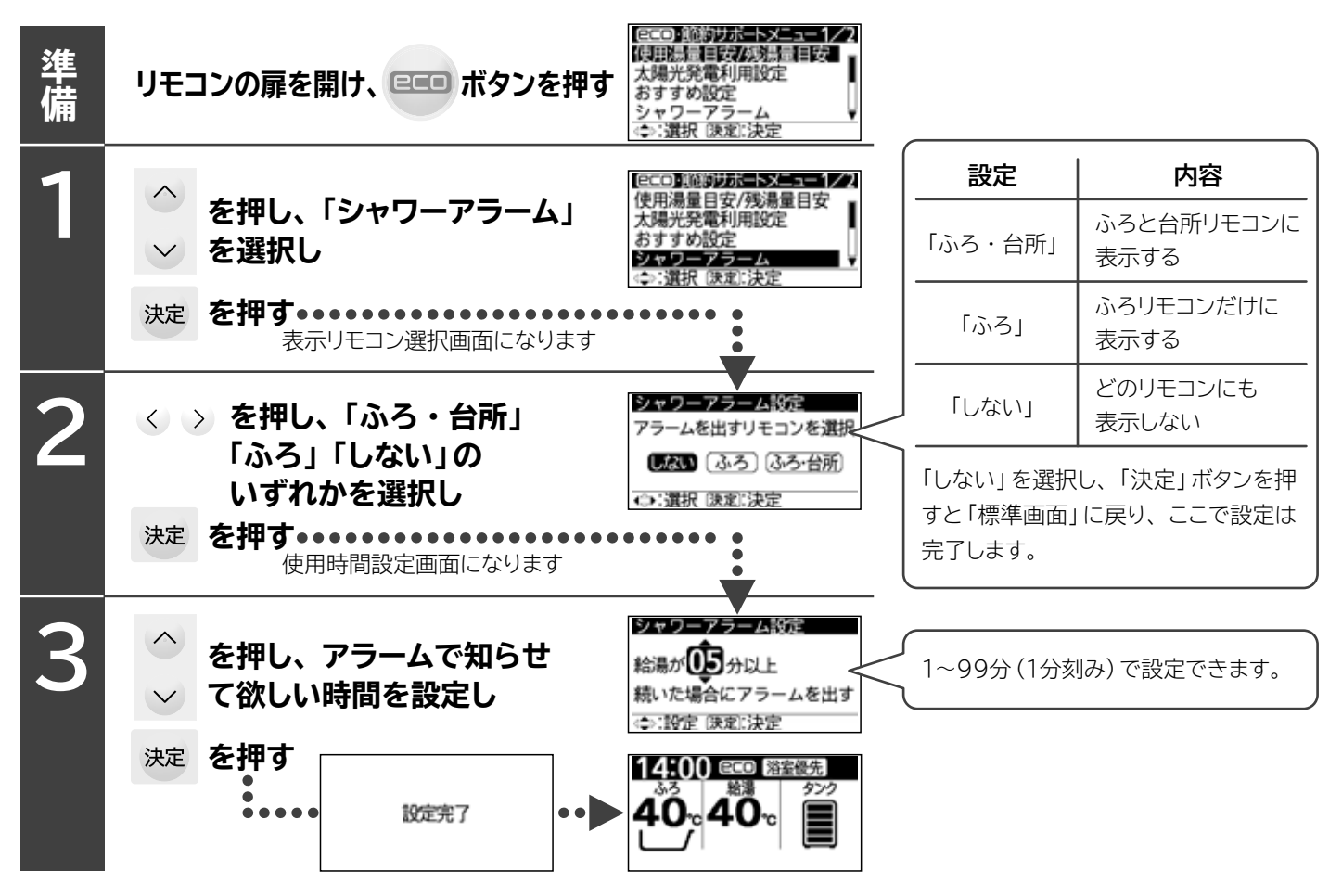

シャワーアラーム画面表示中に、給湯温度を確認・設定するときは

| 1           | <ul> <li></li></ul>                        | 「浴室優先」が設定されているときは、<br>台所リモコン(サブリモコン)での給湯<br>温度設定はできません。 |
|-------------|--------------------------------------------|---------------------------------------------------------|
| 2           | 決定 を押す・・・・・・・・・・・・・・・・・・・・・・・・・・・・・・・・・・・・ | お知らせ                                                    |
| シャワ·<br>標準画 | ーアラーム画面表示中に、<br>面に戻す(シャワーアラームを中止する)ときは     | 食洗器を使用すると、シャワーアラーム<br>画面が表示される場合があります。                  |

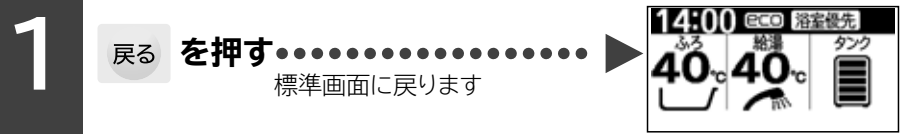

46

# 「 ここ・節約サポート」機能の使いかた(つづき)

### シャワーアラームを設定すると

給湯流量が4L/分以上の連続使用で、給湯(使用)量が基準量を越えるとシャワーア ラーム画面が表示されます。画面には、給湯使用時間と給湯(使用)量が表示され、 連続使用が停止されるまで、加算表示されます。 【基準量(L)=設定使用時間×4L】 <例> 設定使用時間5分の場合 基準量=5分×4L=20L 給湯の連続使用が設定使用時間を越えると、次のアラーム音でお知らせします。 (アラーム音でお知らせ中はバックライトが点滅します。)

設定使用時間(5分)経過時点:「ピー」

設定使用時間(5分)+2分経過時点:「ピーピー」

設定使用時間(5分)+4分経過時点:「ピーピーピー」

以降、連続使用が停止されるまで、2分経過ごとに「ピーピーピー」でお知らせします。

連続使用が約10秒間以上停止されると、シャワーアラームを終了します。(シャワーア ラーム画面は約3秒間以上停止すると、標準画面に戻りますが、給湯使用を再開する と、シャワーアラーム画面が継続して表示されます。)

シャワーアラーム画面表示中に 戻る を押すと、シャワーアラームを終了し、標準画面 に戻ります。

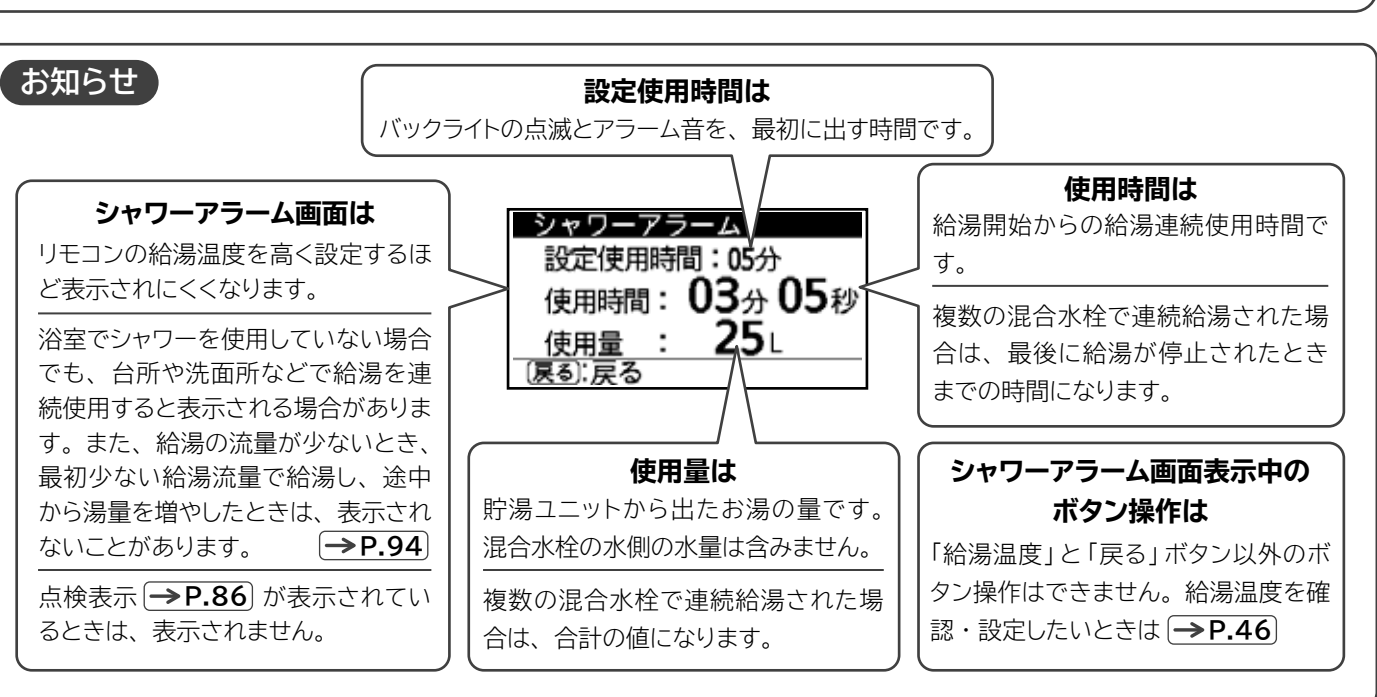

シャワーフラーム 設定使用時間:05分 使用時間:03分05秒 使用量:25L

| シャワーアラーム     |   |
|--------------|---|
| 設定使用時間:05分   |   |
| 使用時間: 05分 00 | 眇 |
| 使用量 : 45     | - |
| (夏る):戻る      | _ |

シャクーアラーム 設定使用時間:05分 使用時間:07分00秒 使用量:65L (戻る):戻る

シャクロアラーム 設定使用時間:05分 使用時間:09分00秒 使用量:85L (原る):戻る

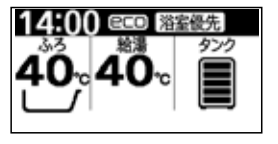

## eco省エネ保温

●前回の「保温」運転中の浴そうのお湯の温度の下がり具合を学習し、自動「追いだき」運転の回数を減らすようにして、省エネをしま す。工場出荷時は「入」に設定されています。

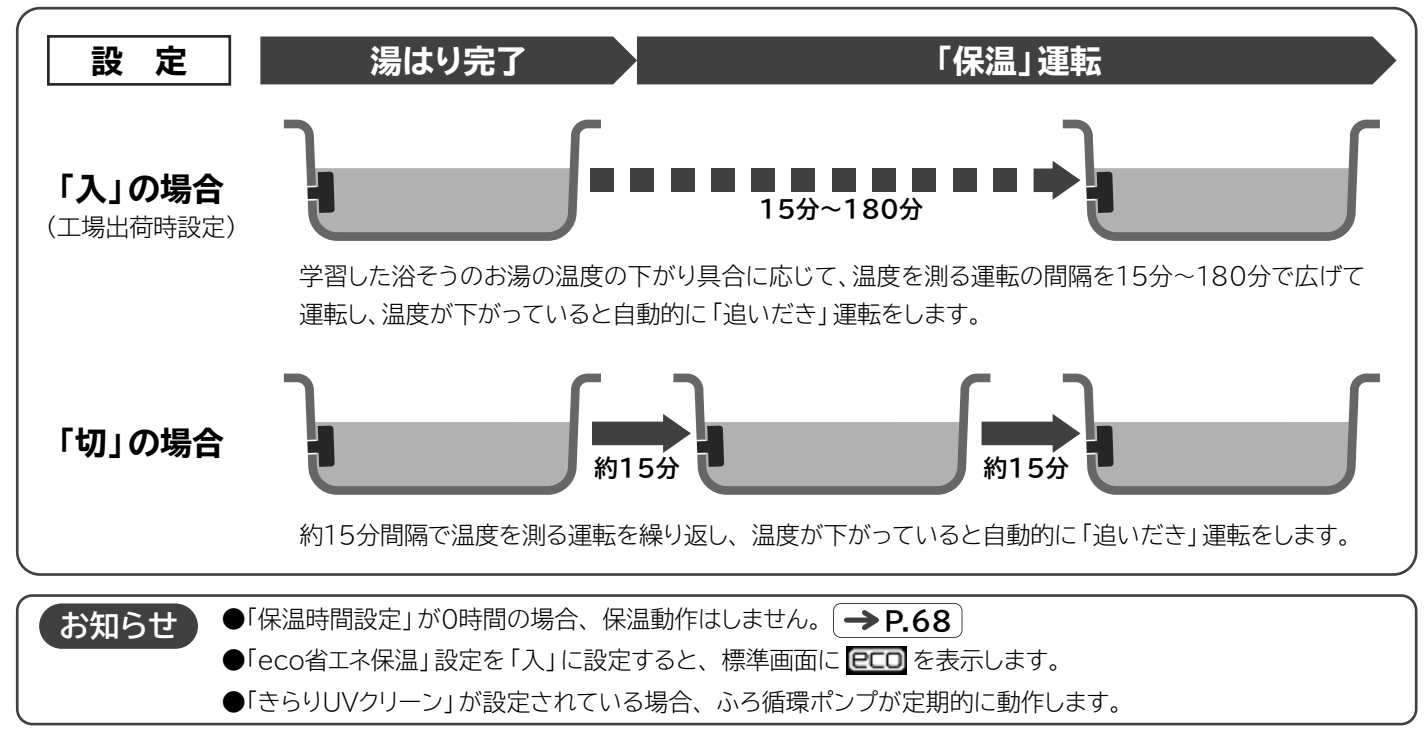

## 入浴検知追いだき

●「保温」運転中に浴そうのお湯の温度が下がると運転する自動「追いだき」運転を、浴そうのお湯に人が入ったときに運転するように します。工場出荷時は「入」に設定されています。

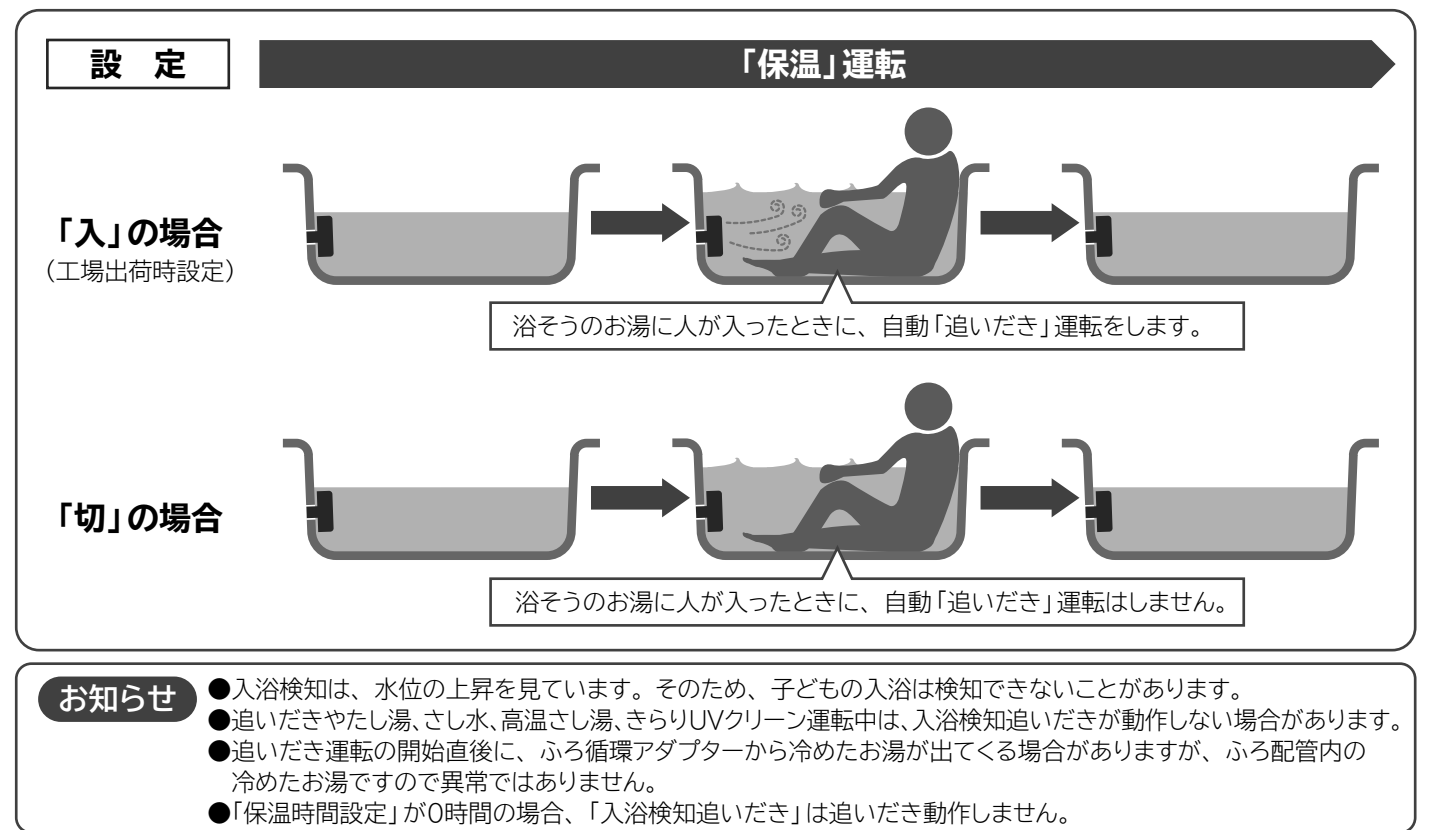

# 「 ここ・節約サポート」機能の使いかた(つづき)

### 沸き増し節約

●給湯機が昨日までの7日間のお湯の使用量を学習し、タンクのお湯が深夜時間帯まで足りると判断した場合、「湯切れ防止」が設定されていても、昼間時間帯には「湯切れ防止」運転を行わないようにして電気代を節約します。工場出荷時は「切」に設定されています。

お知らせ ●急な来客などでお湯を多く使う場合は、「タンク沸き増し」ボタンを押して沸き上げてください。 → P.50

### お好み量沸き増し

●「タンク沸き増し」ボタンを押して沸き上げを行うとき → P.49 、必要なお湯の量だけを選んで沸き上げることによって電気代を 節約します。工場出荷時は「切」に設定されています。

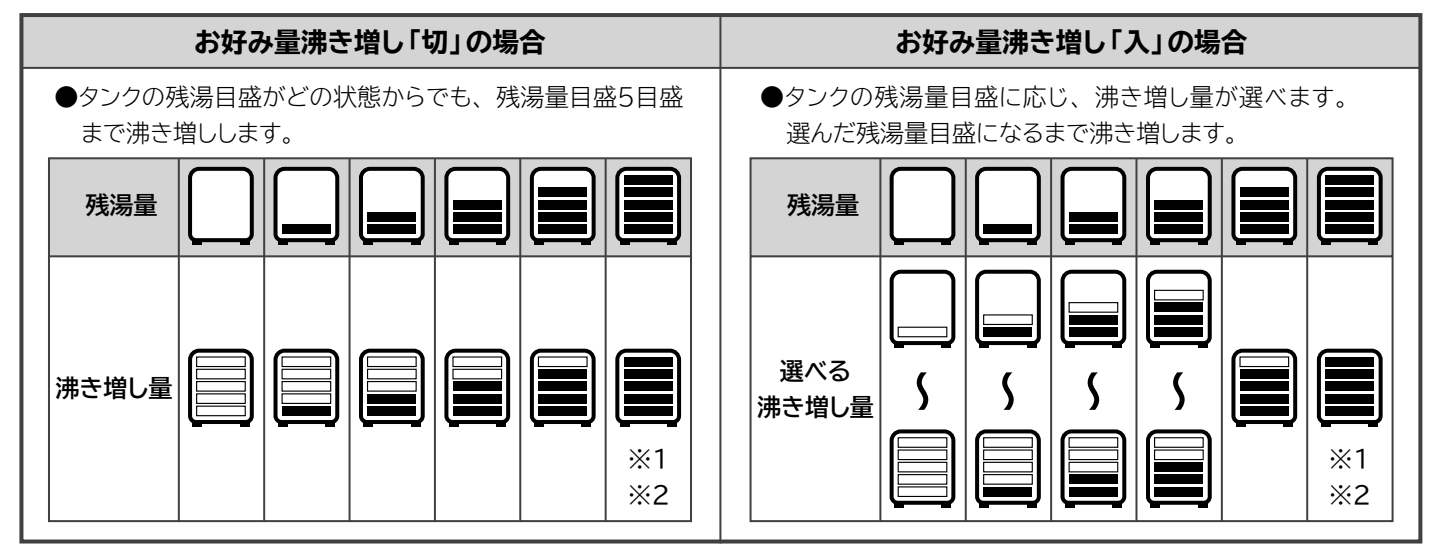

※1 残湯量表示は変わりません。

※2 タンク内に十分お湯があるときは、沸き増しできないことがあります。

# 「タンク沸き増し」のしかた

- ●残湯量目盛(タンクのお湯の量)が少ないときに、湯はりなどタンクのお湯を多く使いたい場合など、残湯量目盛を増やす(タンクに お湯を沸き上げる)のが「タンク沸き増し」ボタンです。
- ●「タンク沸き増し」には、ボタンを1回押すと5目盛まで沸き増す「お好み量沸き増し「切」」と、希望の目盛まで沸き増す「お好み量沸 き増し「入」」があります。(工場出荷時はお好み量沸き増し「切」に設定されています)

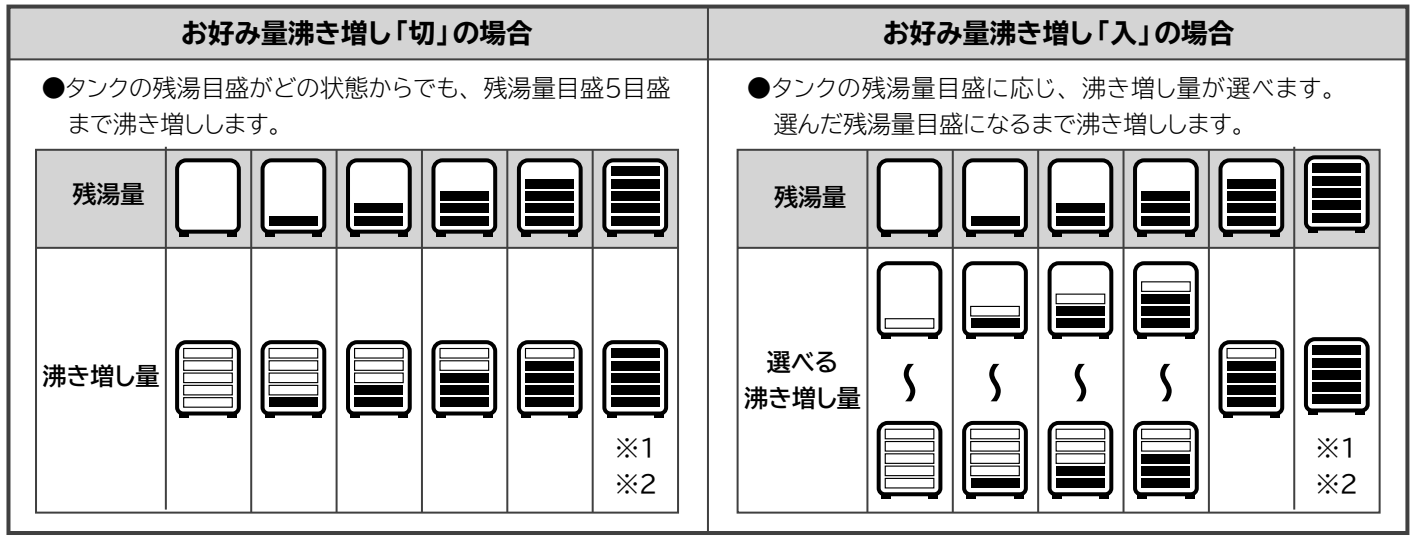

※1 残湯量表示は変わりません。

※2 タンク内に十分お湯があるときは、沸き増しができないことがあります。

## 「お好み量沸き増し」の「入」・「切」設定のしかた

●設定は台所リモコン(サブリモコン)、ふろリモコンのどちらでもできます。一方のリモコンで設定すると、もう一方のリモコンも同じ設 定状態になります。

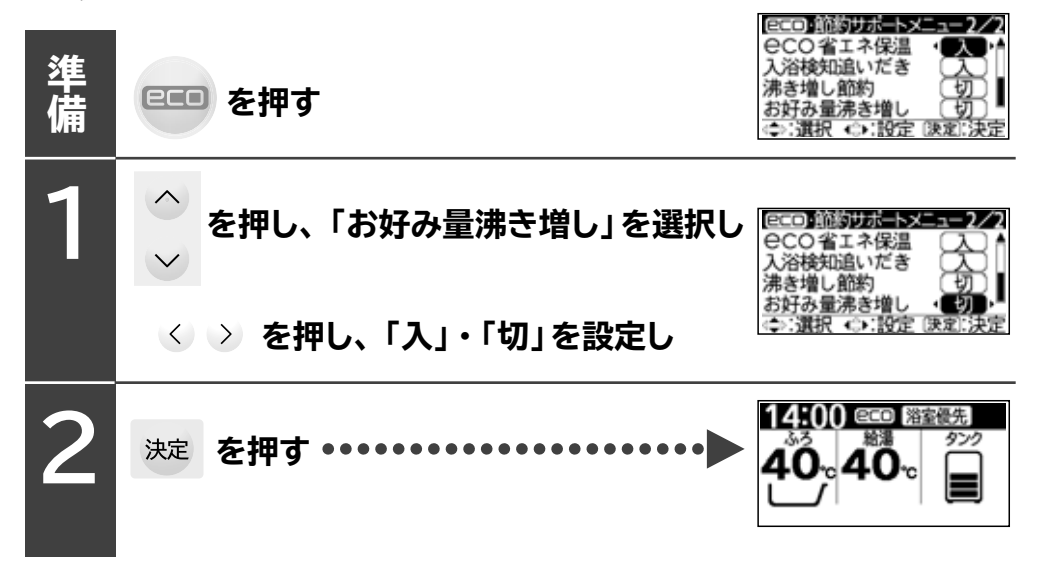

# 「タンク沸き増し」のしかた(つづき)

## 「タンク沸き増し」運転のしかた

●「タンク沸き増し」運転は、「お好み量沸き増し」の「切」「入」設定に応じた操作をします。

●運転は台所リモコン(サブリモコン)、ふろリモコンのどちらでもできます。一方のリモコンで運転すると、もう一方のリモコンも同じ運 転状態になります。

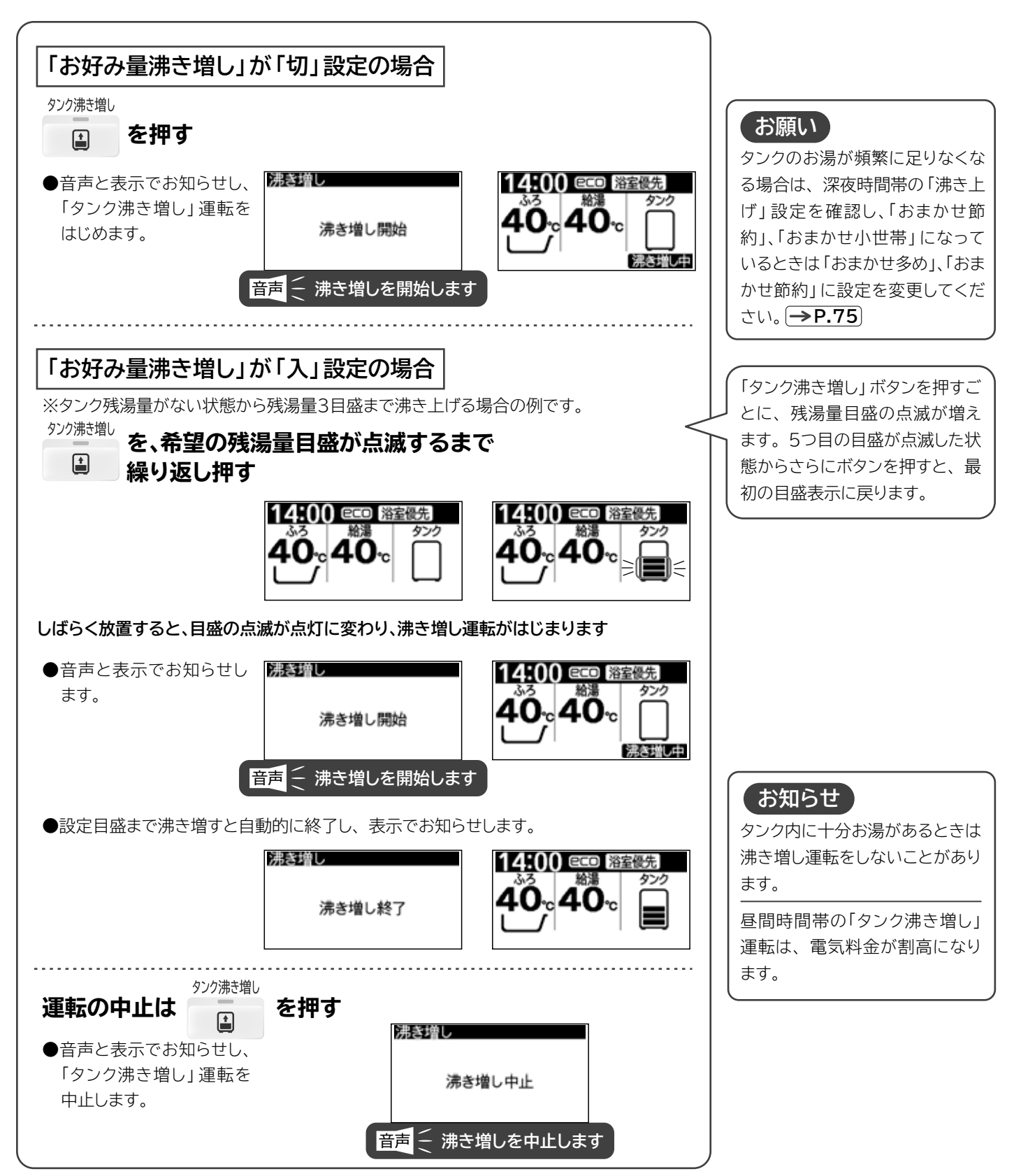

# 「通話(インターホン)」の使いかた

●ふろリモコンと台所リモコンの間で通話ができます。(サブリモコンには通話機能はありません)

お知らせ 「湯切れ」の表示中→P.16、「点検表示」表示中→P.86、お湯の出しかたお知らせ表示中→P.87は、 通話 (インターホン)は使用できません。その場合、「通話が開始できません。時間をおいて再度押してください。」 が表示されます。

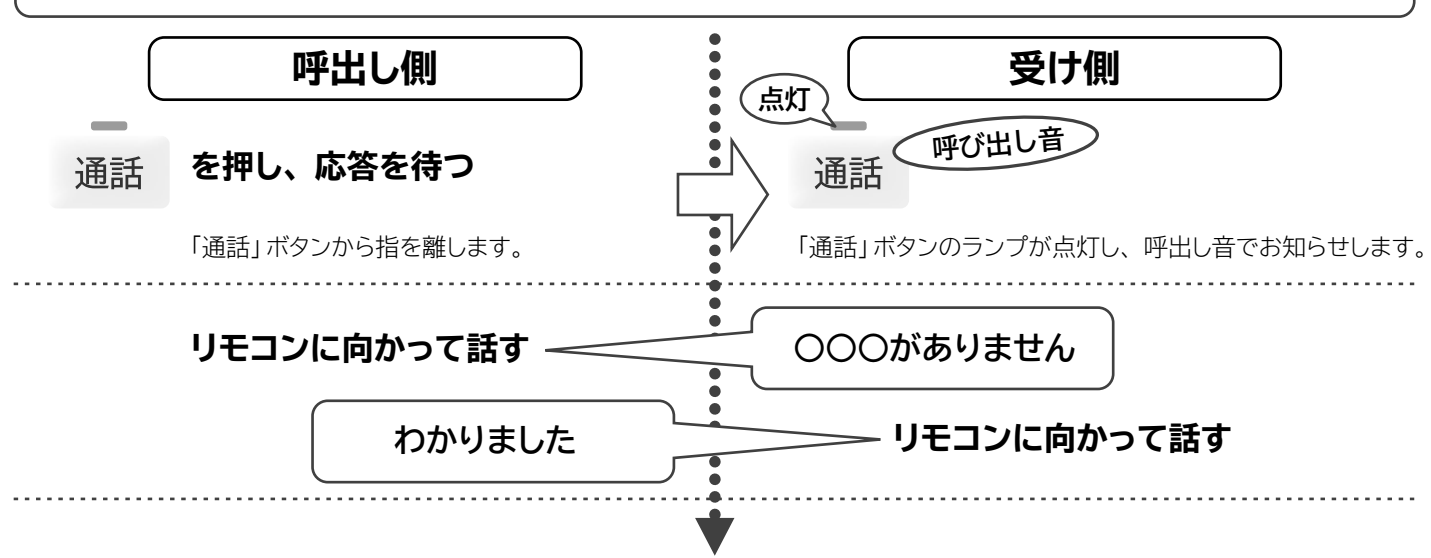

リモコンに向かって話します

### ■通話中のリモコン表示画面は「通話」画面になります。

呼出すために「通話」ボタンを押すと、リモコンの標準画面は「接続中」に切り替わり、相手側のリモコンと接続完了後、通話運転の残り 時間が目盛で表示されます。「通話」時間がなくなると、自動的に「通話」を終了し、標準画面に戻ります。「通話」時間が残っていて も、「戻る」ボタンを押すと「通話」は終了します。

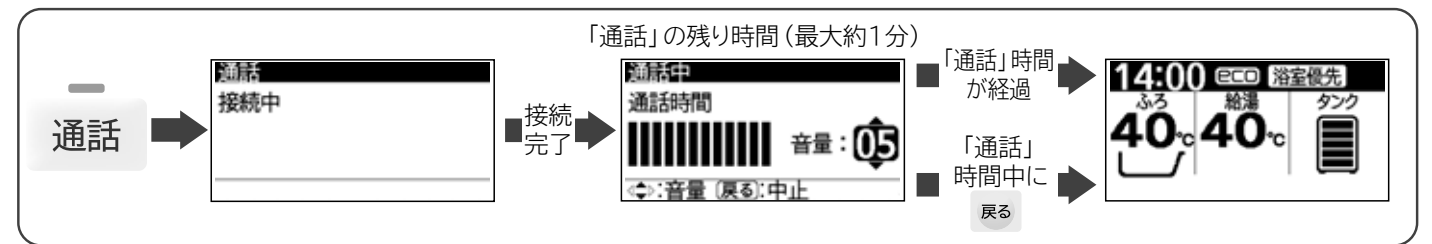

### ■通話の音量は「通話中」に変更できます。

音量は、リモコンごとに設定します。それぞれのリモコンで設定してください。

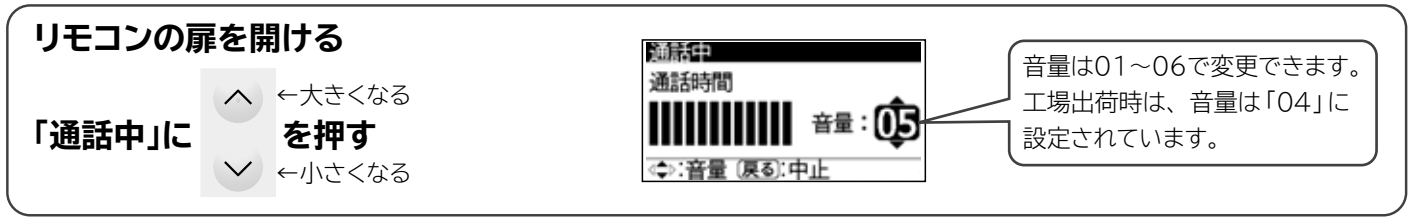

#### お知らせ

- 会話は、リモコンから30cm位離れて行ってください。離れすぎ、近づけすぎ、声が大きいなどの場合、相手のリモコンの会話が 途切れたり、音が割れて聞き取りにくくなる場合があります。
- リモコンの取り付け状態や環境により、キーンという大きな音(ハウリング)が発生する場合があります。 その場合は音量を下げて使用してください。
- ふろリモコンの通話マイクに水が付いていると、キーンという大きな音 (ハウリング) が発生する場合があります。 その場合は通話マイクの水をふき取ってください。
- 通話中に台所リモコンの通話ボタンを押しながら話すと、台所リモコン→ふろリモコンの通話を優先的に行えます。 (ふろリモコンでは行えません)
- 台所リモコンとふろリモコンは同時に話すことはできません。 先に話し掛けたほうが優先になります。 相手の話が終わったら話し掛けてください。

# 「不在時沸き上げ停止」予約のしかた

- ●旅行などである期間お湯を使わないことが分かっている場合は、「不在時沸き上げ停止」予約をおすすめします。
- ●蛇口やシャワーなどでお湯を1日使わなくても、タンクのお湯の温度が自然放熱などで下がるため、自動的に沸き上げを行いますが、 「不在時沸き上げ停止」中は沸き上げを行わず、節約につながります。
- ●「不在時沸き上げ停止」中も気温が低くなると、凍結による機器の破損を防ぐため、凍結防止運転をする場合があります。
- ●停止できる日数は1日~31日間で、最大6ヶ月先の月まで予約できます。

●予約は台所リモコン(サブリモコン)、ふろリモコンのどちらでもできます。一方のリモコンで予約すると、もう一方のリモコンも同じ予約状態になります。

次の設定手順は、6月21日から沸き上げを停止し、7月1日にお湯の使用を再開する場合です。

この設定では、6月30日の深夜時間帯から自動的に沸き上げを再開し、7月1日朝(深夜時間帯終了後)にはお湯が使えます。

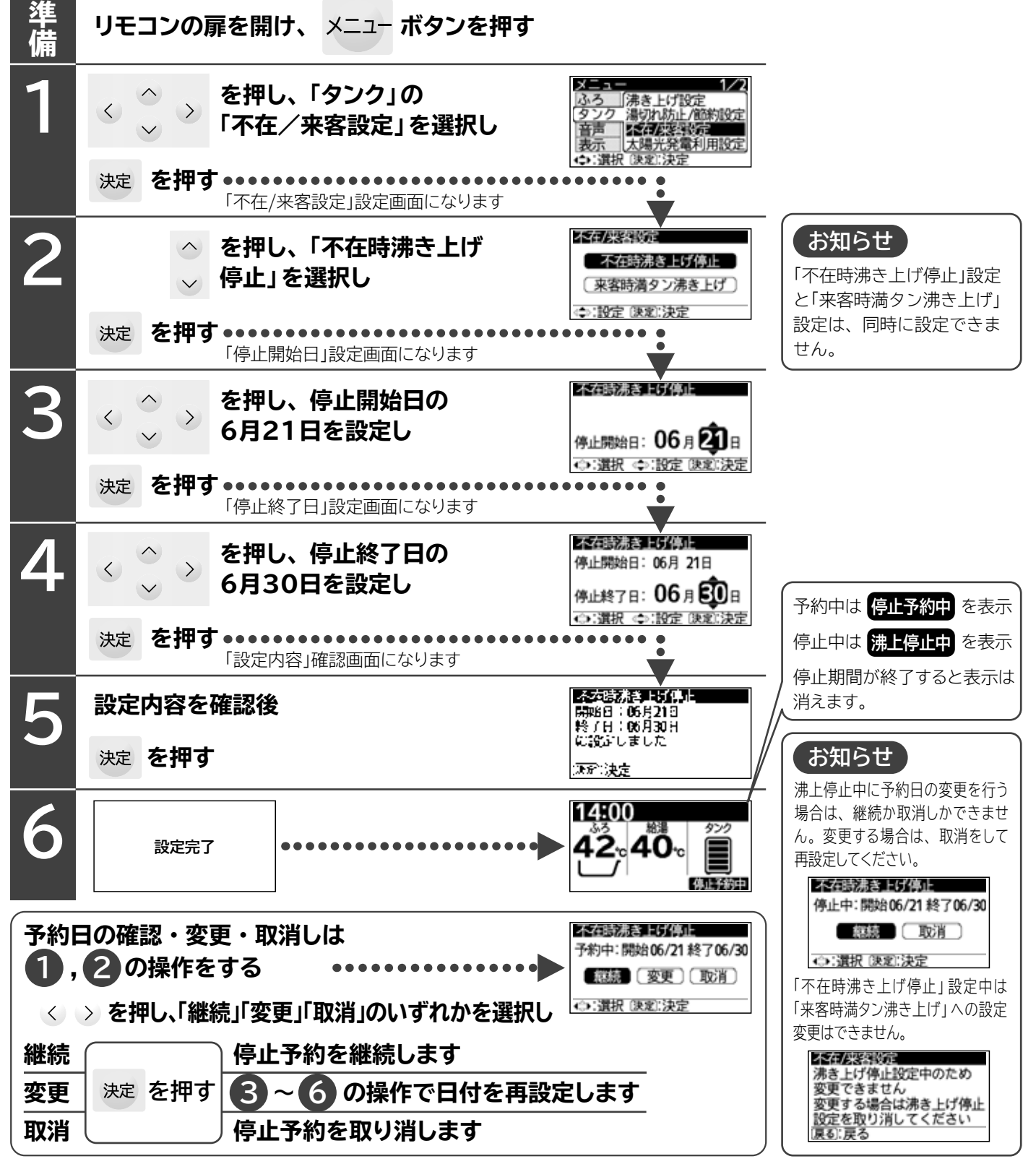

## 「来客時満タン沸き上げ」予約のしかた

●来客などである期間お湯を普段より多く使用する場合は、「来客時満タン沸き上げ」予約をおすすめします。
 ●来客によりお湯を普段より多く使用するとき、貯湯タンクの沸き上げ量を多くし、湯切れの防止につながります。
 ●設定期間が経過すると、通常の沸き上げ量に戻し、設定期間の給湯使用量などは日々の学習には使用しません。
 ●「来客時満タン設定」中もお湯の使用量が多すぎると、湯切れが発生する場合があります。

●「米春時啊ラン設定」中ものあい使用重か多りきると、あめれが先生りる場合がる ●設定できる日数は1日~31日間で、最大6ヶ月先の月まで予約できます。

 ●予約は台所リモコン(サブリモコン)、ふろリモコンのどちらでもできます。一方のリモコンで予約すると、もう一方のリモコン も同じ予約状態になります。

次の設定手順は、6月21日から満タン設定による沸き上げを開始し、6月30日に設定を終了する場合です。 この設定では、6月20日の深夜時間帯から満タン設定での沸き上げを開始し、6月30日の深夜時間帯から通常の沸き上げ設 定に戻ります。

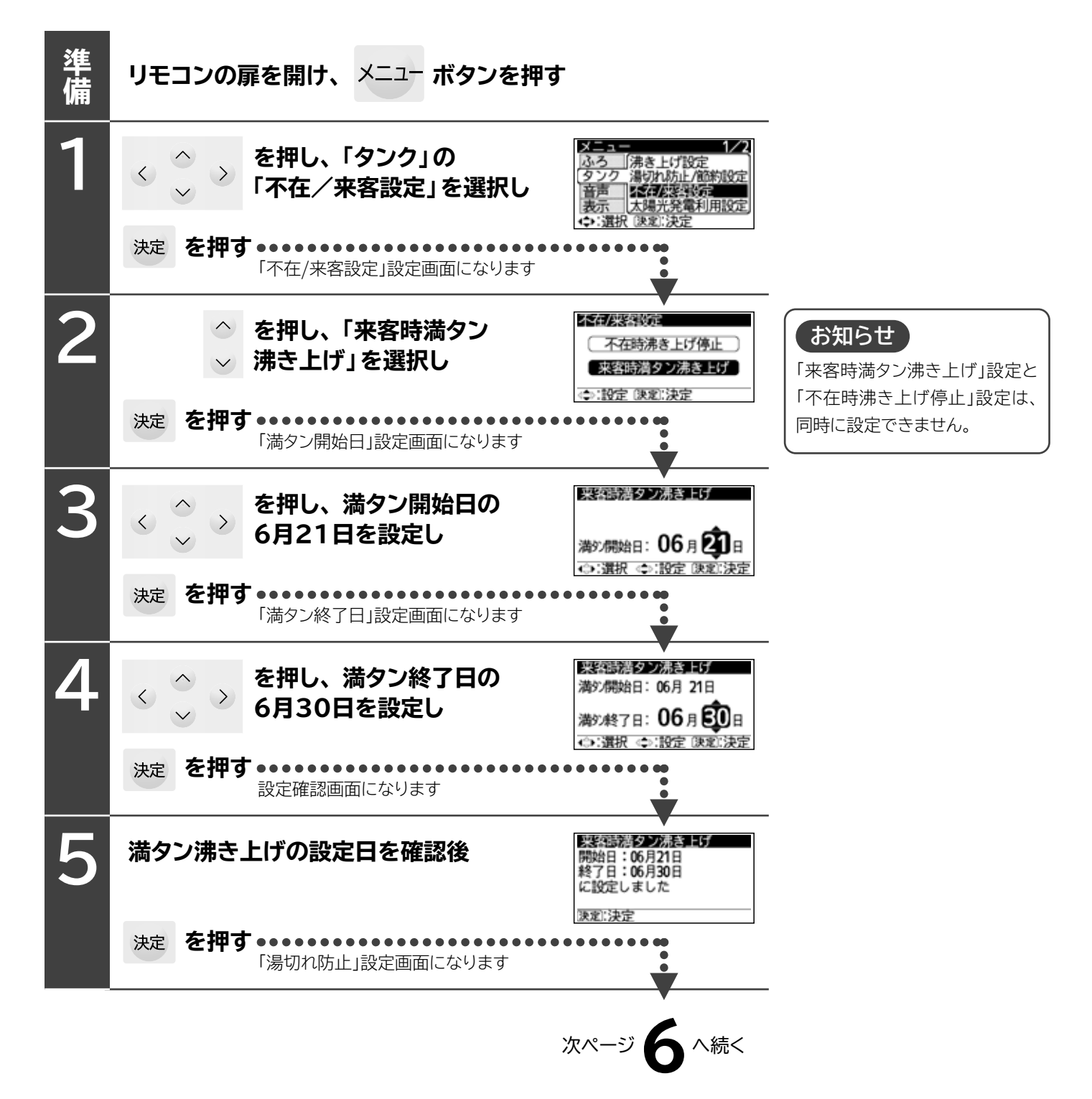

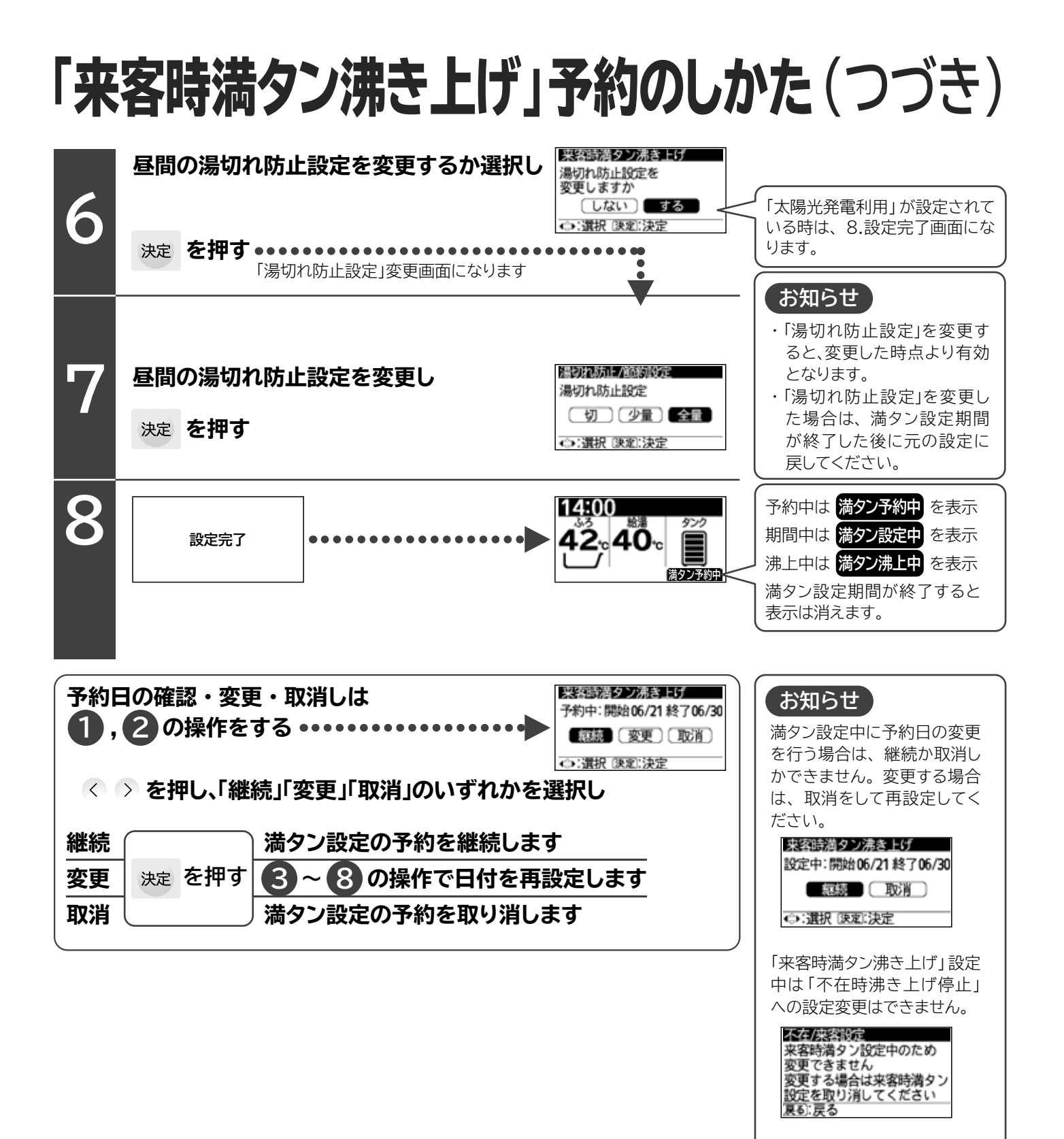

# 給湯機の運転停止と再運転のしかた

- ●給湯機を1か月以上使わないときは、タンクや配管のお湯 (水)の劣化や、無駄な沸き上げをしないように、給湯機の運転を停止させ、タンクや配管のお湯 (水)を抜いておきます。
- ●給湯機周囲の外気温が0℃以下になると、タンク排水栓が凍結している場合があります。凍結している場合は無理に操作しないでください。破損の原因になります。
- ●ふたたび使用するときは「再運転のしかた」 → P.57 に従って、運転を再開してください。

## 運転停止のしかた

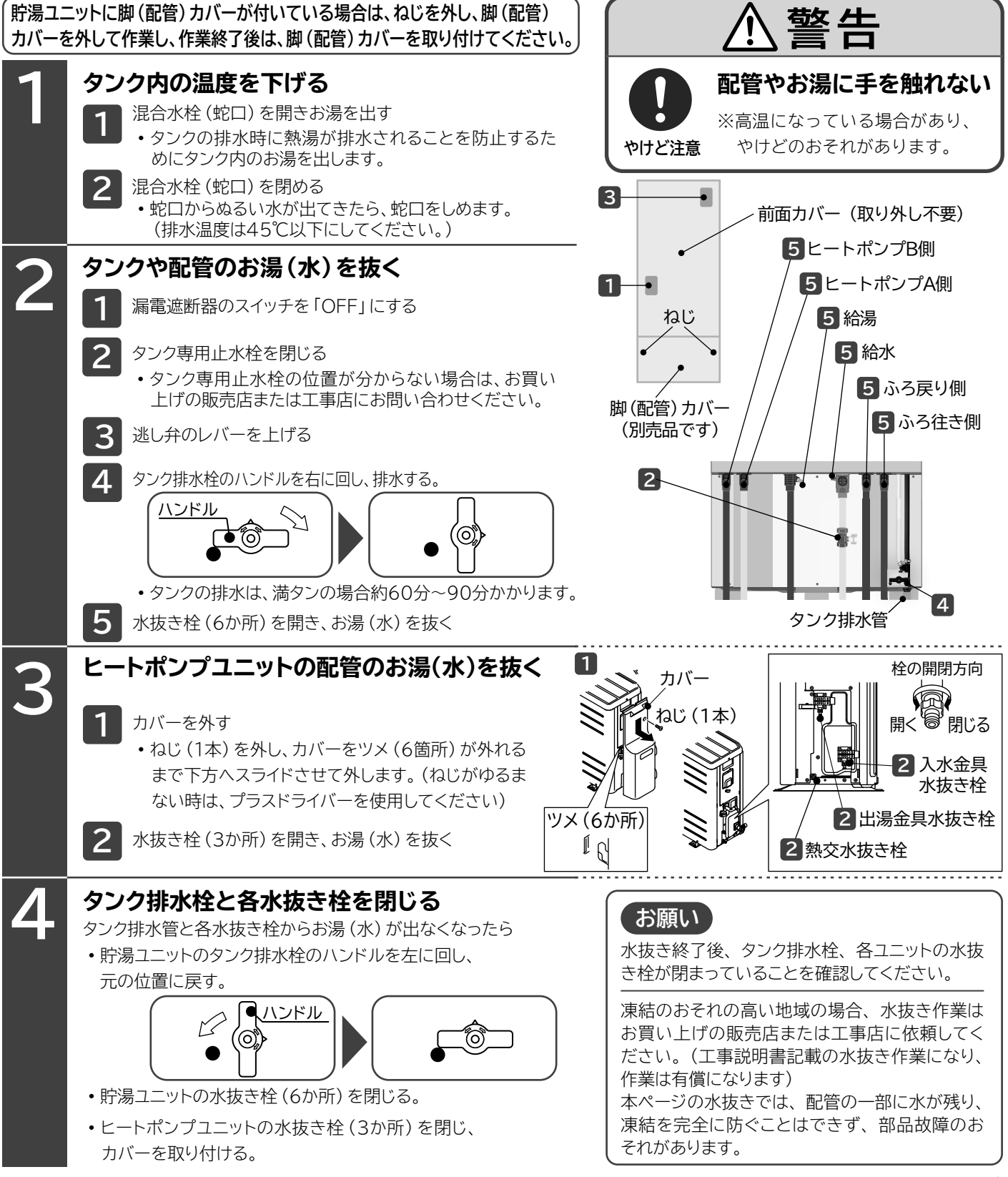

# 給湯機の運転停止と再運転のしかた(つづき)

## 再運転のしかた

貯湯ユニットに脚(配管)カバーが付いている場合は、ねじを外し、脚(配管) カバーを外して作業し、作業終了後は、脚(配管)カバーを取り付けてください。

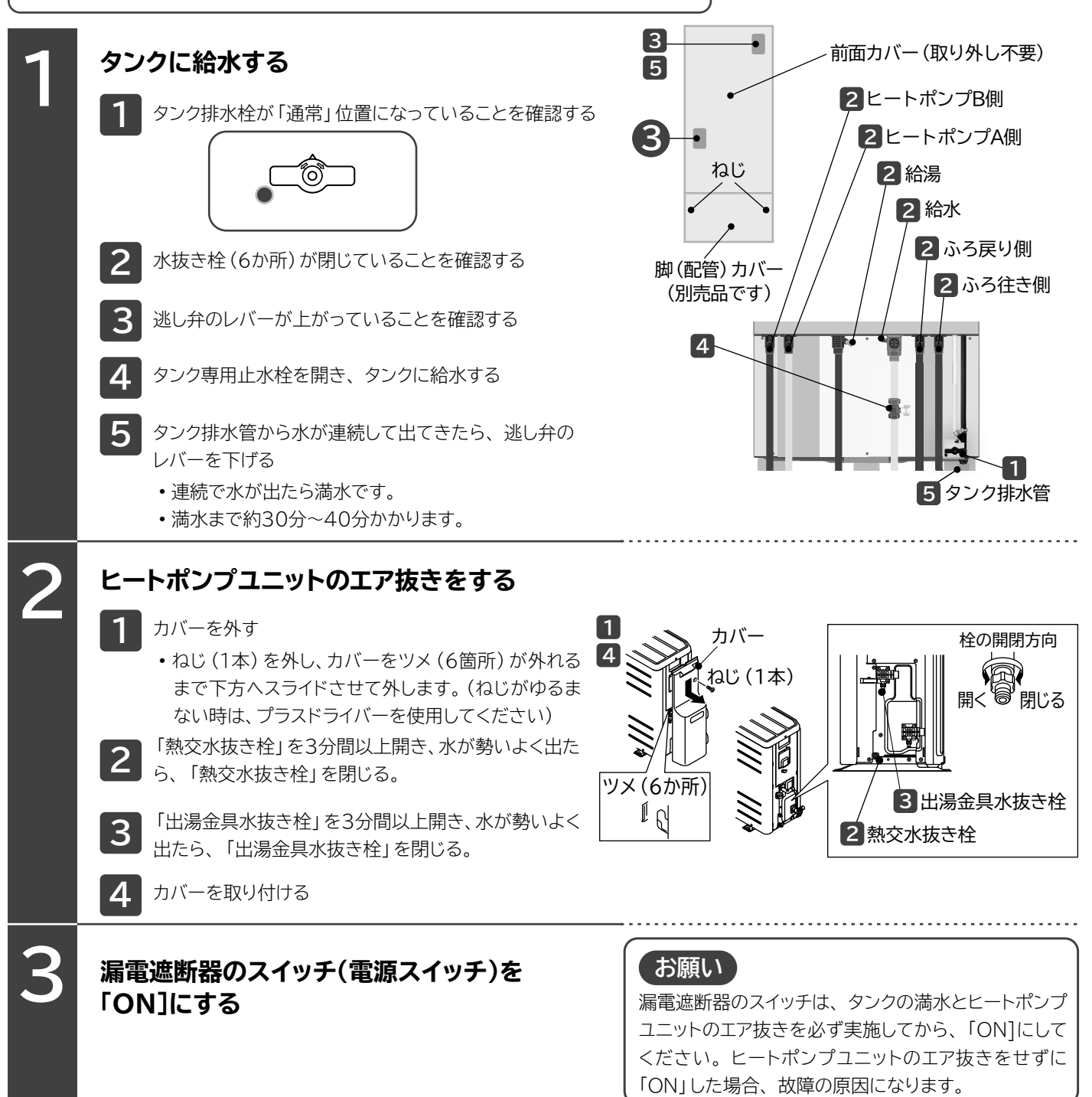

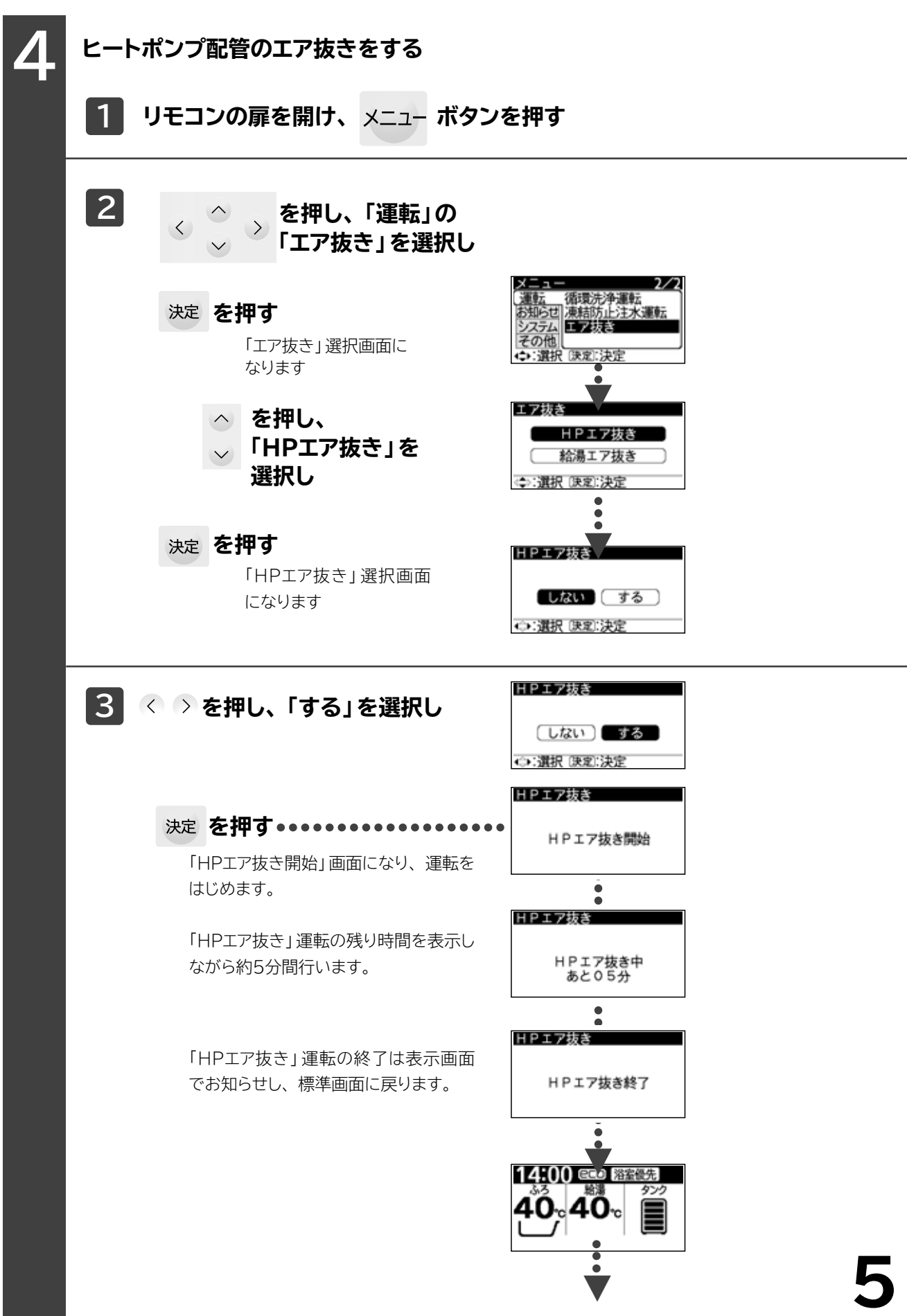

58

#### 給湯機の運転停止と再運転のしかた(つづき) 5 給湯回路のエア抜きをする リモコンの扉を開け、メニューボタンを押す 警告 タンク内の温度が下がっ 2 ていることを確認する を押し、「運転」の < ※蛇口から高温のお湯が出て、 「エア抜き」を選択し やけどのおそれがあります。 決定を押す 「エア抜き」選択 画面になります お願い 「給湯回路のエア抜き」を行う前に、リモコン のタンク残湯表示が消灯していることを確認 エア抜き を押し、「給湯 してください。 → P.16 HPエア抜き エア抜き」を選択し タンクの残湯表示がある場合は、先に「タン 給湯エア抜き ク内の温度を下げる」→P.56 を行い、タ (⇒):選択 (決定):決算 ンクの残湯表示を消灯してください。 決定を押す タンクの残湯表示がある状態で「給湯回路の 給湯エア抜き エア抜き」を行った場合、エア抜き完了後直 「エア抜き」選択 画面になります 後に蛇口を開くと蛇口から熱いお湯が出ま しない(する) す。 ↔:選択 (決定):決定 給湯エア抜き 3 < > を押し、「する」 を選択し (しない) する ↔:選択 陳定:決定 給湯エア抜き 決定 を押す •••••• 給湯エア抜き中

「給湯エア抜き中」画面に なり、運転をはじめます。

「給湯エア抜き」運転の終 了は表示画面でお知らせ し、標準画面に戻ります。 14800 CCO 浴室優光 ふろ 40-c 40-c

# タンクのお湯(水)の非常時使用のしかた

●万一の災害時などは、タンクのお湯を非常用生活用水と使用することができます。

●飲用はできません。やむを得ない場合は、沸騰させてから飲用してください。

なお、固形物や変色、濁り、異臭、異物があった場合には、雑用水として使用してください。

貯湯ユニットに脚(配管)カバーが付いている場合は、ねじを外し、脚(配管) カバーを外して作業し、作業終了後は、脚(配管)カバーを取り付けてください。

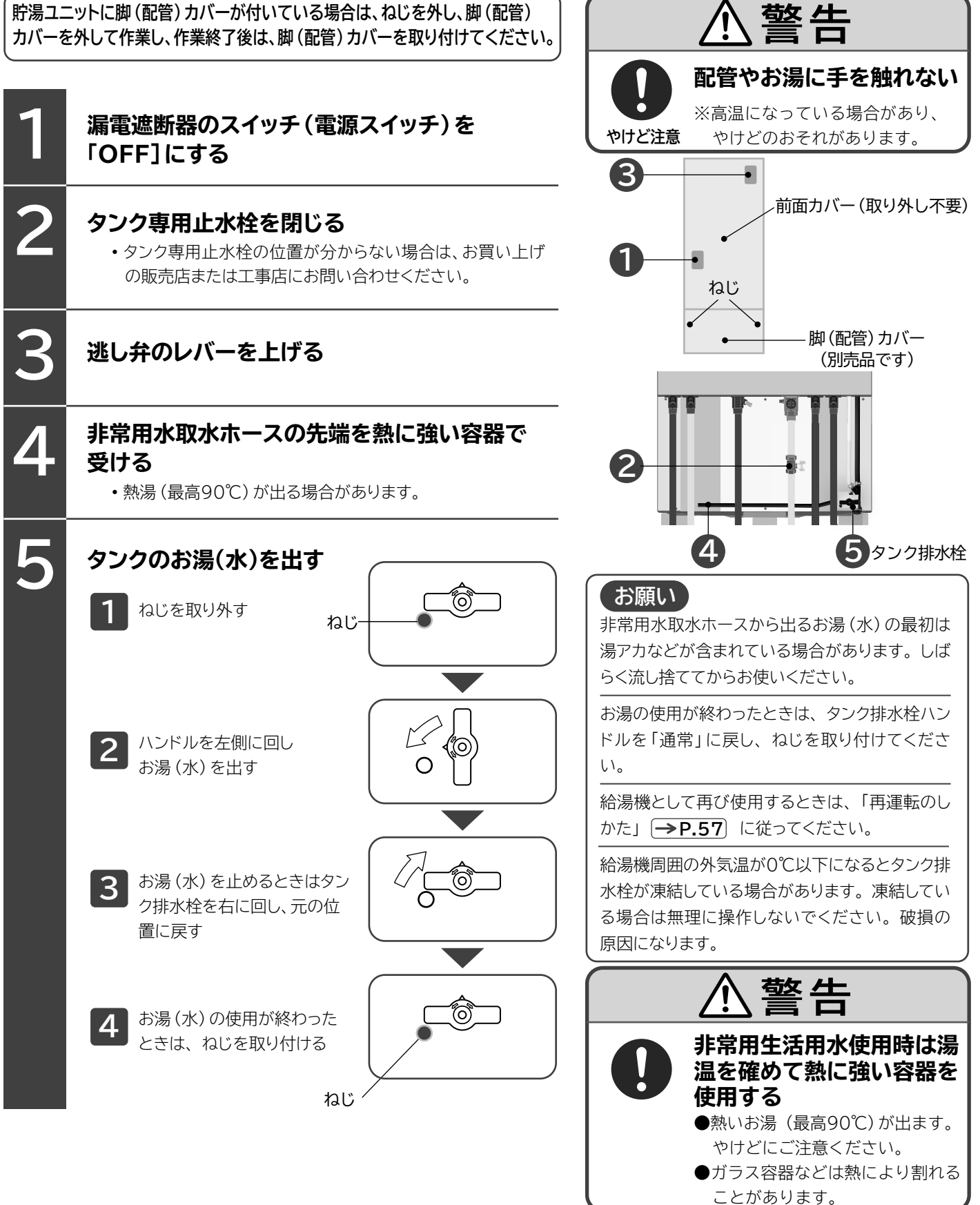

# 停電したときの使いかた

### ■停電中

- ●リモコン表示画面が消え、運転中の機能は運転停止します。なお各機能の設定内容は記憶されています。
- ●「給湯」 「ふろ」 機能とも使えません。
- ●タンクにお湯があっても、混合水栓からは水しか出ません。

### ■停電復帰時

- ●リモコン表示画面の時刻と各設定内容を確認します。
  - 正しい現在時刻が表示され、温度や湯量などの設定が停電前と変わっていなければ、そのまま お使いになれます。
  - •時刻表示が現在時刻とずれていると、電気料金が割高になる場合がありますので、現在時刻 に合わせてください。
- ●停電前に運転していた機能は、停電が復帰しても自動的には再運転しません。再度運転したい場合は、運転したい機能のボタンを押して運転してください。

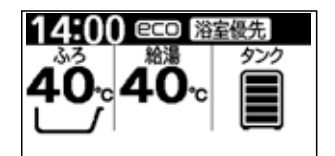

お願い 「湯はり」運転中に停電した場合、停電が復帰しても自動的には再運転しません。「湯はり」運転を再開する場合は、 浴そうのお湯を全部抜いてから、「ふろ自動」ボタンを押してください。

お知らせ 「保温」運転中に停電した場合、停電が復帰した後、「ふろ自動」ボタンを押すと、保温運転を行います。 保温時間は設定されている時間に戻りますので、入浴が終了したら、再度「ふろ自動」ボタンを押して、運転 を中止してください。

# 断水したときの使いかた

### ■断水中

●断水したときは、「タンク専用止水栓」を閉じてください。

ご注意「タンク専用止水栓」を開けたままにすると、次のような原因になります。

- ・断水が復帰したときに、濁った水がタンクに給水され、お湯が濁ったり、貯湯ユニットのフィルター (ストレーナ)が 目詰まりして、お湯の出が悪くなります。
- ・タンクに空気が入り、設定温度のお湯が出なかったり、お湯の温度が安定しなくなります。

●すべての混合水栓を閉じておいてください。

●タンクに給水されないため、タンクにお湯があっても、「給湯」「ふろ」機能、お湯、水とも使えません。

お知らせ タンクのお湯を非常用生活用水として使用することができます。

### ■断水復帰時

●断水が復帰したときは、次の確認をしてから、「タンク専用止水栓」を開けて、使用を再開してください。

- ・混合水栓の水側を開けて、水の濁りや空気の混ざりがなくなったことを確認する。
- ・断水復帰直後は水圧が低い場合があります。水圧が高くなったことを確認する。
- ・断水が2日以上続いたときは「タンク専用止水栓」を開けた後、逃し弁のレバーを上げタンク排水管からお湯が出ることを確認して ください。 → **P.66**
- ・タンク残湯目盛りが少ないときは「タンク沸き増し」ボタンを押してしばらくお待ちください。(1日盛り約2時間) →P.16

# 凍結防止のしかた

発表に日 決定に中止する

●各配管に保温工事がされていても、給湯機周囲の外気温が0℃以下になると、配管が凍結し、配管や給湯機が破損することがあります。寒冷地だけでなく、暖かい地域でも凍結することがありますので、凍結防止は必ず行ってください。

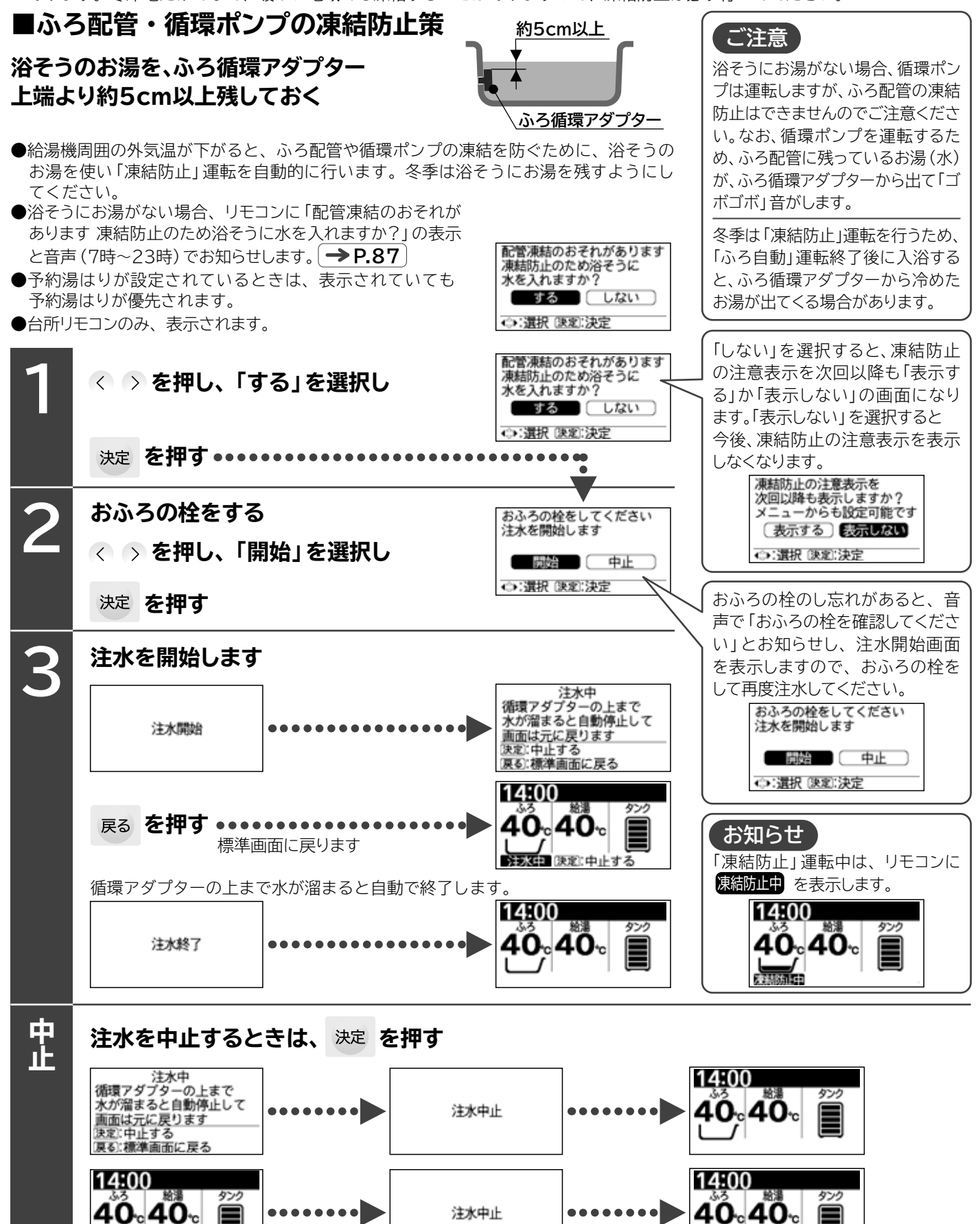

# **凍結防止のしかた**(つづき)

### ■凍結防止注水運転設定

●冬季にふろ配管・循環ポンプの凍結を防止するため、浴そうに凍結防止用の水を注水を行います。

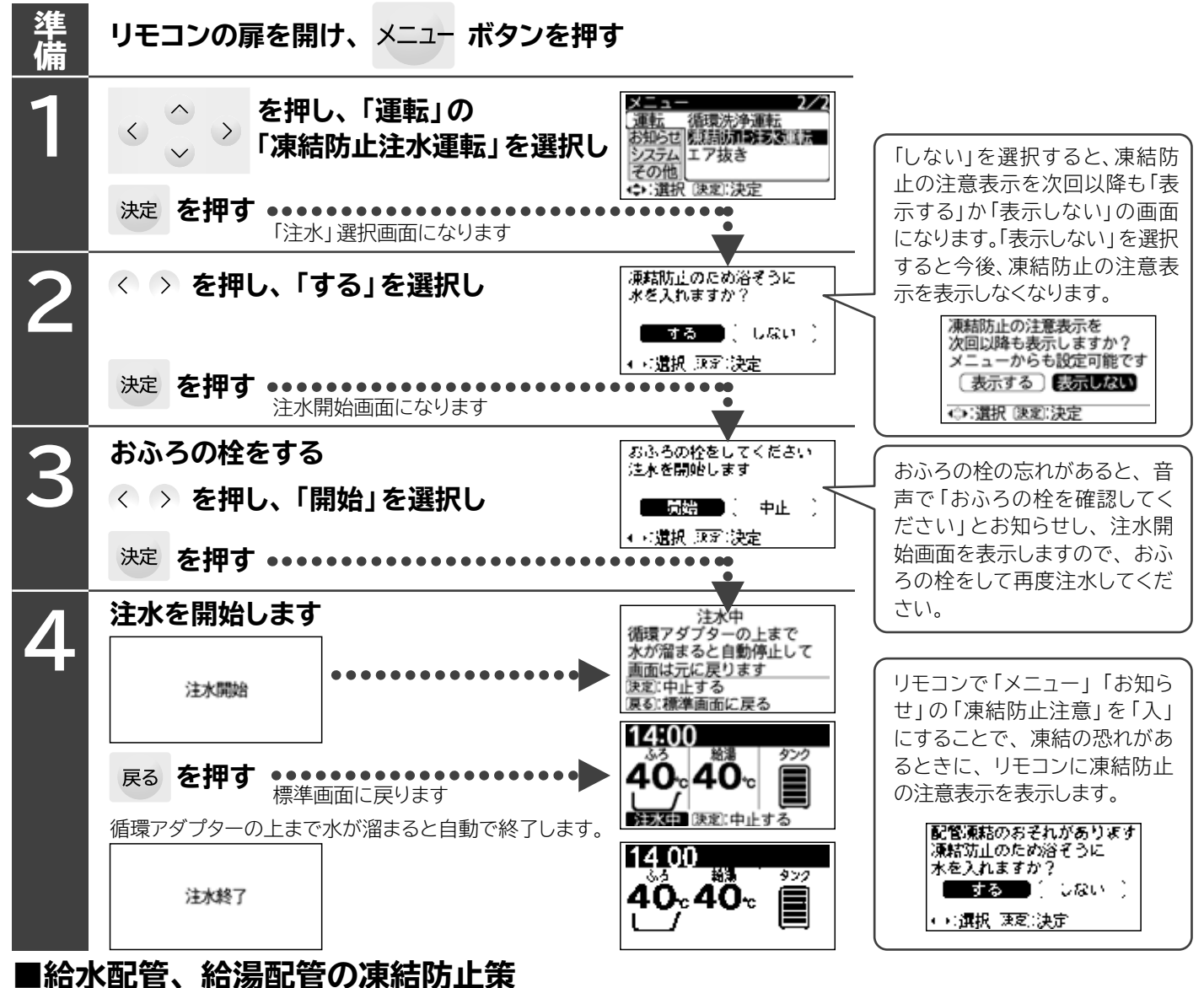

給湯温度を「低温」に設定してから、混合水栓を、わずかに水が出る(1分間に 200cc:コップ1杯分) ように開けておく

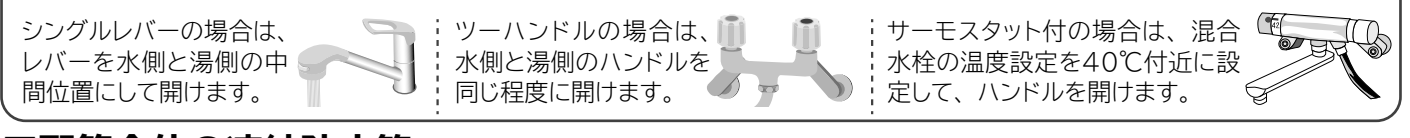

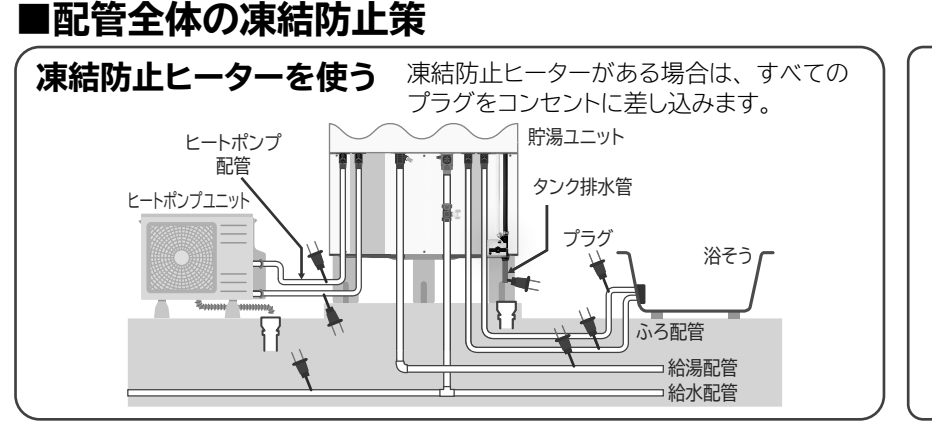

お願い

配管が凍結した場合は、タンク専用止水栓 を閉じて、お買い上げの販売店または工事 店へ連絡してください。

凍結のおそれがある季節になったときは、 必ず凍結防止ヒーターのプラグをコンセン トに差し込んだ状態にし、凍結しない季節 になったときは、凍結防止ヒーターのプラ グをコンセントから抜いてください。

## お手入れと確認・点検

## ふろ循環アダプター・・・・湯はりごとにお手入れ

- ●ふろ循環アダプターが汚れていると、湯はりなどの機能が正しく動作しなかったり、汚れが浴そうに流れ出たりすることがあります。 こまめにお手入れしてください。
- ●ご使用しているふろ循環アダプターによってお手入れ方法が異なります。

### ふろ循環アダプターをご使用の場合

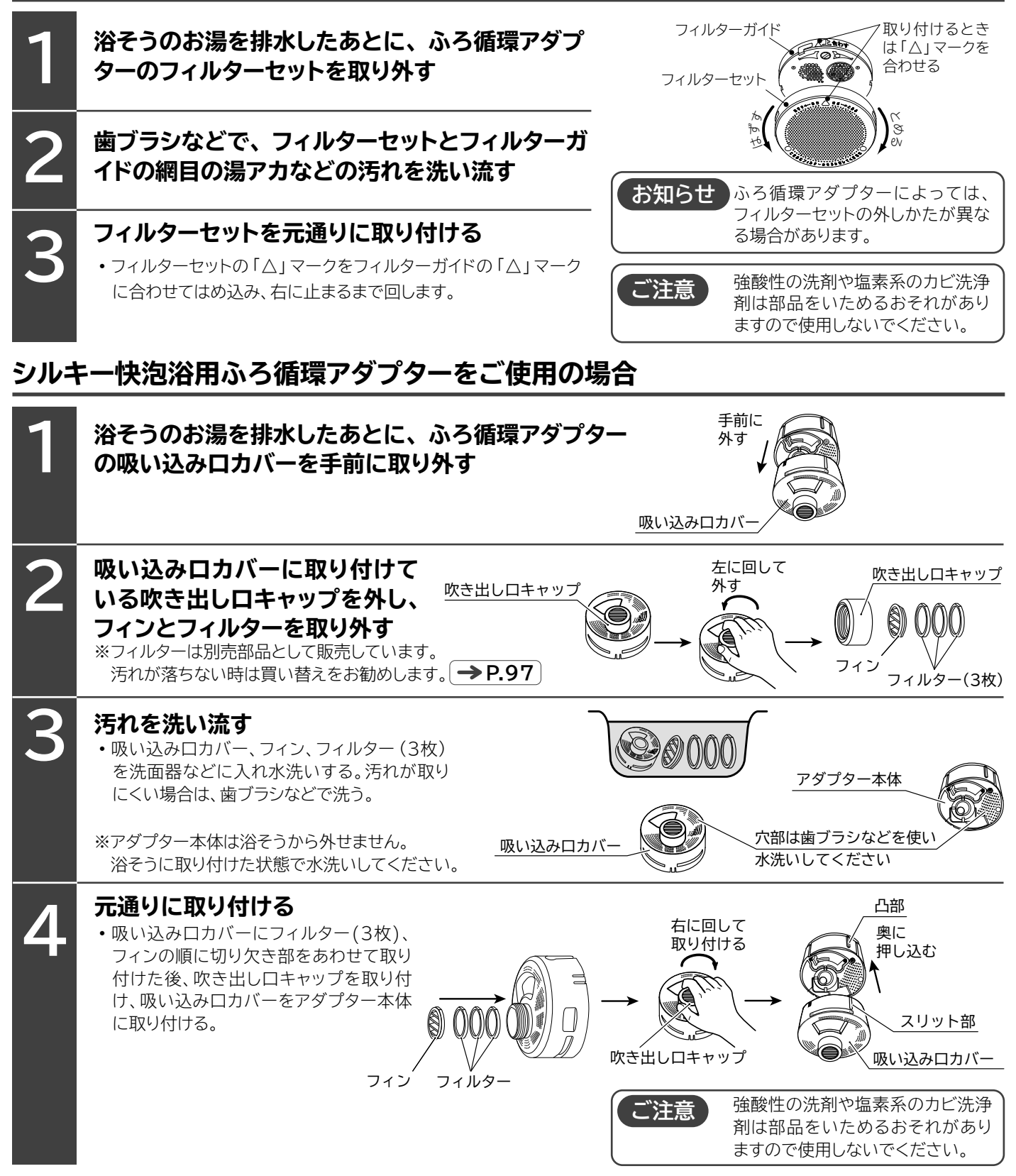

## お手入れと確認・点検(つづき)

## リモコン・・・・こまめにお手入れ

●リモコンの表面は、湯アカや石けんカスで汚れ、時間経過とともに落ちにくくなります。こまめにお手入れしてください。

### 乾いた布や水に濡らした布を硬く絞って拭く

 汚れが落ちにくい場合は、台所用中性洗剤をお湯で薄め布に 含ませて拭き取ってください。

| ご注意 | 「台瓦 |
|-----|-----|
|     | 「シン |

「台所用中性洗剤以外の洗剤」や「ベンジン」 「シンナー」などを使用しないでください。 ※リモコンの変形、変色の原因になります。

シャワーなどで水洗いしないでください。 ※リモコンの故障の原因になります。

### 時刻表示・・・・月に1度は確認

●リモコンの時刻表示が現在時刻になっていないと電気料金が割高になる場合があります。月に1度は確認してください。

時刻表示を現在時刻にする

```
(→P.81)
```

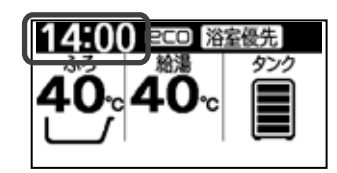

### 漏電遮断器・・・・月に1度は動作を確認

●万一漏電したときに電気を切る安全装置です。動作を月に1度は確認してください。確認後は操作カバーを閉じてください。開けたままの使用は、漏電や感電の原因になります。

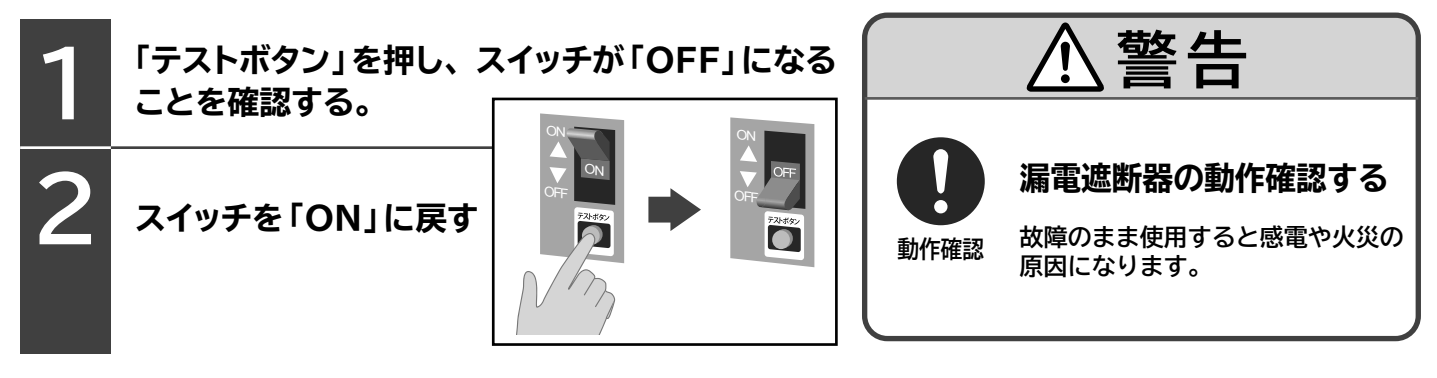

お願い「テストボタン」を押しても「OFF」にならない場合は、200V電源ブレーカーを「OFF」にして、お買い上げの販売店 または工事店にご連絡ください。

## 逃し弁・・・・年に2~3度は動作を確認

●「沸き上げ」や「沸き増し」時のタンクのお湯の膨張水を排出し、タンク内の圧力上昇を防ぐ安全装置です。

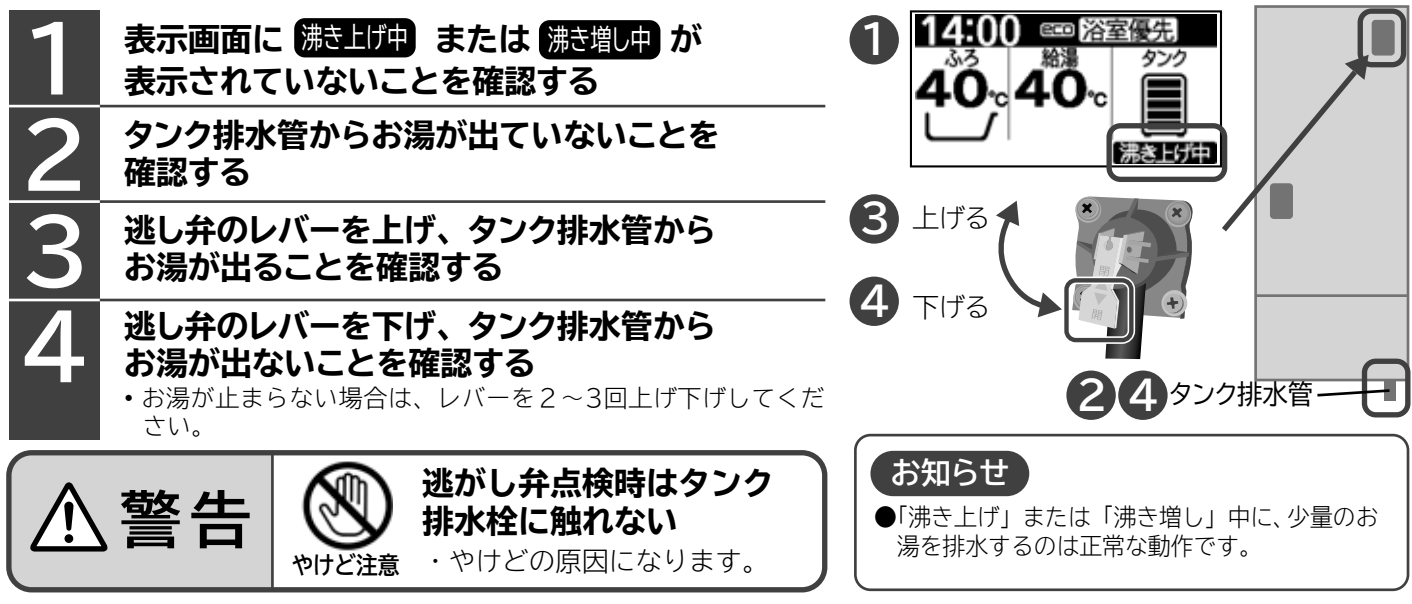

## 貯湯ユニットのお手入れ

●タンク内底部には、使用にともない、湯アカなどの沈でん物がたまります。タンクのお湯(水)を排水して除去してください。

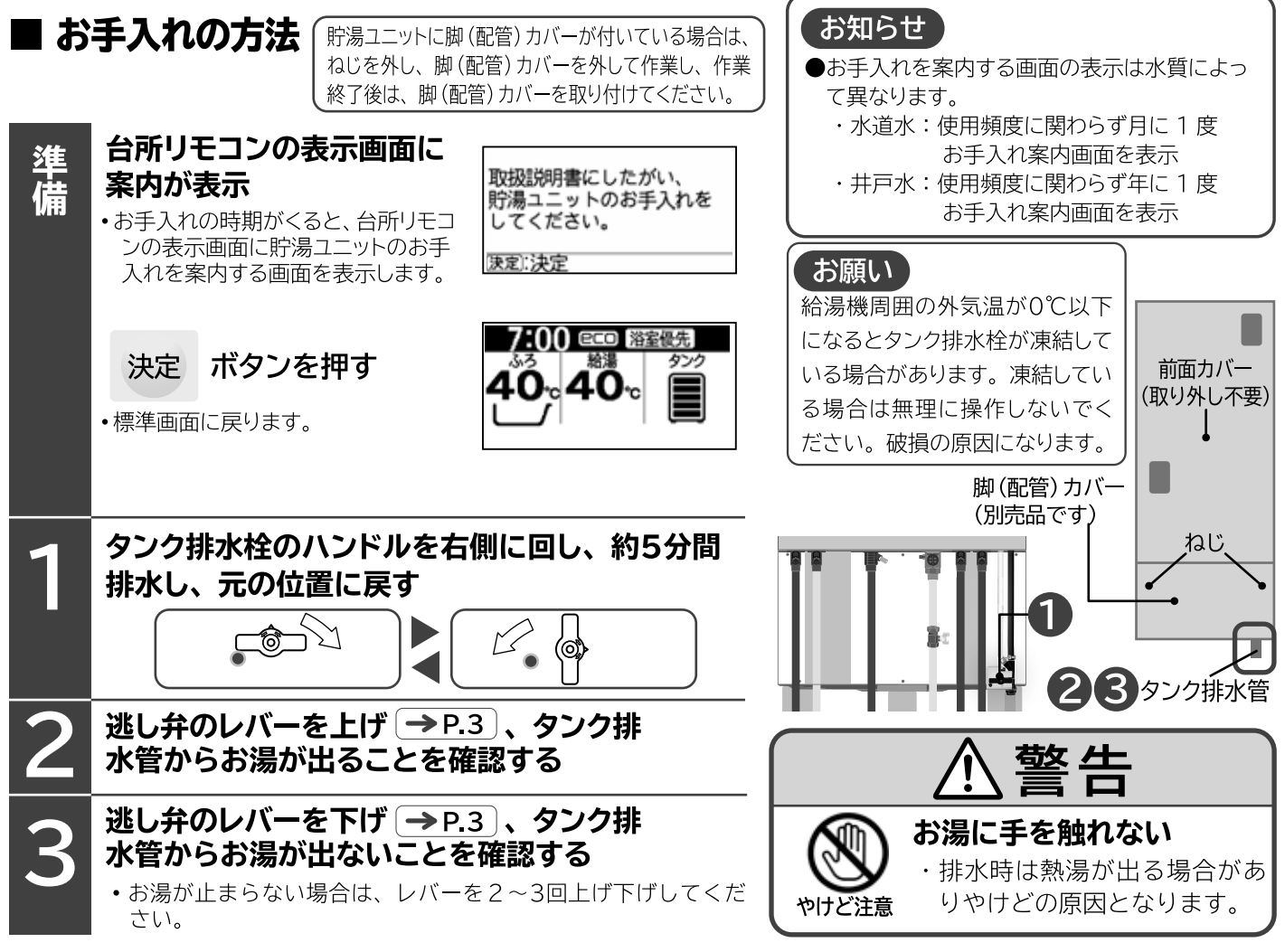

## お手入れと確認・点検(つづき)

## ふろ追いだき配管・・・湯はりごとに自動洗浄、半年に1度は循環洗浄

●ふろ追いだき配管は、湯アカなどの汚れがたまるため、お手入れ(洗浄)が必要です。 次の2つの洗浄でお手入れしてください。

### 自動洗浄・・・・・浴そうのお湯の排水時に自動的に洗浄します

●リモコンの「メニュー」「その他」「自動洗浄設定」で「入」を設定します。(工場出荷時は自動洗浄設定は「入」に設定されています) 設定されていることを確認してください。 自動洗浄設定 2/2\_\_\_\_\_\_ [**→**P.26] 運転 お助け 目 勝降時 システム 0 V ク (その他 切入入 212 JF 77 「自動洗浄」設定マーク (♪) 運択 (決定) 決定 ⇔:選択 決定:決定 循環洗浄・・・・・半年に1度は、市販の洗浄剤を入れた浴そうのお湯で洗浄します 約5cm以上残す ●半年に1度が目安です。汚れが目立つ場合は、必要 ご注意 に応じ、循環洗浄を行ってください。 循環洗浄を運転すると、タンク ●浴そうのお湯をふろ循環アダプター上端より約5cm のお湯の温度が下がります。 以上残します。 お湯をたくさん使う予定がある ●残したお湯に洗浄剤を入れます。(使用量や使いかた) 推奨洗浄剤 ときは、お湯を使い終わったあ などは、洗浄剤の説明に従ってください) とに循環洗浄を行ってください。 商品名 ジャバ(1つ穴用) 進 発売元 ジョンソン株式会社 リモコンの扉を開け、 メニュー ボタンを押す 備 お知らせ 蛇口やシャワーで水やお湯を浴 そうに入れた場合は、「たし湯」 を押し、「運転」の 新設務管理品 5世 凍結防止注水運転 または「さし水」ボタンを押して、 < >「循環洗浄運転」を 水位を増やしてから「循環洗浄」 システム HPエア抜き をしてください。点検表示が表 その他 選択し 示され、循環洗浄ができない場 ⇒:選択 決定:決定 合があります。 循環洗浄を行っても、汚れが落 「循環洗浄運転」画面になります ちない場合があり、風呂循環ア ダプターから汚れが出てくること 循環洗浄運転 があります。汚れが出なくなる 2 < > を押し、「する」を選択し まで、繰り返し循環洗浄を行っ てください。 しない ( する ) (⇒:選択 (決定):決定 循環洗浄は、約10分間浴そうの 決定 **を押す**••••••••••• ..... お湯をふろ追いだき配管に循環 循環洗浄がはじまります させます。その後約3分間水道水 循環洗浄運転 を注水させ、すすぎを行います。 ..... 循環洗浄運転中 経過時間00分 リモコンで「メニュー」「お知ら 戻る:中止 せ」の「循環洗浄時期表示設定」 循環洗浄運転 14 ()() @CD [浴室優先] を「入」にすると、循環洗浄時期 に(給湯機を設置した日から半 40.40 年に1回)リモコンに案内を表示し 循環洗浄終了 ます。 ふろ追いだき配管を洗浄する 循環洗浄終了後は、浴そうのお湯を排水して、浴そうを掃除 時期になりました。 取扱説明書にしたがい、 してください。洗浄剤が浴そうに付着しています。 ふろ追いだき配管の 循環洗浄をしてください。 速定:決定 配管全体・ ・・・・年に2~3度は点検 . • .

●水やお湯が漏れていないか、保温材が傷んでいないかを点検してください。特に集合住宅(マンション)での水やお湯の漏れは、階下に被害を及ぼします。

## 給湯機の設定 「保温」運転内容の設定

●設定は台所リモコン(サブリモコン)、ふろリモコンのどちらでもできます。一方のリモコンで設定すると、もう一方のリモコ ンも同じ設定状態になります。

### 保温時間設定

●湯はり運転が終了すると、自動的に切り替わる「保温」運転の運転時間の設定です。

●0.5時間(30分)刻みで6.0時間まで設定できます。(工場出荷時は「2.0時間」が設定されています)

### 保温機能設定

●「保温」運転の運転内容の設定です。

●「温度・湯量」または「温度のみ」が設定できます。(工場出荷時は「温度・湯量」が設定されています)

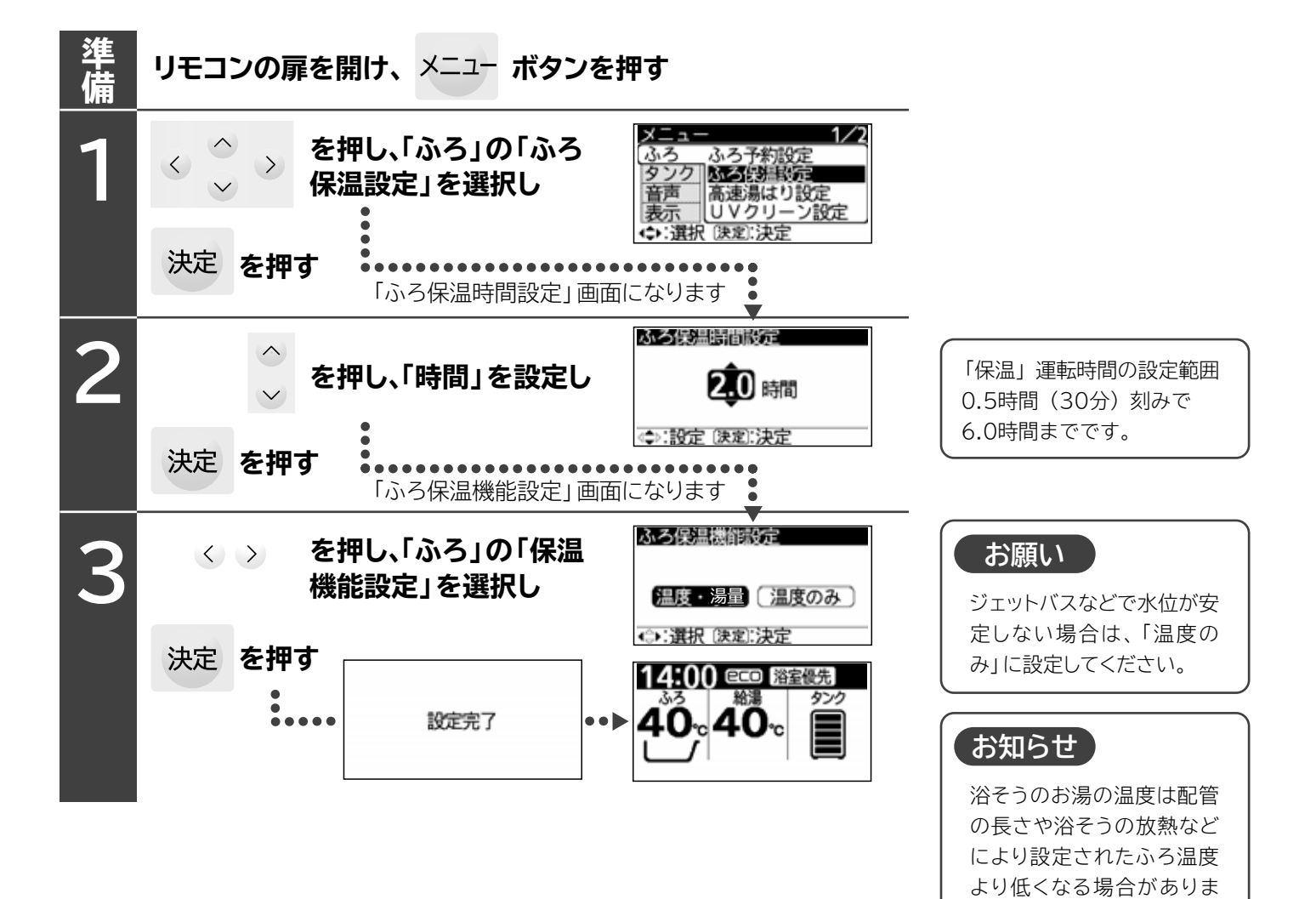

す。

## 給湯機の設定(つづき)

### 時間帯別電灯契約の「契約番号」の設定

●ご使用する電力料金メニューに対応した契約番号を設定します。(工場出荷時は「04」が設定されています)
 ●設定は台所リモコン(サブリモコン)ふろリモコンのどちらでもできます。一方のリモコンを設定すると、もう一方のリモコンも同じ設定状態になります。

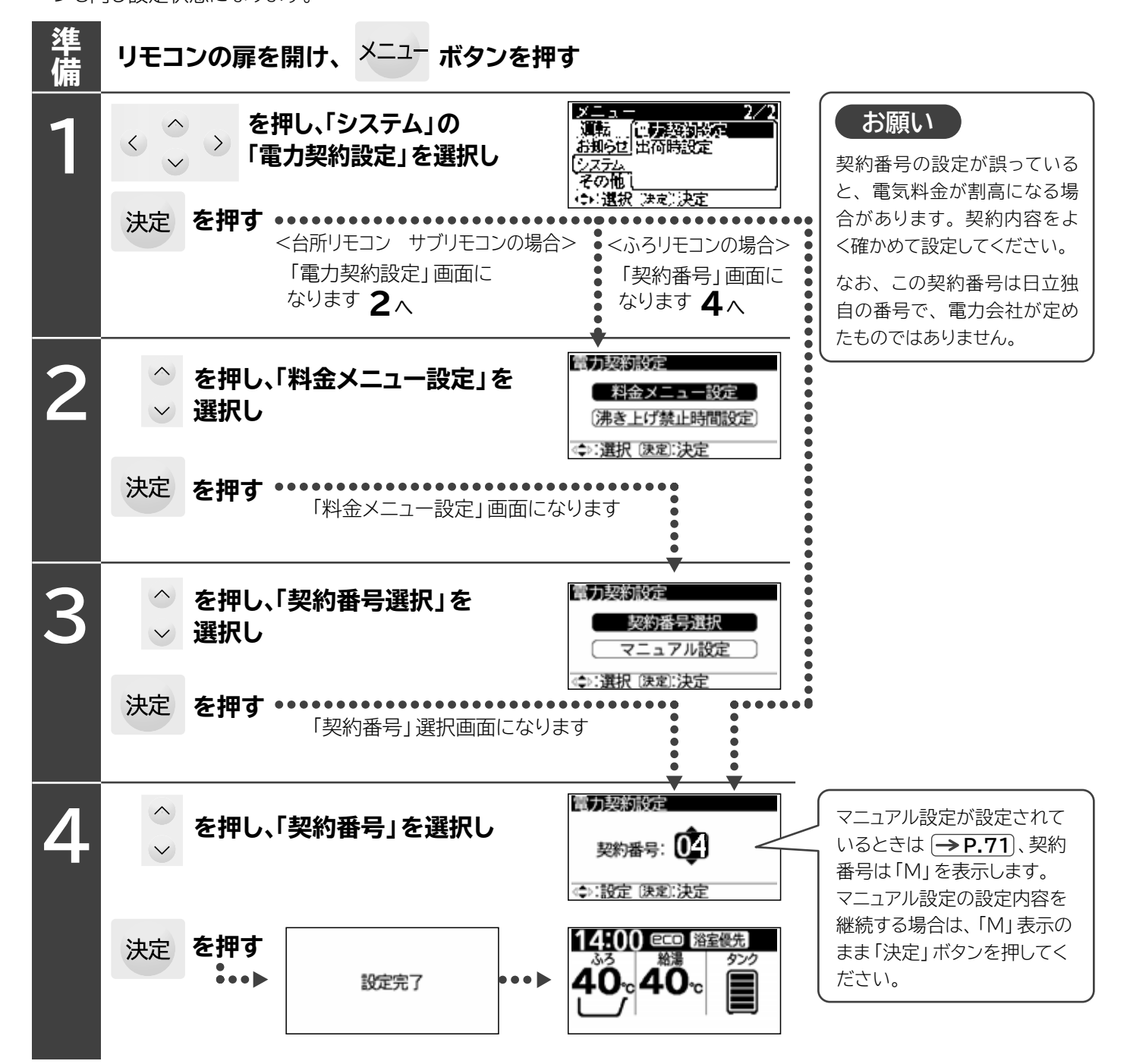

### ■契約番号と電力料金メニューの時間帯区分の概要(2022年12月現在)

●各契約の内容詳細については、各電力会社にお問い合わせください。

●時間帯の名称のグラフの上の数字は時刻です。Aゾーン、Bゾーン、Cゾーンの用語は、説明のための日立独自用語で、 電力会社が定めたものではありません。

●契約する電力料金メニューが下記の表にない場合は、マニュアル設定を行ってください。 → P.71

| 電力会社     | 電力料金メニューの名称                               | 契約番号 | 契約番号  | 時間帯区分                                                                                                    |                                                                                                |
|----------|-------------------------------------------|------|-------|----------------------------------------------------------------------------------------------------|------------------------------------------------------------------------------------------------|
|          | エネとくスマートプラン                               | 06   | 00    | 0 7 23 24<br>沙疗由中日月3年 尾田中日日 年 372                                                                                                    |                                                                                                |
|          | ドリーム8、ドリーム8エコ(深夜時間帯22時~6時)                | 07   | 00    |                                                                                                    |                                                                                                |
|          | ドリーム8、ドリーム8エコ(深夜時間帯23時~7時)                | 08   | 01    | 0 8 23 24<br>次方時間業 局間時間業 22                                                                                                    |                                                                                                |
| 北海道電力    | トリーム8、トリーム8エコ(床役时间帝24時~8時)                | 12   | 01    | AV-ン BV-ン 夜                                                                                                    |                                                                                                |
|          | eタイム3(Sプラン)(午後時間帯13時~18時)                 | 12   | 02    | 0 7 10 17 23 24<br>深夜時間帯                                                                                                    |                                                                                                |
|          | eタイム3(Sプラン)(午後時間帯14時~19時)                 | 22   | 02    | <u>A ゾーン <sup>25-25</sup> C ゾーン Bゾーン 夜</u>                                                                                                    |                                                                                                |
|          | eタイム3(Sプラン)(午後時間帯15時~20時)                 | 23   | 03    | 0 8 10 17 23 24<br>深夜時間帯                                                                                                    |                                                                                                |
|          |                                           | 12   |       | A ゾーン Bジーシ C ゾーン B ジーシ 夜                                                                                                    |                                                                                                |
|          | やりくりノイト8<br>ピークシフト季節別時間帯別雷灯               | 10   | 04    | 0 7 9 17 23 24 23 24 第時間帯 朝晩・リビング 深                                                                                                    |                                                                                                |
|          | やりくりナイト10、やりくりナイトS                        | 06   |       |                                                                                                    |                                                                                                |
|          | よりそう+シーズン&タイム                             | 15   | 05    |                                                                                                    |                                                                                                |
| 東北電力     | よりそう+ナイト12                                | 14   |       | 0 8 22 24                                                                                                    |                                                                                                |
|          | よりそう+ナイト&ホリテー<br>トリネう+ナイト 9               | 06   | 06    | 深夜時間帯         昼間時間帯         深           A ゾーン         Bゾーン         夜                                                                          |                                                                                                |
|          | よりそう+ナイト10                                | 06   |       | 0 6 16 18 22 24                                                                                                    |                                                                                                |
|          | よりそう+ナイトS                                 | 06   | 07    | 深夜時間帯         昼間時間帯         ビーク         昼間時間帯         深           A ゾーン         Bゾーン         Cゾーン         Bゾーン         夜                      |                                                                                                |
|          | よりそう+サマーセーブ                               | 10   |       | 0 7 16 18 23 24                                                                                                    |                                                                                                |
|          | おトクなナイト8                                  | 00   | 08    | 深夜時间帝 全間時間帝 C-7 全間時間帝 深<br>Aゾーン Bゾーン Cゾーン Bゾーン 夜                                                                                              |                                                                                                |
|          | 電化上手<br>おトクかナイト10                         | 02   | 00    | 0 8 16 18 24<br>22 夜時間帯 <b>月間時間帯 ビーク 月間時間帯</b>                                                                                                |                                                                                                |
| 東京電力     | スマートライフプラン※1                              | 13   | 09    | A ゾーン Bゾーン Cゾーン Bゾーン                                                                                                    |                                                                                                |
| エテシー     | スマートライフS ※1                               | 13   | 10    | (7月1日~9月30日)<br>0 7 13 16 23 24                                                                                                    |                                                                                                |
|          | スマートライフレ※1                                | 13   | 10    | 深夜時間帯         昼間時間帯         ピーク         昼間時間帯         深           A ゾーン         Bゾーン         Cゾーン         Bゾーン         夜                      |                                                                                                |
|          | 夜トク8<br><u> </u> ました12                    | 00   |       | (10月1日~翌6月30日)<br>0 7 23 24                                                                                                    |                                                                                                |
|          | 夜トション                                     | 00   |       | 深夜時間帯         昼間時間帯         深           A ゾーン         Bゾーン         夜                                                                          |                                                                                                |
|          | ピークシフト電灯                                  | 10   | 11    | (7月1日~9月30日)                                                                                                    |                                                                                                |
| 山部電力     | Eライフプラン                                   | 04   |       |                                                                                                    |                                                                                                |
|          | スマートライフプラン                                | 05   |       | (10月1日~翌6月30日)<br>0 8 22 24                                                                                                    |                                                                                                |
|          | スマートライフプラン(朝とく)<br>ファートライフプラン(东レイ)        | 16   |       | 深夜時間帯         昼間時間帯         深           A ゾーン         Bゾーン         夜                                                                          |                                                                                                |
|          | スマートリイリリリリ(後とく)                           | 00   |       | 0 8 13 18 2 <u>2 2</u> 4                                                                                                    |                                                                                                |
| した院電力    | エルフナイト10プラス                               | 05   | 12    | 深夜時間帯 昼間時間帯 ビーク 昼間時間帯 深<br>A ゾーン Bゾーン Cゾーン Bゾーン 夜                                                                                             |                                                                                                |
| 10座电刀    | エルフナイト10                                  | 06   |       | 0 1 6 24                                                                                                    |                                                                                                |
|          | くつろぎナイト12                                 | 20   | 13    | 昼 深夜時間帯 昼間時間帯<br>間 Aソーン Bゾーン                                                                                                    |                                                                                                |
|          | 時間帯別電灯<br>はぴゃタイム                          | 00   | 1.4   | 0 9 21 24<br>沙龙哇提举 <b>尼爾哇思苯</b> 沙尔诺思斯                                                                                                    |                                                                                                |
| 関西電力     | はぴeタイムR                                   | 02   | 14    |                                                                                                    |                                                                                                |
|          | 季時別電灯PS                                   | 10   | 15    | (12月1日~翌2月29日)<br>0 8 16 18 22 24                                                                                                    |                                                                                                |
|          | eスマート10                                   | 11   | 15    | 深夜時間帯 昼間時間帯 ビーク 昼間時間帯 深<br>A ゾーン Bゾーン Cゾーン Bゾーン 夜                                                                                             |                                                                                                |
|          |                                           | 01   |       | (3月1日~11月30日)         8         10         17         22         24                                                                           |                                                                                                |
| 中国電力     | ファミリータイム<br>雷化 Style コース                  | 14   |       | 深夜時間帯 第1 ビーク 昼間時間帯 深<br>A ゾーン <sup>時間帯</sup> Cゾーン Bゾーン 夜                                                                                      |                                                                                                |
|          | ナイトホリデーコース                                | 14   | 17    | 0 9 10 17 23 24<br>没好時間帯 瞬 耳間時間帯 耳閉時間帯 下示                                                                                                    |                                                                                                |
|          | 電化Deナイト、得トクナイト                            | 00   | 16    | A ゾーン 防っ C ゾーン Bゾーン 夜                                                                                                    |                                                                                                |
|          |                                           | 04   | 17    | 0         7         10         17         21         24           深夜時間帯         昼間時間帯         昼間時間帯         昼間時間帯         昼間時間帯         深夜時間帯 |                                                                                                |
|          | ビークシフト型時間帯別電灯<br>ママートゥプラン「タイプ」+1          | 21   |       | $\begin{array}{c ccccccccccccccccccccccccccccccccccc$                                                                                         |                                                                                                |
| 四国電力     | スマートeプラン[タイプH+]                           | 21   | 18    | 0 7 21 24<br>深夜時間帯 深夜時間帯 深夜時間帯                                                                                                    |                                                                                                |
|          | 時間帯別eプラン(引越しの方のみ)                         | 00   |       | A 9-9 B9-9 A9-9                                                                                                    |                                                                                                |
|          | でんかeプラン                                   | 19   | 19    | 0 9 23 24<br>深夜時間帯 深<br>へいここと ア                                                                                                    |                                                                                                |
|          |                                           | 19   |       |                                                                                                    |                                                                                                |
|          | 时间带加電灯(8时间型)<br>季時別雷灯                     | 00   | 20    | ズを時間帯         昼間時間帯         深夜時間帯           Aゾーン         Rゾーン         ハノーン                                                                    |                                                                                                |
|          | 時間帯別電灯、高負荷率型電灯                            | 06   |       | 0 9 17 23.24                                                                                                    |                                                                                                |
| 九州電力     | ピークシフト電灯                                  | 11   | 11 21 | 21                                                                                                    | 深夜時間帯         ピーク         昼間時間帯         深           A ゾーン         C ゾーン         Bゾーン         夜 |
|          | 電化でナイト・セレクト21                             | 18   |       | 0 8 14 19 22 24                                                                                                    |                                                                                                |
|          | 電化でナイト・セレクト22                             | 06   | 22    | 深夜時間帯         昼間時間帯         ピーク         昼間時間帯         深           A ゾーン         Bゾーン         C ゾーン         Bゾーン         夜                     |                                                                                                |
| <u> </u> | <u>電16 C / 1 F · C / 7 F 23</u><br>時間帯別電灯 | 00   |       |                                                                                                    |                                                                                                |
| 山ヶ田市     | Ee ôlia                                   | 02   | 23    | 深夜時間帯  全間時間帯 ビーク 星開開電 深  A ゾーン Bゾーン Cゾーン Bゾーン Cゾーン Bゾーン Cゾーン Bゾーン                                                                             |                                                                                                |
|          | Ee ホームフラット                                | 00   |       |                                                                                                    |                                                                                                |
| 1        |                                           |      |       |                                                                                                    |                                                                                                |

※1 タンク内の残湯量によっては、22~1時で沸き上げをする場合があります。

# 給湯機の設定(つづき)

## 時間帯区分の「マニュアル」設定

- ●電力料金メニューの「契約番号」の設定の電力料金メニュー表にない時間帯の区分 → P.70 で給湯機を使用する場合 に設定します。
- ●設定は台所リモコン(サブリモコン)でできます。ふろリモコンでは設定できません。
- 次の設定手順は、時間帯を下図の円グラフのように設定する場合です。ご使用する電力料金メニューに応じて設定してください。

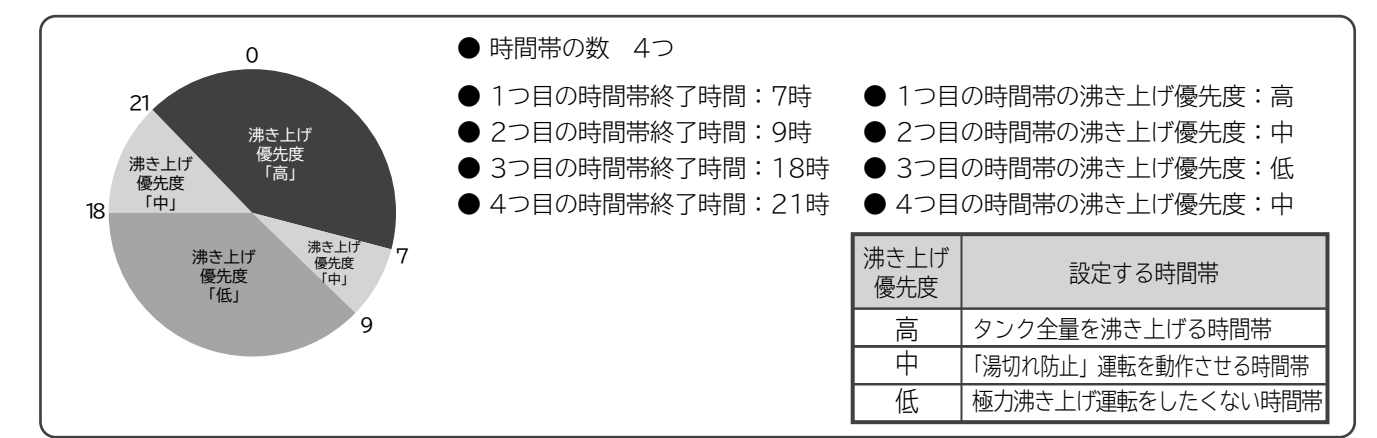

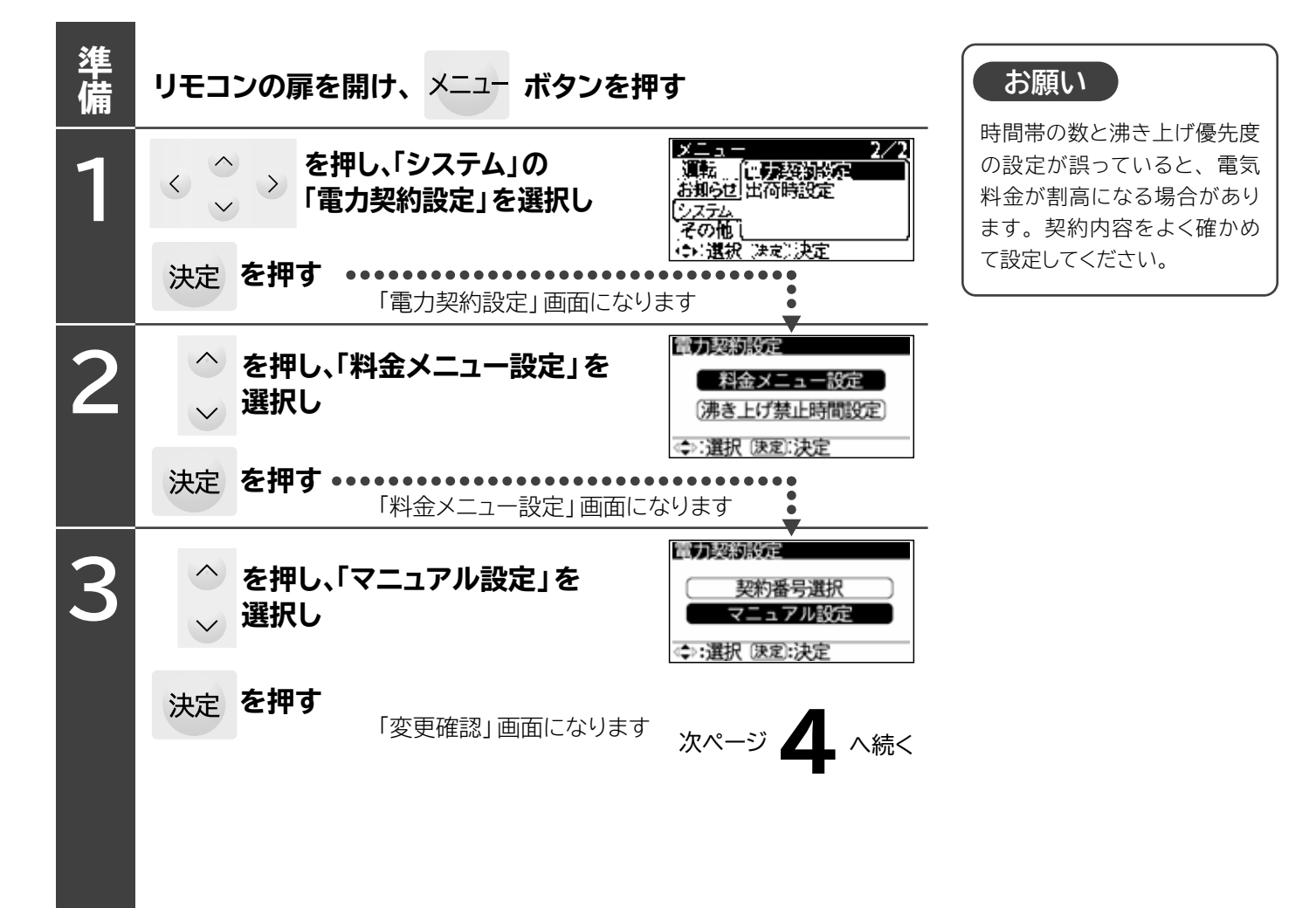
## 時間帯区分の「マニュアル」設定(つづき)

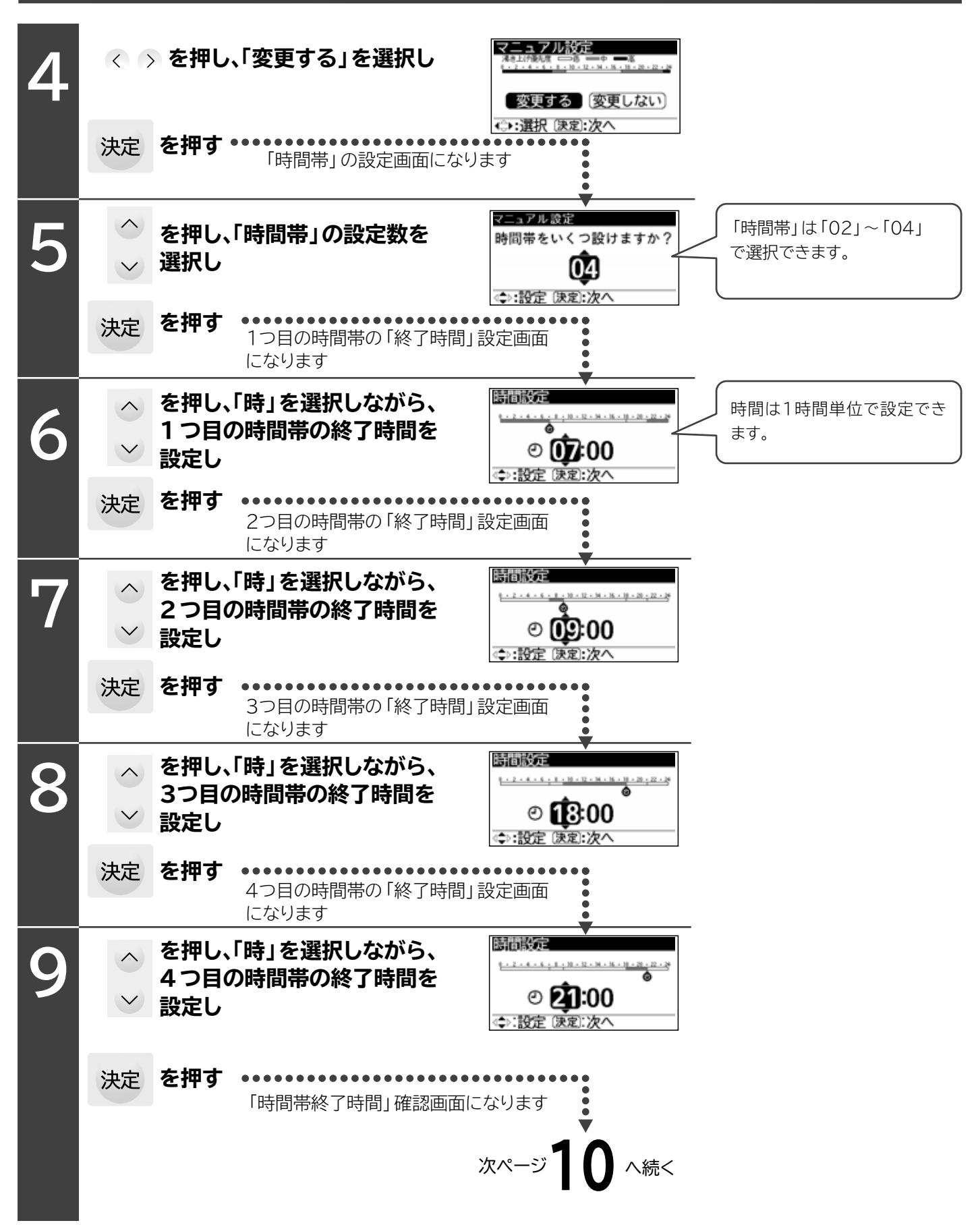

| 給  | 湯機                 | の設定(こ                                          | つづき)                                                                                                    |                                                                                                    |
|----|--------------------|------------------------------------------------|----------------------------------------------------------------------------------------------------|----------------------------------------------------------------------------------------------------|
| 10 | < > 時間<br>終了<br>確認 | 閉帯の数とそれぞれの<br>「時間が正しいことを<br>&し                 | 勝相談定給終                                                                                                    | 「戻る」を選択した場合、9の<br>画面に戻ります。                                                                                                    |
|    | 決定を打               | <b>甲す</b><br>「沸き上げ優先度」の設定<br>画面になります           |                                                                                                    |                                                                                                    |
| 11 | へ<br>~ ま<br>~ 選打   | 甲し、「沸き上げ優先度」を<br>Rし                            | 沸き上げ優先度設定<br>ネキュビージャー・ホーム・ホーム・ホーム・ホーム・ホーム・ホーム・ホーム・ホーム・ホーム・ホー                                                                                                    | 沸き上げ優先度は下表を参考     に設定してください。 <sup>→</sup> <sup>→</sup> |
|    | 決定を打               | <b>押す</b>                                      | ▲:設定 速和:次へ<br>げ優先度」の                                                                                                    | かさ上げ         設定する時間帯           優先度         シンク全量を沸き上           高         タンク全量を沸き上           げる時間帯         「温切れ防止」運転                                                                                                    |
| 12 | ◇ を打<br>> 選打       | 甲し、「沸き上げ優先度」を<br>Rし                            | 法会上び優先度設定<br>株立に接続 = 第一章 = 章 = 章<br>************************************                                                                                                    | 中     「湯 切れ 切工」 建転       を動作させる時間帯       低     極力沸き上げ運転を<br>したくない時間帯                                                                                                    |
|    | 決定を打               | <b>押す</b>                                      |                                                                                                    | 滞き上げ優先度「高」か設定で<br>きる時間帯は1つです。                                                                                                    |
| 13 | ◇ を打<br>> 選打       | 甲し、「沸き上げ優先度」を<br>Rし                            | <u> 満き上げ優先度設定</u><br>AR21198月                                                                                                    | の丸りと<br>タンク全量沸き上げは、沸き<br>上げ優先度「高」の終了時間を<br>目標に沸き上げ完了になるよ                                                                                                    |
|    | 決定を打               | <b>押す</b>                                      |                                                                                                    | うに行います。<br>そのため、沸き上げ優先度<br>「高」の時間は8時間以上設定<br>することをおすすめします。                                                                                                    |
| 14 | へ<br>◆ ま<br>→ 選打   | 甲し、「沸き上げ優先度」を<br>Rし                            | 湯き上げ優先度 ★110年度:1000000000000000000000000000000000                                                                                                    | タンク内の残湯量によっては<br>「高」の時間帯でタンク全量沸<br>き上げできない場合がありま<br>す。                                                                                                    |
|    | 決定を打               | <b>押す</b> •••••••••••••••••••••••••••••••••••• | になります                                                                                                    |                                                                                                    |
| 15 | 各時間帯の<br>ことを確認     | )沸き上げ優先度が正しい<br>し                              | 日本語の設定である   日本語の記述を見て、   日本語の記述を見て、 | 「戻る」を選択した場合、14の<br>画面に戻ります。                                                                                                    |
|    | 決定を打               | <b>甲す</b><br>●●▶ 設定完了 ●●●                      | 14:00 CCD 浴室優先<br>ふろ<br>40c 40c                                                                                                    |                                                                                                    |
|    |                    |                                                |                                                                                                    |                                                                                                    |

### 沸き上げ禁止設定

●設定した時間帯の沸き上げ運転を禁止する機能です。(工場出荷時は「切」が設定されています。)
 ●設定は台所リモコン(サブリモコン)でできます。ふろリモコンでは設定できません。

次の設定手順は、沸き上げ禁止時間帯を2つ設定する場合です。

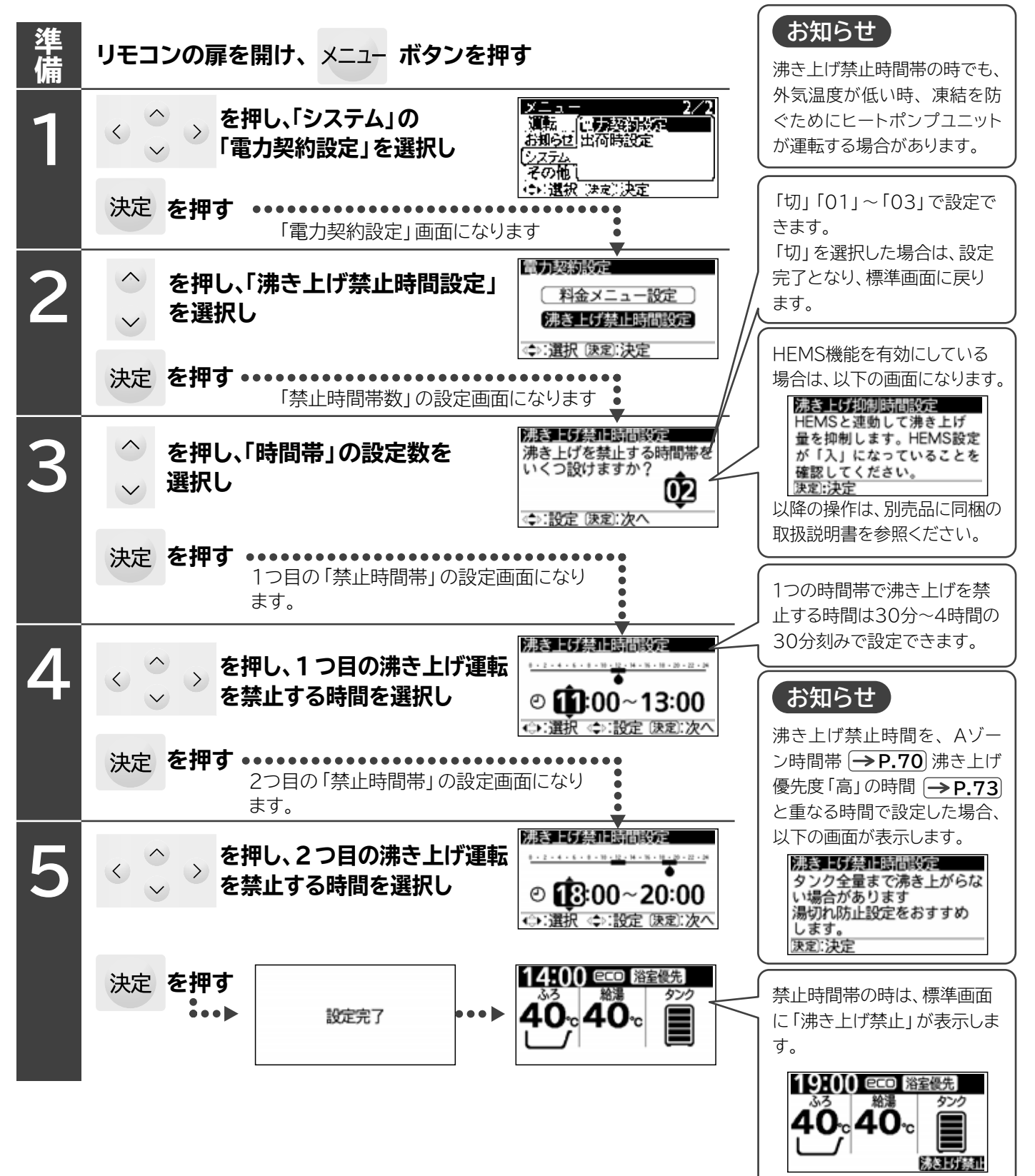

# 給湯機の設定(つづき)

### タンクに自動的に沸き上げるお湯の量の設定

#### 沸き上げ設定

●深夜時間帯に自動的にタンクに沸き上げるお湯の量の設定です。下の「沸き上げ設定の目安」を参考に設定してください。 (工場出荷時は「おまかせ節約」が設定されています)

#### 沸き上げ設定の目安

| 沸き上げ設定                                       | 沸き上げ内容と設定の目安                                                                                                    |  |  |  |
|----------------------------------------------|----------------------------------------------------------------------------------------------------|--|--|--|
| おまかせ節約<br>(約65~90℃)                          | 昨日までの7日間の平均使用量に応じた湯量を深夜時間帯に沸き上げます。<br>お湯の余りが少なくなるように、少なめに沸き上げる節約設定です。<br>●お湯の使用量が少ない場合の設定です。<br>※まずはこの設定で使い、頻繁にお湯が不足(湯切れ)する場合は「おまかせ多め」に、頻繁にお湯が余る場合 <br>「おまかせ小世帯」に設定を変更してください。                                                                                                    |  |  |  |
| おまかせ多め<br>(約70~90℃)                          | 昨日までの7日間の最大使用量に応じた湯量を深夜時間帯に沸き上げます。<br>お湯が不足(湯切れ)しにくいように、多めに沸き上げる設定です。<br>●お湯の使用量が多い場合の設定です。<br>※頻繁にお湯が余る場合は「おまかせ節約」に設定を変更してください。                                                                                                    |  |  |  |
| おまかせ小世帯<br>(約65~90℃)                         | 「おまかせ節約」よりも少なめの湯量を深夜時間帯に沸き上げます。<br>1~2人世帯でのご使用に適した湯量を沸き上げる設定です。<br>●1~2人世帯でのご使用に適した設定です。<br>※頻繁にお湯が不足する場合は「おまかせ節約」に設定を変更してください。<br>※2日連続で「タンク沸き増し」の操作、または「湯切れ防止」が動作した場合、表示は「おまかせ小世帯」のまま<br>で、「おまかせ節約」の運転を行います。2日連続で「タンク沸き増し」の操作、または「湯切れ防止」が動作せず<br>深夜時間帯開始時に「タンク残湯量メモリ」が3個以上点灯している場合に、「おまかせ小世帯」に戻ります。<br>※「おまかせ小世帯」は、前日のタンクのお湯の残湯量により、深夜時間帯沸き上げ終了時点でタンク残湯量目<br>盛が5個点灯(満タン)にならず、3個点灯、または4個点灯の場合があります。 |  |  |  |
|                                              |                                                                                                    |  |  |  |
| /皿反は、□ ̄ト/ハ-<br>  の温度です。<br> <br>  タンクにたまるおネ | クユージドでゆきエロるの湯<br>                                                                                                    |  |  |  |
| の長さ・保温状態<br>  より低くなります。                      | >外気温などにより、この温度<br>「おまかせ多め」設定でも「追いだき」ができなくなる場合は「タンク沸き増し」<br>ボタンを押して沸き上げをしてください。 → P.50                                                                                                    |  |  |  |

●設定は台所リモコン(サブリモコン)、ふろリモコンのどちらでもできます。一方のリモコンで設定すると、もう一方のリモコンも同じ設定状態になります。

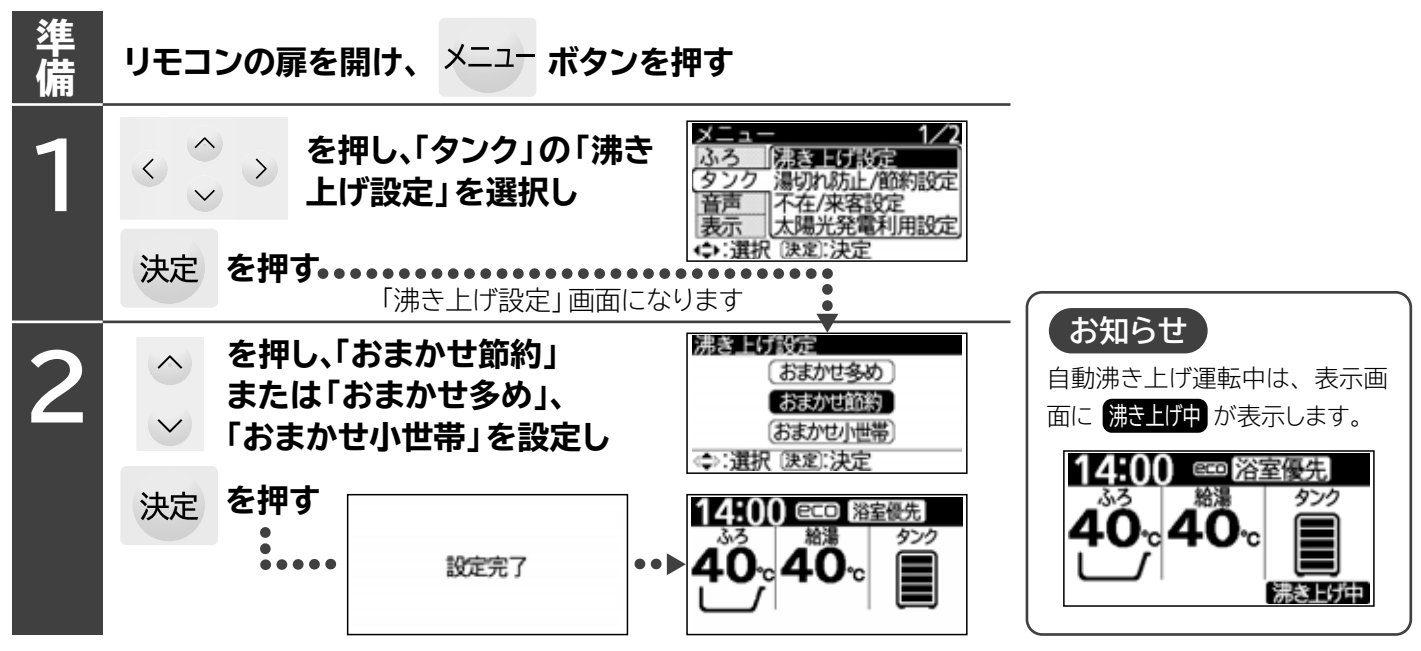

### 湯切れ防止/節約設定

●湯切れ防止は、昼間時間帯にタンクのお湯が減ると、自動的に沸き上げるお湯の量の設定です。

●下表を参考に設定してください。(工場出荷時は「少量」が設定されています)

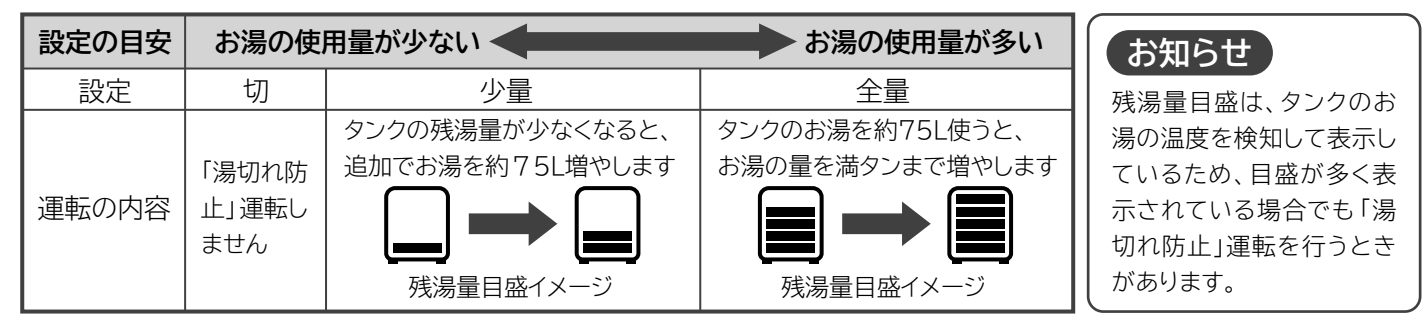

●節約設定は、「湯切れ防止」を設定したとき、残湯量が少なくなっても、設定した時刻から翌日のBゾーン開始時刻まで「湯切れ防止」運転を休止して、電気料金を節約する設定です。朝7時から設定できます。(工場出荷時は「しない」が設定されています)

<sup>●</sup>設定は台所リモコン(サブリモコン)、ふろリモコンのどちらでもできます。一方のリモコンで設定すると、もう一方のリモコンも同じ設定状態になります。

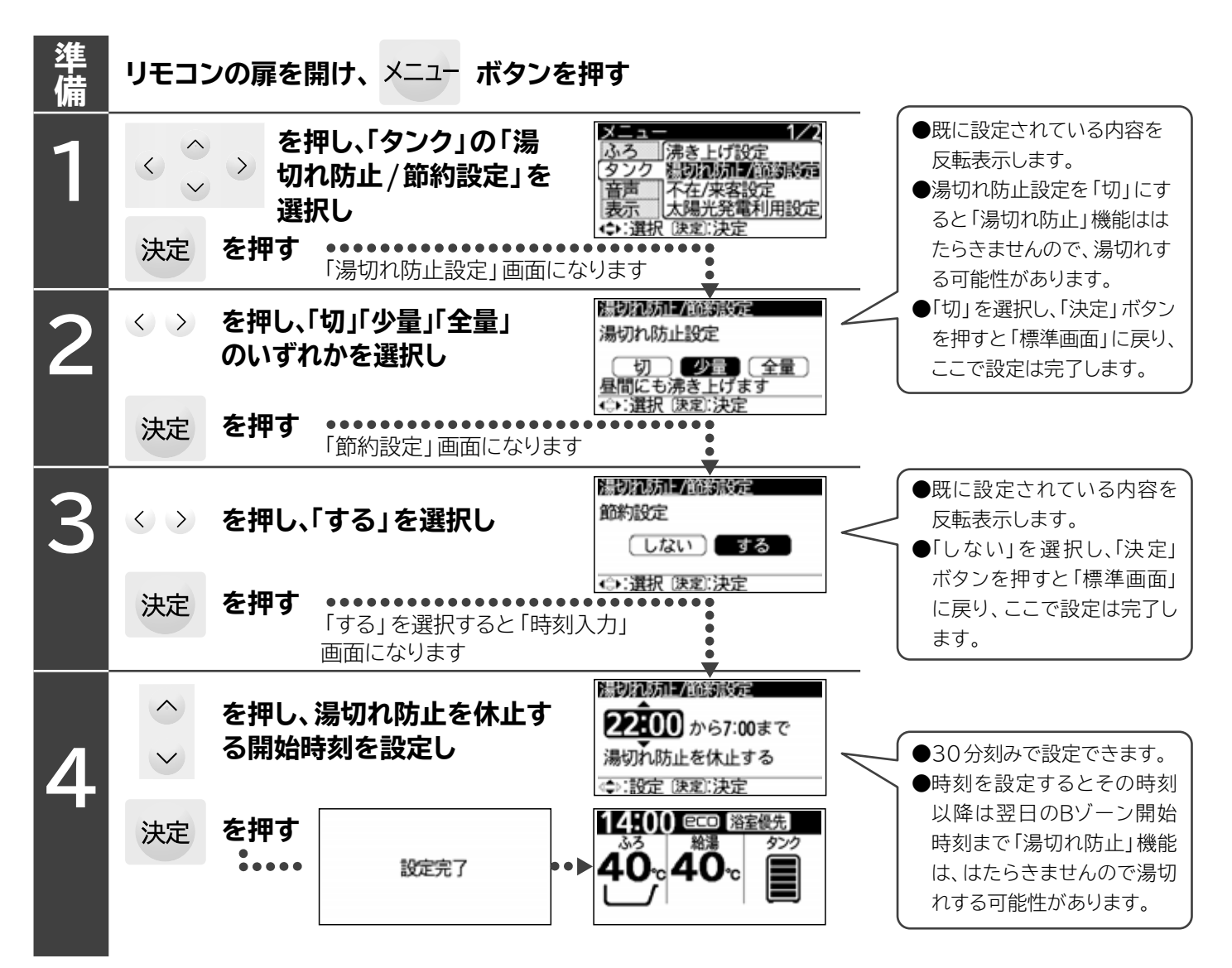

# 給湯機の設定(つづき)

# 「太陽光発電利用」機能の使いかた

- ●太陽光発電の余剰電力を使用して、貯湯タンクの沸き上げ運転を行うことができる機能です。
- ●昼間に沸き上げ運転を行えるように、夜間に沸き上げるお湯の量を少なく調整します。
- ●昼間の沸き上げ運転は、夜間の沸き上げ運転時間を確保するために、最大で4時間運転できるように設定できます。
- ●昼間の沸き上げ運転を実施しないと湯切れが発生しますので、設定当日の天気が悪く、太陽光による発電ができない場合でも、 昼間の沸き上げ運転を実施します。この場合、電力会社からの電気で沸き上げるため、電気料金が高くなります。
- ●太陽光発電を設置していないご家庭で設定すると、昼間の沸き上げ運転が増えて、電気料金が高くなります。
- ●太陽光発電の発電量がエコキュートの消費電力量より少ない場合は、電力会社からの電気も使用して沸き上げるため、電気料金が高くなります。
- ●「当日」の設定をしたとき、夜間に沸き上げるお湯の量を少なく調整していないため、昼間の沸き上げ運転が実施できない場合があります。
- ●貯湯タンク内のお湯の量によって、昼間の沸き上げ運転が設定した時間よりも早く終了することがあります。
- ●給湯機の使用開始から7日間はお湯の使用量を学習しているため、昼間の沸き上げ運転をしないことがあります。
- ●停電が発生しても、設定は保存されています。
- ●太陽光発電利用設定を取り消すと、湯切れする場合があります。湯切れしないように「タンク沸き増し」ボタンを押して、タンクの沸き増し運転を行ってください。
- ●「太陽光発電利用」機能は、電力契約設定の「深夜時間帯(Aゾーン)」、「沸き上げ優先度(高)」で行う沸き上げ運転をその他の時間帯で 行う機能ですので、「深夜時間帯(Aゾーン)」、「沸き上げ優先度(高)」の時間では、「太陽光発電利用」の時間設定はできません。
- ●「太陽光発電利用」は、太陽光発電の買取価格と深夜時間帯の電気料金単価を確認のうえ、設定してください。

次の設定手順は、11月27日の「翌日」のみ太陽光発電を利用した沸き上げ運転を実施する場合で、「深夜時間帯(Aゾーン)」は、 23:00~7:00に設定されている例です。

この設定では11月28日の深夜から朝方に沸き上げるお湯の量を少なく調整し、11月28日の10時~14時に太陽光発電を利用 した沸き上げ運転を行い、昼間の沸き上げ運転終了後に、通常の沸き上げ設定に戻ります。

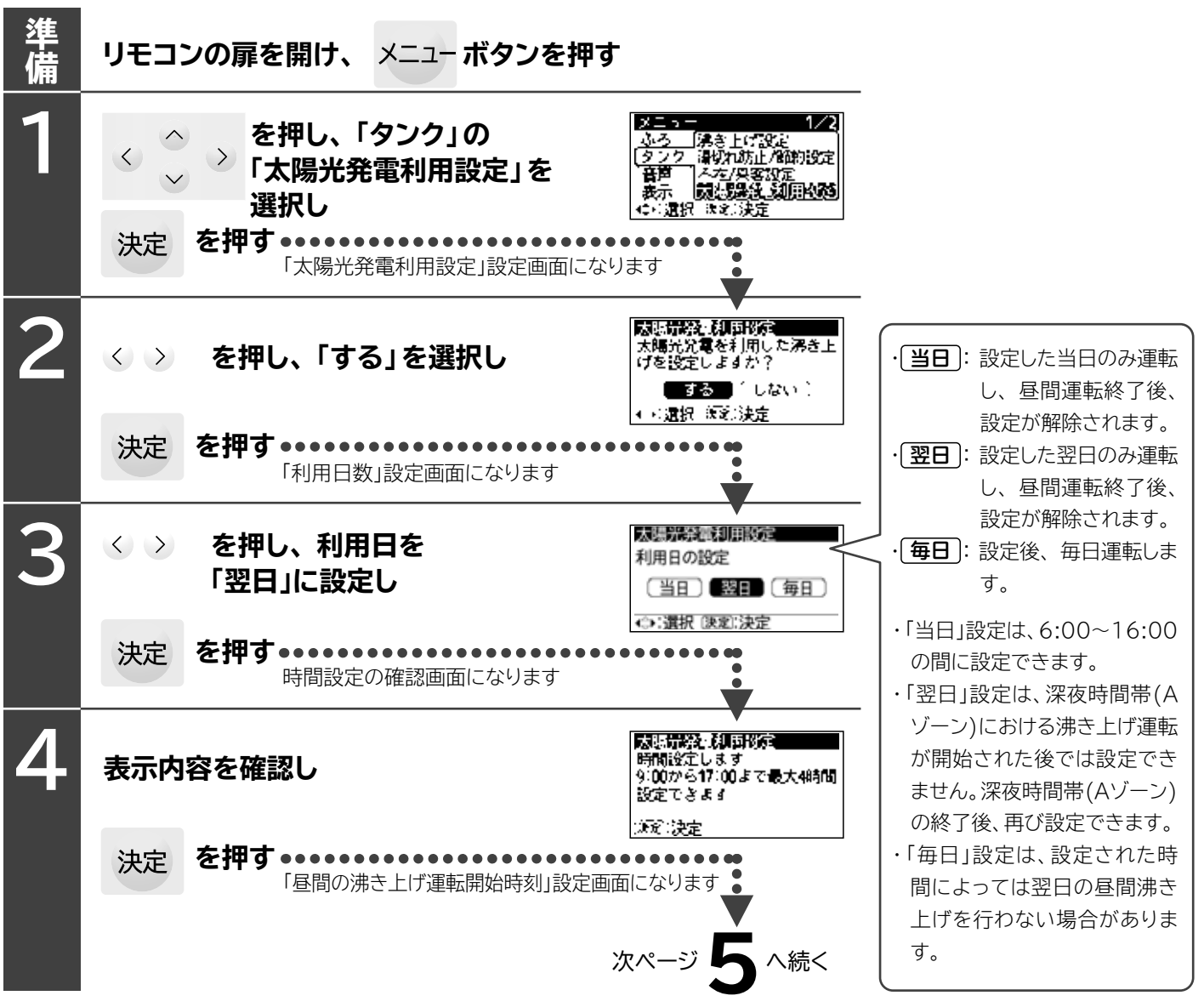

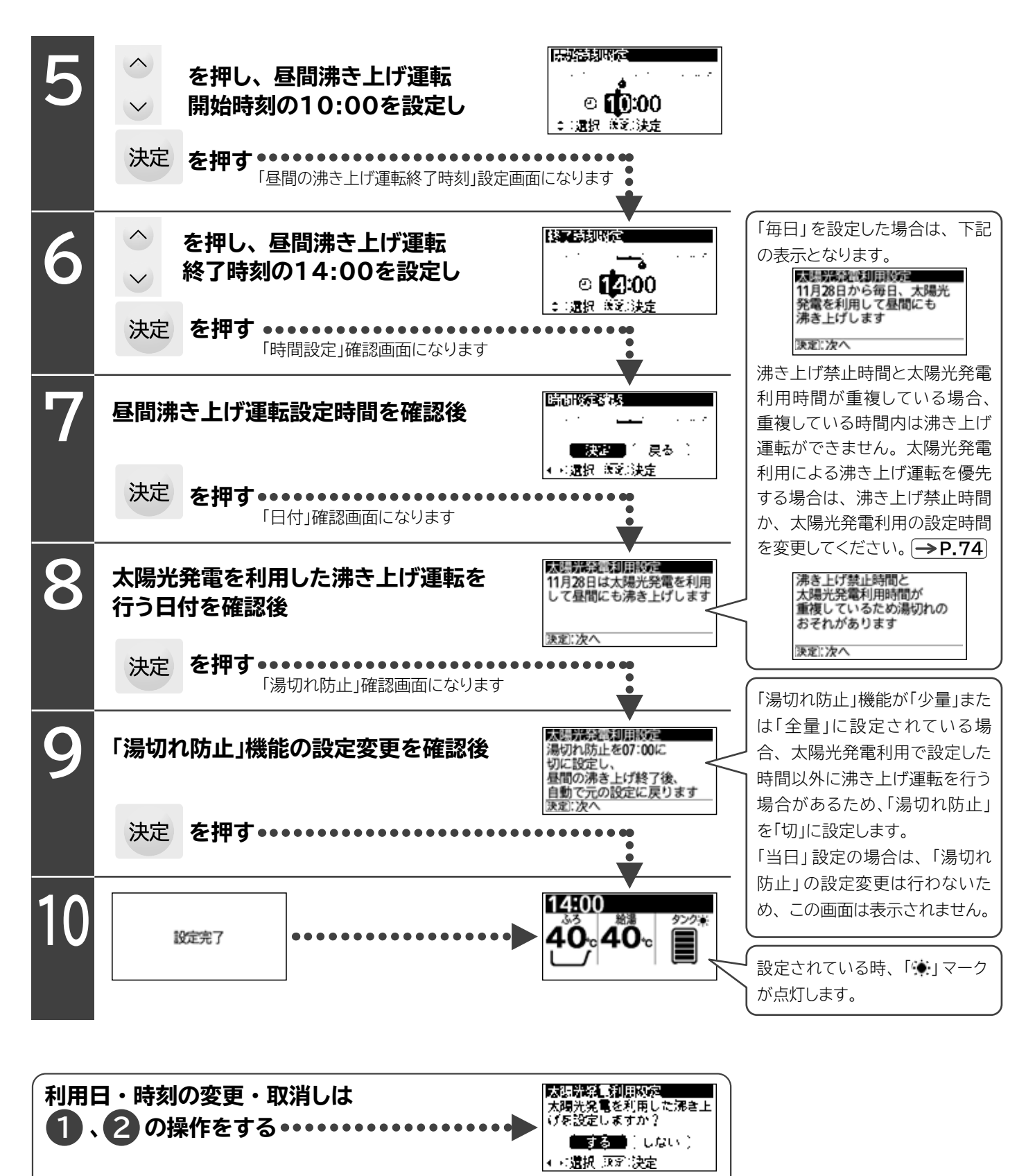

🔇 〉 を押し、「する」「しない」のいずれかを選択し

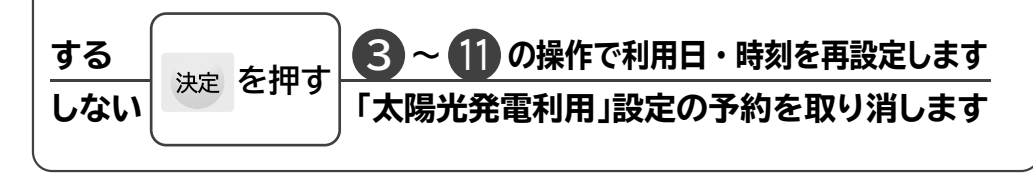

# 給湯機の設定(つづき) 音声ガイド設定

●音声ガイドする範囲の設定です。(工場出荷時は「しんせつ」が設定されています)

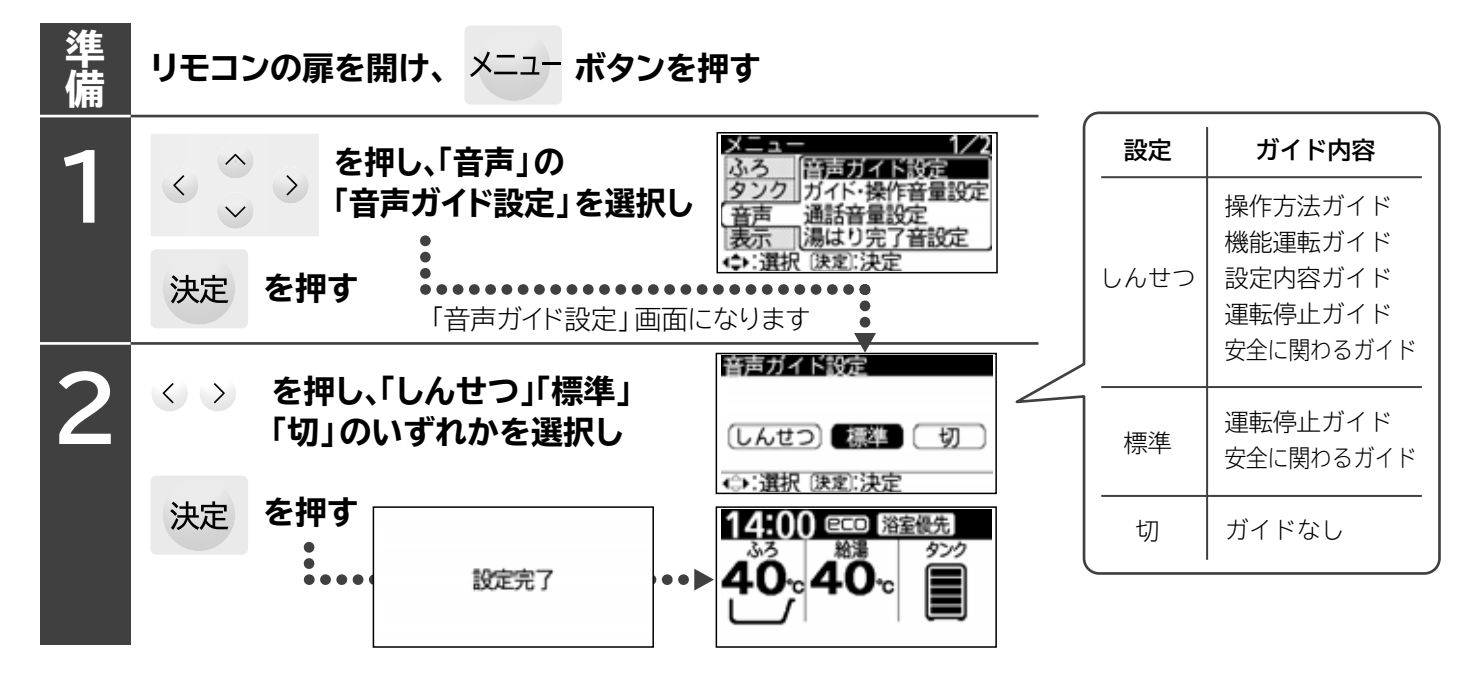

## ガイド・操作音量設定

●音声ガイドや操作音量(ボタンを押したときに鳴る)の音量設定です。(「おしえて」ボタンでのガイドの音量も含みます) ●お好みの音量に設定できます。

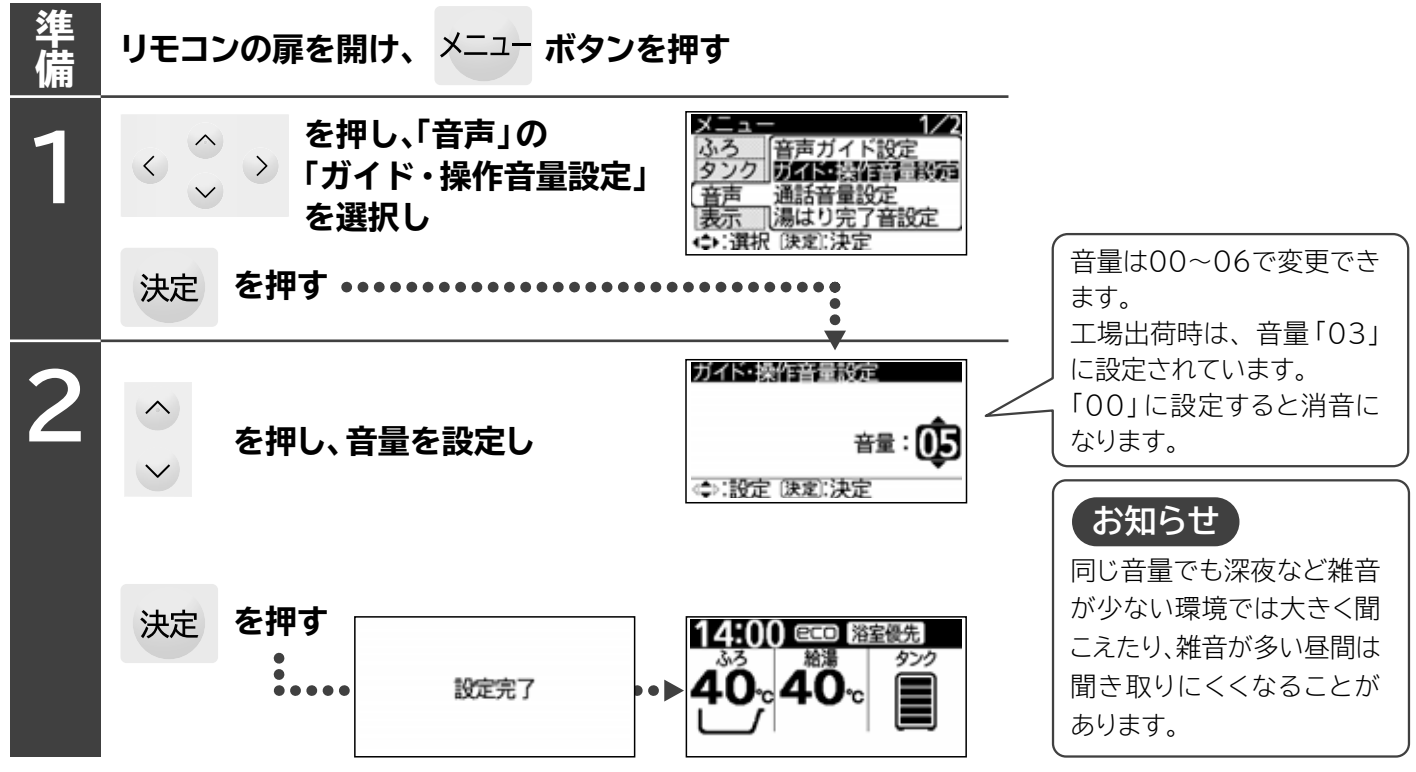

# 通話 (インターホン) 音量の設定

●台所リモコンとふろリモコンの間での通話の音量が設定できます。(サブリモコンには通話機能がありません)
 ●音量はリモコンごとに設定します。

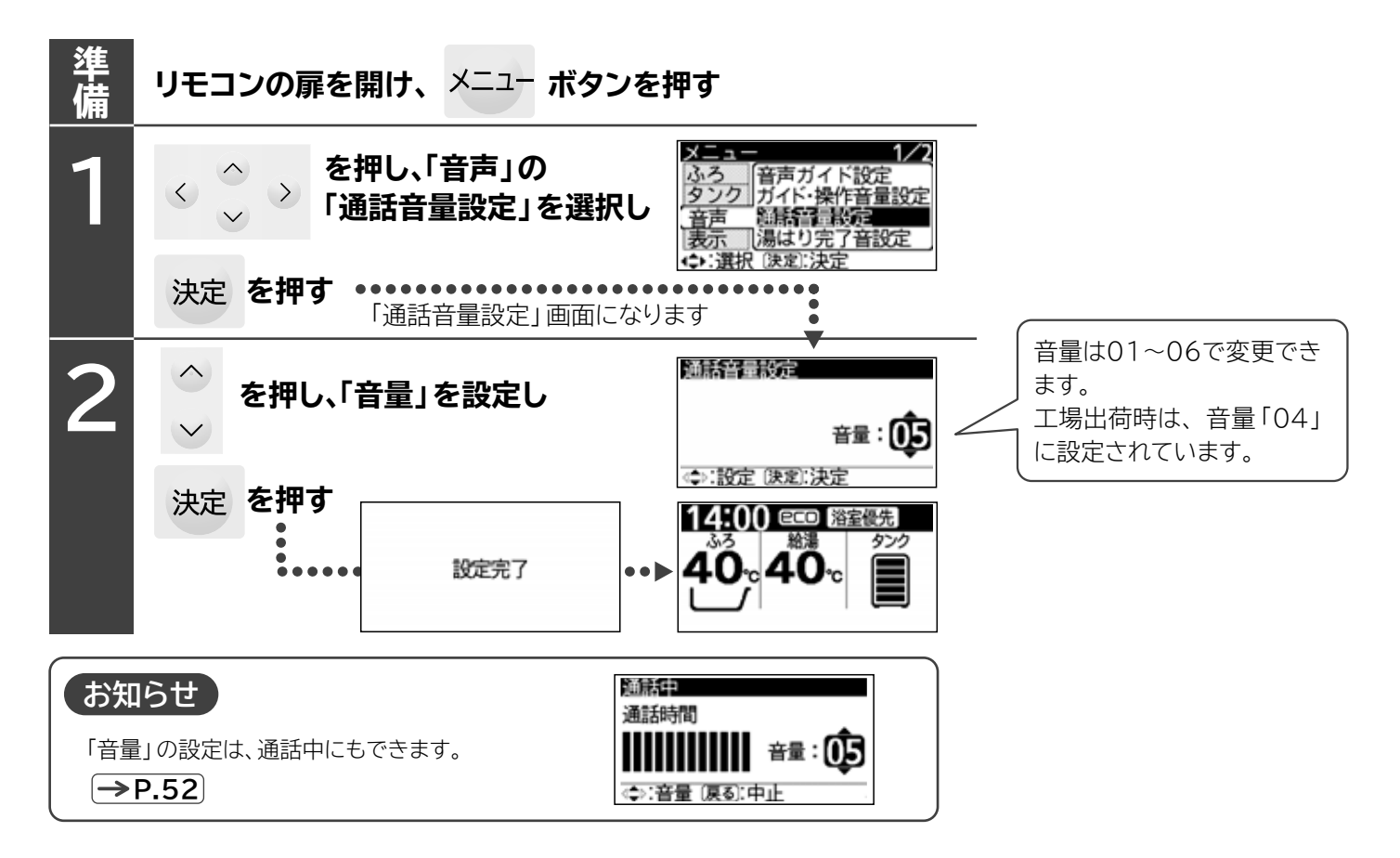

### 湯はり完了音設定

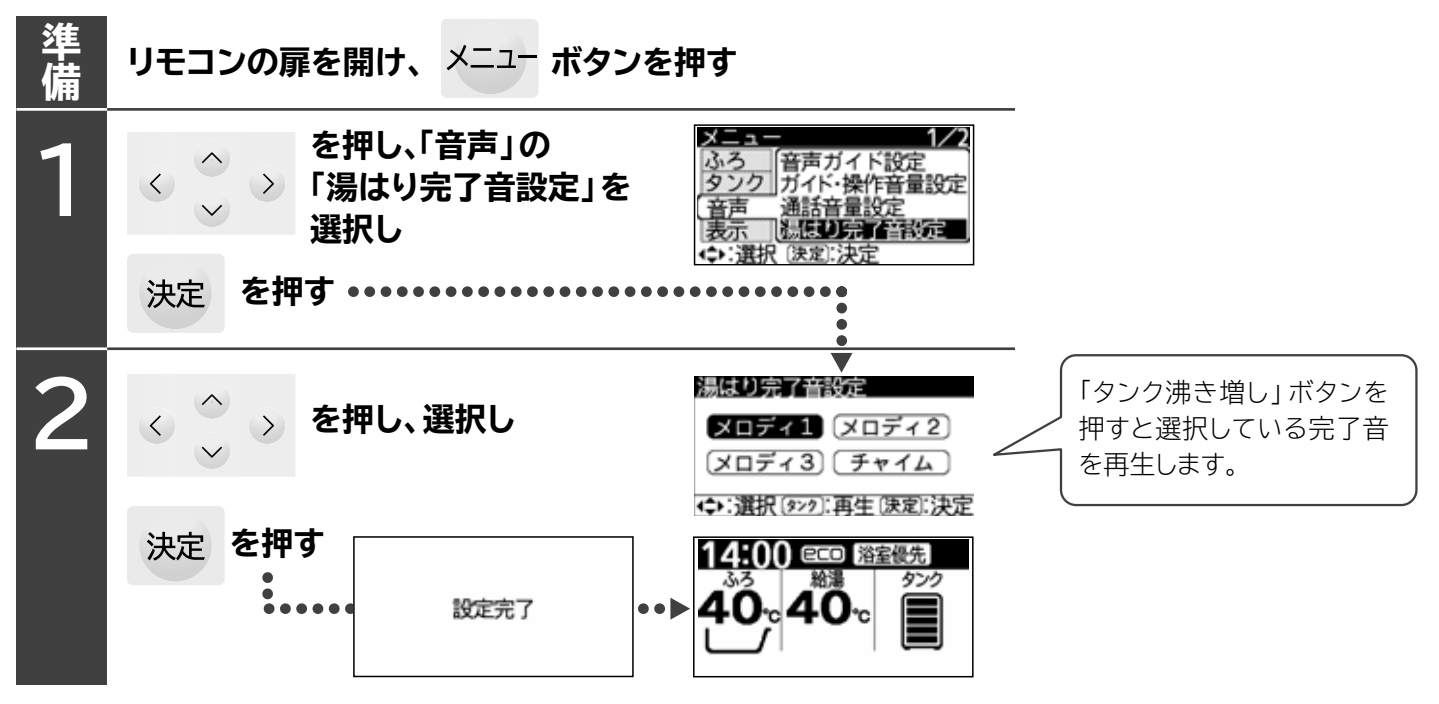

# 給湯機の設定(つづき)

### 現在年月日・現在時刻の設定

●給湯機を使用するにあたっては、現在年月日と現在時刻の設定が必要です。

- ●この設定は、深夜時間帯の運転、日々のお湯の使用量に応じた量のお湯を沸かす運転、予約運転など、いろいろな機能を 正しく運転するための設定です。
- ●設定は台所リモコン(サブリモコン)、ふろリモコンのどちらでもできます。一方のリモコンを設定すると、もう一方のリモコンも同じ設定状態になります。

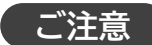

リモコンの時刻表示が現在時刻になっていな いと電気料金が割高になる場合があります。 月に1度は確認してください。

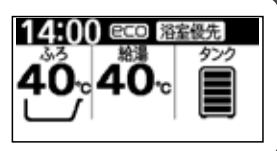

### 現在年月日と現在時刻の設定

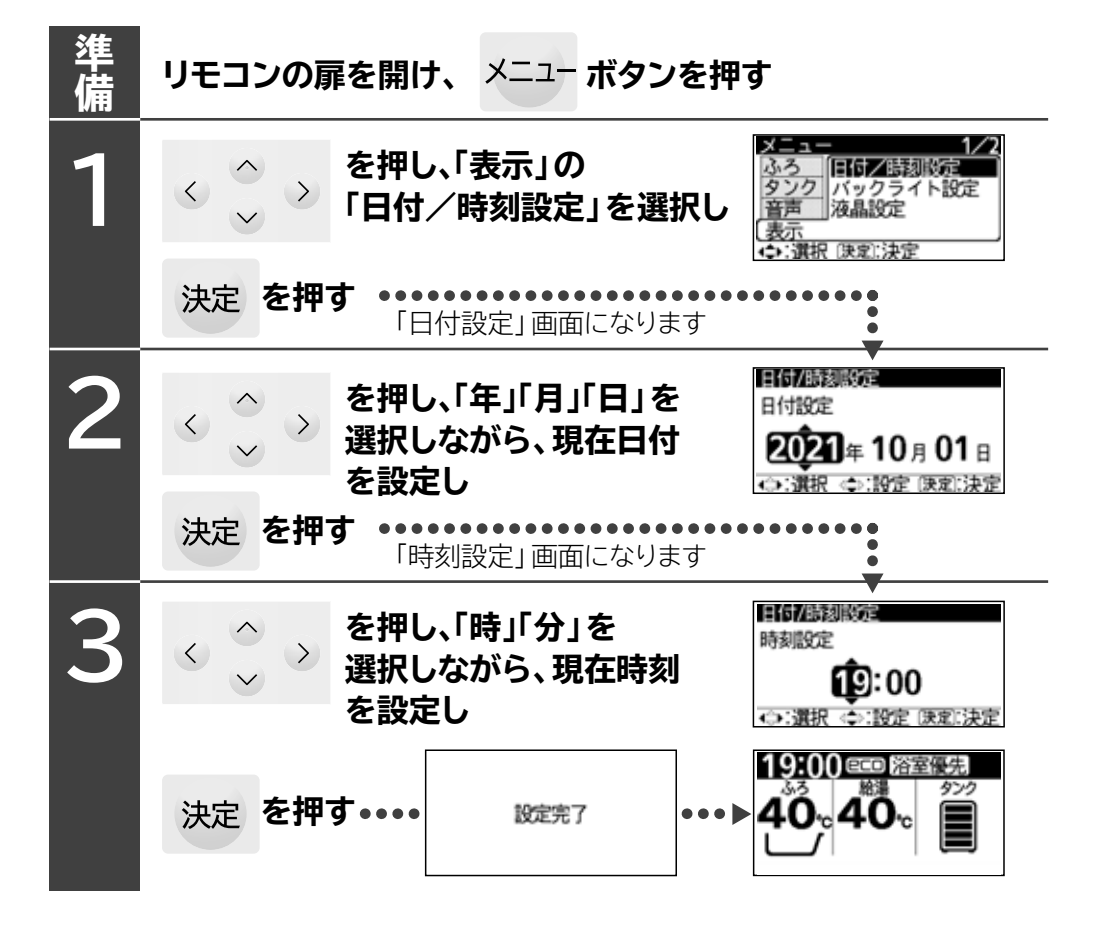

# バックライト点灯時間の設定

- ●この設定は、リモコンボタン操作時、給湯時、ふろ保温時に点灯するバックライトの点灯時間の設定です。
- ●設定は台所リモコン(サブリモコン)、ふろリモコンで別々に設定できます。
- ●「ふろ保温時」のバックライトの点灯は、ふろリモコンのみ動作します。台所リモコン (サブリモコン)は動作しません。
- ●「ふろ保温時」のバックライト設定は、停電が発生した場合、工場出荷時設定「入」に戻ります。
- ●「消灯時」の設定で「入」を選択すると、設定した点灯時間が経過した後、バックライトを減光します。
- 「切」を選択すると、設定した点灯時間が経過した後、バックライトを消灯します。
- ●「ふろ保温時」の設定で「入」を選択すると、設定した点灯時間が経過した後、バックライトを減光します。
  - 「切」を選択すると、設定した点灯時間が経過した後、バックライトを消灯します。

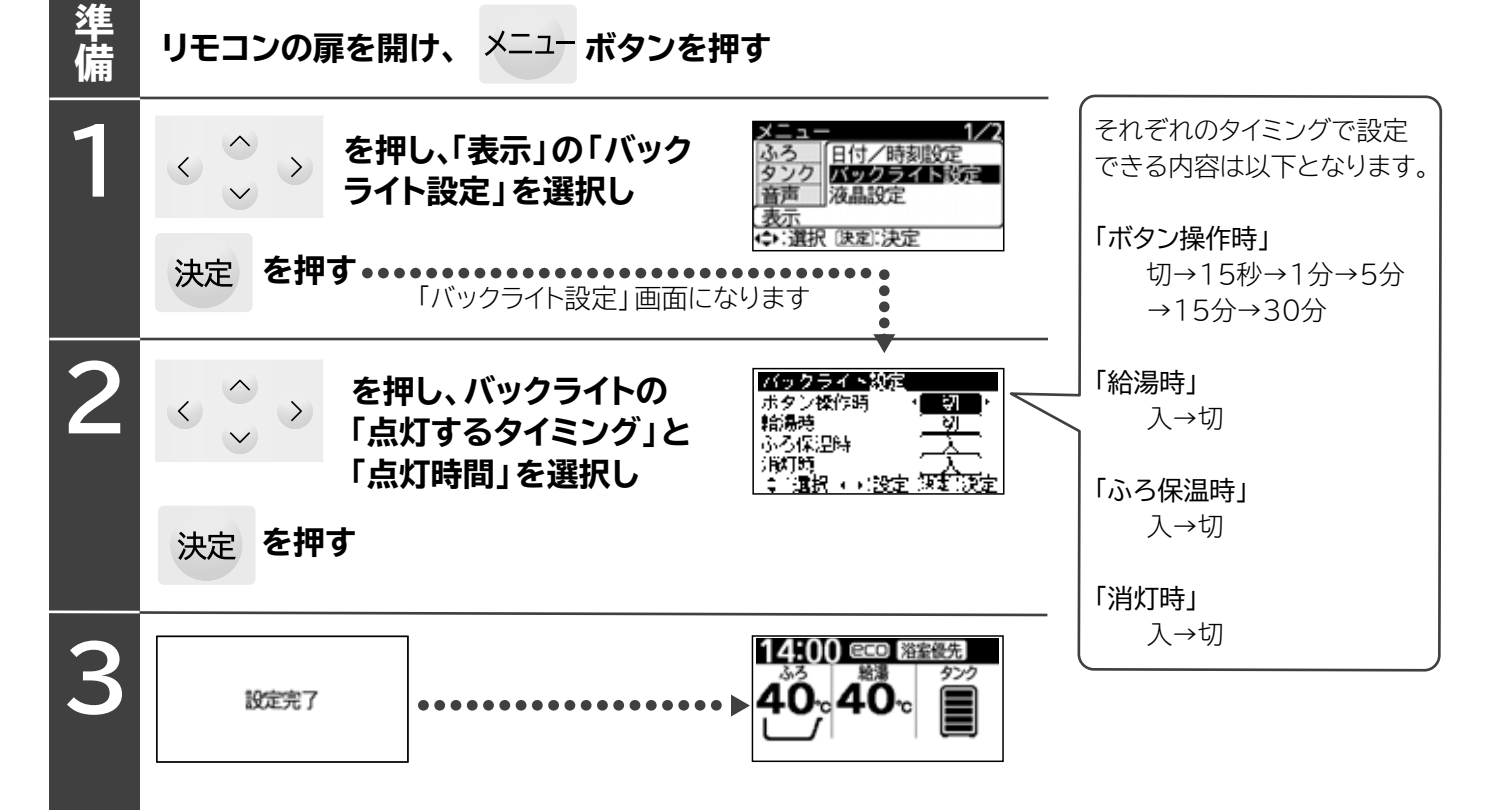

### 液晶表示画面の設定

- ●リモコンの液晶表示は、白地に黒文字の「通常画面」と、黒地に白文字の「白黒反転画面」の2種類があります。
- ●この設定は、リモコンの液晶表示画面の設定を行います。
- ●台所リモコン、ふろリモコン、サブリモコン(オプション)それぞれの液晶表示に対して、設定を行えます。設定したい リモコンで設定操作を行ってください。

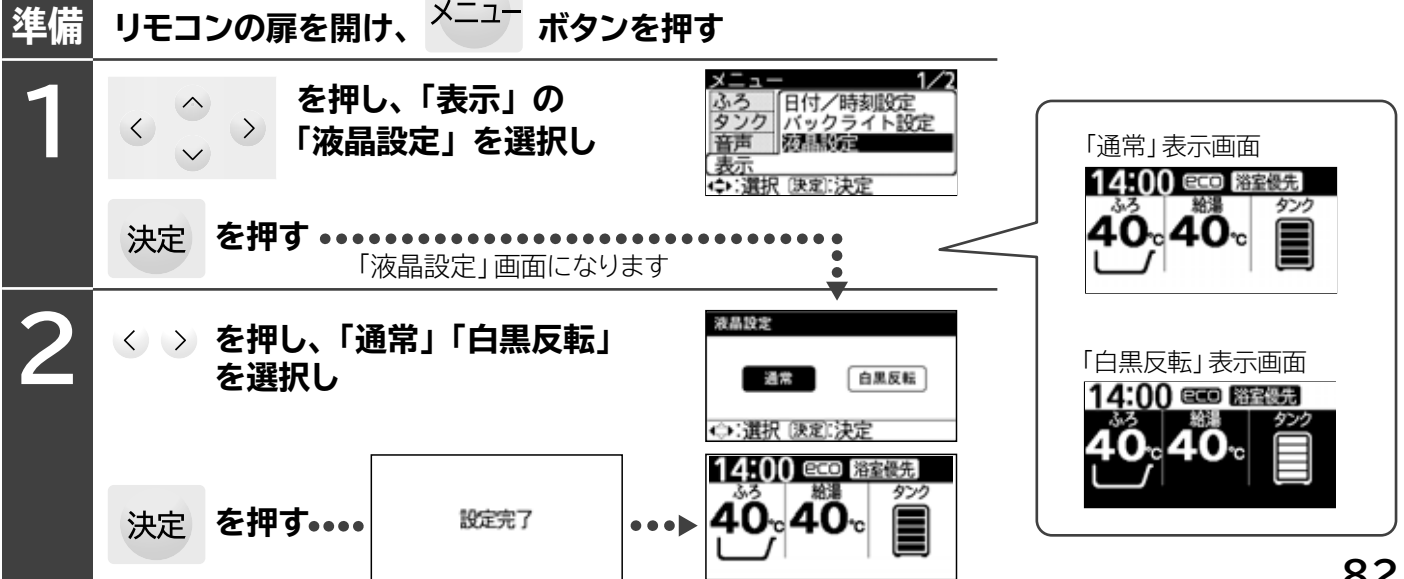

# 給湯機の設定(つづき) 表示画面の見やすさ調整(コントラストレベル設定)

- ●表示画面の見やすさは、リモコン設置場所の明るさや温度などによって変わります。見にくい場合は、コントラストレベルの設定を変更してください。
- ●表示画面のコントラストレベルは、リモコンごとに設定します。それぞれのリモコンの表示画面で設定してください。

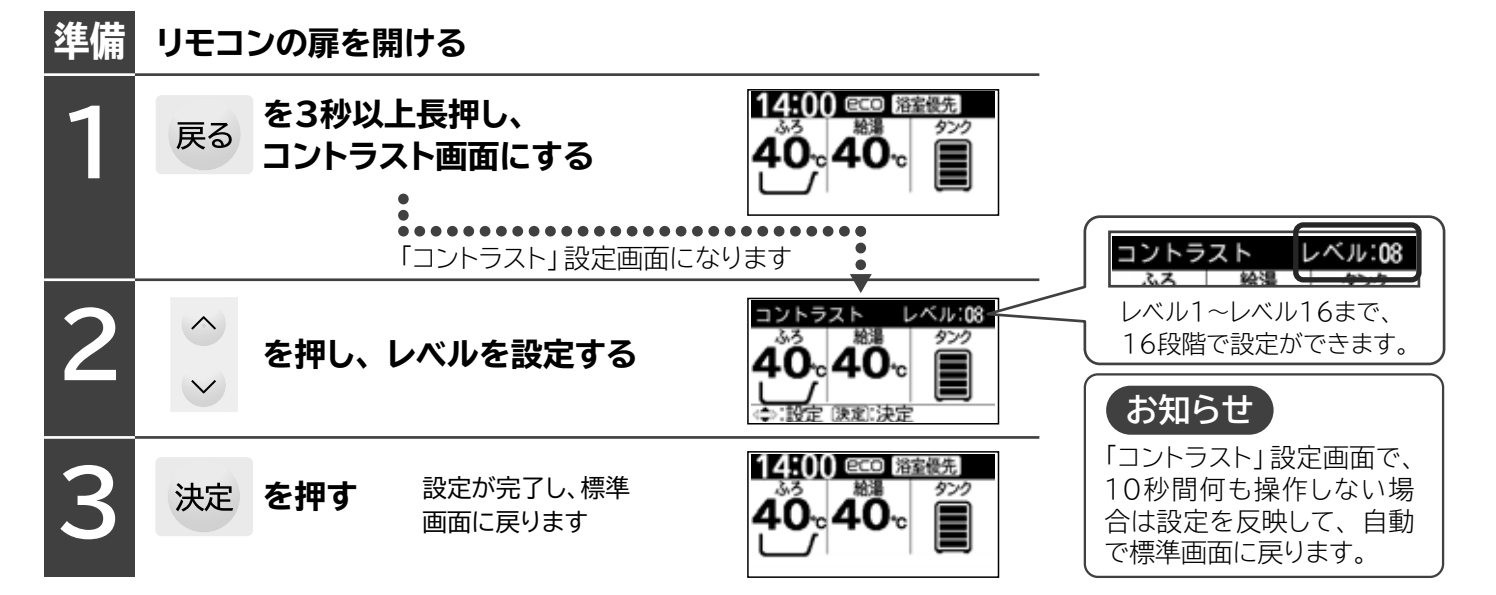

### 場出荷時設定

| ● ト衣の設定項目を工場出何時の設定にします。かろ湯重は標準湯はり重に設定します。 |         |                  |   |                      |         |                  |
|-------------------------------------------|---------|------------------|---|----------------------|---------|------------------|
| 設定項目                                      | 工場出荷時設定 | 説明頁              |   | 設定項目                 | 工場出荷時設定 | 説明頁              |
| 給湯温度                                      | 40°C    | →P.23            |   | 音声ガイド (台所リモコン)       | しんせつ    |                  |
| ふろ温度                                      | 40°C    | →P.26            |   | 音声ガイド (ふろリモコン)       | しんせつ    | →P.79            |
| 高速湯はり                                     | 切       | →P.40            |   | 音声ガイド (サブリモコン)       | しんせつ    |                  |
| ふろ保温時間                                    | 2:00    |                  |   | ガイド・操作音量(台所リモコン)     | 3       |                  |
| 保温機能                                      | 温度・湯量   | <u>→P.08</u>     |   | ガイド・操作音量(ふろリモコン)     | 3       | →P.79            |
| 湯はり完了音                                    | メロディ1   | →P.80            |   | ガイド・操作音量(サブリモコン)     | 3       |                  |
| 自動洗浄                                      | Л       | →P.26            |   | コントラスト(台所リモコン)       | レベル8    |                  |
| 沸き上げ                                      | おまかせ 節約 | →P.75            |   | コントラスト(ふろリモコン)       | レベル8    | ( <b>→</b> P.83) |
| 湯切れ防止                                     | 少量      |                  |   | コントラスト(サブリモコン)       | レベル8    |                  |
| 節約設定                                      | しない     | <u></u>          |   | 通話音量(台所リモコン)         | 4       |                  |
| ふろ予約                                      | なし      | →P.41            |   | 通話音量(ふろリモコン)         | 4       | <b>-77.00</b>    |
| 浴室優先                                      | Л       |                  |   | eco省エネ保温             | 入       |                  |
| チャイルドロック                                  | 切       | <u>-77.24</u>    |   | 入浴検知追いだき             | 入       | <u>~F.40</u>     |
| 半身浴温度                                     | 38℃     | →P.42            |   | 沸き増し節約               | 切       |                  |
| 電力契約番号                                    | 04      | →P.69            |   | お好み量沸き増し             | 切       | <u>~F.49</u>     |
| 不在時沸き上げ停止予約                               | なし      |                  |   | シャワーアラーム設定           | しない     | →P.46            |
| 不在時沸き上げ停止予約の開始日                           | なし      | →P.53            |   | バックライト設定【ボタン操作時】(台所) | 1分      |                  |
| 不在時沸き上げ停止予約の終了日                           | なし      |                  |   | バックライト設定【ボタン操作時】(ふろ) | 1分      |                  |
| 来客時満タン沸き上げ予約                              | なし      |                  |   | バックライト設定【ボタン操作時】(サブ) | 1分      |                  |
| 来客時満タン沸き上げ予約の開始日                          | なし      | ( <b>→</b> P.54) |   | バックライト設定【給湯時】(台所)    | 切       |                  |
| 来客時満タン沸き上げ予約の終了日                          | なし      |                  |   | バックライト設定【給湯時】(ふろ)    | 切       |                  |
| 太陽光発電利用設定                                 | しない     | →P.77            |   | バックライト設定【給湯時】(サブ)    | 切       | <u>-77.02</u>    |
| 循環洗浄時期表示設定                                | 切       | →P.67            |   | バックライト設定【ふろ保温時】(台所)  | 入       |                  |
| ふろ配管凍結防止注意表示設定                            | Л       | →P.63            |   | バックライト設定【ふろ保温時】(ふろ)  | 入       |                  |
| きらりUVクリーン設定時間                             | 2:00    | →P.33            |   | バックライト設定【ふろ保温時】(サブ)  | 入       |                  |
| シルキー快泡浴時間設定                               | 10分     | →P.36            |   | バックライト設定【消灯時】(台所)    | 切       |                  |
| シルキー快泡浴中の保温運転                             | 切       | →P.36            |   | バックライト設定【消灯時】(ふろ)    | 切       |                  |
| 入浴タイマー                                    | 1分      | →P.37            |   | バックライト設定【消灯時】(サブ)    | 切       |                  |
|                                           |         |                  | 1 | 液晶表示画面               | 通常      |                  |
| ※注 (ふろリモコンのみ)                             |         |                  |   |                      |         |                  |

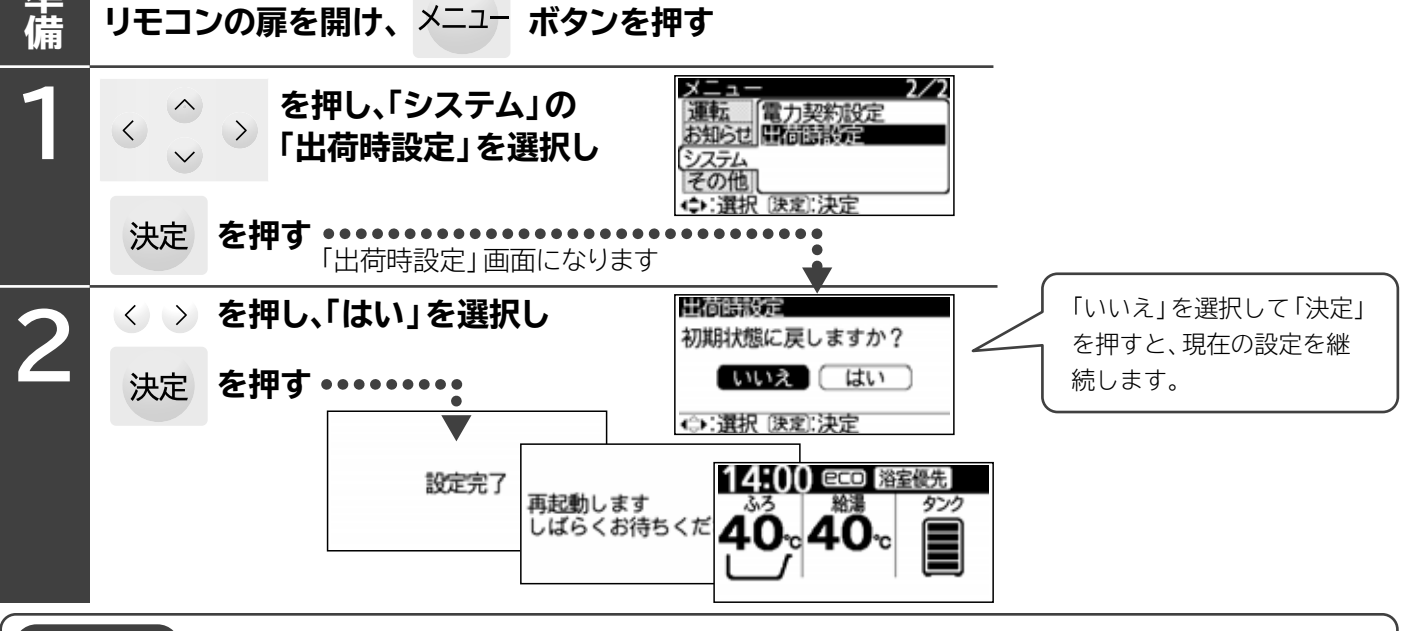

#### お願い

滩

●工場出荷時の設定に戻したあとは、上記の各設定をやり直してください。

リモコンの扉を開け、メニュー ボタンを押す

- ●別売のHEMS接続アダプター(有線)をご使用されている場合、「HEMS接続設定」を「有効」に設定する必要があります。 設定方法はHEMS接続アダプター(有線)同梱の取付説明書をご覧ください。
- ●別売のWLAN接続アダプター(無線)をご使用されている場合、「無線LAN接続設定」を「有効」に設定する必要があります。 設定方法はWLAN 接続アダプター (無線)同梱の取付説明書をご覧ください。
- ▶「ふろ機能停止」機能をご使用の場合「有効」に設定する必要があります。設定方法は、本製品の工事説明書をご覧ください。

# 給湯機の設定(つづき) ふろ湯量データの再設定

●おふろのお湯があふれる、湯量が安定しないときに行ってください。
 再設定しても、湯量が安定しない場合は、お買い上げの販売店または「弊社の修理窓口」にご連絡ください。

●「ふろ自動」「半身浴」運転中は操作できません。

### ふろ湯量データの消去

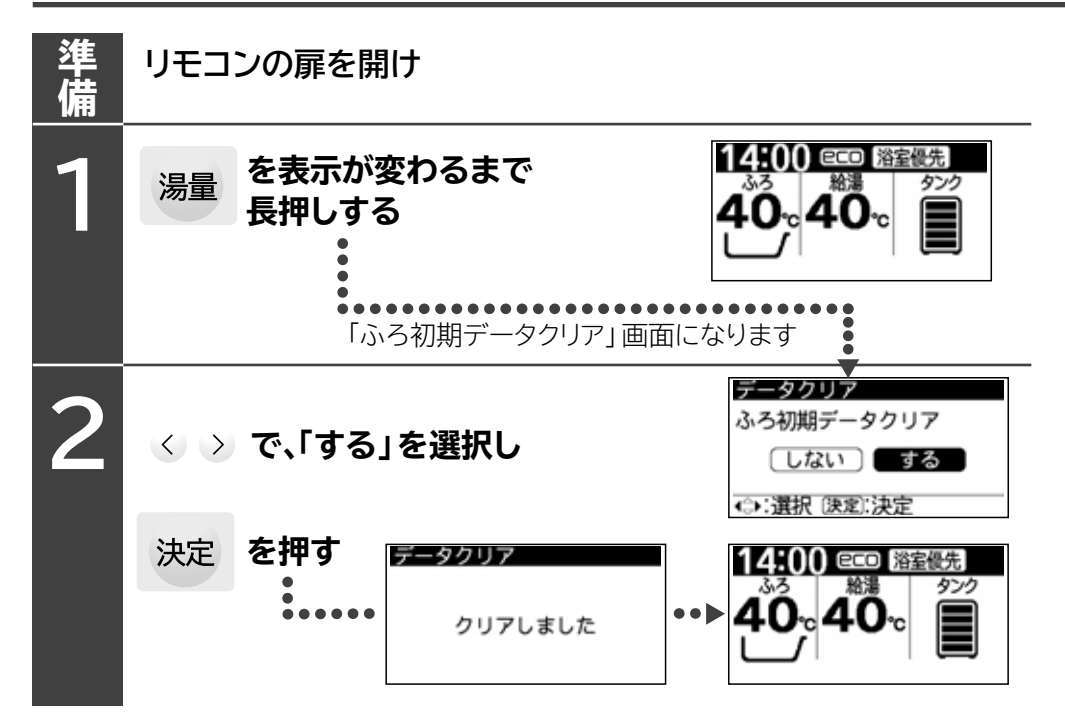

### ふろ湯量データ再設定

●「ふろ自動」ボタンを押すと、ふろ湯量の再設定を行います。

# ご注意 ふろ湯量再設定の湯はり中、浴 そうの水に触れないでください。 触れると湯量が正常に設定でき ないおそれがあります。

# お困りのときは

# リモコンにこんな表示が表示されたときは

●点検が必要になった場合、各リモコンに点検表示が表示され、バックライトが点滅します。

#### お客様で処置していただく点検表示

●下記の点検表示が表示された場合は、お客様で処置できますので、点検・処置をしてください。

| 点検表示と                                                                     | 現象                                | 原因                                               | 処置                                     | 再運転                                      |
|---------------------------------------------------------------------------|-----------------------------------|--------------------------------------------------|----------------------------------------|------------------------------------------|
| 点検 Er15<br>取扱説明書の指示に従い処置                                                  |                                   | 断水している                                           | 断水復帰を待つ                                |                                          |
| してくたさい。メニュー<br>ボタンを3秒以上長押しする<br>と点検表示を解除できます。<br>[決定]:決定<br>              |                                   | タンク専用止水栓が<br>閉じている                               | タンク専用止水栓<br>を開けるもしくは<br>全開する           |                                          |
| 取扱説明書の指示に従い処置<br>してください。メニュー<br>ボタンを3秒以上長押しする<br>と点検表示を解除できます。<br>(決定):決定 | 「湯はり」が<br>できない                    | ふろ循環アダプター<br>のフィルターが目詰<br>まりしている                 | ふろ循環アダプター<br>のフィルターを掃除<br>する           | 点検表示を解除(標準画<br>面に戻す)し、再度「湯<br>はり」をする     |
| ふろ栓確認<br>メニューボタンを3秒以上<br>長押しすると点検表示を<br>解除できます。<br>(決定):決定(※)             |                                   | 浴そうの排水栓が開<br>いている                                | 浴そうの排水栓を<br>閉じる                        |                                          |
| ふろ栓確認<br>メニューボタンを3秒以上<br>長押しすると点検表示を<br>解除できます。<br>[決定]:決定(※)             | 保温運転中<br>「たし湯」をし<br>ても水位が増<br>えない | 浴そうのお湯を多量<br>にくみ出すなどで、<br>お湯の水位が、ふろ<br>循環アダプター上端 | 点検表示を解除(標準<br>動」運転で湯はりをす               | 準画面に戻す)し、「ふろ自<br>する                      |
| ふろ栓確認<br>メニューボタンを3秒以上<br>長押しすると点検表示を                                      | 保温運転中の<br>「追いだき」<br>ができない         | より下かつた                                           | 点検表示を解除(標約<br>して、ふろ循環アダう<br>てから、再度「追いた | 準画面に戻す)し、「たし湯」<br>プター上端までお湯をいれ<br>ごき」をする |
| 解除できます。<br>決定 (※)                                                         |                                   | ふろ配管内に空気が                                        | 点検表示を解除(標準画)                           | 面に戻す)し、「たし湯」をして、<br>ら、再度「追いだき」をする        |
| ※「決定」ボタンを押すと、時刻表示部<br>に「C23」の表示が残り、バックライ<br>トが点滅します。                      |                                   | 半身浴湯はりの保温運転<br>中に水位がふろ循環アダ<br>プター付近まで下がった        |                                        |                                          |

### 点検表示の解除(標準画面に戻す)のしかた

●解除は台所リモコン(サブリモコン)、ふろリモコンのどちらでもできます。一方のリモコンを解除すると、もう一 方のリモコンも同じ解除状態になります。

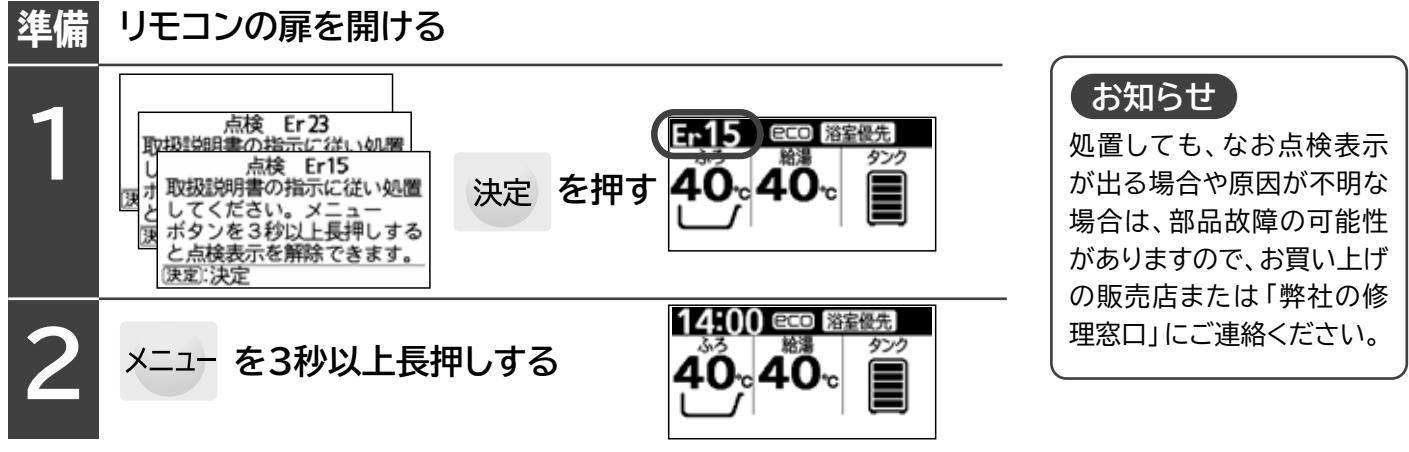

### お買い上げの販売店、または「弊社の修理窓口」に連絡していただく点検表示

●下記の点検表示が表示された場合は点検が必要なため、お買い上げの販売店、または「弊社の修理窓口」にご連絡ください。\_\_\_\_\_\_

| 点検表示の例                                                               | お買<br>また<br>ご連<br>(決定) | 点検 Er01<br>い上げの販売店、<br>は修理窓口に<br>絡ください。<br>決定 ⇔:次へ | 点検 Er11<br>本体の電源スイッチを一度<br>切り、再び入れると点検表示<br>を解除できます。<br>速意:決定 ⇔:次へ | 点検 Er 14<br>ご使用を控え、お買い上げの<br>販売店、または修理窓口に<br>ご連絡ください。<br>速定:決定 ⇔:次へ                                                                                                    |  |
|----------------------------------------------------------------------|------------------------|----------------------------------------------------|--------------------------------------------------------------------|----------------------------------------------------------------------------------------------------|--|
| 点検表示                                                                 |                        | 点検必要箇所                                             | 点検表示の解除方法                                                          | 点検表示解除後の給湯機使用                                                                                                    |  |
| Er 01~14                                                             |                        |                                                    | 点検表示内容に従い                                                          |                                                                                                    |  |
| Er 16~22                                                             |                        | 貯湯ユニット関係                                           | 解除(標準画面に戻す)                                                        | お買い上げの販売店、または                                                                                                    |  |
| Er 24~99                                                             |                        |                                                    | する                                                                 | 「弊社の修理窓口」」にこ連絡く<br>ださい。→P.96<br>特に「Er14」「Er17」「Er26」<br>「Er28」「Er38」「Er56」「Er64」<br>「Er68」「Er72」「Er92」の点検<br>表示が表示された場合は、やけど<br>や感電をするおそれがあるため、<br>ご使用を控え、上記へ修理依頼を<br>してください。 |  |
| HE 05~11,18,50<br>HE 01~04,12~16,<br>19,22~49<br>HE 17,20,21<br>C 09 |                        |                                                    | 点検表示内容に従い<br>解除(標準画面に戻す)<br>する                                     |                                                                                                    |  |
|                                                                      |                        | ヒートポンプユニット関係                                       | 「メニュー」ボタンを3秒<br>以上長押し、解除<br>(標準画面に戻す)する                            |                                                                                                    |  |
|                                                                      |                        | ヒートポンプ配管関係                                         |                                                                    |                                                                                                    |  |

#### お知らせ

| 販売店がリモコンに連絡先の登録を行ってい<br>る場合は、点検表示画面のときに > を押<br>すと、連絡先画面が表示されます。 | 点検 Er11<br>本体の電源スイッチを一度<br>切り、再び入れると点検表示<br>を解除できます。<br>(速意):決定 ↔ '次へ | > を押す | 点検 Er11<br>販売店名:<br>○デンキ<br>電話番号:<br>1234-567-890<br>陳家:決定 ◆☆:前ページ |
|------------------------------------------------------------------|-----------------------------------------------------------------------|-------|--------------------------------------------------------------------|
|------------------------------------------------------------------|-----------------------------------------------------------------------|-------|--------------------------------------------------------------------|

#### 凍結防止運転時のお知らせ表示

●浴そうにお湯がない場合、リモコンに表示し音声(7時~23時)でお知らせします。→P.62 なお、凍結防止運転時にこの表示を「する」「しない」の設定ができます。→P.63

| お知らせ表示                                                             | 現象                           | お知らせ表示の解除方法                               |
|--------------------------------------------------------------------|------------------------------|-------------------------------------------|
| 配管凍結のおそれがあります<br>凍結防止のため浴そうに<br>水を入れますか?<br>する (しない)<br>→:選択(茨定)決定 | ふろ配管の<br>凍結防止運<br>転ができな<br>い | リモコン表示に従い、浴そうに自動で注水します。 <del>→ P.62</del> |

### お湯の出しかたお知らせ表示

●タンクのお湯の熱で水道水を温め、設定給湯温度のお湯を作るしくみのため → P.2 タンクのお湯や水道水の温 度が低い、給湯流量が多過ぎるなどで、設定給湯温度のお湯が出ないときに表示します。蛇口を絞り給湯流量を少 なくすると設定給湯温度のお湯が出る場合があります。

| お知らせ表示                                                 | 現象                    | お知らせ表示の解除方法                                   |
|--------------------------------------------------------|-----------------------|-----------------------------------------------|
| お湯の出しすぎで給湯温度が<br>低くなっています<br>蛇口を絞ってください<br>夏る):標準画面に戻る | 給湯される<br>お湯の温度<br>が低い | 蛇口を絞り設定給湯温度のお湯が出る、または「戻る」ボタンを<br>押すと標準画面に戻ります |

| お問い合わせ項目もくじ            |                                                                                                    |  |  |  |
|------------------------|----------------------------------------------------------------------------------------------------|--|--|--|
| 1 貯湯ユニット(タンク)関係 ・・・ 89 | よくあるお問い合わせ                                                                                                    |  |  |  |
|                        | タンク排水管からお湯が出ている<br>⇒沸き上げ中はお湯が出ます。 → P.89                                                                                                    |  |  |  |
| 2 ヒートポンプユニット関係 89 90   | <ul> <li>ヒートポンプ排水管から水が出ている         ⇒沸き上げ中は水が出ます。 → P.89     </li> <li>ヒートポンプユニットが昼間時間帯に運転している         ⇒お湯が不足しないように沸き上げを行ってい             ます。「湯切れ防止」が設定されていると、 → P.89             運転する場合があります。</li> </ul>                                                                                                    |  |  |  |
| 3 給湯関係 90 91           | <ul> <li>混合水栓を開けても、すぐにお湯が出ない         ⇒給湯配管内の残留水が先に出ます。 → P.90     </li> <li>シャワーや蛇口からのお湯の温度が低い         ⇒配管の放熱などで、設定温度にならない場合があります。 → P.90     </li> <li>サーモスタット混合水栓で設定した温度のお湯が出ない         ⇒リモコンの給湯温度を、サーモスタット混合水栓の設         定温度より約10℃高くしないと、サーモスタット混合         水栓の設定温度のお湯は出ません。 → P.90     </li> </ul>                                                                                                    |  |  |  |
| 4 ふろ関係 ・・・・・ 91 92 93  | <ul> <li>「追いだき」運転が途中で停止する         <ul> <li>⇒ふろ循環アダプターのフィルターが目詰まりすると、途中で停止します。</li> <li>→P.92</li> </ul> </li> <li>入浴中、ふろ循環アダプターから水が出る、         <ul> <li>ゴボゴボ音がする</li> <li>⇒入浴中に凍結防止が運転されると、水が出て、ゴボゴボ音がします。</li> <li>→P.92</li> </ul> </li> <li>浴そうのお湯が青く見える         <ul> <li>⇒浴そうや光の色の加減によって青く見える場合があります。</li> <li>→P.93</li> </ul> </li> <li>浴そうや洗面器に青い線が付く         <ul> <li>⇒鋼配管から溶出するわずかな銅イオンが、石けん成分と反応して付くことがあります。</li> </ul> </li> </ul> |  |  |  |
| 5 リモコン関係 ・・・・・・ 93 94  | <b>リモコンの表示画面が薄い、濃い、縦線が入る</b> ⇒設置場所の明るさや温度などによって見に<<     なる場合があります。     →P.93     深夜時間帯終了時に残湯量目盛が5目盛表示     されていない     ⇒お湯の使用量が少ないときや、深夜時間帯に     お湯を多く使用すると、5目盛表示されない場     合があります。     →P.94                                                                                                    |  |  |  |
| 6 無線LAN ······ 94      |                                                                                                    |  |  |  |

# こんなときには、修理を依頼される前に確認を

|             | こんなときは                                                  | 確認事項と処置方法                                                                                                    |  |  |  |  |  |
|-------------|---------------------------------------------------------|----------------------------------------------------------------------------------------------------|--|--|--|--|--|
| 1 貯湯ユニット    | タンク排水管から<br>お湯が出ている                                     | 沸き上げ中(リモコンに 沸き上げ中 または 沸き増し中 が表示<br>されている)ではありませんか? ⇒沸き上げ中である: 正常な動作です。沸き上げ中は、タンク内<br>の水がお湯になるときに膨張した分を排水<br>します。深夜時間帯での沸き上げでは、通<br>常約10L~20Lを排水します。 ⇒沸き上げ中でない:「逃し弁」の点検を行ってください。→P.66 |  |  |  |  |  |
| <b>२</b>    | タンクからの排水が<br>変色している                                     | 機器で使用している銅配管から溶出したわずかな銅イオン等により変色することがあります。<br>異常ではありません。                                                                                                    |  |  |  |  |  |
| ンク)         | タンク沸き増しを行う<br>と、残湯量目盛が一気<br>に増える<br>またはすべて点灯する          | 正常な動作です。残湯量目盛は、45℃以上のお湯の量を表示するようになっています。<br>このため、タンクのお湯の温度が45℃に近いときにタンク沸き増しを行うと、短時間でタンクのお湯の<br>温度が45℃を超えるため、残湯量目盛が一気に増えます。タンクの温度状態によっては、全点灯する<br>ことがあります。                            |  |  |  |  |  |
|             | 側面や背面に<br>波打ちや歪み、<br>凹みがある                              | 造工程上、波打ちや歪み、凹みが生じます。<br>の加減によって、目立つことがありますが、性能上は問題ありません。                                                                                                    |  |  |  |  |  |
|             | 貯湯ユニットの設置<br>面が常に濡れている                                  | 貯湯ユニットからの水漏れのおそれがあります。タンク専用止水栓を閉じて、お買い上げの販売店、<br>または修理窓口までご連絡ください。                                                                                                    |  |  |  |  |  |
| 2<br>ヒ<br>I | 昼間時間帯に<br>運転している                                        | 場切れ防止が設定(リモコンに「湯切れ防止少量」または「湯切れ防止全量」 が表示されている) されて<br>、ませんか?<br>⇒正常な動作です。 設定されていると、残湯量目盛が全て点灯していてもタンクのお湯の減り具合に<br>より、 自動的にヒートポンプを運転し、 沸き上げを行います。 <b>→ P.76</b>                        |  |  |  |  |  |
| トポンプユ       | リモコンに<br>「沸き上げ中」または<br>「沸き増し中」が表示<br>されていないのに運<br>転している | 正常な動作です。冬季など外気温が低いとき、凍結防止のため、プロペラファンを単独で運転する場<br>合や、自動的にヒートポンプを運転して、沸き上げを行うことがあります。                                                                                                  |  |  |  |  |  |
| ニッ          | 深夜時間帯になって<br>も運転しない                                     | 正常な動作です。深夜時間帯終了時刻に合わせて沸き上がるように、沸き上げ(ヒートポンプ運転)<br>開始時刻を調整する(ピークシフト機能)ためです。                                                                                                    |  |  |  |  |  |
| Г           | 深夜時間帯終了<br>時刻より早く運<br>転が止まる                             | 正常な動作です。タンクの残湯量が多い場合は、深夜時間帯終了時刻より早く、ヒートポンプ運転<br>(沸き上げ)を終了することがあります。                                                                                                    |  |  |  |  |  |
|             | ヒートポンプ排水管<br>から水が出る                                     | 正常な動作です。ヒートポンプ運転(沸き上げ)中は、空気中から熱を吸収するときに結露した水を<br>排水します。                                                                                                    |  |  |  |  |  |
|             | 底面から水が漏<br>れている                                         | ヒートポンプ排水管に折れ曲がり、つぶれ、先端の持ち上がりなどがあると、底面から水が漏れます。<br>折れ曲がり、つぶれ、先端の持ち上がりをなくしてください。                                                                                                    |  |  |  |  |  |
|             |                                                         | 外気の温度や湿度によっては、底面に結露することがあり、この水が漏れることがあります。                                                                                                    |  |  |  |  |  |
| 次           | ヒートポンプユニ<br>ットの外板や設置<br>面が濡れている                         | 外気の温度や湿度によっては、ヒートポンプユニットの外板に結露することがあります。また、こ<br>の水が落ちて設置面が濡れることがあります。                                                                                                    |  |  |  |  |  |
| ページ         | 蒸発器に霜が付<br>き白くなる                                        | 正常な現象です。冬季に運転すると、蒸発器(アルミ部分)に<br>霜が付くことがあります。                                                                                                    |  |  |  |  |  |
| に<br>続く     | 運転、停止を繰<br>り返す                                          | 正常な運転です。冬季に運転すると、蒸発器(アルミ部分)に<br>霜が付くことがあり、この霜を取り除くための運転です。                                                                                                    |  |  |  |  |  |

|                     | こんなときは                  | 確認事項と処置方法                                                                                                    |
|---------------------|-------------------------|----------------------------------------------------------------------------------------------------|
| 2ビートポ               | 音がする                    | 正常な動作です。ヒートポンプ運転(沸き上げや凍結防止運転)中は、お湯を沸かすためのコンプレ<br>ッサーやファンの運転音がします。また外気の温度が低い冬季は、コンプレッサーやファンを高速<br>運転するため運転音が大きくなる場合があります。                               |
| ンプオニット              | 「不在時沸き上げ停止」中<br>なのに運転する | 正常な動作です。冬季など外気温が低いとき、凍結防止のため、自動的にヒートポンプを運転し、沸<br>き上げを行います。                                                                                             |
| <mark>3</mark><br>給 |                         | タンク専用止水栓が閉じていませんか?<br>⇒タンク専用止水栓を開けてください。 <b>→P.4</b>                                                                                                   |
| 湯                   | お温が出ない                  | 断水していませんか? 水圧が低くありませんか?<br>⇒断水が復帰するのを待ってください。(復帰後しばらくは水圧が低い場合があります)                                                                                    |
|                     | お湯の出が悪い                 | 配管が凍結していませんか?<br>⇒お買い上げの販売店または工事店へ連絡してください。                                                                                                    |
|                     |                         | 混合水栓を開いてもなかなかお湯が出ないのは、給湯配管内にある残留水が先に出るためです。<br>⇒残留水が出切るとお湯になりますので、少しお待ちください。                                                                           |
|                     |                         | 給水継手部ストレーナが詰まっている。<br>⇒お買い上げの販売店または工事店へ連絡し、給水ストレーナの清掃を依頼してください。(有償です)                                                                                  |
|                     |                         | お湯の温度は、 配管の放熱によって低くなることがあります。<br>⇒リモコンの給湯温度 (「へ」 ボタン) を高くしてください。 <b>→ P.23</b>                                                                         |
|                     |                         | サーモスタット付き混合水栓からのお湯ではありませんか?<br>→リモコンの給湯温度を、サーモスタット付き混合水栓の設定温度より約10℃高く<br>してください。約10℃高くしても変わらない場合は、混合水栓の故障のおそれが<br>あります。 → P.21                         |
|                     |                         | タンク内のお湯の温度が低い(残湯量目盛が少ない、または表示されていない)と、リモコンの給湯<br>温度のお湯になりません。<br>⇒タンク内のお湯の温度が低くなるのは、お湯の使用量が多いためです。お湯を沸き上げる設定やお<br>湯の使いかたなど、次のことを確認してください。              |
|                     | 設定した給湯温度<br>のお湯が出ない     | <ul> <li>沸き上げ設定が「おまかせ節約」「おまかせ小世帯」になっている。</li> <li>⇒「おまかせ多め」設定にしてください。 → P.75</li> </ul>                                                                |
|                     |                         | 「不在時沸き上げ停止」中である。 → P.53<br>⇒「不在時沸き上げ停止」を取り消し、「タンク沸き増し」ボタンを押して、タンクにお湯を沸き<br>上げてください。 → P.50                                                             |
|                     |                         | 昼間時間帯にいつもより多く、または深夜時間帯 (沸き上げ運転中) に多くお湯を使った。<br>⇒「タンク沸き増し」ボタンを押しタンクにお湯を沸き上げてください。 → <b>P.50</b>                                                         |
|                     |                         | ⇒お湯をたくさん使用する予定があるときは、前日に沸き上げ設定を「おまかせ多め」にする<br>か、湯切れ防止を「全量」または「来客時満タン沸き上げ」に設定しておいてください。<br>→P.54,75,76                                                  |
| 次ページに               |                         | <ul> <li>沸き上げ運転をしていないときに、タンク排水管からお湯が出ている。</li> <li>⇒「逃し弁」の点検を行ってください。 → P.66</li> <li>⇒タンク排水管からのお湯が止まらない場合は、お買い上げの販売店または工事店に連絡<br/>をしてください。</li> </ul> |
| 続く                  |                         |                                                                                                    |

|        | こんなときは                                   | 確認事項と処置方法                                                                                                    |
|--------|------------------------------------------|----------------------------------------------------------------------------------------------------|
| 3 給温   | お湯の使用量が少<br>ないのに湯切れす<br>る                | お湯をあまり使用しないが、数日おきには湯はり(追いだきする)場合、湯はりする日(追いだきする日)<br>に湯切れする場合があります。<br>⇒沸き上げ設定を「おまかせ多め」に設定してください。 ->P.75<br>⇒湯切れしたときは、「タンク沸き増し」ボタンを押しタンクにお湯を沸き上げてください。 ->P.50                                                                                        |
|        | お湯の温度が変化<br>する                           | 次のような使いかたや現象は、お湯の温度が変化します。異常ではありません。<br>・途中で給湯の流量を変える<br>・給湯中の水道水圧の変化<br>・混合水栓の湯側の流量が少ない給湯<br>・浴室シャワーと台所給湯の同時使用<br>・湯はりやたし湯、さし水、高温さし湯と給湯の同時使用<br>・シャワーをいったん止め、しばらくしての再使用                                                                            |
|        | 給湯しているとき<br>に 🥕 が表示し<br>ない               | 混合水栓の湯側の流量が少ない、混合水栓の水側で使用した場合は表示しません。「 🥕 」の表示は<br>タンク内のお湯を使用した時に表示します。                                                                                                    |
|        | 給湯していないと<br>きに 🥕 が表示<br>している             | 他の場所で給湯している場合は表示します。異常ではありません。<br>どの蛇口も使用していなくても表示する場合は、給湯配管から水漏れをしている場合があります。お買<br>い上げの販売店または工事店へ連絡してください。                                                                                                    |
|        | お湯に油や臭いが<br>ある                           | お買い上げ直後は、配管工事のときの油や臭いがお湯に混ざって出る場合がありますが、しばらくする<br>と消えます。異常ではありません。<br>⇒しばらくしても油や臭いが消えない場合は、タンクのお湯の入れ替え、配管材料のなどの確認が必要<br>です。お買い上げの販売店または工事店に連絡をしてください。                                                                                               |
|        | お湯が白く濁って<br>見える                          | 異常ではありません。水中に溶け込んでいた空気が、蛇口を開けたときに、細かい泡となって出る現<br>象です。少し時間をおくと消えます。                                                                                                    |
| 4 ふろ   | 「ふろ自動(湯は<br>り)」運転をしない、<br>運転を途中で中止<br>する | タンクのお湯の量が少ない(残湯量目盛が3目盛ない)、またはお湯の温度が低いためです(残湯量目<br>盛が3目盛以上ある)。<br>⇒「タンク沸き増し」ボタンを押し、沸き上げを行ってから、再度「ふろ自動」ボタンを押して、湯はり<br>を行ってください。                                                                                                    |
|        | 湯はり運転が途中<br>で一時的に止まる                     | 正常な動作です。湯はり運転は、途中で温度や湯量を確認するために、何度か一時停止します。                                                                                                    |
|        | 湯はりされる水位が<br>安定しない                       | 配管の取り回しなどの影響により、湯量設定が同じでも湯量が上下に3cm程度変動する場合がありますが、異常ではありません。<br>浴そうを新しくしましたか?<br>⇒浴そうを新しくしてから湯量が不安定になった場合は、湯量の再設定を行ってください。<br>→P.85<br>ふろの湯量データが異常となっている。<br>⇒湯量の再設定を行ってください。<br>→P.85<br>再設定を行っても直らない場合、お買い上げの販売<br>店または「弊社の修理窓口」にご連絡ください。<br>→P.96 |
|        | 水で湯はりをする                                 | ふろ温度の設定が「低温」になっていませんか?<br>⇒適切な温度を設定してください。 <b>→ P.26</b>                                                                                                    |
| VII    | 湯はりされたお湯の<br>温度がぬるい、また<br>は熱い            | リモコンのふろ温度の設定が低い、または高くありませんか?<br>⇒温めるときは「追いだき」または「高温さし湯」ボタンを押して温めて<br>ください。→P.29 →P.32<br>⇒ぬるくするときは「さし水」ボタンを押してぬるめてください。→P.31                                                                                                    |
| ページに続く | 湯はりされたお湯の<br>湯量が少ない、または<br>多い            | リモコンのふろ湯量の設定が低い、または高くありませんか?<br>⇒湯量を多くするときは「たし湯」ボタンを押して、お湯を足してくださ<br>い。→P.30<br>⇒湯量を少なくするときは、お湯をくみ出すか、排水してください。<br>「保温」運転中の場合は、自動「たし湯」が動作するため、「保温」運転を<br>中止してから排水してください。→P.27                                                                       |

| こんなときは  |                                                   | 確認事項と処置方法                                                                                                    |  |  |  |
|---------|---------------------------------------------------|----------------------------------------------------------------------------------------------------|--|--|--|
| 4<br>ふろ | 保温運転をしない<br>保温運転が途中で<br>中止する                      | 運転をしない、運転が途中で中止するのは、湯はりや保温運転でお湯を使用し、タンクのお湯<br>の量(または温度)が足りないためです。保温運転には、タンクに60℃以上のお湯が必要です。<br>⇒「タンク沸き増し」ボタンを押しタンクにお湯を沸き上げてください。 → P.50<br>運転しなかったり、途中で中止した保温運転の再運転はできません。「追いだき」や「たし湯」を<br>行う場合は、タンクにお湯が沸き上がってから、各ボタンを押してください。                                                                                                    |  |  |  |
|         | 浴そうにお湯 (水)<br>があるが <b>山</b><br>の表示にならない           | <ul> <li>・蛇口から直接浴そうに湯はりした場合は、「浴そうにお湯表示」は「あり」にはなりません。</li> <li>また、「ふろ自動運転」終了後に、浴そうのお湯をくみ出すなどで、お湯がふろ循環アダプター付近まで減った場合は、「浴そう内のお湯表示」は「なし」に変わります。</li> <li>・ふろの湯量データが異常となっている。</li> <li>⇒湯量の再設定を行ってください。 → P.85 再設定を行っても表示されない場合、お買い上げの販売店または「弊社の修理窓口」にご連絡ください。 → P.96</li> </ul>                                                                   |  |  |  |
|         | 浴そうにお湯 (水) が<br>ないのに <b>しの</b> 表示<br>になっている       | ふろ湯量データが異常になっている<br>⇒湯量の再設定を行ってください。 → P.85 再設定を行っても表示する場合、お買い上げの販売店<br>または「弊社の修理窓口」にご連絡ください。 → P.96                                                                                                    |  |  |  |
|         | 「ふろ自動」や「追いだき」を<br>行うと残湯量目盛が一気に<br>消える、または全て消える    | 異常ではありません。残湯量目盛は約45℃以上のお湯の量を表示しています。このため残湯量目<br>盛が表示されていても、お湯の温度が45℃に近い場合は、お湯の使用量が多い「ふろ自動(湯は<br>りや保温)」や、「追いだき」を行うと、タンクの湯の温度が一気に下がるためです。                                                                                                    |  |  |  |
|         | 「追いだき」「たし湯」<br>「高温さし湯」が運転<br>できない、または途<br>中で中止する  | 残湯量目盛が表示または全て表示されている、残湯量目安では使えるお湯の量が多いのに、運転でき<br>ない、運転が途中で中止するのは、タンクのお湯の温度が低いためです。<br>⇒「タンク沸き増し」ボタンを押し、沸き上げを行ってから、再度運転したいボタンを押してください。<br>残湯量目盛は約45℃以上のお湯の量を表示しており、また残湯量目安の使えるお湯の量は、給湯温度<br>のお湯の残湯量目安を表示しています。このため残湯量目盛が表示されている場合や、残湯量目安の<br>使えるお湯の量が多い場合でも、タンクのお湯の温度が45℃に近い場合は、運転できなかったり、途中<br>で中止することがあります。「追いだき」「高温さし湯」は、タンクに60℃以上のお湯が必要です。 |  |  |  |
|         |                                                   | 「追いだき」が運転できない、運転が途中で中止するときは、タンクのお湯の温度のほかに、次のことを確認します。<br>浴そうのお湯がふろ循環アダプター上端以下ではありませんか?<br>⇒ふろ循環アダプター上端以下の場合は「追いだき」はできません。<br>「高温さし湯」でお湯の温度を上げるか、「たし湯」でふろ循環アダプ<br>ター上端以上にお湯を増やしてから「追いだき」をしてください。                                                                                                    |  |  |  |
|         |                                                   | ふろ循環アダプターのフィルターが目詰まりしていませんか?<br>⇒フィルターのお手入れをしてください。 → P.64<br>再度「追いだき」をするときは「追いだき」ボタンを押してください。                                                                                                    |  |  |  |
| 次ページ    | 朝の浴そうに水が<br>たまっている                                | 正常な現象です。ふろ配管に残っていた水、冬季の夜間に自動的に行った凍結防止運転の水が、ふ<br>ろ循環アダプターから出たものです。<br>⇒湯はりをするときは排水してください。                                                                                                    |  |  |  |
|         | 入浴時にふろ循環<br>アダプターから<br>冷たい水が出る                    | 正常な動作です。<br>冬季「ふろ自動」運転してないときは、外気温が下がると自動的に凍結防止運転を行い、ふろ配管内<br>の冷たい水を浴そうに出します。<br>⇒冷たい水が出ないようにするために、入浴するときは「ふろ自動」運転をしてください。<br>「ふろ自動」運転中は凍結防止運転は行いません。                                                                                                    |  |  |  |
|         | 浴そうやふろ循環<br>アダプターから<br>「ゴボゴボ」音<br>ポンプ音などの<br>音が出る | 正常な現象です。<br>「ふろ自動」や「追いだき」運転中は、ふろ配管内の空気が排出される「ゴボゴボ」音や、ふろ循環ポン<br>プがふろ配管内の空気や水中の気泡を吸込む音が出ます。<br>正常な現象です。<br>「凍結防止」運転中は、浴そうのお湯を循環させるポンプ音、ふろ配管内の水を浴そうに排出する「ゴ<br>ボゴボ」音が出ます。<br>正常な現象です。                                                                                                    |  |  |  |
|         | 日11.11.0                                          | 「ふろ自動」をしない日があると、ポンプの故障防止のため、次の日の13時に約2秒間ふろ循環ポ<br>ンプを運転させますので、ポンプ音や「ゴボゴボ」音がしたり、ふろ循環アダプターから水が出たり<br>します。                                                                                                    |  |  |  |
| に続く     | 「不在時沸き上げ停止」<br>中なのに、凍結防止<br>運転をする                 | 正常な動作です。冬季など外気温が低いとき、凍結防止のため運転することがあります。その際、水<br>温が低い場合は、ヒートポンプによるタンクの沸き上げ運転を行う時もあります。                                                                                                    |  |  |  |

|         | こんなときは                                  | 確認事項と処置方法                                                                                                    |  |  |  |
|---------|-----------------------------------------|----------------------------------------------------------------------------------------------------|--|--|--|
| 4<br>À  | ふろ循環アダプター<br>から汚れが出る                    | ふろ追いだき配管内にたまった汚れです。異常ではありません。<br>⇒「循環洗浄」を行ってください。 → <b>P.67</b>                                                                                                    |  |  |  |
| ふろ      |                                         | 銅配管が酸化して、酸化物(黒色物)として流出したものです。人体に害はなく、異常ではありません。<br>⇒「循環洗浄」を行ってください。 <mark>→P.67</mark>                                                                                                    |  |  |  |
|         | 浴そうのお湯が青く<br>見える<br>浴そうや洗面用具<br>に青い線が付く | お湯が青く見えるのは、浴そうや光の色の加減によるものです。異常ではありません。<br>青い線は、銅配管から溶出したわずかな銅イオンが、石けん成分と反応したものです。異常では<br>ありません。<br>⇒放置すると落ちにくくなります。こまめに浴室用洗剤で落としてください。                                                                                                    |  |  |  |
|         | 「自動洗浄」運転<br>しない                         | 「自動洗浄」は、次のような場合は運転しません。<br>「自動洗浄」が設定されていない場合<br>⇒リモコンの「メニュー」「ふろ」で「自動洗浄」を「入」に設定してください。→P.26<br>「自動洗浄」を「ふろ自動」運転中や運転後に設定した場合<br>⇒「ふろ自動」運転の前に設定してください。<br>「ふろ自動」運転中や運転後の設定は、次回の湯はり後のお湯の排水時の運転になります。<br>蛇口から直接湯はりした場合<br>⇒「ふろ自動」運転で湯はりをしてください。蛇口から直接湯はりした場合は、自動洗浄運転しません。<br>浴そうのお湯をくみ出すなどで、お湯がふろ循環アダプター付近まで減った場合<br>⇒次回は、お湯がふろ循環アダプター付近まで減らないようにしてください。<br>お湯が多量に減ると、排水されたと認識して、自動洗浄運転を行うことがあります。一度運転<br>ると、その後排水しても自動洗浄運転は行いません。<br>ふろ配管の凍結防止運転をするために、お湯をふろ循環アダプター上端5cm程度の水位まで減らした場合<br>⇒次回は、前回よりも少し高めの位置までお湯を残してください。<br>浴そうの形状によっては、ふろ循環アダプター上端5cmの位置を下回った時点で、排水され<br>と認識して、自動洗浄運転を行うことがあります。一度運転すると、その後排水しても自動洗<br>運転は行いません。<br>「ふろ自動」の途中で「ふろ自動」ボタンを押して終了させた場合<br>⇒「自動洗浄」は運転しません。<br>「ふう自動」運転中や運転後に「自動洗浄」を「切」にした場合<br>⇒「自動洗浄」を一度「切」にした後、再度「入」にしても「自動洗浄」は運転しません。 |  |  |  |
| 5 リモコン  | 表示画面が消えて<br>いる                          | 200V電源ブレーカー、または漏電遮断器のスイッチが「OFF」になっていませんか?<br>⇒「ON」にしてください。<br>再度「OFF」になったときは、「OFF」のままにして、お買い上げの販売店、または工事店にご連<br>絡ください。<br>停電していませんか?<br>⇒停電の復帰を待ってください。→P.61<br>停電が復帰すると表示画面が表示されます。                                                                                                    |  |  |  |
|         | 表示画面のバック<br>ライトが消える                     | バックライトは、約1分以上ボタン操作をしないと、節電のため自動的に消灯します。正常な動作です。<br>⇒いずれかのボタンを押すと 再点灯しますが、バックライトだけを点灯させたいときは 戻る を押す<br>か、リモコンの「メニュー」「表示」「バックライト設定」で点灯時間を再設定してください。 → P.82                                                                                                    |  |  |  |
|         | 表示画面が見にくい                               | 表示画面は、リモコンの設置場所の明るさや温度などで変わります。<br>⇒リモコンごとに、コントラストの調整をしてください。 <b>→P.83</b>                                                                                                    |  |  |  |
| 次<br>ペー | 台所リモコンで給湯<br>温度の変更ができない                 | 浴室優先が設定(リモコンに 浴室優先 が表示)されていませんか?<br>⇒浴室優先を解除してください。→P.24<br>浴室優先は台所リモコンでの給湯温度変更をできなくする設定です。                                                                                                    |  |  |  |
| シに続く    | ふろリモコンのボタ<br>ン操作ができない                   | チャイルドロックが設定 (リモコンに <b>FO</b> が表示) されていませんか?<br>⇒チャイルドロックを解除してください。 (→ P.24)<br>チャイルドロックは、ふろリモコンのボタン操作をできなくする設定です。                                                                                                    |  |  |  |

|             | こんなときは                                          | 確認事項と処置方法                                                                                                    |  |  |  |
|-------------|-------------------------------------------------|----------------------------------------------------------------------------------------------------|--|--|--|
| 5<br>リ      | 音声ガイドが出ない                                       | 音声ガイドが「切」設定になっていませんか?<br>⇒「しんせつ」または「標準」の設定にしてください。 →P.79<br>ガイド・操作音量設定が「00」設定になっていませんか?<br>⇒お好みの音量に設定してください。 →P.79                                                                |  |  |  |
| コン          | 操作ボタンを押して<br>も操作音が出ない                           | ガイド・操作音量設定が「00」設定になっていませんか?<br>⇒お好みの音量に設定してください。 <b>→P.79</b>                                                                                                    |  |  |  |
|             | 通話(インタ-ホン)<br>が聞き取りにくい                          | マイクに近づき過ぎ・離れ過ぎていませんか?<br>⇒マイクから30cm程度離れた位置で、ふつうに会話するように話してください。<br>近づき過ぎ・離れ過ぎや大きな声、周囲の音(シャワー音やテレビの音など)で、音が割れたり通話が<br>途切れる場合があります。                                                 |  |  |  |
|             | 通話 (インタ-ホン)<br>を使うと「キーン」<br>という音が出る             | 通話音量が最大になっていませんか?<br>⇒通話音量を下げてください。 → P.80<br>リモコンの取り付け状態や場所によっては「キーン」音(ハウリング音)が出ることがあります。<br>ふろリモコンの通話マイクに、水が付いていませんか?<br>⇒水を拭き取ってください。<br>通話マイクに水が付くと、「キーン音」(ハウリング音)が出ることがあります。 |  |  |  |
|             | 通話(インタ-ホン)<br>の音量が小さくなる                         | リモコンのスピーカー部に水が付いていませんか?<br>⇒水をふき取ってください。<br>スピーカー部に水が付くと、音量が小さくなったり、聞こえなくなったりすることがあります。<br>リモコンにはシャワーなどの水をかけないようにしてください。                                                          |  |  |  |
|             | 深夜時間帯終了時<br>に、残湯量目盛が                            | 深夜時間帯の沸き上げ運転中に、お湯を多く使用しませんでしたか?<br>⇒沸き上げ運転中にお湯を多く使用すると、深夜時間帯だけでは5目盛まで沸き上げできない<br>場合があります。異常ではありません。<br>「湯切れ防止設定」が「少量」または「全量」で、このような場合は、深夜時間帯終了後も沸き上げ<br>を行います。                    |  |  |  |
|             | 5目盛まで表示され<br>ていない                               | お湯の使用量が少なく、お湯の沸き上げ量が少なくなっている。<br>⇒お湯の使用量が少ない日が続くと、5目盛目まで沸き上げずに節約します。異常ではありません。                                                                                                    |  |  |  |
|             |                                                 | 「おまかせ小世帯」設定になっている。<br>⇒「おまかせ小世帯」は沸き上げる湯量を少なくするため、5目盛まで沸き上げないことがあります。<br>異常ではありません。                                                                                                |  |  |  |
|             | 使用湯量確認の<br>数値が実際に使用<br>したお湯の量と<br>違っている         | 使用湯量確認の数値は、タンクのお湯と水の温度から給湯温度42℃のお湯に換算しています。また<br>追いだきで使ったタンクのお湯の熱を使ったお湯の量に換算しています。また湯はりやたし湯のお<br>湯も含んでいます。<br>そのため混合水栓から使用したお湯の量とは異なります。異常ではありません。                                |  |  |  |
|             | 使用湯量目安の数値が<br>実際に使用したお湯の<br>量と違っている             | 使用湯量目安や残湯量目安は、タンクのお湯と水の温度から、給湯温度設定に換算しています<br>また、混合水栓の水側の水量は含んでいません。<br>このため、実際に使用したお湯の量とは異なります。異常ではありません。                                                                        |  |  |  |
|             | 沸き上げ設定をおす<br>すめ設定に変更した<br>が、お湯が足りなく<br>なる、または余る | おすすめ設定は、昨日までの6日間の使用実績を基に表示しています。そのため、急に使用量が多<br>くなった場合は、タンクのお湯が足りなくなり、急に使用量が少なくなった場合は余る場合があり<br>ます。異常ではありません。<br>→足りなくなった場合は、「タンク沸き増し」ボタンを押して、沸き上げてください。 →P.50                    |  |  |  |
|             | シャワーを使用して                                       | シャワーアラームの設定が「しない」になっていませんか?<br> ⇒「ふろ」または「ふろ・台所」の設定にしてください。 <mark>→P.46</mark>                                                                                                    |  |  |  |
|             | いるのに、シャワー<br>アラーム画面が表示                          | シャワーの勢いが弱くありませんか? または節水シャワーヘッドを使用していませんか?<br>⇒シャワーの流量を4L/分以上に増やしてください。 → <b>P.47</b>                                                                                              |  |  |  |
| ·           | されない                                            | シャワーアラームの設定使用時間が長くないですか?<br>⇒シャワーアラームの設定使用時間を短くしてください。> <b>P.46</b>                                                                                                    |  |  |  |
|             | シャワーを使用していない<br>のにシャワーアラーム画面<br>が表示される          | 台所や洗面所などで、給湯を連続使用していませんか?<br>⇒正常な動作です。シャワーを使用していなくても、ほかの蛇口からのお湯を連続で使用すると、<br>シャワーアラーム画面が表示されます。 → P.46                                                                            |  |  |  |
| 6<br>無線 LAZ | 無線LAN機能に<br>接続、設定が<br>できない                      | 無線LAN機能への接続や設定についてお困りの場合は、別冊の「無線LAN接続ガイド」を<br>ご覧ください。                                                                                                    |  |  |  |

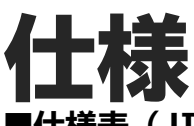

#### ■仕様表(JIS C9220:2018に基づく表示)

|            | 型式                                 |                             | BHP-FW46WD                 | BHP-FW37WD                | BHP-FW46WDK           | BHP-FW37WDK                   |  |
|------------|------------------------------------|-----------------------------|----------------------------|---------------------------|-----------------------|-------------------------------|--|
|            | 住向地 一                              |                             | 一般地((平成28年基準では4地は          | 彧)以南、 外気温-10℃まで対応)        | 寒冷地((平成28年基準では1・2     | ・3地域)、外気温-25℃まで対応)            |  |
|            | 適用電力制                              | 度                           | 季節別時間帯別電灯型、時間帯別電灯型(通電制御対応) |                           |                       |                               |  |
| システム       | 相数/定格電                             | 圧(定格周波数)                    | <b>波数)</b>                 |                           | 50/60Hz)              |                               |  |
|            | 最大電流                               |                             | 19A                        | 18A                       | 19A                   | 19A                           |  |
|            | 沸き上げ温                              | 温度範囲 約65℃~                  |                            | ~約90℃                     |                       |                               |  |
|            | 年間給湯保淀                             | <b>蛊効率(JIS)</b> *1          | 3.4                        | 3.4                       | 3.3                   | 3.4                           |  |
|            | 区分名                                |                             | E                          | <u> </u>                  | -                     |                               |  |
|            | 寒冷地年間給湯保                           | 温効率(JIS) ※1 ※2              | —                          | _                         | 3.0                   | 3.1                           |  |
|            |                                    | 区分名                         | – F                        |                           |                       |                               |  |
|            | 冬期高温沸                              | き上げ温度 *1                    | 90°C                       |                           |                       |                               |  |
|            | 着霜期高温波                             | 弗き上げ温度 ※1                   | 90°C                       |                           |                       |                               |  |
|            | 冬期給湯保温モード性能                        | 総職時の沸き上げ温度 ※1               | 66℃                        | 67℃                       | 66℃                   | 67℃                           |  |
|            | 着霜期給湯保温モード性                        | 能試験時の沸き上げ温度 ※1              | 66℃                        | 67℃                       | 66℃                   | 67℃                           |  |
|            | 夜間消費電力量比率(JIS C92                  | 220冬期給湯保温モード条件時) ※1         | 80%                        |                           |                       |                               |  |
|            | 型式                                 |                             | BHP-TAW46W                 | BHP-TAW37W                | BHP-TAW46WK           | BHP-TAW37WK                   |  |
|            | 設置場所                               |                             | 屋外                         |                           | 屋外*9                  |                               |  |
|            | タンク容量                              |                             | 460L                       | 370L                      | 460L                  | 370L                          |  |
|            | 水側最高使                              | 用圧力                         | タンク側190kPa(減圧弁170kF        |                           | 'OkPa)/給湯側500kPa      |                               |  |
|            | 外形寸法                               |                             | 2,101mm(高)                 | 1,771mm(高)                | 2,101mm(高)            | 1,771mm(高)                    |  |
| 貯 湯        |                                    |                             | 650mm(幅)<br>720mm(團行)      | 650mm(幅)                  | 650mm(幅)<br>720mm(團行) | 650mm(幅)<br>720mm(密行)         |  |
| 그          |                                    |                             | 75kg /約525kg               | 730mm(契1)<br>66kg /約/36kg | 75kg /約525kg          | 730mm(契门)<br>66kg (約436kg     |  |
| 17         | 負里 (表明貝)<br>於 浸 作 動 是              | 业/ <i>何小时</i> 頁里/           |                            |                           |                       |                               |  |
|            |                                    | 制御田                         | 4W                         |                           |                       |                               |  |
|            | 消費電力<br>消費電力                       |                             | 50W                        |                           |                       |                               |  |
|            |                                    |                             | 60W                        |                           |                       |                               |  |
|            |                                    |                             |                            |                           | 48                    | 3W                            |  |
|            | 型式                                 |                             | BHP-HAW60W                 | BHP-HAW45W                | BHP-HAW60WK           | BHP-HAW45WK                   |  |
|            | 外形寸法                               |                             |                            |                           |                       |                               |  |
| 1          | 質量                                 |                             | 44kg                       | 44kg                      | 46kg                  | 46kg                          |  |
| <u>۱</u> ۲ | 中間期標準加熱能                           | 力/消費電力 ※3 ※4                | 6.0kW/1.40kW               | 4.5kW/0.98kW              | 6.0kW/1.40kW          | 4.5kW/0.98kW                  |  |
| 분          | 中間期標準                              | 運転電流 *3 *4                  | 7.2A                       | 5.3A                      | 7.2A                  | 5.3A                          |  |
| ピ          | 冬期高温加熱能力/消費電力 **4 **5 6.0kW/2.00kW |                             | 6.0kW/2.00kW               | 4.5kW/1.50kW              | 6.0kW/2.00kW          | 4.5kW/1.50kW                  |  |
| 12         | 寒冷地冬期高温加熱能力 ※4 ※6                  |                             | -                          | _                         | 5.8kW                 | 4.5kW                         |  |
|            | 運転音(音響パ゚ワー                         | -レベル)※7 ※3 ※5<br>(中間期/冬期高温) | 55dB/57dB                  | 51dB/55dB                 | 55dB∕57dB             | 51dB⁄55dB                     |  |
| 1          | 冷媒名およ                              | び封入量                        | R744(CO2)/0.83kg           | R744(CO2)/0.83kg          | R744(CO2)/0.81kg      | R744(CO <sub>2</sub> )/0.81kg |  |
|            | 設置可能最低外気温度 *8                      |                             | -1                         | -10°C -25°C               |                       |                               |  |
|            | 設計圧力                               |                             | 高圧部 13.3 /低圧部 8.0MPa       |                           |                       |                               |  |

製品の仕様の違いにより、型式の末尾に「E」、「E3」がつくことがあります。

※1 JIS C 9220 に基づき、ヒートポンプ給湯機を運転した時の単位消費電力量あたりの給湯熱量およびふろ保温熱量を表したものです。 年間給湯保温効率(JIS)=1 年間で使用する給湯とふろ保温に係わる熱量 ÷ 1 年間に必要な消費電力量 なお、値は下記条件で算出した値であり、実際には地域条件、運転モードの設定やご使用条件等により変わります。 年間給湯保温効率(JIS)算出時の条件

- ・冬期給湯保温モード条件:外気温(乾球温度/湿球温度)7℃/6℃、水温9℃
- ・着霜期高温条件:外気温(乾球温度/湿球温度)2℃/1℃、水温5℃
- ・着霜期給湯保温モード条件:外気温(乾球温度/湿球温度)2℃/1℃、水温5℃
- 夜間消費電力量比率は、JIS C9220の冬期給湯モード条件時における1日の消費電力量のうち、夜間に消費する電力量の比率です。
- ※2 寒冷地年間給湯保温効率(JIS)は、平成28年省エネルギー基準3地域の盛岡で使用されることを想定して算出した値です。
- ※3 作動条件:外気温(乾球温度/湿球温度)16℃/12℃、水温17℃、沸き上げ温度65℃
- ※4 沸き上げ終了直前では加熱能力が低下する場合があります。
- ※5 作動条件:外気温(乾球温度/湿球温度)7℃/6℃、水温9℃、沸き上げ温度90℃
- ※6 作動条件:外気温(乾球温度/湿球温度)-7℃/-8℃、水温 5℃、沸き上げ温度 90℃
- ※7 運転音は、反響音の少ない無響音室で測定した数値です。実際に据え付けた状態での運転音は周囲環境により異なります。
- ※8 低外気温時は除霜のため、加熱能力が低下することがあります。

※9 貯湯ユニットは、北海道地域および最低外気温度が−15℃を下回る地域では、屋内(機械室)に据え付けてください。

この製品は日本国内家庭用です。電源電圧や電源周波数の異なる海外では使用できません。また、アフターサービスもできません。

# 保証とアフターサービス

### 保証書(添付)・保証期間

保証書は、必ず「お買い上げ日、お買い上げ販売店名(工事店名)」 などの記入をお確かめのうえ、お買い上げ販売店(工事店)からお受 け取りください。 内容をよくお読みになり、大切に保存してください。

保証期間は、お買い上げの日から1年間です。

ただし、冷媒回路(コンプレッサー、水加熱用熱交換器、空気用熱交 換器、冷媒経路配管など)は3年間、タンク(缶体)は5年間です。 ※タンク(缶体)は貯湯ユニット内の湯水を貯めるタンクのことで貯湯 ユニットのことではありません。

### 修理を依頼されるときは(出張修理)

86~94ページ「お困りのときは」をご確認ください。 また日立家電品サポートページで、「よくあるご質問」や 「使いかた動画」など各種情報をご覧いただけます。

「日立家電品サポートページ」はこちら 日立家電 サポート 検索

※下方の内容は予告なく変更させていただく場合がございます。 最新情報は、日立家電品サポートページをご確認ください。 なお異常があるときは、漏電遮断器のスイッチを「OFF」(または200 Vブレーカーを「OFF」)にしてから、お買い上げの販売店にご連絡く ださい。(凍結のおそれがある場合は、「OFF」にしないでください。) 連絡先が不明の場合は右記の「弊社の修理窓口」へご連絡ください。

#### ご連絡いただきたい内容

| 製品名     | 日立ヒートポンプ給湯機  |
|---------|--------------|
| 型式      | 保証書に記載されています |
| お買い上げ日  | 年 月 日        |
| お買い上げ店名 |              |
| 異常の内容   | できるだけ詳しく     |
| お名前     |              |
| ご住所     | 付近の目印なども     |
| お電話番号   |              |
| 訪問ご希望日  |              |

### 補修用性能部品の保有期間

補修用性能部品の保有期間は、製造打ち切り後 10 年です。 ※補修用性能部品とは、その製品の機能を維持するために必要な部品です。

### 製品のご相談や修理はお買い上げの販売店へ

販売店が不明な場合は下記窓口にご相談ください。

■ 保証期間中は 修理に際しましては保証書(別添)をご提示ください。 保証書の規定に従って、販売店が修理させていただきます。 ■ 保証期間が過ぎているときは 修理すれば使用できる場合には、ご希望により修理させて いただきます。 ■ 修理料金のしくみ 修理料金 = 技術料 + 部品代 + 出張料などで構成されています。 診断、部品交換、調整、修理完了時の点検などの作 技術料 業にかかる費用です。技術者の人件費、技術教育費、 測定機器などの設備費、一般管理費などが含まれます。 修理に使用した部品代金です。その他修理に付帯する 部品代 部材などを含む場合もあります。 商品のある場所へ技術者を派遣する場合の費用です。 出張料 別途、駐車料金をいただく場合があります。 ※施工上の不具合による故障および損傷が生じた場合、据付説明、取扱説明を 依頼された場合は、保証期間内であっても、無償保証の対象外になります。

#### 修理のご依頼 商品に関するお問い合わせ (0120) 3121-19 (0120) 3121-68 (050)3155-0119(携帯電話)(有料) (0570) 0031-68 (携帯電話)(有料) 回热汉将回 (050)3135-2134 (FAX)(有料) (0570) 2006-57 (FAX)(有料) 受付時間 9:00~17:30 (月~土) 日曜·祝日·年末年始· 受付時間 9:00~18:00 (月~土) 9:00~17:00(日・祝日) 夏季休暇など弊社休日は休ませていただきます。 「Web修理受付」はこちら 日立家電 修理 Web ※所在地・電話番号などは、予告無く変更することがありますのでご了承ください。 ●通話内容の確認と応対品質向上のため、録音させていただきます。 ●予期せぬ障害などでお電話が切れてしまった際、折り返し電話を差し上げられるよう、発信者番号の通知をお願いします。 「非通知」設定されているお客様は、はじめに「186」をダイヤルしておかけください。 向約5 ●営業時間外やお電話が繋がりにくい場合は、時間を変えてお掛け直しをお願いします。 ●修理ご依頼の前に、当社の修理対応方針につきまして、「修理ご利用規約」をご覧ください。 日立修理ご利用規約 検索、 【ご相談窓口におけるお客様の個人情報お取り扱いについて】 ●個人情報は当社の個人情報保護方針に則り適切に管理いたします。 ● 当社の個人情報保護方針につきましては、https://corp.hitachi-gls.co.jp/utility/privacy をご覧ください。 ※URLは変更する場合があります。日立の家電品ホームページにてご確認ください。 ●製品のサービスの提供、各種お問い合わせへの対応に利用させていただきます。また、アンケートをもとにした製品やサービスを向上させるため の分析に利用させていただく場合があります。

### 弊社の連絡先電話番号

# 保証とアフターサービス (つづき)

### 定期点検(有料)のおすすめ

このヒートポンプ給湯機を長期間安心してご使用いただくために、3~4年に1度、専門技術者による点検(有料)をおすすめします。 なお、給水用具(逆流防止装置)に関しては(公社)日本水道協会発行の「給水用具の維持管理指針」に示されている定期点検の実施 をおすすめします。

定期点検については、お買い上げの販売店、または「サービスセンター」へご相談ください。

点検の結果、部品交換が必要なものは有料で交換します。

設置条件、使用条件、特殊環境によっては劣化しやすい消耗部品があり、定期的な保守・点検が必要です。

また、お湯の逆流を防止するための逆流防止装置が正常に機能していることを確認する必要があります。

長期間(10 年程度)使用されている場合は、毎年「定期点検」をお受けください。ただし補修用性能部品の保有期間は製造打ち切り後 10 年となっており、部品によってはご用意できない場合がありますので、ご容赦願います。

#### 定期点検の主な項目と内容

#### 消耗部品(有料)

| 据付け状態 | 設置状態/配管接続部の水漏れ/配管などの保温状態/電気<br>絶縁の点検     |  |
|-------|------------------------------------------|--|
| 機能部品  | 電気部品 (配線・導通・動作) / 弁類 (減圧弁・逃し弁など) の<br>点検 |  |
| 清掃    | タンク内(沈殿物) /給水継手部ストレーナ(目詰まり)の清掃           |  |

減圧弁/逃し弁/混合弁/電磁弁/三 方弁/パッキン類/循環ポンプ/セン サー類/ゴムホース/水流スイッチ/給 湯用熱交換器/UVユニット (使用水質によっては3年程度で消耗 する場合があります。)

#### 長年ご使用のヒートポンプ給湯機の点検を! 愛情点検 ●運転中以外に逃し弁から水が漏れる。 ●故障や事故防止のため、「電源 ご使用の際 ●漏電遮断器のスイッチが自動的に ブレーカー」を切り、タンク専 こんな症状 「OFF」になる。 ご使用中止 はありませ 用止水栓」を閉じてから、販売 ●本体や配管から水が漏れる。 んか? 店に点検をご相談ください。 ●その他の異常や故障がある。

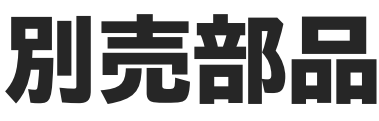

■お買い上げの販売店にお問合せください。

| こんなときに                                          | 別売部品                                                                                         |  |
|-------------------------------------------------|----------------------------------------------------------------------------------------------|--|
| シルキー快泡浴用ふろ循環アダプタ—の<br>フィルターが破れたときや汚れがとれな<br>いとき | シルキー快泡浴用フィルター (3枚入)<br>(別売部品型式:BH-FB-FILTERA)<br>(サービス部品番号:BDAD-FBA001)<br>希望小売価格 3,850円(税込) |  |

※上記の希望小売価格は、価格改正に伴い変更する場合があります。

#### お客様メモ

|                                                            | お買い上げ日        | 年 | 三 月 | 日 |
|------------------------------------------------------------|---------------|---|-----|---|
| め貝い上げ日、お貝い上げ販売店(上事店)を記入しておいてくたさい。<br>アフターサービスを依頼されるとき便利です。 | お買い上げ販売店(工事店) |   |     |   |
|                                                            | 電話番号          |   |     |   |

# 日立家電メンバーズクラブのご案内

日立家電メンバーズクラブのMy家電に製品をご登録(無料)いただくとスマートフォンやパソコンで お持ちの家電品を一覧管理でき、サポート情報や会員限定の特典などをご利用いただけます。

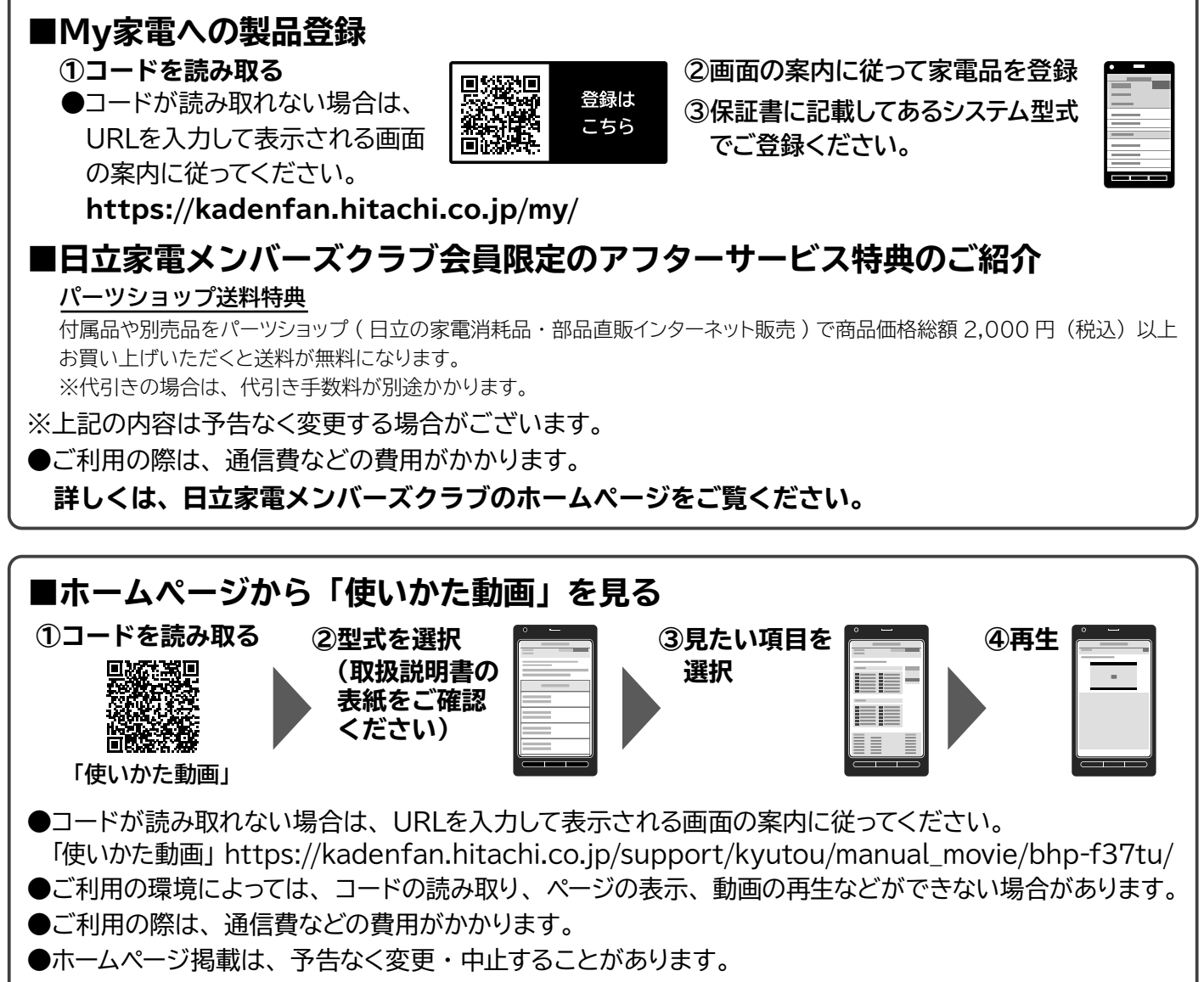

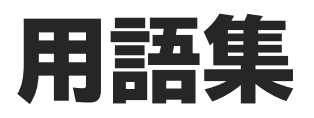

ふだん聞きなれない用語や混同しやすい用語を説明します。

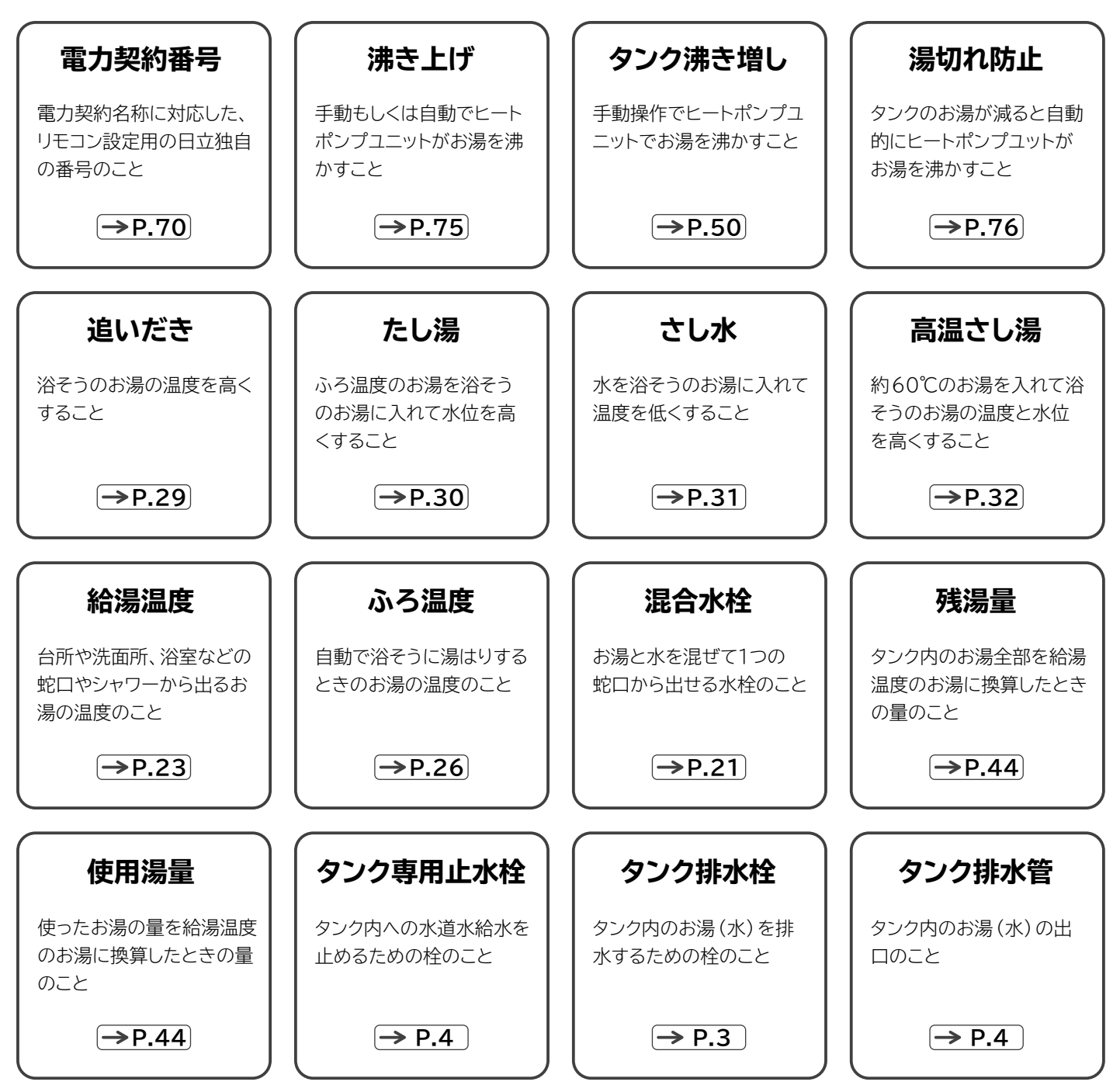

②日立グローバルライフソリューションズ株式会社 〒105-8410 東京都港区西新橋 2-15-12

お問合せ先:「修理に関するご相談窓口」0120-3121-68、携帯0570-0031-68 詳しくは「保証とアフターサービス」のページをご覧ください。 BHP-FW46WD BHP-FW37WD BHP-FW46WDK BHP-FW37WDK